## Using ProLink® Software with Micro Motion® Transmitters

**Instruction Manual** 

November 1999

**Micro Motion** 

FISHER-ROSEMOUNT" Managing The Process Better."

## Using ProLink® Software with Micro Motion® Transmitters

#### **Instruction Manual**

For technical assistance, phone the Micro Motion Customer Service Department:

- In the U.S.A., phone 1-800-522-6277, 24 hours
- Outside the U.S.A., phone 303-530-8400, 24 hours
- In Europe, phone +31 (0) 318 549 443
- In Asia, phone 65-770-8155

Copyright ©1992, 1999, Micro Motion, Inc. All rights reserved.

Micro Motion, ELITE, and ProLink are registered trademarks, and PHOENIX and FASTMASS are service marks of Micro Motion, Inc., Boulder, Colorado. Rosemount, HART and SMART FAMILY are registered trademarks of Rosemount, Inc., Eden Prairie, Minnesota. Modbus is a registered trademark of Modicon, Inc., North Andover, Massachusetts. Hastelloy is a registered trademark of Haynes International, Inc., Kokomo Indiana. Inconel is a registered trademark of Inco Alloys International, Inc., Huntington, West Virginia. Teflon and Mylar are registered trademarks of E.I. DuPont de Nemours Co., Inc., Wilmington, Delaware. Tantalum is a registered trademark of Thai Tantalum, Inc., Gurnee, Illinois. Minigrabber is a registered trademark of ITT Corp., New York, New York.

## Contents

| 1 | Before     | e You Begin<br>About the ProLink <sup>®</sup> program<br>Uses of the ProLink <sup>®</sup> program | <b>1</b><br>1<br>2 |
|---|------------|---------------------------------------------------------------------------------------------------|--------------------|
|   | 1.2<br>1.3 | File location                                                                                     | 2<br>2<br>3        |
| 2 | Gettin     | a Started                                                                                         | 5                  |
| _ | 21         | Overview                                                                                          | 5                  |
|   | 2.1        | Communication standards                                                                           | 6                  |
|   | 2.3        | Wiring to the transmitter                                                                         | 7                  |
|   | 2.4        | Connecting to the PC and power source                                                             | 12                 |
|   | 2.5        | Installing the software                                                                           | 13                 |
|   | 2.6        | Start-up                                                                                          | 18                 |
|   | 2.7        | Connecting to the transmitter                                                                     | 18                 |
|   |            | Windows® hour glass                                                                               | 21                 |
|   |            | Switch to another transmitter                                                                     | 22                 |
|   | 2.8        | Communication options                                                                             | 22                 |
|   |            | Transmitter communication options                                                                 | 22                 |
|   |            | Software communication options                                                                    | 23                 |
|   | 2.9        | Exit.                                                                                             | 25                 |
| 3 | File M     | lenu: Database                                                                                    | 27                 |
| Ū | 3.1        |                                                                                                   | 27                 |
|   | 3.1        |                                                                                                   | 21                 |
|   | 0.2        | Directory list box                                                                                | 28                 |
|   |            | Transmitter configuration files list box                                                          | 29                 |
|   |            | File name text box                                                                                | 29                 |
|   | 3.3        | Database command buttons                                                                          | 29                 |
|   | 3.4        | Offline, save, and upload commands                                                                | 30                 |
|   |            | Offline and save.                                                                                 | 30                 |
|   |            | Upload                                                                                            | 30                 |
|   | 3.5        | Load command                                                                                      | 31                 |
|   | 3.6        | Send command                                                                                      | 31<br>32           |
|   | 3.7        | Remove command                                                                                    |                    |
|   | 3.8        | On-screen viewing of transmitter                                                                  | 30                 |
|   | 3.9        | Exporting transmitter configuration files                                                         | 32                 |

| 4 | File N                       | 1enu: Print                                                                                                    | . 33                                                 |
|---|------------------------------|----------------------------------------------------------------------------------------------------|------------------------------------------------------|
|   | 4.1                          | Overview                                                                                                    | . 33                                                 |
|   | 4.2                          | Print setup                                                                                                    | . 33                                                 |
|   |                              | Select, edit, or create a ticket definition file                                                                                                    | . 34                                                 |
|   |                              | Destination                                                                                                    | . 35                                                 |
|   |                              | Transmitter connections                                                                                                    | . 35                                                 |
|   |                              | Fields on ticket                                                                                                    | . 36                                                 |
|   |                              | Separator and book ends                                                                                                    | . 37                                                 |
|   | 4.3                          | Print                                                                                                    | . 38                                                 |
|   | 4.4                          | Interval print                                                                                                    | . 39                                                 |
|   | 4.5                          | Update rate                                                                                                    | . 40                                                 |
|   | 4.6                          | Print file                                                                                                    | . 41                                                 |
|   | 4.7                          | Exporting print ticket files to other                                                                                                    |                                                      |
|   |                              | software applications                                                                                                    | . 41                                                 |
| 5 | File N<br>5.1<br>5.2<br>View | Ienu: Error and Change Log Files         Error logging         Log file name         Error log options         Change logging         Log file name         Change log options         Change log options         Menu: Variables | . 43<br>. 43<br>. 43<br>. 44<br>. 44<br>. 45<br>. 46 |
| 0 |                              |                                                                                                    | . 4/                                                 |
|   | 6.1                          |                                                                                                    | . 41                                                 |
|   | 6.2                          |                                                                                                    | . 47                                                 |
|   | 6.3                          |                                                                                                    | . 49                                                 |
|   | 6.4                          | Copying displayed values to other software applications                                                                                                    | . 50                                                 |
| 7 | View                         | Menu: Status                                                                                                    | . 53                                                 |
|   | 71                           | Overview                                                                                                    | 53                                                   |
|   | 72                           | Fault outputs                                                                                                    | . 00<br>56                                           |
|   | 73                           | Critical indicators                                                                                                    | . 00<br>56                                           |
|   | 7.0                          | "Not Configured"                                                                                                    | . 50<br>57                                           |
|   |                              | Transmitter failure indicators                                                                                                    | . 57                                                 |
|   |                              | Sonsor failure and overrange indicators                                                                                                    | . 57                                                 |
|   |                              | "Appled Input Error" and "Proceure Input Enduro"                                                                                                    | . 07<br>62                                           |
|   |                              | "Deta Loop Doppible"                                                                                                    | . 02<br>60                                           |
|   | 7 /                          |                                                                                                    | . 0Z                                                 |
|   | 1.4                          |                                                                                                    | . 62                                                 |
|   |                              | Campianon Fanure                                                                                                    | . 02                                                 |
|   |                              | Siuy riuw                                                                                                    | . 63                                                 |
|   |                              | Analog and frequency saturated indicators                                                                                                    | . 04                                                 |
|   |                              | Raw Flow Overflow and Raw Elec.                                                                                                    | ~~                                                   |
|   |                              |                                                                                                    | . 66                                                 |

| 7.5        | Informational indicators                           | 66         |
|------------|----------------------------------------------------|------------|
|            | "Transmitter Initializing"                         | . 67       |
|            | "Calibration In Progress"                          | . 67       |
|            | Zero indicators.                                   | 67         |
|            |                                                    | . 69       |
|            |                                                    | . 69       |
|            | "Burst Mode"                                       | . 69       |
|            | Event Indicators                                   | . 70       |
|            | Error Cleared                                      | . 70       |
|            | "Socurity Proceb"                                  | . 70       |
|            | "Display Poodback Error"                           | . 70       |
|            |                                                    | . 70       |
| Conf       | igure Menu: Characterize                           | 71         |
| 8.1        | Overview                                           | . 71       |
| 8.2        |                                                    | . 73       |
|            | Sensor and transmitter shipped together            | . 73       |
|            | in the field                                       | 73         |
|            | Sensor or transmitter replaced in the field.       | 76         |
|            | Field flow-calibration                             | 76         |
| 8.3        | Density factors for RFT9739                        | . 78       |
|            | Density characterization for RFT9739               | . 79       |
| 8.4        | Density factor for IFT9701/IFT9703 and             |            |
|            | RF19/12/RF19/29                                    | 80         |
|            | Density characterization for iF 19701/IF 19703 and | 01         |
| 85         | RF 19712/RF 19729                                  | . OI<br>   |
| 0.J<br>8.6 | Temperature factor for RET0730                     | . 01<br>82 |
| 87         | Pressure compensation with RFT9739                 | 86         |
| 0.7        | Real-time compensation                             | 86         |
|            | Compensation for stable operating pressures        | 87         |
|            | <u>.</u>                                           |            |
| Cont       | igure Menu: Transmitter Variables                  | . 91       |
| 9.1        | Overview                                           | . 91       |
| 9.2        | Flow units                                         | . 93       |
|            | Special flow units                                 | . 96       |
|            | Special units of mass for gases                    | . 98       |
| 9.3        | Density units                                      | 100        |
|            |                                                    | . 100      |
| 0.4        |                                                    | . 101      |
| 9.4<br>0.5 |                                                    | 102        |
| 9.5        | Flow CUTOTTS                                       | 102        |
| 9.0        |                                                    | 104<br>105 |
| 9.7        |                                                    | 105        |

8

9

| 10 Conf | igure Menu: Transmitter Outputs                 | 107 |
|---------|-------------------------------------------------|-----|
| 10.1    | Overview                                        | 107 |
|         | RFT9739 outputs                                 | 109 |
|         | IFT9701/IFT9703 outputs                         | 109 |
|         | RFT9712/RFT9729 outputs                         | 109 |
| 10.2    | Frequency/pulse output                          | 109 |
|         | Frequency/pulse output scaling                  | 110 |
|         | Maximum pulse width for RFT9739                 | 111 |
|         | K-factor                                        | 112 |
| 10.3    | Milliamp outputs                                | 112 |
|         | Milliamp output variables                       | 112 |
|         | Range limits                                    | 113 |
|         | Milliamp output flow cutoffs for RFT9739 and    |     |
|         | RFT9712/RFT9729                                 | 113 |
|         | Added damping on RFT9739 outputs                | 114 |
| 10.4    | Fault indicators for RFT9739                    | 115 |
|         | Configuring fault indicators for a Version 2 or |     |
|         | earlier RFT9739                                 | 116 |
| 10.5    | Slug duration for RFT9739                       | 116 |
| 10.6    | Control output from RFT9739                     | 117 |
| 11 Conf | igure Menu: Transmitter Information             | 119 |
| 11.1    |                                                 | 119 |
| 11.2    | Transmitter database                            | 121 |
| 11.3    | Pressure input for RFT9739                      | 122 |
| 11.4    | Burst control for RF19/39 and                   | 404 |
|         | RF19/12/RF19/29                                 | 124 |
| 11.5    | Sensor database for RF19739 and                 | 405 |
|         | RF19712/RF19729                                 | 125 |
| 12 Conf | igure Menu: Events                              | 127 |
| 12 1    | Overview                                        | 127 |
| 12.1    | Configuring event parameters                    | 127 |
| 12.3    | Current levels for milliamp events              | 130 |
| 12.4    | Reading event states                            | 130 |
|         |                                                 | 100 |
| 13 Conf | igure Menu: Meter Easters                       | 121 |
|         |                                                 |     |
| 13.1    |                                                 | 131 |
| 13.2    | Meter factors for mass, volume, and density     | 131 |
| 13.3    | Entering meter factors                          | 132 |

| 14.1<br>14.2<br>14.3<br>14.3                                                                        | rate Menu         Overview         Auto zero         Diagnosing zeroing failure         Programming auto zero for RFT9739         Convergence limit         Zero time         Density calibration                                                                                                    | <b>133</b><br>133<br>136<br>136<br>136<br>136<br>137                                    |
|----------------------------------------------------------------------------------------------------|----------------------------------------------------------------------------------------------------|-----------------------------------------------------------------------------------------|
| 14.5<br>14.6                                                                                        | Density calibration for RFT9739<br>Density calibration for IFT9701/IFT9703<br>Density calibration for RFT9712/RFT9729<br>Temperature calibration for RFT9739<br>Milliamp output trim<br>Preparing for milliamp output trim<br>Performing milliamp output trim                                                               | 139<br>144<br>147<br>148<br>151<br>151                                                  |
| 15 Test I                                                                                           | Menu                                                                                                    | 155                                                                                     |
| 15.1                                                                                                | Overview                                                                                                    | 155                                                                                     |
| 15.2                                                                                                | Milliamp output testing                                                                                                    | 156                                                                                     |
|                                                                                                    | Performing milliamp output test                                                                                                    | 156                                                                                     |
| 15.3                                                                                                | Frequency/pulse output testing                                                                                                    | 157                                                                                     |
| 15.4                                                                                                | Test point diagnostics for Version 3 RFT9739                                                                                                    | 158                                                                                     |
| 40.4                                                                                                | cations Menu                                                                                                    | 161                                                                                     |
| 16 Appli                                                                                            |                                                                                                    |                                                                                         |
| 16 Appli<br>16 1                                                                                    |                                                                                                    | 161                                                                                     |
| 16 Appli<br>16.1                                                                                    | Overview                                                                                                    | 161<br>161                                                                              |
| 16 Applie<br>16.1<br>16.2<br>16.3                                                                   | Overview          Totalizer control          Application builder                                                                                                    | 161<br>161<br>163                                                                       |
| 16 Appli<br>16.1<br>16.2<br>16.3<br>17 Help                                                         | Overview<br>Totalizer control<br>Application builder                                                                                                    | 161<br>161<br>163<br><b>165</b>                                                         |
| 16 Applie<br>16.1<br>16.2<br>16.3<br>17 Help                                                        | Overview                                                                                                    | 161<br>161<br>163<br><b>165</b>                                                         |
| 16 Applie<br>16.1<br>16.2<br>16.3<br><b>17 Help</b><br>17.1<br>17 2                                 | Overview                                                                                                    | 161<br>161<br>163<br><b>165</b><br>165                                                  |
| 16 Applie<br>16.1<br>16.2<br>16.3<br><b>17 Help</b><br>17.1<br>17.2<br>17.3                         | Overview                                                                                                    | 161<br>161<br>163<br><b>165</b><br>165<br>165                                           |
| 16 Applie<br>16.1<br>16.2<br>16.3<br><b>17 Help</b><br>17.1<br>17.2<br>17.3<br>17.4                 | Overview                                                                                                    | 161<br>161<br>163<br><b>165</b><br>165<br>166<br>166                                    |
| 16 Applie<br>16.1<br>16.2<br>16.3<br><b>17 Help</b><br>17.1<br>17.2<br>17.3<br>17.4<br>17.5         | Overview                                                                                                    | 161<br>161<br>163<br><b>165</b><br>165<br>166<br>166<br>166                             |
| 16 Applie<br>16.1<br>16.2<br>16.3<br><b>17 Help</b><br>17.1<br>17.2<br>17.3<br>17.4<br>17.5<br>17.6 | Overview         Totalizer control         Application builder         Overview         Index         Keyboard         Using Help         Context-sensitive Help         Getting around in Help                                                                                                    | 161<br>161<br>163<br><b>165</b><br>165<br>166<br>166<br>166<br>166                      |
| 16 Applie<br>16.1<br>16.2<br>16.3<br><b>17 Help</b><br>17.1<br>17.2<br>17.3<br>17.4<br>17.5<br>17.6 | Overview                                                                                                    | 161<br>161<br>163<br>165<br>165<br>166<br>166<br>166<br>167<br>167                      |
| 16 Applie<br>16.1<br>16.2<br>16.3<br><b>17 Help</b><br>17.1<br>17.2<br>17.3<br>17.4<br>17.5<br>17.6 | Overview         Totalizer control         Application builder         Menu         Overview         Index         Keyboard         Using Help         Context-sensitive Help         Getting around in Help         Contents         Search                                                                                | 161<br>161<br>163<br>165<br>165<br>166<br>166<br>166<br>167<br>167                      |
| 16 Applie<br>16.1<br>16.2<br>16.3<br><b>17 Help</b><br>17.1<br>17.2<br>17.3<br>17.4<br>17.5<br>17.6 | Overview         Totalizer control         Application builder         Menu         Overview         Index         Keyboard         Using Help         Context-sensitive Help         Getting around in Help         Contents         Search         Back                                                                   | 161<br>161<br>163<br>165<br>165<br>166<br>166<br>166<br>166<br>167<br>167               |
| 16 Applie<br>16.1<br>16.2<br>16.3<br><b>17 Help</b><br>17.1<br>17.2<br>17.3<br>17.4<br>17.5<br>17.6 | Overview         Totalizer control         Application builder         Overview         Index         Keyboard         Using Help         Context-sensitive Help         Getting around in Help         Contents         Search         Back                                                                                | 161<br>161<br>163<br>165<br>165<br>165<br>166<br>166<br>166<br>167<br>167<br>167        |
| 16 Applie<br>16.1<br>16.2<br>16.3<br><b>17 Help</b><br>17.1<br>17.2<br>17.3<br>17.4<br>17.5<br>17.6 | Overview         Totalizer control         Application builder         Menu         Overview         Index         Keyboard         Using Help         Context-sensitive Help         Getting around in Help         Contents         Search         Back         History         Browse                                    | 161<br>161<br>163<br>165<br>165<br>166<br>166<br>166<br>167<br>167<br>167<br>167        |
| 16 Applie<br>16.1<br>16.2<br>16.3<br><b>17 Help</b><br>17.1<br>17.2<br>17.3<br>17.4<br>17.5<br>17.6 | Overview         Totalizer control         Application builder         Menu         Overview         Index         Keyboard         Using Help         Context-sensitive Help.         Getting around in Help.         Contents         Search         Back.         History         Jumping from one Help topic to another | 161<br>161<br>163<br>165<br>165<br>166<br>166<br>166<br>167<br>167<br>167<br>167<br>167 |

#### Appendixes

| How to Specify the ProLink® Product 169           |
|---------------------------------------------------|
| Uploading and Downloading Configuration Files     |
| with a Model 268 171                              |
| Temperature Coefficients for Flow and Density 177 |
| ASCII Character Set 181                           |
| Transmitter Configuration Worksheets 183          |
| Flowmeter Calibration Records                     |
|                                                   |

#### Figures

| Figure 1-1 | ProLink <sup>®</sup> kit                   | 3  |
|------------|--------------------------------------------|----|
| Figure 2-1 | PC Interface adaptor                       | 5  |
| Figure 2-2 | Bell 202 temporary connection to           |    |
|            | field-mount transmitters                   | 8  |
| Figure 2-3 | Bell 202 temporary connection to           |    |
|            | rack-mount transmitters                    | 9  |
| Figure 2-4 | Bell 202 hard-wiring to transmitters or    |    |
|            | multidrop networks                         | 10 |
| Figure 2-5 | RS-485 hard-wiring to transmitters or      |    |
|            | multidrop networks                         | 11 |
| Figure 2-6 | Installing the PC Interface adaptor        | 12 |
| Figure 2-7 | Configure Communications dialog box        | 24 |
| Figure 3-1 | Transmitter Database dialog box            | 28 |
| Figure 3-2 | Change Database Directory dialog box       | 29 |
| Figure 3-3 | File Overwrite dialog box                  | 31 |
| Figure 3-4 | Typical transmitter configuration file     | 32 |
| Figure 4-1 | Print Setup/Ticket Builder dialog box      | 34 |
| Figure 4-2 | Ticket File Name dialog box                | 34 |
| Figure 4-3 | Add Transmitter Tag dialog box             | 35 |
| Figure 4-4 | Edit Field Tag Parameter dialog box        | 36 |
| Figure 4-5 | Typical ticket printed using print command | 39 |
| Figure 4-6 | Typical ticket printed using interval      |    |
|            | print command                              | 39 |
| Figure 4-7 | Print - View - Application - Update Rate   |    |
|            | dialog box                                 | 40 |
| Figure 4-8 | Select File To Print dialog box            | 41 |
| Figure 5-1 | Typical error log file                     | 43 |
| Figure 5-2 | Error Log dialog box                       | 43 |
| Figure 5-3 | Typical change log file                    | 45 |
| Figure 5-4 | Change Log dialog box                      | 45 |
| Figure 6-1 | Process variables window                   |    |
|            | for RFT9739                                | 48 |
| Figure 6-2 | Process variables window for               |    |
|            | IFT9701/IFT9703                            | 48 |
| Figure 6-3 | Process variables window for               |    |
|            | RFT9712/RFT9729                            | 48 |
| Figure 6-4 | Output Levels window for RFT9739           | 49 |
| Figure 6-5 | Output Levels window for IFT9701           |    |
|            | or IFT9703                                 | 50 |
| Figure 6-6 | Output Levels window for RFT9712/9729      | 50 |
| Figure 6-7 | Copy or Link dialog box                    | 51 |
|            |                                            |    |

| Figure 7-1                 | Status window for RFT9739                      | 54   |
|----------------------------|------------------------------------------------|------|
| Figure 7-2                 | Status window for IFT9701/IFT9703              | 55   |
| Figure 7-3                 | Status window for RFT9712/RFT9729              | 55   |
| Figure 7-4                 | Test Point Diagnostics dialog box              | 59   |
| Figure 8-1                 | Characterize Sensor dialog box                 |      |
| <b>-</b> ;                 | for RF19739                                    | 72   |
| Figure 8-2                 | Characterize Sensor dialog box for             | 70   |
| Figure 0.1                 | IF 19701/IF 19703 OF RF 19712/RF 19729         | 12   |
| Figure 9-1                 | for PET0720                                    | 02   |
| Figure 9-2                 | Configure Transmitter Variables dialog box     | 92   |
| rigule 9-2                 | for IET0701/IET0703                            | 92   |
| Figure 9-3                 | Configure Transmitter Variables dialog box for | 52   |
| liguic 5 5                 | RET9712/RET9729                                | 92   |
| Figure 9-4                 | Configure Special Units dialog box             | 52   |
| i iguio o i                | for RFT9739                                    | 97   |
| Figure 9-5                 | Configure Special Units dialog box for         | •••  |
| 0                          | RFT9712/RFT9729                                | 97   |
| Figure 9-6                 | RFT9739 for Gas                                | 100  |
| Figure 10-1                | Configure Outputs dialog box                   |      |
|                            | for RFT9739                                    | 108  |
| Figure 10-2                | Configure Outputs dialog box for               |      |
|                            | IFT9701/IFT9703                                | 108  |
| Figure 10-3                | Configure Outputs dialog box for               |      |
|                            | RFT9712/RFT9729                                | 108  |
| Figure 11-1                | Transmitter Information dialog box             | 400  |
| <b>Figure 11.0</b>         | for RF19/39                                    | 120  |
| Figure 11-2                | I ransmitter information dialog box for        | 100  |
| Figure 11.2                | Transmitter Information dialog box for         | 120  |
| rigule 11-5                | RET0712 or RET0729                             | 120  |
| Figure 12-1                | Configure Events dialog box                    | 128  |
| Figure 13-1                | Configure Meter Factors dialog box             | 132  |
| Figure 14-1                | Flow Calibration dialog box for RET9739        | 135  |
| Figure 14-2                | Flow Calibration dialog box for                |      |
| 0.1                        | IFT9701/IFT9703                                | 135  |
| Figure 14-3                | Flow Calibration dialog box for                |      |
| -                          | RFT9712/RFT9729                                | 135  |
| Figure 14-4                | Density Point 1 Calibration dialog box         |      |
|                            | for RFT9739                                    | 140  |
| Figure 14-5                | Density Point 2 Calibration dialog box         |      |
|                            | for RFT9739                                    | 143  |
| Figure 14-6                | Density Point 3 Calibration dialog box         |      |
| <b>-</b> : 44-7            | for RFT9739                                    | 144  |
| Figure 14-7                | Density Point 1 Calibration dialog box for     | 4.40 |
| <b>E</b> imune <b>11</b> 0 | IF 19701/IF 19703                              | 146  |
| Figure 14-8                | Density Point 2 Calibration dialog box         | 4.40 |
| Eiguro 14 0                | Density Doint 1 Colibration dialog box for     | 140  |
| Figure 14-9                |                                                | 1/7  |
| Figure 14-10               | Density Point 2 Calibration dialog box for     | 147  |
|                            | RFT9712/RFT9729                                | 148  |
| Figure 14-11               | Temperature Offset Calibration dialog box      | 150  |
|                            |                                                |      |

| Figure | 14-12 | Temperature Slope Calibration dialog box 150     |
|--------|-------|--------------------------------------------------|
| Figure | 14-13 | Connecting a reference device to                 |
|        |       | a transmitter 152                                |
| Figure | 14-14 | Milliamp output trim: setting output to 4 mA 153 |
| Figure | 14-15 | Milliamp output trim: enter measured             |
|        |       | low output                                       |
| Figure | 14-16 | Milliamp output trim: enter measured             |
|        |       | high output 154                                  |
| Figure | 15-1  | Test Milliamp Outputs dialog box 157             |
| Figure | 15-2  | Test Frequency Outputs dialog box 158            |
| Figure | 15-3  | Test points dialog box 159                       |
| Figure | 16-1  | Totalizer Control dialog box for RFT9739 and     |
|        |       | RFT9712/RFT9729162                               |
| Figure | 16-2  | Totalizer Control dialog box for                 |
|        |       | IFT9701/IFT9703 162                              |
| Figure | 17-1  | ProLink Help main index 165                      |
| Figure | 17-2  | Typical ProLink Help display 166                 |
|        |       |                                                  |

#### Tables

| Table 1-1 | ProLink <sup>®</sup> compatibility           | 3  |
|-----------|----------------------------------------------|----|
| Table 2-1 | Wiring diagrams for PC interface             |    |
|           | and transmitters                             | 7  |
| Table 2-2 | Troubleshooting the "cannot find" message    | 19 |
| Table 2-3 | Additional ProLink troubleshooting           |    |
|           | information                                  | 22 |
| Table 3-1 | Items not saved or restored with the         |    |
|           | transmitter database                         | 30 |
| Table 7-1 | Status indicators                            | 54 |
| Table 7-2 | Sensor and transmitter terminal designations | 58 |
| Table 7-3 | Troubleshooting excessive drive gain         | 59 |
| Table 7-4 | Nominal resistance and voltage ranges for    |    |
|           | flowmeter circuits                           | 60 |
| Table 7-5 | Troubleshooting faulty sensor cable          | 60 |
| Table 7-6 | Troubleshooting overrange conditions         | 61 |
| Table 7-7 | Troubleshooting operational failures         | 63 |
| Table 7-8 | Troubleshooting informational failures       | 68 |
| Table 8-1 | Temperature coefficients for flow            | 74 |
| Table 8-2 | Methods for determining RFT9739              |    |
|           | density factors                              | 80 |
| Table 8-3 | Methods for determining IFT9701/IFT9703 or   |    |
|           | RFT9712/9729 density factors                 | 81 |
| Table 8-4 | Pressure correction factors                  | 87 |
|           |                                              |    |

| Table 9-1  | Mass flow measurement units for                |      |
|------------|------------------------------------------------|------|
|            | process variables                              | 94   |
| Table 9-2  | Mass total and mass inventory measurement      |      |
|            | units for process variables                    | 94   |
| Table 9-3  | Viscosity measurement units for                |      |
|            | process variables                              | 94   |
| Table 9-4  | Density measurement units for                  |      |
|            | process variables                              | 95   |
| Table 9-5  | Temperature measurement units for              |      |
|            | process variables                              | 95   |
| Table 9-6  | Volume flow rate measurement units for process |      |
|            | variables (liquids only)                       | 95   |
| Table 9-7  | Volume total and volume inventory              |      |
|            | measurement units for process variables        | 96   |
| Table 9-8  | Differential pressure measurement units for    |      |
|            | process variables                              | 96   |
| Table 9-9  | Effect of flow direction on outputs            | 104  |
| Table 9-10 | Software versions and dates for                |      |
|            | NAMUR compliance                               | 105  |
| Table 9-11 | Filter coefficients for internal damping on    |      |
|            | process variables                              | 106  |
| Table 10-1 | RFT9739 Frequency/pulse variables              |      |
|            | and output                                     | 110  |
| Table 10-2 | Filter coefficients for added damping on       |      |
|            | RFT9739 milliamp outputs                       | 114  |
| Table 11-1 | Parameters that increment event registers      | 122  |
| Table 11-2 | HART commands for burst mode                   | 125  |
| Table 11-3 | Flange types, tube and liner                   |      |
|            | material options                               | 125  |
| Table 12-1 | Event setpoint and process                     |      |
|            | variable comparison                            | 128  |
| lable 14-1 | Minimum flow rate for third-point              | 400  |
| T-11-440   |                                                | 139  |
|            |                                                | 141  |
| Table 14-3 | Maximum flow rates for Micro Motion            | 4.40 |
|            | Sensors                                        | 142  |
|            |                                                | 143  |
|            |                                                | 151  |
|            |                                                | 150  |
|            | Tequency/pulse output terminals                | 10/  |
|            |                                                | 103  |

## Getting Started

## **Before You Begin**

#### 1.1 About the ProLink® This manual explains how to use the Micro Motion<sup>®</sup> ProLink<sup>™</sup> software program program under the Microsoft® Windows® graphical environment for IBM-compatible personal computers. Before using this instruction manual, the reader should be familiar with Microsoft Windows. The ProLink program provides communication between a personal computer and Micro Motion RFT9739, IFT9701, IFT9703, RFT9712,

and RFT9729 transmitters.

The Micro Motion PC Interface adaptor, included with the ProLink kit, converts Bell 202 or RS-485 signals to and from the RS-232-C standard used by personal computers.

The ProLink program presents menus, windows, and dialog boxes familiar to Microsoft Windows users.

The ProLink program enables off-line editing of transmitter configurations, and enables transfer of configurations to or from the ProLink transmitter database or data storage media, or from the database to a Rosemount Model 268 SMART FAMILY® hand-held communicator. The ProLink program cannot be used with a Model 275 HART<sup>®</sup> Communicator.

**Before You Begin** *continued The ProLink® kit and system requirements* 

|     | Uses of the ProLink®<br>program                      | While using the ProLink program, press F1 at any time for on-line help.                                                                                                    |
|-----|------------------------------------------------------|----------------------------------------------------------------------------------------------------|
|     |                                                      | <ul> <li>Use the ProLink program to:</li> <li>Transfer transmitter configurations to and from the ProLink transmitter database, the hard drive, diskettes, or the connected transmitter</li> <li>Upload a configuration to a Model 268 hand-held communicator</li> <li>Poll for data from devices on a multidrop network</li> <li>Set up an error log and change log</li> <li>Send data to a printer or an ASCII file</li> <li>Configure measurement units and range limits</li> <li>Read process variables and output variables</li> <li>Configure, read, trim, and test transmitter outputs</li> <li>Store messages and information such as sensor serial number and model, flow tube and liner materials, and flange type</li> <li>Calibrate the flowmeter</li> <li>Assign events to RFT9739 outputs</li> <li>Troubleshoot the sensor, transmitter, and cable connections</li> </ul> |
|     | File location                                        | <ul> <li>ProLink files are saved to the default ProLink directory on the personal computer, unless otherwise specified by the user. Such files include:</li> <li>Change log files</li> <li>Error log files</li> <li>Ticket definition files</li> <li>Ticket destination files</li> </ul>                                                                                                    |
|     |                                                      | <ul> <li>If a previous release of the ProLink program is installed:</li> <li>The new software may be installed in the same directory as the earlier version, or in a new directory. The new program files will not overwrite any configuration or default files that were created previously.</li> <li>The new software will use any configuration and default files that were created using earlier ProLink versions. However, if the new software is installed in a directory other than the default ProLink directory, it might be necessary to locate configuration and default files manually when using the new program.</li> </ul>                                                                                                    |
| 1.2 | The ProLink <sup>®</sup> kit and system requirements | The ProLink <sup>®</sup> kit includes the items illustrated in <b>Figure 1-1</b> . To order replacement parts, see <b>Appendix A</b> , page 169.                                                                                                    |
|     |                                                      | <ul> <li>To use the ProLink program, the personal computer must have:</li> <li>Intel<sup>®</sup> 80386 or higher version microprocessor</li> <li>Microsoft Windows version 3.1 or higher</li> <li>Hard drive with at least 2.5 MB available for storage</li> <li>4 MB random-access memory (RAM)</li> <li>An available 9-pin or 25-pin serial port for RS-232-C communication</li> </ul>                                                                                                    |
|     |                                                      | ProLink software compatibility with Micro Motion transmitters and Rosemount hand-held communicators is listed in <b>Table 1-1</b> .                                                                                                    |

Customer service

#### Table 1-1. ProLink® compatibility

| Transmitter/communicator                                                 | ProLink <sup>®</sup> software requirement |  |
|--------------------------------------------------------------------------|-------------------------------------------|--|
| RFT9739 Version 3.6                                                      | ProLink version 2.4                       |  |
| RFT9739 Version 3, 3.5                                                   | ProLink version 2.3                       |  |
| RFT9739 Version 2                                                        | ProLink version 2.1                       |  |
| RFT9739 earlier than version 2                                           | Any ProLink version                       |  |
| IFT9701, IFT9703                                                         | ProLink version 2.2 or higher             |  |
| RFT9712, RFT9729                                                         | Any ProLink version*                      |  |
| HART <sup>®</sup> Communicator Model 275                                 | Not compatible with ProLink program       |  |
| SMART FAMILY® Interface Model 268                                        | Any ProLink version                       |  |
| *RFT9712 and RFT9729 require transmitter software version 5.0 or higher. |                                           |  |

#### Figure 1-1. ProLink® kit

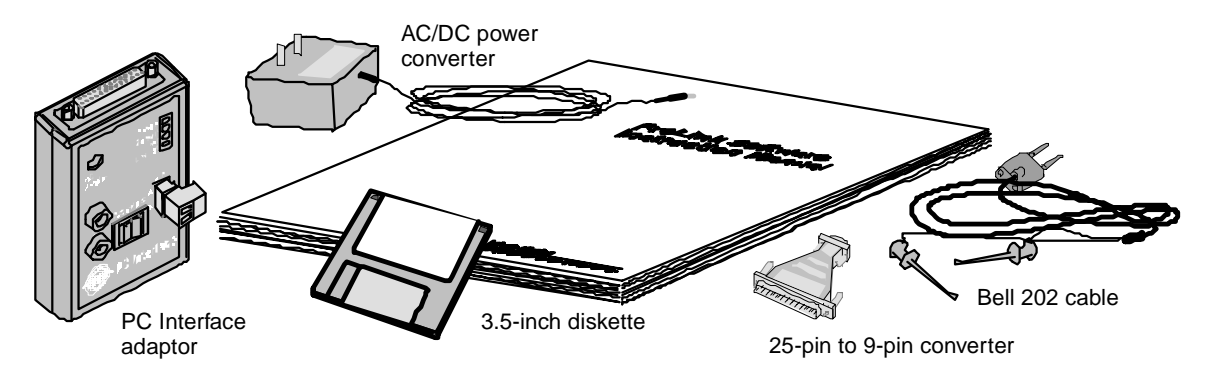

#### 1.3 Customer service

For technical assistance with the ProLink software program or any Micro Motion product, contact the Micro Motion Customer Service Department:

- In the U.S.A., phone **1-800-522-MASS** (1-800-522-6277), 24 hours
- Outside the U.S.A., phone 303-530-8400, 24 hours
- In Europe, phone +31 (0) 318 549 443
- In Asia, phone (65) 770-8003

## **Getting Started**

personal computers.

# Depending on the transmitter model, communication with the flowmeter uses the Bell 202 and/or RS-485 communication standards. The PC Interface adaptor, shown in **Figure 2-1**, converts Bell 202 or RS-485 signals from the flowmeter to and from the RS-232-C standard used by

Installing the ProLink program requires the following four steps:

- 1. Choose a communication standard, as described in Section 2.2.
- 2. Connect the PC Interface adaptor to the transmitter, as described in **Section 2.3**.
- 3. Install the PC Interface adaptor to the personal computer and a power supply, as described in **Section 2.4**.
- 4. Install the ProLink software program, as described in Section 2.5.

#### Figure 2-1. PC Interface adaptor

2

2.1

**Overview** 

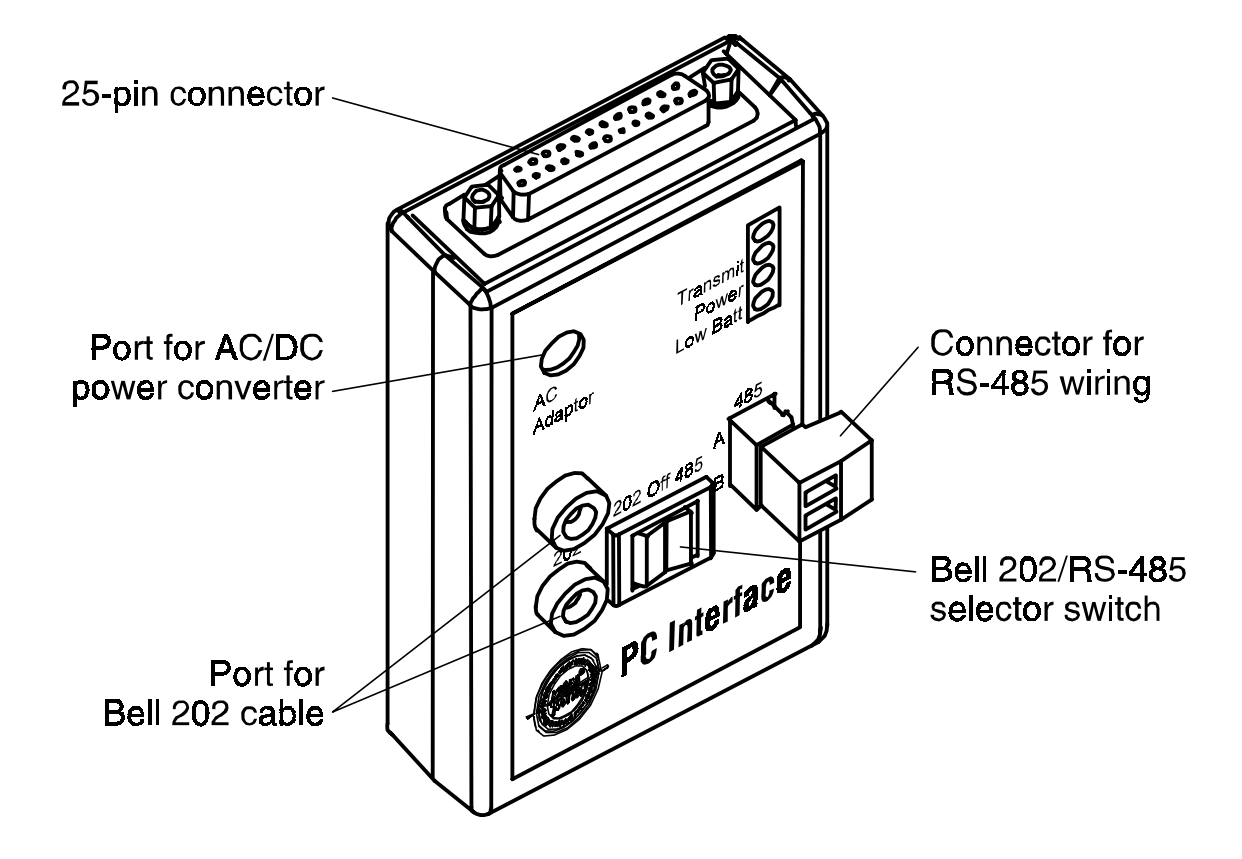

#### **Getting Started** continued

Communication standards

#### 2.2 Communication standards

Switches and jumpers on the transmitter determine the communication standard used by the transmitter. Micro Motion configures each transmitter's default communication settings at the factory.

Depending on the transmitter model, transmitters can communicate using HART and/or Modbus<sup>®</sup> protocol, using the Bell 202 or RS-485 standard. Communication configuration for the ProLink program and transmitter must be the same.

#### Factory-default settings

The factory default settings for Version 3 RFT9739 transmitters are:

- HART protocol over the Bell 202 standard at 1200 baud, 1 stop bit, odd parity
- Modbus protocol over the RS-485 standard at 9600 baud, 1 stop bit, odd parity

The factory default settings for the IFT9701, IFT9703, RFT9712, and RFT9729 are: HART protocol over the Bell 202 standard at 1200 baud, 1 stop bit, odd parity.

#### User configuration

Transmitter models RFT9739, RFT9712, and RFT9729 can be reconfigured for user-defined communication settings using switches and jumpers on the transmitter. To establish a user-defined communication configuration, see the transmitter instruction manual.

#### HART® and Modbus® communication

The primary variable milliamp output on the RFT9739, and the 4-20 mA output on the IFT9701, IFT9703, RFT9712, and RFT9729 can produce HART-compatible signals for Bell 202 communication.

Micro Motion transmitters can function as part of a Bell 202 or RS-485 multidrop network.

- The RFT9739 can use the Bell 202 or RS-485 standard under HART protocol, or the RS-485 standard under Modbus protocol.
- The IFT9701 and IFT9703 can use the Bell 202 standard under HART protocol only.
- The RFT9712 and RFT9729 can use the Bell 202 or RS-485 standard under HART protocol only.

Up to 15 transmitters can participate with other devices in a Bell 202 multidrop network. Each transmitter must have a unique polling address of 1 to 15, or a unique tag name.

Up to 32 transmitters can participate in an RS-485 multidrop network. Each transmitter must have a unique tag name; up to 15 transmitters may have unique polling addresses from 1 to 15. The IFT9701 and IFT9703 cannot communicate in an RS-485 network.

#### **Getting Started** continued

Wiring to the transmitter

## **2.3 Wiring to the transmitter** Wiring connections to RFT9739, IFT9701, IFT9703, RFT9712, and RFT9729 transmitters are shown on the following pages. The configured communication standard (Bell 202 or RS-485) determines how the transmitter and PC Interface adaptor are wired together.

**Table 2-1** lists the appropriate wiring diagrams for temporaryconnections to transmitters using the Bell 202 standard, and forhard-wiring to individual transmitters and multidrop networks using theBell 202 and RS-485 standards.

#### Table 2-1. Wiring diagrams for PC interface and transmitters

| Communication standard | Type of Connection                                                 | Transmitters                                        | Wiring diagram |  |
|------------------------|--------------------------------------------------------------------|-----------------------------------------------------|----------------|--|
| Bell 202               | Temporary connection to<br>field-mount transmitters <sup>1</sup>   | RFT9739<br>RFT9712                                  | Figure 2-2     |  |
|                        | Temporary connection to<br>rack-mount transmitters                 | RFT9739<br>RFT9729                                  | Figure 2-3     |  |
|                        | Hard-wiring to individual<br>transmitters or multidrop<br>networks | RFT9739<br>IFT9701<br>IFT9703<br>RFT9712<br>RFT9729 | Figure 2-4     |  |
| RS-485 <sup>2</sup>    | Hard-wiring to individual<br>transmitters or multidrop<br>networks | RFT9739<br>RFT9712<br>RFT9729                       | Figure 2-5     |  |

<sup>1</sup>There are no temporary field connections on the IFT9701 or IFT9703.

<sup>2</sup> RS-485 not supported by the IFT9701 or IFT9703.

### **Getting Started** *continued Wiring to the transmitter*

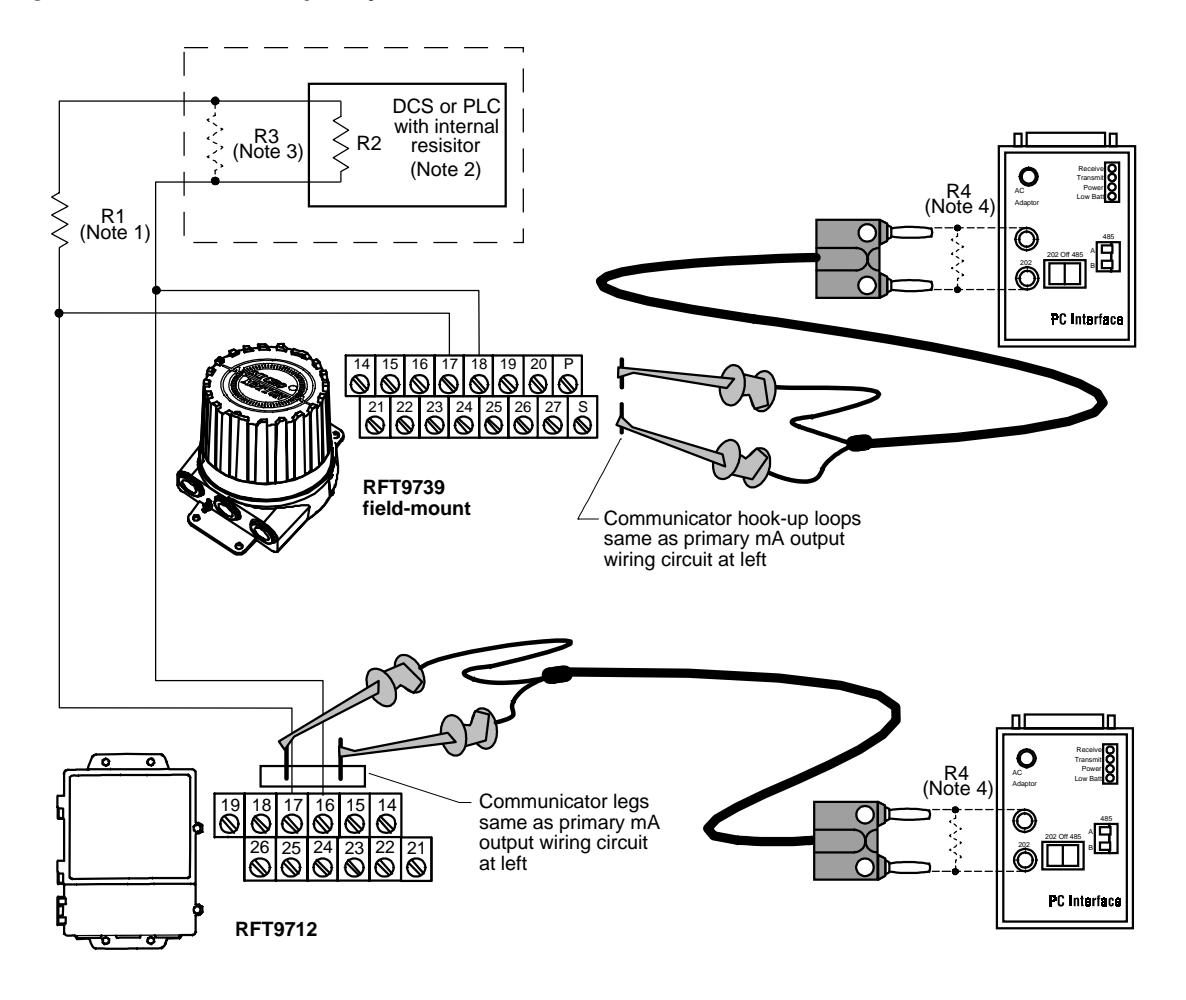

#### Figure 2-2. Bell 202 temporary connection to field-mount transmitters

#### Notes for Figure 2-2

1. If necessary, add resistance in the loop by installing resistor R1. SMART FAMILY devices require a minimum loop resistance of 250 ohms. Loop resistance must not exceed 1000 ohms, regardless of the communication setup.

#### 

#### Connecting a HART device to the transmitter's primary analog output could cause transmitter output error.

If the primary variable analog output is being used for flow control, connecting a PC interface adaptor to the primary analog output loops or legs could cause the transmitter 4-20 mA output to change, which would affect flow control devices.

Set control devices for manual operation before connecting a PC interface adaptor to the transmitter's primary analog output loops or legs.

- 2. The DCS or PLC must be configured for an active milliamp signal.
- 3. Resistor R3 is required if the DCS or PLC does not have an internal resistor.
- **4.** Resistor R4 is required if the illustrated transmitter output wiring is not connected to an input device. Required loop resistance: minimum 250 ohms, maximum 1000 ohms. Wrap ends of resistor around prongs of plug before inserting into jack.

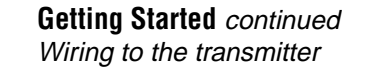

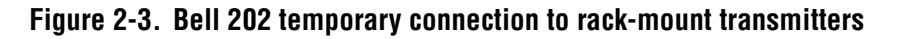

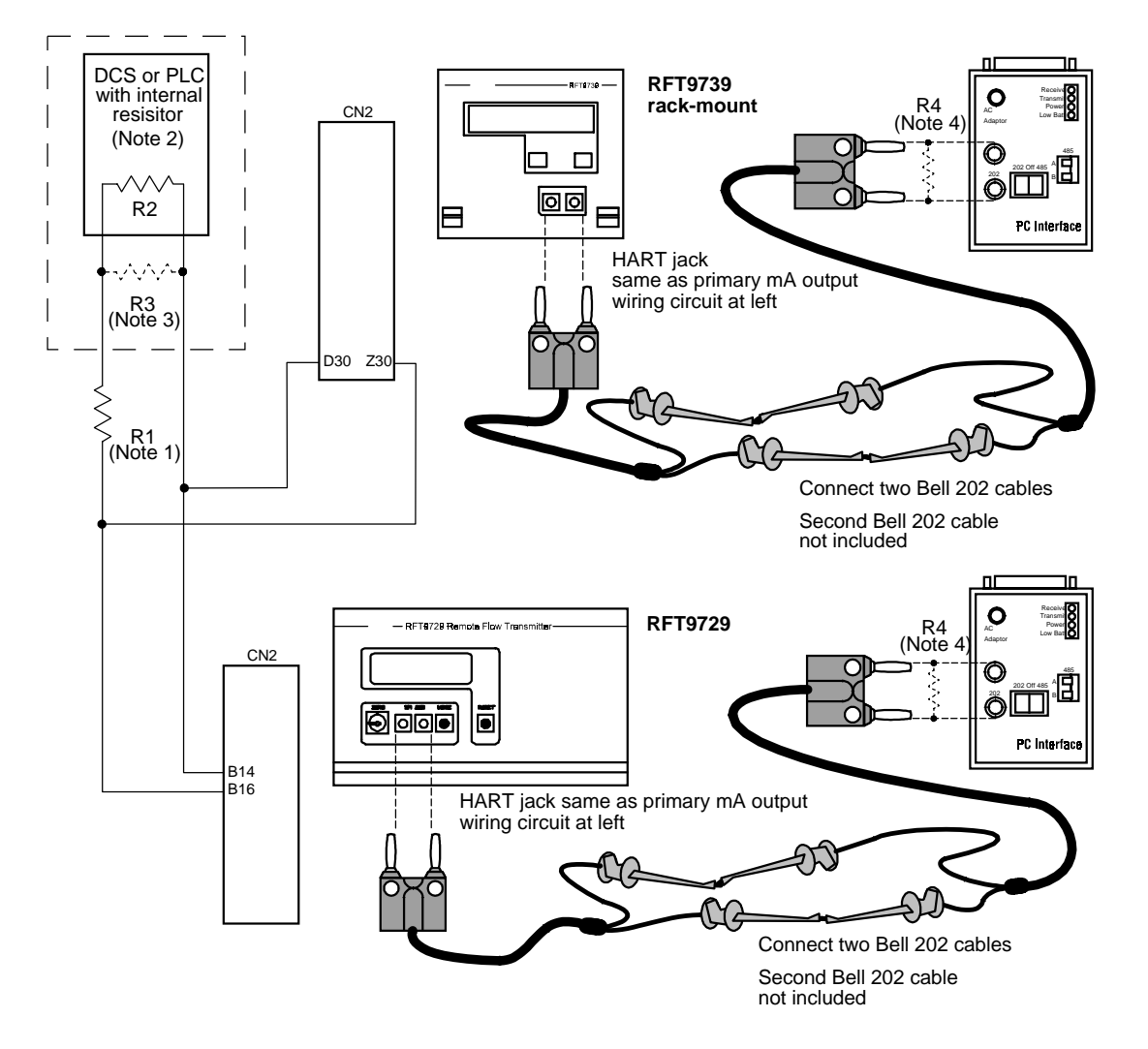

#### Notes for Figure 2-3

1. If necessary, add resistance in the loop by installing resistor R1. SMART FAMILY devices require a minimum loop resistance of 250 ohms. Loop resistance must not exceed 1000 ohms, regardless of the communication setup.

#### **CAUTION**

#### Connecting a HART device to the transmitter's HART jack could cause transmitter output error.

If the primary variable analog output is being used for flow control, connecting a PC interface adaptor to the HART jack could cause the transmitter 4-20 mA output to change, which would affect flow control devices.

Set control devices for manual operation before connecting a PC interface adaptor to the transmitter's HART jack.

- 2. The DCS or PLC must be configured for an active milliamp signal.
- 3. Resistor R3 is required if the DČS or PLC does not have an internal resistor.
- **4.** Resistor R4 is required if the illustrated transmitter output wiring is not connected to an input device. Required loop resistance: minimum 250 ohms, maximum 1000 ohms. Wrap ends of resistor around prongs of plug before inserting into jack.

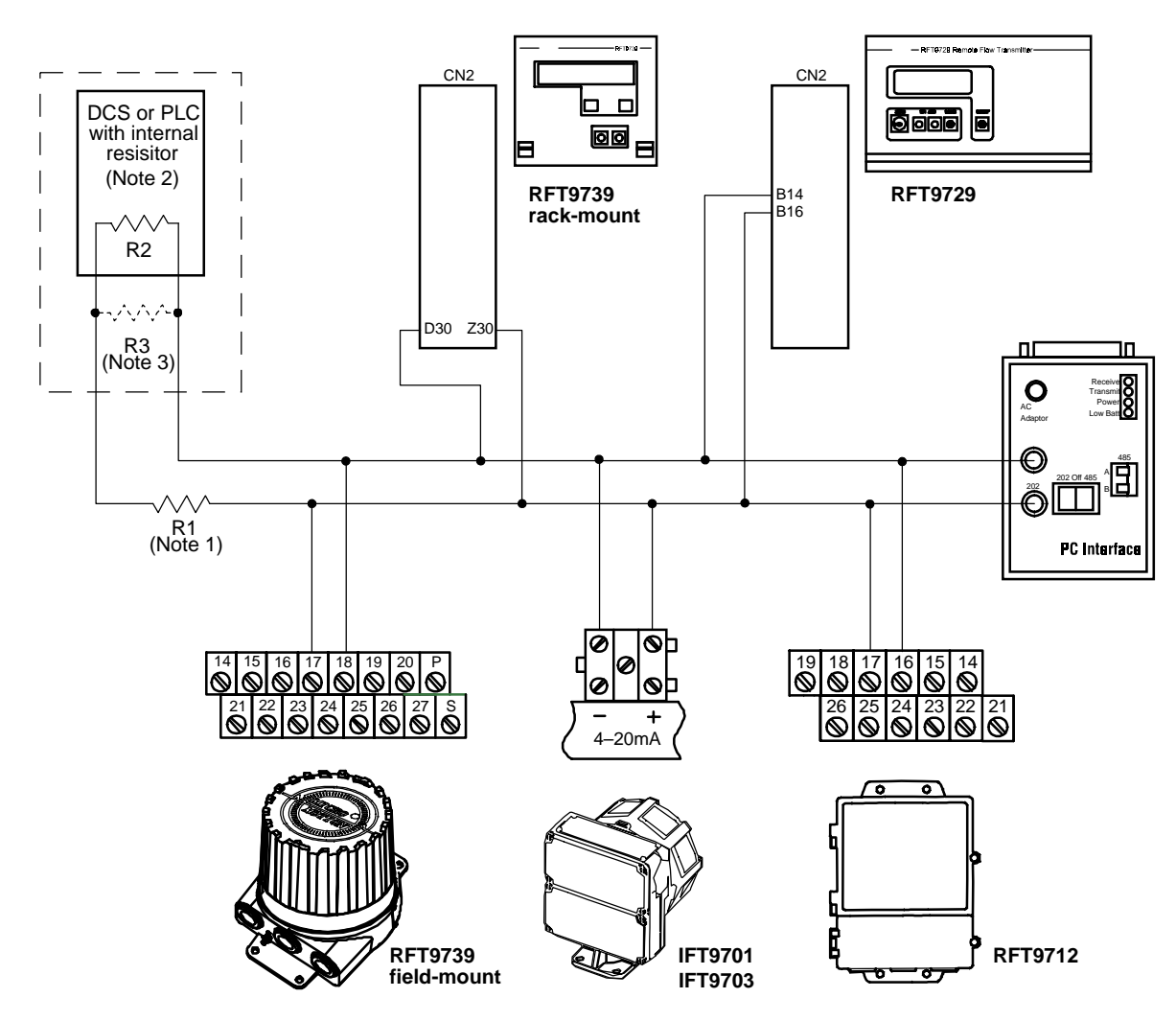

#### Figure 2-4. Bell 202 hard-wiring to transmitters or multidrop networks

#### Notes for Figure 2-4

1. If necessary, add resistance in the loop by installing resistor R1. SMART FAMILY devices require a minimum loop resistance of 250 ohms. Loop resistance must not exceed 1000 ohms (600 ohms for an IFT9701), regardless of the communication setup.

#### 

#### Connecting a HART device to the transmitter's primary milliamp output loop could cause transmitter output error.

If the primary variable analog output is being used for flow control, connecting a PC interface adaptor to the output loop could cause the transmitter 4-20 mA output to change, which would affect flow control devices.

Set control devices for manual operation before connecting a PC interface adaptor to the transmitter's primary variable milliamp output loop.

- 2. The DCS or PLC must be configured for an active milliamp signal.
- 3. Resistor R3 is required if the DČS or PLC does not have an internal resistor.

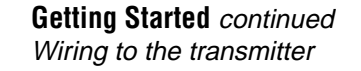

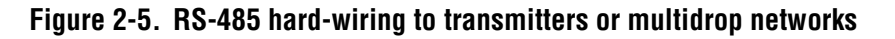

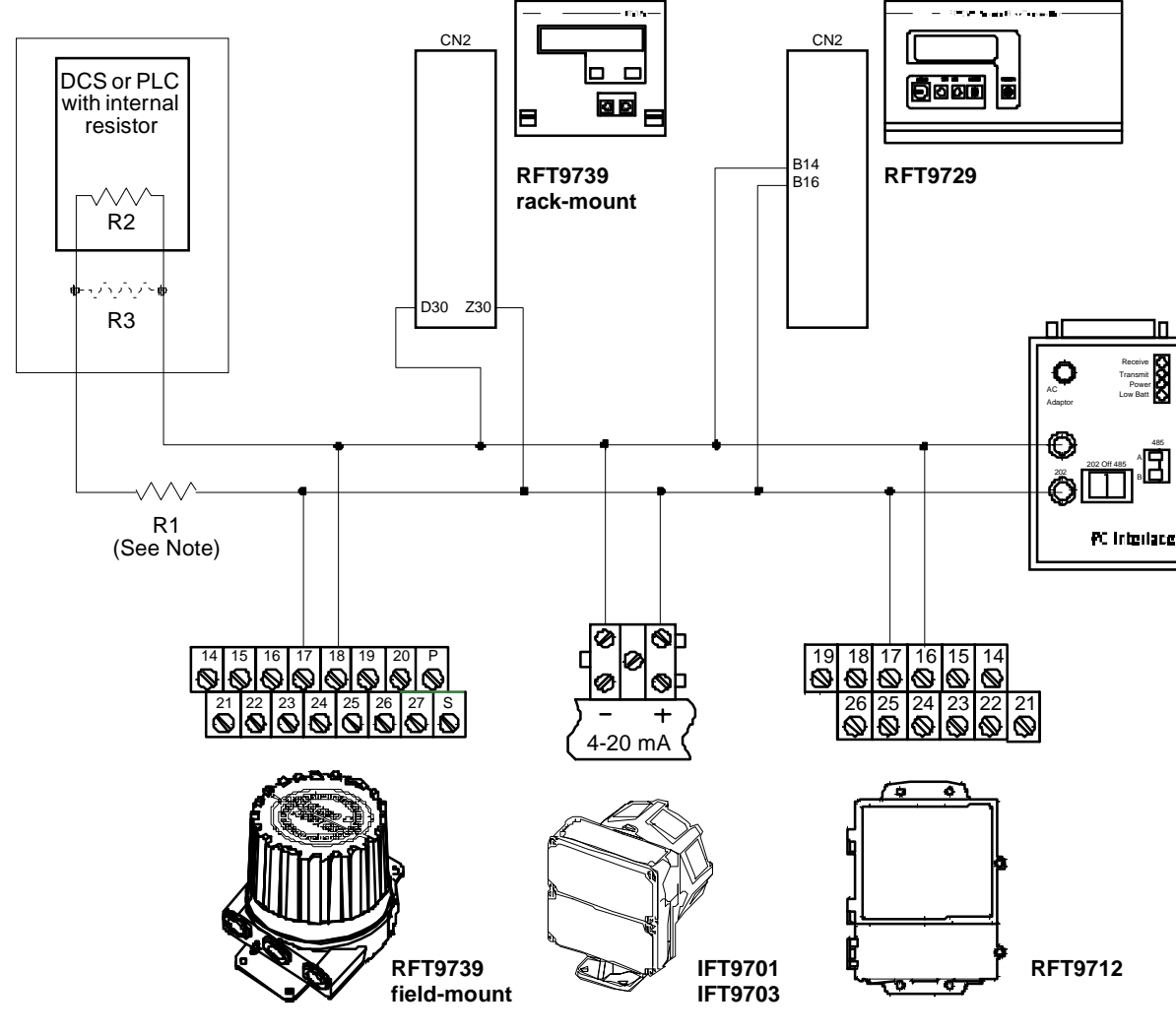

Note for Figure 2-5

For long-distance communication, or if noise from an external source interferes with the signal, install 120-ohm,  $\frac{1}{2}$ -watt resistors across terminals of both end devices.

#### **Getting Started** continued

Connecting to the PC and power source

| 2.4 Connecting to the PC and<br>power source |  | Follow these instructions to install the PC Interface adaptor:                                                                                                    |  |
|----------------------------------------------|--|----------------------------------------------------------------------------------------------------|--|
|                                              |  | <ol> <li>Plug the AC/DC power converter into the adaptor. Or, if desired, install a 9-volt battery (not included) in the battery compartment on the back of the adaptor (see Figure 2-1, page 5).</li> <li>Battery life is approximately 11 hours when the transmitter operates at 38.4 kilobaud.</li> <li>To remove the battery compartment cover, push down on the cover and slide it in the direction indicated by the arrow. After installing the battery, put the battery compartment cover securely in place on the back of the adaptor.</li> </ol> |  |
|                                              |  | For use in the European community, the Micro Motion PC Interface is<br>CE compliant only when used with a power supply that is filtered<br>against electromagnetic interference. Use of a battery or the power<br>converter in the ProLink kit meets this requirement. To order a<br>replacement power converter, see <b>Appendix A</b> .                                                                                                    |  |
|                                              |  | 2. Set the selector switch on the adaptor to the center position, which shuts off power to the adaptor.                                                                                                    |  |
|                                              |  | <ol> <li>Plug the adaptor into a serial port on the personal computer, as<br/>illustrated in Figure 2-6. If necessary, install the supplied 25-pin to<br/>9-pin converter between the serial port and the PC Interface adaptor.</li> </ol>                                                                                                    |  |
|                                              |  | <ul> <li>4. Set the selector switch on the adaptor to the appropriate position:</li> <li>To use the Bell 202 standard, set the switch to 202.</li> <li>To use the RS-485 standard, set the switch to 485.</li> </ul>                                                                                                    |  |
|                                              |  | 5. With a battery installed or the AC/DC adaptor plugged into the                                                                                                    |  |

adaptor and a power supply, and with the selector switch set to the 202 or 485 the adaptor is ready for use. The red light labeled "Power" on the adaptor should be lit.

#### Figure 2-6. Installing the PC Interface adaptor

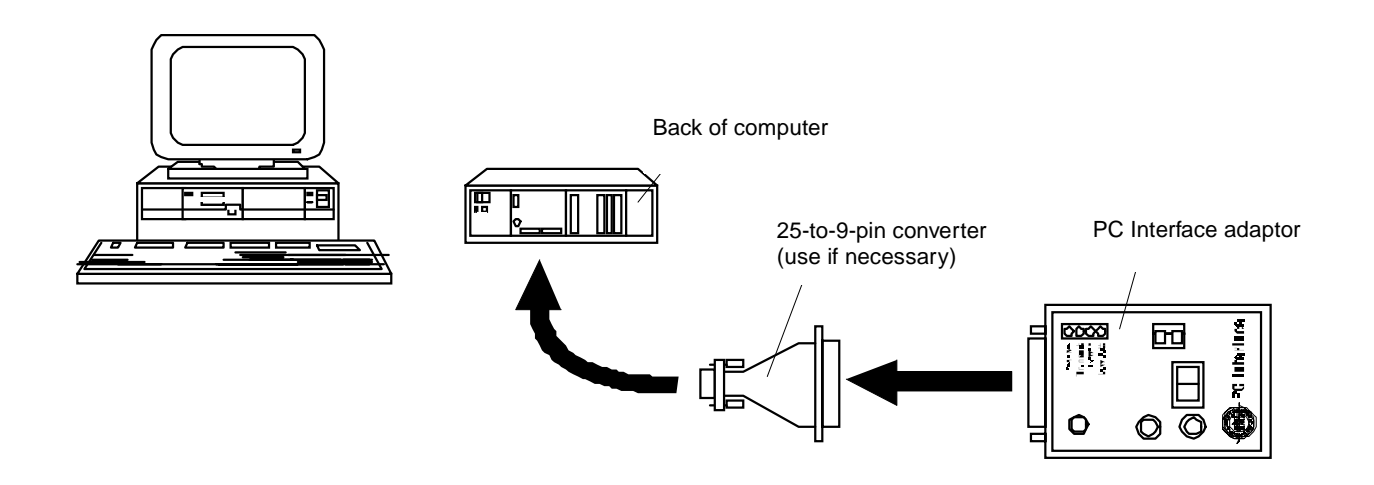

#### Getting Started continued

Installing the software

#### 2.5 Installing the software

The ProLink kit comes with one 3½-inch diskette, which contains the operating files for the software. Because the ProLink installation/setup program decompresses files during installation, ProLink software cannot be installed by copying files from the diskette to the hard drive. Run the ProLink installation/setup program to install the ProLink software on the personal computer hard drive.

Before installing the program, make a back-up copy of the ProLink disk.

#### To install the ProLink program:

- 1. Insert the ProLink diskette into a disk drive.
- 2. Open the Windows program manager, open the File menu, then choose Run. Windows 95 users, choose Start, then choose Run.
- 3. At the Run dialog box, depending on the drive where the ProLink diskette has been inserted, enter one of the following commands into the File Name text box:

A:\SETUP.EXE or B:\SETUP.EXE

4. Follow the on-screen instructions to complete the installation process. Consult the sections below and on the following pages, if necessary, or contact the Micro Motion Customer Service Department for technical assistance.

#### Initial Installation dialog box

| Initial Installati       | on or Change Options                                                                                                    |
|--------------------------|----------------------------------------------------------------------------------------------------|
|                          | Is this an initial installation or do you need                                                                                                    |
|                          | to change the device driver or Comm Port?                                                                                                    |
|                          | THE PROGRAM WILL ASK TO EITHER MODIFY DIRECTLY                                                                                                    |
|                          | OR MODIFY COPIES OF ANY SYSTEM FILES.                                                                                                    |
| ⊙ Initial Ir<br>⊖ Change | istallation (Copy all files and add ProLink to a program group).<br>e setup (Communication Protocol Device Driver and/or Comm Port and/or Timer). |
|                          | OK                                                                                                    |

The Initial Installation or Change Options dialog box appears as shown above.

The installation/setup program offers two options:

- Initial Installation, which installs the ProLink software and places ProLink icons in a Windows program group.
- Change setup, which allows changes to device drivers for HART or Modbus protocol and the communication port.

To install the ProLink software, select Initial Installation, then click OK.

#### Installation Location dialog box

| Installation Location |                                             |  |  |
|-----------------------|---------------------------------------------|--|--|
| ?                     | Please enter the path location for ProLink. |  |  |
|                       |                                             |  |  |
|                       |                                             |  |  |
| CAProLink             |                                             |  |  |
|                       | OK Cancel                                   |  |  |
|                       |                                             |  |  |

When the Installation Location dialog box appears as shown above, enter the desired directory pathname, then click OK.

The installation/setup program creates the directory. As ProLink program files are copied into the chosen directory, a "thermometer" indicates the percentage of the installation that has been completed.

If a previous release of the ProLink program is installed on the computer:

- The new program may be installed in the same directory as the earlier version, or in a new directory. The new program files will overwrite any default files that were created previously.
- The new program will use any configuration and default files that were created using an earlier ProLink version. However, if the new program is installed in a directory other than the default ProLink directory, it will be necessary to locate configuration and default files manually when using the new program.

#### Program Group dialog box

| ?   | ProLink will be placed into windows group MMI or you can TYPE in any of your program groups listed below. |  |  |
|-----|----------------------------------------------------------------------------------------------------|--|--|
|     | Accessories<br>StartUp                                                                                    |  |  |
| ММІ |                                                                                                    |  |  |
|     | OK Cancel                                                                                                 |  |  |

During software installation, the Select Program Group dialog box, shown above, prompts the user to place the icons in a group window or submenu named MMI, or in another group window or submenu.

Enter the name of the desired group window or submenu from the Start menu in the text box, then click OK.

#### Modify/Copy CONFIG.SYS dialog box

| Modify or Copy CONFIG.SYS                                                                                                    |  |  |
|----------------------------------------------------------------------------------------------------|--|--|
| Please indicate if you would like this program<br>to add/change the ProLink device driver in your CONFIG.SYS file<br>or modify a copy of CONFIG.SYS and put it in your ProLink directory. |  |  |
| ⊙ Add/Change CONFIG.SYS and save the old file as CONFIG.BAK ○ Copy CONFIG.SYS to your ProLink directory to make modifications.                                                            |  |  |
| OK Cancel                                                                                                    |  |  |

After the user specifies a Windows program group, the Modify or Copy CONFIG.SYS dialog box appears as shown above. The choice determines how device drivers are added to the personal computer CONFIG.SYS file.

Select an option, then click OK.

- Select Add/Change to add the HART or Modbus device driver to the CONFIG.SYS file in the root directory on the hard drive.
- Select Copy to copy the CONFIG.SYS file to the ProLink directory before adding the appropriate device driver.

#### **Communications Protocol dialog box**

| Communications Protocol                    |  |  |
|--------------------------------------------|--|--|
| Which communication protocol will you use? |  |  |
| ⊙HART                                      |  |  |
| OMODBUS                                    |  |  |
| OK Cancel                                  |  |  |

After the user chooses how the installation/setup program modifies the CONFIG.SYS file, the Communications Protocol dialog box appears as shown above. The choice determines the protocol used by the software, without affecting the protocol used by the PC Interface adaptor or the connected transmitter.

Select either option, then click OK:

- Select HART or Modbus protocol if the PC Interface adaptor is connected to an RFT9739.
- Select HART protocol if the PC Interface adaptor is connected to an IFT9701, IFT9703, RFT9712, or an RFT9729.

After ProLink software installation is completed, the ProLink Setup icon enables switching of protocols used by the ProLink program. To change the protocol used by:

- The ProLink program, see Section 2.8, page 22
- An RFT9739 transmitter, see the RFT9739 instruction manual

#### **Communications Port dialog box**

| Communications Port 🛛 🔀       |        |  |  |
|-------------------------------|--------|--|--|
| Which Comm Port will you use? |        |  |  |
| © Comm Port 1                 |        |  |  |
| © Comm Port 2                 |        |  |  |
| ОК                            | Cancel |  |  |

After the installation/setup program establishes the protocol that the ProLink program will use, the Communications Port dialog box appears as shown above. The dialog box prompts the user to choose COM1 or COM2 as the communication port.

Select the desired option, then click OK, or, if the personal computer has more than two serial ports, and a port other than COM1 or COM2 is desired:

- 1. At the Communications Port dialog box, choose COM2.
- After installation is completed, use the Windows Notepad program to open and read the 3COM.TXT file (located in the INST subdirectory of the ProLink directory). The 3COM.TXT file is an ASCII file that explains how to modify the CONFIG.SYS file to designate COM3 or COM4 as the communication port.

#### Modify/Copy .INI files dialog box

N

| lodify or Copy WIN.INI and SYSTEM.INI                                                                                                    | X |
|----------------------------------------------------------------------------------------------------|---|
| Please indicate if you would like this program<br>to add/change the comm port in your SYSTEM.INI file<br>or modify a copy of SYSTEM.INI and put it in your ProLink directory.<br>© Add/Change SYSTEM.INI and WIN.INI then save as SYSTEM.BAK and WIN.BAK<br>© Copy SYSTEM.INI and WIN.INI to your ProLink directory to make modifications. |   |
| OK Cancel                                                                                                    |   |

After the user selects a communication port, the Modify or Copy WIN.INI and SYSTEM.INI dialog box appears as shown above. The choice determines how the installation/setup program modifies the personal computer SYSTEM.INI and WIN.INI files to include the user-selected communication port and display parameters specified in the installation process.

Select an option, then click OK:

- Select Add/Change to add the communication port and display parameters to the SYSTEM.INI and WIN.INI files in their default directories on the hard drive.
- Select Copy to copy the SYSTEM.INI and WIN.INI files to the ProLink directory before adding the communication port and display parameters.

#### Setup Complete/Reboot dialog box

| Informati | on                                                     |
|-----------|--------------------------------------------------------|
| <b>i</b>  | ProLink is now installed. Please reboot your computer. |
|           | ΟΚ                                                     |

After the user chooses how the installation/setup program modifies the SYSTEM.INI and WIN.INI files, the Setup Complete dialog box appears as shown above.

If CONFIG.SYS, SYSTEM.INI and WIN.INI files were copied during the installation, copy them back to their default directories (e.g., using File Manager or Windows Explorer), then reboot the computer.

- Copy the CONFIG.SYS file to the root directory.
- Copy the SYSTEM.INI and WIN.INI files to the Windows directory.
- It is necessary to reboot the computer to initialize changes made to the CONFIG.SYS file.

## Getting Started continued Start-up

#### 2.6 Start-up

To run the ProLink program, select the MMI program group, then click on the ProLink icon. In Windows 95, click the Start button, select Programs, then select the MMI program group and click the ProLink icon. The ProLink application window and Connect dialog box will be displayed, as shown below.

| 🔊 Connect      |           | _ 🗆 ×    |
|----------------|-----------|----------|
| Multidrop Ac   | ldress: 0 | <u>K</u> |
| ି Tag Name:    | M. RESET  | Done     |
| ି Poll Network | (         |          |

In the ProLink application window:

- Labels for the File, Applications, Window, and Help menus appear highlighted to indicate they can be accessed without a transmitter connection, as shown below.
- Labels for the View, Configure, Calibrate, and Test menus appear dimmed to indicate they are temporarily inaccessible, as shown below.
- Press F1 for help at any time.

| 🛞 Pr | oLink – N | lot Connecte      | d         |      |                     |                |              | - 🗆 × |
|------|-----------|-------------------|-----------|------|---------------------|----------------|--------------|-------|
| Eile | ⊻iew      | <u>C</u> onfigure | Calibrate | Test | <u>Applications</u> | <u>W</u> indow | <u>H</u> elp |       |
|      |           |                   |           |      |                     |                |              |       |

## 2.7 Connecting to the transmitter

Use the option buttons and text boxes in the Connect dialog box to identify the transmitter by polling address or HART tag name, then click OK.

- Under HART protocol, the connected RFT9739, RFT9712, RFT9729, or IFT9701 can use the polling address or the (HART) tag name.
- Under Modbus protocol, the connected RFT9739 must use a polling address from 1 to 15.

#### To connect to the transmitter using its polling address:

- 1. Select Multidrop Address.
- 2. Enter the multidrop address, from 0 to 15 (1 to 15 for Modbus protocol).
- 3. Click OK.

**Getting Started** continued

Connecting to the transmitter

|                     | To connect to the transmitter using its HART tag name (HART<br>protocol only):<br>1. Select Tag Name.<br>2. Enter the transmitter tag name.<br>3. Click OK.                                                                                                    |  |  |
|---------------------|----------------------------------------------------------------------------------------------------|--|--|
|                     | <ul> <li>To view a list of available transmitters:</li> <li>1. Select Poll Network.</li> <li>2. Click Poll.</li> <li>3. The network will be polled, and a drop-down list of available transmitters is displayed, including addresses and HART tag names. Select a transmitter, then click OK.</li> </ul> |  |  |
| Menu bar            | When a transmitter connection is established, all labels in the ProLink menu bar are highlighted, as shown below, indicating the user can open any menu.                                                                                                    |  |  |
| Cannot Find message | File       Yiew       Configure       Calibrate       Test       Applications       Window       Help         ProLink       Image: Could not find the selected transmitter       Image: Could not find the selected transmitter       Image: OK                                                          |  |  |

If a connection with the transmitter cannot be made, the Cannot Find dialog box appears, as shown above. Typical causes and appropriate corrective actions are listed in Table 2-2.

#### Table 2-2. Troubleshooting the "cannot find" message

| Status                                        | Cause                             | Corrective Action                                                                                                    |
|-----------------------------------------------|-----------------------------------|----------------------------------------------------------------------------------------------------|
| Transmitter not receiving power               | Power OFF to transmitter          | Verify the transmitter is receiving supply<br>power (see the transmitter instruction<br>manual for troubleshooting instructions)                                                                                                    |
| Power light on PC Interface adaptor is<br>OFF | Power OFF on PC Interface adaptor | <ul> <li>Ensure selector switch on PC Interface<br/>adaptor is set to either 202 or 485</li> <li>Ensure power cord is plugged into<br/>power socket and firmly in place on PC<br/>Interface adaptor, or install new 9-volt<br/>battery</li> </ul> |

#### Table 2-2. Troubleshooting the "cannot find" message

| Status                                                                                                    | Cause                                                                                                    | Corrective Action                                                                                                    |  |  |
|----------------------------------------------------------------------------------------------------|----------------------------------------------------------------------------------------------------|----------------------------------------------------------------------------------------------------|--|--|
| Transmit light on PC Interface adaptor<br>does not flash when trying to connect<br>to the transmitter                             | Incorrect computer communication port                                                                                                    | <ul> <li>Change comm ports with the ProLink<sup>®</sup><br/>setup program</li> <li>Check cable connections between the<br/>computer and the PC Interface adaptor</li> </ul>                                                                                                    |  |  |
|                                                                                                    | Computer communication port (COMM1<br>or COMM2) is being used by another<br>program or device, such as a mouse,<br>fax, or modem                                   | <ul> <li>Change comm ports with the ProLink<br/>setup program</li> <li>Disable device and remove other<br/>conflicting comm drivers</li> </ul>                                                                                                    |  |  |
|                                                                                                    | IRQ is being shared by ProLink and<br>another program or device, such as a<br>mouse, fax, or modem, which is using<br>communication port 3 (COMM3) or 4<br>(COMM4) | Disable device and remove other<br>conflicting comm drivers                                                                                                    |  |  |
|                                                                                                    | Windows 3.1 and ProLink time source in conflict                                                                                                    | Change the time source from Real Time<br>clock to Interval Timer with the ProLink<br>setup program                                                                                                    |  |  |
| Transmit light on PC Interface adaptor<br>remains OFF, and the receive light<br>flashes while trying to connect to<br>transmitter | Using wrong type of cable between the computer and the PC Interface adaptor                                                                                        | Use a straight through RS-232 cable<br>from the computer to the PC Interface<br>adaptor                                                                                                    |  |  |
| Transmit light on PC Interface adaptor<br>flashes while trying to connect to<br>transmitter using the Bell 202 physical           | Conflict between physical layer settings                                                                                                    | Ensure that transmitter and position of<br>selector switch on PC Interface adaptor,<br>are all set to Bell 202                                                                                                    |  |  |
| layer                                                                                                    | Improper wiring between PC Interface<br>adaptor and transmitter                                                                                                    | Ensure proper Bell 202 wiring (see "Wiring to the transmitter" on page 7)                                                                                                    |  |  |
|                                                                                                    | Incorrect load resistance in wiring loop                                                                                                    | Ensure proper load in Bell 202 wiring<br>loop (see "Wiring to the transmitter" on<br>page 7)                                                                                                    |  |  |
|                                                                                                    | Incorrect communication parameters                                                                                                    | Bell 202 requires HART <sup>®</sup> protocol at<br>1200 baud, 1 stop bit, and odd parity<br>(see "Communication options" on page<br>22, to change settings)                                                                                                    |  |  |
|                                                                                                    | Noise on mA loop from an external source                                                                                                    | Ensure proper resistance in the Bell 202<br>wiring loop (see "Wiring to the<br>transmitter" on page 7)                                                                                                    |  |  |
|                                                                                                    | RFT9739 not properly configured for Bell 202                                                                                                    | Change RFT9739 settings (see the<br>instruction manual that was shipped with<br>the transmitter)                                                                                                    |  |  |
|                                                                                                    | RFT9712 or RFT9729 not properly configured for Bell 202                                                                                                    | <ul> <li>See the RFT9712 or RFT9729<br/>instruction manual to verify:</li> <li>The communications jumper located<br/>on the processor board in the<br/>RFT9712 or RFT9729 is set to 268</li> <li>The RFT9712 or RFT9729 has<br/>transmitter software version 5.0 or<br/>higher</li> </ul> |  |  |
|                                                                                                    | Incompatible communication settings<br>between IFT9701/IFT9703 and ProLink<br>program                                                                              | Ensure ProLink settings are configured<br>for HART protocol, 1200 baud, 1 stop bit,<br>250-600 ohm resistance and odd parity<br>(see "Communication options" on page<br>22)                                                                                                    |  |  |

#### Table 2-2. Troubleshooting the "cannot find" message

| Status                                                                                                    | Cause                                                        | Corrective Action                                                                                                    |  |  |
|----------------------------------------------------------------------------------------------------|--------------------------------------------------------------|----------------------------------------------------------------------------------------------------|--|--|
| Transmit light on PC Interface adaptor<br>flashes while trying to connect to<br>transmitter using the RS-485 physical<br>layer | Conflict between physical layer settings                     | Ensure that transmitter and ProLink<br>setup, and position of selector switch on<br>PC Interface adaptor, are all set to<br>RS-485                                                                                                    |  |  |
|                                                                                                    | Improper wiring between PC Interface adaptor and transmitter | <ul> <li>Ensure proper RS-485 wiring (see<br/>"Wiring to the transmitter" on page 7)</li> <li>Verify terminal blocks are firmly seated<br/>at transmitter and PC Interface adaptor</li> </ul>                                                                                                    |  |  |
|                                                                                                    | Incorrect communication parameters                           | Verify that settings for protocol (HART or<br>Modbus <sup>®</sup> ), baud rate, parity, and stop<br>bits are the same for the transmitter and<br>ProLink program                                                                                                    |  |  |
|                                                                                                    | Incorrect polling address                                    | Open the File menu, then choose<br>Connect. Click the Poll Network button in<br>the Connect dialog box, then choose Poll<br>for a list of available transmitters                                                                                                    |  |  |
|                                                                                                    | Baud rate too high for computer                              | Change ProLink baud rate to 1200 baud,<br>then reset to higher rate is desired: Open<br>the File menu, then choose Comm<br>Options                                                                                                    |  |  |
|                                                                                                    | RFT9739 not properly configured for RS-485                   | Change RFT9739 settings (see the<br>instruction manual that was shipped with<br>the transmitter)                                                                                                    |  |  |
|                                                                                                    | RFT9712 or RFT9729 not properly configured for RS-485        | <ul> <li>See the RFT9712 or RFT9729<br/>instruction manual to verify:</li> <li>The communications jumper located<br/>on the processor board in the<br/>RFT9712 or RFT9729 is set to 485</li> <li>The RFT9712 or RFT9729 is using<br/>1200 baud for HART communication,<br/>and has transmitter software version<br/>5.0 or higher</li> </ul> |  |  |
|                                                                                                    | Noise interference                                           | Ensure proper RS-485 wiring (see "Wiring to the transmitter" on page 7)                                                                                                    |  |  |

#### Windows<sup>®</sup> hour glass

When the Windows hour-glass symbol does not disappear, the ProLink program has experienced a fatal error. Reboot the computer, then refer to **Table 2-3** for typical causes and appropriate corrective actions.

## **Getting Started** continued Communication options

#### Table 2-3. Additional ProLink troubleshooting information

| <b>Symptom</b><br>Windows <sup>®</sup> hourglass symbol does not<br>disappear |                                      | Cause                                                                                                    | Corrective Action         Change the time source from Real time clock to Interval timer with the ProLink setup program         • Change comm ports with the ProLink setup program         • Disable device and remove any other comm drivers                                                                                                    |  |  |
|-------------------------------------------------------------------------------|--------------------------------------|----------------------------------------------------------------------------------------------------|----------------------------------------------------------------------------------------------------|--|--|
|                                                                               |                                      | Windows 3.1 and ProLink time source<br>are in conflict                                                                                                    |                                                                                                    |  |  |
|                                                                               |                                      | Computer communication port (COMM1<br>or COMM2) is being used by another<br>program or device, such as a mouse,<br>fax, or modem                                                                                                    |                                                                                                    |  |  |
|                                                                               |                                      | IRQ is being shared by ProLink and<br>another program or device, such as a<br>mouse, fax, or modem, which is using<br>communication port 3 (COMM3) or 4<br>(COMM4)                                                                                                    | Disable device and remove any other comm drivers                                                                                                    |  |  |
|                                                                               | Switch to another<br>transmitter     | To switch to another transmitter, disconnect the transmitter connection.<br>Open the File menu, then choose Disconnect. The labels for the File,<br>Applications, and Help menus remain highlighted to indicate that they<br>are accessible without a connection.<br>During a work session, the user can repeatedly make or break<br>transmitter connections without closing the ProLink program. |                                                                                                    |  |  |
| 2.8                                                                           | Communication options                | The ProLink installation/setup pr<br>CONFIG.SYS file in the persona<br>SYSTEM.INI file in the Windows<br>communication between the per-<br>transmitter, and enable the user<br>If the Cannot Find dialog box app<br>options for the transmitter might<br>options for the ProLink software.<br>a software connection by changi<br>the transmitter or the ProLink so                                | rogram makes changes to the<br>al computer root directory and to the<br>directory. These changes enable<br>sonal computer and the connected<br>to poll devices on a multidrop network.<br>Dears (see page 19), the communication<br>be incompatible with communication<br>In such situations, the user can enable<br>ng the communication options for either<br>ftware. |  |  |
|                                                                               | Transmitter<br>communication options | The transmitter has switches and<br>baud rate, protocol, stop bits and<br>jumpers, see the transmitter inst<br>communication options are unique<br>to use the instruction manual that                                                                                                    | d jumpers that control the transmitter<br>d parity. To set transmitter switches and<br>ruction manual. Instructions for setting<br>ue for each RFT9739 version. Be sure<br>at was shipped with the transmitter.                                                                                                    |  |  |
#### **Getting Started** continued Communication options

## Software communication options

After software installation is completed, communication protocols, communication ports, and time source may be changed with the ProLink installation/setup program. Communication options may then be changed using the Configure Communications dialog box.

#### To change the configured ProLink communication setup:

- Open the Windows Program Manager, open the MMI program group, then double-click the ProLink Setup icon to run the ProLink setup program. Windows 95 users select Programs from the Start menu, then MMI (or the program group containing ProLink), then ProLink Setup from the cascading menus.
- 2. When the Initial Installation or Change Options dialog box appears as shown below, select Change setup.

| Initial Installation or Change Options                                                                                                    |
|----------------------------------------------------------------------------------------------------|
| Is this an initial installation or do you need<br>to change the device driver or Comm Port?<br>THE PROGRAM WILL ASK TO EITHER MODIFY DIRECTLY<br>OR MODIFY COPIES OF ANY SYSTEM FILES. |
| © Initial Installation (Copy all files and add ProLink to a program group).<br>© Change setup (Communication Protocol Device Driver and/or Comm Port and/or Timer).<br>OK Cancel       |

3. When the Setup Options dialog box appears as shown below, select one or more parameters to change. Click OK, then follow the on-screen instructions to switch protocol, port, and/or PC timer options.

| Setup Options                                                              |
|----------------------------------------------------------------------------|
| Please select what setup options you want.                                 |
| ☑ Change Communication Protocol Device Driver (MODBUS or HART).            |
| □ Change Comm Port ( 1 or 2 ).                                             |
| □ Change PC Timer Type ( Realtime ( Desktop PC ) or Interval ( Laptop ) ). |
| OK Cancel                                                                  |

- 4. After using the setup program:
  - a. If CONFIG.SYS, SYSTEM.INI and WIN.INI files were copied during setup, use File Manager or Windows Explorer to copy them back to their default directories.
    - Copy the CONFIG.SYS file into the root directory.
    - Copy the SYSTEM.INI and WIN.INI files into the Windows directory.
- 5. Reboot the computer.

- Open the Windows Program Manager, open the MMI program group, then double-click the ProLink icon to run the ProLink program. Windows 95 users select Programs from the Start menu, then select MMI (or the program group containing ProLink), then select ProLink from the cascading menus.
- 7. Open the File menu, then choose Comm Options. The Communication Options dialog box appears as shown in **Figure 2-7**.

#### Figure 2-7. Configure Communications dialog box

| 💉 Configure Commi                | unications       |              |                                                | - 🗆 ×      |
|----------------------------------|------------------|--------------|------------------------------------------------|------------|
| Baud Rat                         | :e<br>-          | ] Co<br>Inte | <b>mm Detail</b><br>mm Port: 1<br>errupt: IRQ4 | S OK Done  |
| Master T                         | ype<br>Primary   | ି HART Se    | condary                                        |            |
| Time Sou<br>® Real Time          | lICC<br>me Clock | ाnterval 1   | limer                                          |            |
| [ <mark>Parity</mark> –<br>© Odd | े Even           | O None       | [ <u>S</u> top Bit<br>⊛1                       | ເ <b>S</b> |

- 8. Open the Baud Rate list box to select a baud rate.
  - Select 1200 baud for IFT9701, IFT9703, RFT9712, and RFT9729 transmitters.
  - Select 1200 baud for RFT9739 transmitters configured for HART Bell 202 communication.
  - Select any baud rate for RFT9739 transmitters using HART or Modbus RS-485 communication.
- Comm Details shows the configured communications port and communication hardware interrupt request line (IRQ). The port and IRQ cannot be changed from the Configure Communications dialog box, but must be configured in the ProLink setup routine. Follow steps 1 through 3 to change the communications port and IRQ.
- 10. Select a Master Type option button. The available master types depend on the protocol established when the software was installed:
  - With the ProLink program configured for HART protocol (default), select HART Primary or HART Secondary as the master type.
    - Select HART Primary to designate the ProLink program as the primary master for the network. Choosing HART Primary enables the ProLink program and a secondary master, such as a Model 268 or 275, to communicate at the same time.
    - Select HART Secondary to designate the ProLink program as the secondary master for the network. Choosing HART Secondary enables a control system to serve as the primary master.

- With the ProLink software configured for Modbus protocol, choose Modbus ASCII or Modbus RTU.
  - If Modbus RTU (default) is chosen, the ProLink program will use the RTU data transmission mode (8 data bits).
  - If Modbus ASCII is chosen, the ProLink program will use the ASCII data transmission mode (7 data bits). Choose this option if the communication network cannot support binary data.
- 11. For Windows 3.1 users only, Time Source shows whether the ProLink software will use a real time clock or interval timer. The time source cannot be changed from the Configure Communications dialog box, but must be configured in the ProLink setup routine. Follow steps 1 through 3 to change the time source configuration.
- 12. Use the Parity and Stop Bits option buttons to select the appropriate parity and stop bits.
  - Under HART protocol, the transmitter must use odd parity and one stop bit.
  - Under Modbus protocol, the transmitter can use odd parity, even parity, or no parity, and either one or two stop bits.
- 13. Click OK when ready to accept the software communications configuration.

2.9 Exit

To exit the ProLink program, open the File menu, then choose Exit. The Exit ProLink dialog box appears, as shown below.

| Exit ProLi | nk           |                   | ×       |
|------------|--------------|-------------------|---------|
| <b>i</b>   | This will er | nd your ProLink s | ession. |
| ~~<br>     | Save         | Changes?          |         |
| Ľ          | es           | <u>N</u> o        | Cancel  |

- Select Yes to save the ProLink setup and communication options to the PROLINK.INI file in the ProLink directory.
- Select No to exit without saving the ProLink setup and communication options.
- Select Cancel to return to the ProLink program.

## Getting Started

## File Menu: Database

**Overview** The Transmitter Database dialog box, shown in **Figure 3-1**, page 28, enables storage, retrieval, transfer, and editing of transmitter configurations. To open the Transmitter Database dialog box, open the File menu, then choose Database.

3.1

The database contains transmitter configuration files in ASCII code. A transmitter configuration file has an 8-character filename and a .CFG extension. The default database includes one sample transmitter configuration file for:

- the RFT9739 (samp9739.cfg)
- the IFT9701 (samp9701.cfg)
- the IFT9703 (samp9703.cfg)
- the RFT9712 and RFT9729 (samp9712.cfg)

The Transmitter Database dialog box operates in the connect mode and the offline mode. The mode determines the tasks that the user can perform.

To connect to the transmitter, open the File menu, then choose Connect. When connected, the user can:

- Load a configuration file from the connected transmitter to the hard drive or to a diskette.
- Send a configuration file from the hard drive or from a diskette to the connected transmitter.

To disconnect from the transmitter, open the File menu, then choose Disconnect. When disconnected, the user can:

- Edit an existing configuration file.
- Save a configuration file to the hard drive or to a floppy diskette.
- Upload a Model 268 with an RFT9739, RFT9712, or RFT9729 configuration file (the ProLink program cannot be used with a Model 275 HART Communicator).

The user can remove a configuration file from the database at any time.

In the Transmitter Database dialog box, arrows and icons indicate the direction of the transfer the ProLink program performs when a command button is selected.

#### File Menu: Database continued File selection

#### Figure 3-1. Transmitter Database dialog box

| 📜 Transmitter Database              |            | ×                                |
|-------------------------------------|------------|----------------------------------|
| Transmitter<br>Configuration Files: | <b>⇔</b> ⊡ | Load from Xmtr to File           |
| samp9701.cfg                        | 🗖 🗭 📥      | <u>S</u> end to Xmtr from File   |
| samp9703.cfg<br>samp9712.cfg        | S 🔿 🖨      | Edit Config File <u>O</u> ffline |
| samp9739.cfg                        | 2 🖛 🖬      | Save Offine Config to File       |
|                                     |            | Upload Config File to 268        |
|                                     | 📃 🖬 📄 🗋    | <u>R</u> emove Config File       |
| Directory: C:\PRO                   |            |                                  |
| File <u>N</u> ame: *.cfg            |            |                                  |

#### Use the Directory list box, Transmitter Configuration Files list box, and File Name text box to select a file, then choose Load, Send, Offline, Save, Upload, or Remove to transfer, edit, or erase the selected file.

**Directory list box** 

File selection

3.2

The Directory list box lists directories on a specified hard drive or floppy diskette. To change directories, click the Directory list box. The Change Database Directory dialog box appears as shown in Figure 3-2.

- 1. Use the Drives list box in the Change Database Directory dialog box to change drives. Open the drives list, then choose the desired drive.
- 2. Changing drives updates the Directories list box, which shows the directories on the specified drive. Open folder icons appear beside the active directory and its subdirectories. Select a directory, then click OK.
- 3. Choosing OK returns the user to the Transmitter Database dialog box and updates the list of configuration files displayed in the Transmitter Configuration Files list box.

File Menu: Database continued Database command buttons

Figure 3-2. Change Database Directory dialog box

| Di <u>r</u> ectories: | C:\<br>Prolink | <u>O</u> K<br><u>C</u> ancel |
|-----------------------|----------------|------------------------------|
| Dri <u>v</u> es: 💻    | c:             | Ţ                            |
| Directory:            |                |                              |
|                       |                |                              |

| Transmitter configuration<br>files list box | The Transmitter Configuration Files list box displays transmitter configuration files in the active directory. Each file contains a partial or complete configuration for an RFT9739, IFT9701, IFT9703, RFT9712, or RFT9729.                                                                                                    |
|---------------------------------------------|----------------------------------------------------------------------------------------------------|
|                                             | Select a filename from the Transmitter Configuration Files list box. The selected filename appears in the File Name list box.                                                                                                    |
| File name text box                          | Enter the name of a transmitter configuration file in the File Name text box. The filename can include a DOS pathname, which overrides the currently displayed drive and directory.                                                                                                    |
|                                             | Create new configuration files by using Windows Explorer or File<br>Manager to copy an existing configuration file, which then can be<br>transferred or edited.                                                                                                    |
| Database command<br>buttons                 | <ul> <li>After selecting a configuration file, as described in Section 3.2, choose any active command button. Arrows and icons beside the command buttons indicate the direction of the file transfer.</li> <li>From the transmitter, load the file to the hard drive or to a diskette.</li> <li>From the hard drive or from a diskette, send the file to the transmitter.</li> <li>From the hard drive or from a diskette, retrieve the file into the ProLink database for offline editing.</li> <li>From the ProLink database, save the file to the hard drive or to a diskette.</li> <li>From the hard drive or from a diskette, upload the file to a Model 268 (the ProLink program cannot be used with a Model 275 HART Communicator).</li> <li>Erase (remove) the file from the ProLink database.</li> </ul> |

3.3

#### File Menu: Database continued

Offline, save, and upload commands

| 3.4   | Offline, save, and upload<br>commands     | <ul> <li>Before choosing Offline, Save or Upload, open the File menu, then choose Disconnect.</li> <li>Choose Offline to edit an existing configuration file.</li> <li>Choose Save to save a configuration to the hard drive or to a diskette.</li> <li>With software communication options set for HART primary at 1200 baud, choose Upload to upload a Model 268 with an RFT9739 version 2, RFT9712, or RFT9729 configuration file from the hard drive or from a diskette. (The IFT9701 and IFT9703 transmitters are not supported by the Model 268.)</li> </ul> |                                                                                                    |
|-------|-------------------------------------------|----------------------------------------------------------------------------------------------------|----------------------------------------------------------------------------------------------------|
|       |                                           | the Save and Upload commands.                                                                                                    | These items are listed in <b>Table 3-1</b> .                                                                                                    |
| Table | 3-1. Items not saved or restored with the | Configuration items not saved with H                                                                                                    | ART <sup>®</sup> or Modbus <sup>®</sup> protocols                                                                                                    |
|       | transmitter database                      | Baud rate                                                                                                    | Milliamp output trim factors                                                                                                    |
|       |                                           | Burst mode (ON or OFF)                                                                                                    | Modbus maximum integer                                                                                                    |
|       |                                           | Communication protocol                                                                                                    | Modbus integer offsets                                                                                                    |
|       |                                           | Convergence limit                                                                                                    | Modbus integer scale factors                                                                                                    |
|       |                                           | External pressure transmitter polling*                                                                                                    | Multidrop/polling address                                                                                                    |
|       |                                           | External pressure transmitter tag                                                                                                    | Number of data bits                                                                                                    |
|       |                                           | HART unique ID (Long frame address)                                                                                                    | Number of HART response preambles                                                                                                    |
|       |                                           | Maximum zeroing time                                                                                                    | Number of stop bits                                                                                                    |
|       |                                           | Mechanical zero offset                                                                                                    | Failiy<br>Sonsor typo*                                                                                                    |
|       |                                           | *Saved with HART protocol; not saved v                                                                                                    | vith Modbus protocol                                                                                                    |
|       | Offline and save                          | <ol> <li>To perform an offline configuration:</li> <li>Select an existing configuration file for editing, then choose Offline to highlight the Configure menu.</li> <li>Open the Configure menu, then use its commands to access the configuration dialog boxes. Follow the instructions in Chapter 8 (page 71) through Chapter 13 (page 131) to edit the configuration file.</li> </ol>                                                                                                    |                                                                                                    |
|       |                                           | 3. After changing the configuration                                                                                                    | n, choose Save to save the edited file.                                                                                                    |
|       | Upload                                    | <ol> <li>Uploading involves four separate procedures:</li> <li>Connecting the PC Interface adaptor to a Model 268</li> <li>Running the ProLink setup program to choose HART protocol (if n already chosen)</li> <li>Opening the Communication Options dialog box to choose 1200 baud and the HART primary master type (if not already chosen)</li> <li>Choosing Upload in the Transmitter Database, then following the on-screen instructions</li> </ol>                                                                                                    |                                                                                                    |
|       |                                           | After the Model 268 has been uplo<br>configuration can be downloaded<br>complete instructions for uploadin<br>and for transmitter compatibility, so                                                                                                    | baded with the configuration file, the<br>to a compatible transmitter. For<br>g and downloading with a Model 268,<br>bee <b>Appendix B</b> , page 171. |

## **Getting Started**

View Menu: Variables

#### File Menu: Database continued Load command

#### 3.5 Load command

Before choosing the Load command:

- 1. Open the File menu, then choose Connect.
- 2. Set the flow loop for manual operation.

To load a transmitter configuration into the ProLink database:

- 1. Open the File menu, then choose Database.
- 2. Select a file from the Transmitter Configuration Files list box, or type a new configuration file name in the File Name text box. If desired, click in the Directory box to change directories.
- 3. Choose Load to load the transmitter configuration into the configuration file.
- 4. If the filename already exists, the Overwrite File dialog box appears, as shown in Figure 3-3, before the configuration begins loading. Choose Yes to proceed. The transmitter memory then overwrites the selected configuration file.

After loading is completed, the user can access the configuration with the ProLink program.

#### Figure 3-3. File Overwrite dialog box

| ProLink |                      | ×                  |
|---------|----------------------|--------------------|
| ?       | Over <b>w</b> rite t | file: samp9739.cfg |
|         | <u>Y</u> es          | <u>N</u> o         |

#### 3.6 Send command

Before choosing the Send command:

- 1. Open the File menu, then choose Connect.
- 2. Set the flow loop for manual operation.
- 3. Make sure the transmitter memory and the source configuration file have the same measurement units. Otherwise, the transmitter will refuse the configuration.

If the source configuration file includes measurement units, follow these steps to ensure they match the measurement units already stored in the transmitter memory.

- 1. Set the control loop for manual operation.
- 2. Load the transmitter memory into the ProLink database as instructed in Section 3.5.
- 3. Open the Configure menu, then choose Transmitter Variables.
- 4. In the Configure Transmitter Variables dialog box, use the Units list boxes to change the measurement units so they match the units in the source configuration, then click OK.

Remove command

3.7

#### To send a configuration file to the transmitter:

- 1. Open the File menu, then choose Connect.
- 2. Select the desired transmitter, then click OK.
- 3. Reopen the File menu, then choose Database.
- 4. Use the Transmitter Database dialog box to select the configuration file to be sent to the transmitter, then choose Send.

**Remove command** The user can erase (remove) configuration files with the ProLink program in the connect or offline mode.

To remove a configuration file from the transmitter database:

- 1. Open File menu, the choose Database.
- 2. Select the configuration file to be erased, then choose Remove.

#### 3.8 On-screen viewing of transmitter configuration files

Use a text editor program, such as WordPad or Notepad, for on-screen viewing of transmitter configuration files.

#### To view a transmitter configuration file:

- 1. Open a transmitter configuration file in WordPad or Notepad. Transmitter configuration files are located in the default ProLink directory, and are saved with a .CFG extension.
- 2. The chosen transmitter configuration file appears on screen as depicted in **Figure 3-4**.

| Figure 3-4. | <b>Typical transmitter</b> |
|-------------|----------------------------|
|             | configuration file         |

| 🖺 Samp9739.cfg - WordPad                 | _ 🗆 🗙    |
|------------------------------------------|----------|
| <u>File Edit View Insert Format Help</u> |          |
|                                          |          |
| Xmtr Type=21                             | <b>_</b> |
| Softrv=3.                                |          |
| Assembly Num=0                           |          |
| Transmitter Tag=SAMP9739                 |          |
| Event1_Var=Density                       |          |
| Event2_Var=Density                       |          |
| mA_1_Var=Mass Flow                       |          |
| mA_2_Var=Temperature                     |          |
| Freq_Var=Mass Flow                       |          |
| ControlOut_Var=Fwd / Rev                 |          |
| Flow_Cal=1.00005.13                      |          |
| Temp_Cal=1.00000T0000.0                  |          |
| Visc_Cal=1.00000.000000                  |          |
| Alarm1_Lolim= -160.00                    |          |
| Alarm2_Lolim= -160.00                    |          |
| Alarm1_Hilim= 160.00                     |          |
| Alarm2_Hilim= 160.00                     |          |
| FlangeType=Unknown                       |          |
| Material=Unknown                         |          |
| LinerType=None                           |          |
| XmtrDate=1/JAN/92                        |          |
| Description=CONFIGURE XMTR               |          |
| Message=MASTER RESET -ALL DATA DESTROYED |          |
| SensSerNum=U                             |          |
| SensType= U                              |          |
| Dens A= 0.00000                          |          |
|                                          |          |
| Dens_K1= 5000.00                         |          |
| Dens_K2- 30000.00                        |          |
| 10mp COEI- 4.44                          |          |
| For Help, press F1                       | NUM //   |
|                                          |          |

### 3.9 Exporting transmitter configuration files

Because transmitter configurations are stored as text files, they can readily be imported into spreadsheets, word processors, and other software applications. For more information about importing files, see the documentation for the application that will receive the configuration.

## File Menu: Print

| 4.1 | Overview    | The File menu includes several commands used for retrieving process<br>information from one or more devices on a multidrop network and<br>sending the information to a printer or to an ASCII file. If the information<br>goes to a file, the data in the file can be imported into spreadsheets,<br>databases, word processors, and other software applications.                                                                                                    |
|-----|-------------|----------------------------------------------------------------------------------------------------|
|     |             | <ul> <li>The File menu includes the following print commands:</li> <li>Choose Print Setup to define any number of tickets, which can include data from transmitters and other HART 5.0 or higher revision devices on a multidrop network. The ticket can go to a printer or to an ASCII file.</li> <li>Choose Print to send one copy of a ticket to a printer or an ASCII file.</li> <li>Toggle the Interval Print command ON to send a ticket to the printer or to the file at regular intervals controlled by the refresh rate.</li> <li>Choose Update Rate to set the print interval for tickets and the update rate for all ProLink windows.</li> <li>Choose Print File to send a selected file to the connected printer.</li> </ul>                                                                             |
| 4.2 | Print setup | Use the Print Setup/Ticket Builder dialog box to create a ticket definition file. The ticket definition file specifies which transmitters the ProLink program will poll, which data will be sent to the print ticket, and the format of the print ticket.                                                                                                    |
|     |             | Open the File menu, then choose Print Setup. The Print Setup/Ticket Builder dialog box appears, as shown in <b>Figure 4-1</b> , page 34.                                                                                                    |
|     |             | <ul> <li>The Print Setup/Ticket Builder dialog box allows the user to create a ticket definition file with the following information:</li> <li>Destination determines where the polled data will be stored. Data may be sent to a printer or written to an ASCII file.</li> <li>Transmitter Connections specify which transmitters are to be polled. Up to 15 transmitters per ticket definition file can be specified.</li> <li>Fields on Ticket specifies fields, for each transmitter, that are to be sent to the defined destination. A single ticket can include up to 100 data fields.</li> <li>Separator defines the delimiter for fields on the ticket. The delimiter is used to separate fields in a file for importation into other software applications (such as spreadsheets and databases).</li> </ul> |

• **Book Ends** define the text that will print at the beginning and end of each print cycle.

The user can define and store any number of ticket definition files. The ProLink software saves ticket definition file names with a .TKT extension.

Δ

File Menu: Print continued Print setup

#### Figure 4-1. Print Setup/Ticket Builder dialog box

| Ticket File                    | ][Destina                                                         | ation –     |            |                  | <u>o</u> k    |
|--------------------------------|-------------------------------------------------------------------|-------------|------------|------------------|---------------|
| default.tkt                    | Printer                                                           | ි File 🛛    | EFAULT.TXT |                  |               |
| ()                             | 🗆 Use Colun                                                       | nn Headings |            |                  | Done          |
| Transmitter <u>C</u> on        | nections                                                          |             |            |                  | <b>[</b>      |
| Tag Names:                     | urCon] [RFT 9712                                                  | /9729/9739] |            |                  | Add           |
| -                              |                                                                   |             |            |                  | Remove        |
|                                |                                                                   |             |            | ]                |               |
| Fields on Ticket               |                                                                   |             |            |                  |               |
| <b>Fields</b> : [C<br>[C<br>[C | urCon].1 Flow<br>urCon].2 Temp<br>urCon].3 Total<br>urCon].4 Dens |             |            |                  | Add<br>Remove |
| Separator                      |                                                                   |             |            | ] <u>B</u> ook I | Inds          |
| -                              |                                                                   | _           |            |                  | haverate      |

### Select, edit, or create a ticket definition file

The Ticket File text box shows the ticket definition file name. To select, edit, or create a ticket definition file, other than the displayed definition:

- 1. Click the Ticket File text box. The ticket File Name dialog box appears as depicted in **Figure 4-2**.
- 2. When the Ticket File Name dialog box appears:
  - To select or edit an existing ticket definition file, select the desired drive and directory, then double-click the desired filename.
  - To create a new ticket definition file, select a drive and directory, enter a new filename in the File Name text box, then click OK.

## Figure 4-2. Ticket File Name dialog box

| Select or Enter Ticket File Name |                            | ×          |
|----------------------------------|----------------------------|------------|
| File Name: default.tkt           | Directories:<br>C:\PROLINK | <u>0</u> K |
| default.tkt                      | C:\<br>prolink<br>inst     |            |
|                                  | Driyes:                    |            |

| Destination |
|-------------|

Destination options enable the ticket to go to a printer or to an ASCII text file. If the ticket will go to a file, the user may name the ASCII text file that will receive the data specified by the ticket definition.

Click an option button to choose a destination.

- If the ticket will go to an ASCII text file, enter the desired filename in the text box. Do not enter a DOS pathname. Ticket text files are saved to the default ProLink directory with a .TXT extension.
- If desired, column headings can be added to the ticket by selecting the Use Column Headings checkbox. This option is overridden if Field Name is chosen as a separator (see "Separator and book ends" on page 37).

**Transmitter connections** The Transmitter Connections list box displays all transmitter devices that will be polled for the data to be printed on the ticket. The ticket definition file may include up to 15 devices on a multidrop network, including the currently connected transmitter.

- Under HART protocol, the currently connected transmitter can be referred to as the special tag name "[CurCon]", as well as by its established HART tag name or polling address.
- Under Modbus protocol, the currently connected transmitter can be referred to by the special tag name "[CurCon]" or the polling address.

The first time a ticket is printed, the ProLink program checks for all transmitter connections that are listed in the ticket definition file. If any connection fails, the ticket will not print, and an error message will appear. If the ticket definition file includes [CurCon], the ProLink program must be in the connect mode.

#### To add a device to the ticket definition file:

1. Choose Add in the Transmitter Connections frame. The Add Transmitter Tag dialog box appears as shown in **Figure 4-3**.

## Figure 4-3. Add Transmitter Tag dialog box

| 💉 Add Transmitter Tag       |         |            |
|-----------------------------|---------|------------|
| Tag <u>N</u> ame            |         | <u>о</u> к |
| Current Connection          |         | Dopo       |
| c [[CurCon]                 |         |            |
| TTree manual states Trees = |         |            |
| Liansmitter Type            |         |            |
| C RFT 9712 / 9729 / 9739    | © RFT97 | /39        |

#### File Menu: Print continued Print setup

|                  | <ol> <li>At the Add Transmitter Tag dialog box, use the Tag Name option<br/>buttons to select a device. If a device other than the connected<br/>transmitter [CurCon] is selected, enter the polling address or HART<br/>tag name in the text box. A device cannot be added to the ticket<br/>definition file if a device with the same tag name already exists in the<br/>file.</li> <li>Use the Transmitter Type option buttons to specify one of three<br/>excluded to the text base.</li> </ol> |
|------------------|----------------------------------------------------------------------------------------------------|
|                  | <ul> <li>Select RFT9739 to poll for parameters available from an RFT9739. When using Modbus protocol, select this option for all devices on the ticket.</li> <li>Select RFT9712/9729/9739 to poll under HART protocol for parameters common to all three transmitter models.</li> </ul>                                                                                                    |
|                  | <ul> <li>Select IFT9701 to poll for parameters available from an IFT9701 or IFT9703.</li> <li>Select Other HART v.5 or higher to poll for parameters available from transmitters or other devices that have HART 5.0 or higher revision software.</li> <li>Click OK to add the device to the ticket.</li> </ul>                                                                                                    |
|                  | <b>To remove a device from the ticket:</b> in the Transmitter Connections frame, select the device from the Tag Names list, then choose Remove. When a device is removed from a ticket, the fields associated with the device are also removed.                                                                                                    |
| Fields on ticket | <ul> <li>To add a parameter to a device on the ticket:</li> <li>1. Choose Add in the Fields on Ticket frame. The Edit Field Tag Parameter dialog box appears as shown in Figure 4-4.</li> <li>2. Select a device from the Tag Name text box. Each device includes the polling address or HART tag name, followed by the transmitter type in brackets.</li> </ul>                                                                                                    |

3. All the parameters available from the chosen device appear in the Parameter list box. To add a parameter, select it, then click OK.

#### Figure 4-4. Edit Field Tag Parameter dialog box

| 💉 Edit Field Tag.Parameter    | _ 🗆 X        |
|-------------------------------|--------------|
| Tag <u>N</u> ame              | <u>0</u> K   |
| [CurCon] [RFT 9712/9729/9739] | <u>D</u> one |
| Parameter                     |              |
|                               | •            |

|          | <ul> <li>In the Print Setup/Ticket Builder dialog box, the Fields on Ticket list box shows parameters listed with alphanumeric codes.</li> <li>The polling address or tag name to the left of the decimal point identifies the device that returns the parameter.</li> <li>The label to the right of the decimal point identifies the parameter.</li> </ul> |
|----------|----------------------------------------------------------------------------------------------------|
| Example: | Identify a parameter returned from an RFT9739 that has the HART tag name ELITEFLO.                                                                                                    |
|          | The Fields list box includes the following parameter:                                                                                                    |
|          | ELITEFLO.216 MA_1_Var                                                                                                    |
|          | The characters to the left of the decimal point indicate the HART tag name (ELITEFLO). The digits to the right of the decimal point indicate that the parameter is the primary milliamp output variable.                                                                                                    |
|          | The characters to the left of the decimal point indicate the HART tag<br>name (ELITEFLO). The digits to the right of the decimal point indicate<br>that the parameter is the primary milliamp output variable.                                                                                                    |

| Example:                | Identify a parameter returned from an RFT9712 that has 10 as its polling address.                                                                                                    |
|-------------------------|----------------------------------------------------------------------------------------------------|
|                         | The Fields list box includes the following parameter:                                                                                                    |
|                         | 10.171 Flow_Cal                                                                                                    |
|                         | The digits to the left of the decimal point indicate the polling address (10). The digits to the right of the decimal point indicate that the parameter is the flow calibration factor.                                                                                                    |
|                         | <b>To remove a parameter from a device on the ticket:</b> In the Fields on Ticket frame, select a parameter from the Fields list, then choose Remove.                                                                                                    |
| Separator and book ends | <ul> <li>The Separator separates the various fields on the ticket. The user can place any of the following separators between fields:</li> <li>A space</li> <li>A comma</li> <li>The field name (such as, "Mass_Flow =")</li> <li>A custom separator (such as ASCII characters, date, fieldname, etc.)</li> </ul>                                                                                                    |
|                         | The separator should be selected based on the ticket destination.                                                                                                    |
|                         | <ul> <li>Select Field Name to print each field on a separate line (typically used if the ticket destination is defined as Printer). Figure 4-5, page 39 shows a typical ticket printed with the fieldname as the separator.</li> <li>For ASCII text files that will be imported into other software applications, determine the appropriate separator by referring to the instruction manual for the application into which the data will be imported.</li> </ul> |

File Menu: Print continued Print

Click an option button to choose a separator. If Other is chosen, the user can enter text as ASCII printable characters, and can also enter ASCII decimal codes for nonprintable characters such as a carriage return (013) or line feed (010). The ASCII character set is listed in **Appendix D**, page 181.

Book Ends indicate the beginning and end of each print interval. Enter characters for each book end as ASCII printable characters and/or ASCII decimal codes.

To include the date, time, or fieldname as a separator or book end, enter the following character strings:

\DATE \TIME \FIELDNAME

To enter the time, date, and fieldname on the same line with spaces between them, enter a space before entering the next character string. For example:

\DATE \TIME \FIELDNAME

To enter ASCII decimal codes for nonprintable characters:

- Enter the 3-digit decimal code for each character. The ASCII character set is shown in **Appendix D**.
- Enter a backslash character (\) before each 3-digit code.
- The ASCII codes for carriage return (013) and line feed (010) separate lines of text in most software applications. To make a new line, enter \013\010.
- To enter a backslash as a printable character, enter two backslash characters (\\).

**Figure 4-5**, page 39 shows a typical ticket printed with the leading book end:

START TICKET \DATE \TIME

and the trailing book end:

END TICKET \013\010

4.3 Print

The Print command sends one complete ticket to a printer or ASCII text file. **Figure 4-5** depicts a simple ticket as it appears when the user chooses the Print command.

- The ticket will print in accordance with the current ticket definition, displayed in the Print Setup/Ticket Builder dialog box.
- To choose, edit, or create a ticket definition file, see Section 4.2, page 33.
- To print a ticket, open the File menu, then choose Print.

File Menu: Print continued Interval print

#### Figure 4-5. Typical ticket printed using print command

```
Start ticket 7/10/96 3:25:15 PM
Mass_Flow = 21.9
Temp = 25.9
Dens = 0.04561
End ticket
```

#### 4.4 Interval print

With Interval Print command toggled ON, the ProLink program sends the ticket to the printer or ASCII text file at regular intervals. At each interval, if the ticket goes to an ASCII text file, the new ticket appends to the end of the existing file.

- The printer receives the ticket that is named in the Ticket File text box of the Print Setup/Ticket Builder dialog box.
- To choose, edit, or create a ticket definition file, see **Section 4.2**, page 33.

To toggle the Interval Print command ON or OFF, open the File menu, then choose Interval Print.

- If a checkmark appears beside the command line when the File menu opens, choosing Interval Print toggles interval printing OFF.
- If the command line appears without a checkmark when the File menu opens, choosing Interval Print toggles interval printing ON.
- Interval print is suspended while menus are open.

**Figure 4-6** depicts a sample ticket as it appears when the user toggles interval printing ON.

#### Figure 4-6. Typical ticket printed using interval print command

```
Start ticket 7/10/96 3:25:15 PM
Mass_Flow = 21.9
Temp = 25.9
Dens = 0.04561
End ticket
Start ticket 7/10/96 3:26:15 PM
Mass_Flow = 21.6
Temp = 25.9
Dens = 0.04561
End ticket
Start ticket 7/10/96 3:27:15 PM
Mass_Flow = 21.0
Temp = 25.9
Dens = 0.04561
End ticket
```

#### File Menu: Print continued Update rate

| 4.5    | Update rate                                                      | <ul> <li>Update Rate controls how often the ProLink program prints tickets and updates on-line values of variables displayed in the View windows. See <b>Chapter 6</b> (page 47).</li> <li>The Window Update Rate is the number of seconds the program waits before updating values displayed in the View windows.</li> <li>The Ticket Print Rate is the number of seconds the program waits between each interval print.</li> </ul> |
|--------|------------------------------------------------------------------|----------------------------------------------------------------------------------------------------|
|        |                                                                  | The update rate is dependent on selected communication options such<br>as baud rate, computer performance, and number of parameters polled.<br>Therefore, the rate entered is a "minimum" value. The maximum value<br>that can be entered is 86,400 (equal to 24 hours).                                                                                                    |
|        |                                                                  | Open the File menu, then choose Update Rate. The Update Rate dialog box appears as shown in <b>Figure 4-7</b> . Enter the desired rates in seconds, then click OK. To update the displayed value as quickly as possible, enter a value of zero in the Window Update Rate text box.                                                                                                    |
| Figuro | e 4-7. Print - View -<br>Application - Update<br>Rate dialog box | Print - View - Application - Update Rate       Period Between Data Updates       Window Update Rate:         0         Sec                                                                                                    |

Ticket Print Rate: 5

Sec

4.6 Print file

Use the Print File command to send a selected file to the configured printer. File types include:

- Configuration files
- Ticket definition files
- Text files
- Log files
- Initialization files
- Data files

#### To print a file:

- 1. Open the File menu, then choose Print File. The Print File dialog box appears as shown in **Figure 4-8**.
- 2. Select a file type from the drop-down list.
- 3. Select a drive and directory, then select a file to be printed.
- 4. When the desired file is listed in the File Name text box, choose Print to send the file to the connected printer.

## Figure 4-8. Select File To Print dialog box

| 🕷 Select File To Print       |                            | ×               |
|------------------------------|----------------------------|-----------------|
| File Name: samp9701.cfg      | Directories:<br>C:\PROLINK | Print<br>Cancel |
| samp9712.cfg<br>samp9739.cfg | inst                       |                 |
|                              | Driyes:                    |                 |
| List Files of Type:          |                            |                 |
| Configuration files (*.cfg)  | <b>_</b>                   |                 |

4.7 Exporting print ticket files to other software applications

Because a print ticket text file contains data in ASCII code, the ticket or individual fields from a ticket ASCII text file can be imported into spreadsheets, databases, word processors, and other software applications.

For more information about exporting data to other software applications, see the documentation for the application that will receive the data.

## File Menu: Error and Change Log Files

**5.1 Error logging** An error log is a record of transmitter configuration changes, data entry errors, faults, and changes in the operating condition of the flowmeter. With error logging toggled ON, the ProLink program reports the selected errors whenever they occur.

Figure 5-1 depicts a typical error log file.

#### Figure 5-1. Typical error log file

5

7/15/96 2:53:55 PM Transmitter Status Changed: POWER RESET Set 7/21/96 8:32:06 AM UPDATE: Error Sending Visc\_Cal 7/30/96 0:58:30 PM UPDATE: Error Sending Slug\_Duration

> To set up an error log, open the File menu, then choose Error Log File. The Error Log dialog box appears as shown in **Figure 5-2**.

#### Figure 5-2. Error Log dialog box

| _≉ Error Log                                          |                            |
|-------------------------------------------------------|----------------------------|
| Log File Name            • Printer             • File | <u>O</u> K<br><u>D</u> one |
| Error Log Options                                     | Log Transmitter Faults     |
| 🗆 Error Log On                                        | Log Communication Errors   |
| Clear Error Log File                                  | □ Log Configuration Errors |

Log file name

In the Error Log dialog box, the Log File Name frame contains option buttons and a text box, which enable the error log to go to a printer or to an ASCII file. If the error log will go to a file, the text box indicates the name the ASCII file that will receive the data in the log.

Click an option button to choose a destination. If the error log will go to an ASCII file, enter a filename in the text box. A pathname may also be entered. Log files are saved with a .LOG default extension.

## File Menu: Error and Change Log Files continued Change logging

| Chan              | gelogging      |                                                                                                    |  |  |
|-------------------|----------------|----------------------------------------------------------------------------------------------------|--|--|
| Error log options |                | Use the Error Log Option check boxes to set the options for the error log file. A check box indicating an active option contains an "X".                                                                                                    |  |  |
|                   |                | Click check boxes to toggle options ON or OFF.                                                                                                    |  |  |
|                   |                | Error log on<br>ON: The ProLink program reports errors whenever they occur. If the<br>user opens the File menu with error logging toggled ON, a<br>checkmark appears beside the Error Log File command line.                                                                                                  |  |  |
|                   |                | If Error Log is turned ON, the Transmitter Status window must be<br>active for faults to be properly logged. The window may be<br>minimized if desired, but no transmitter faults will be logged with<br>the window closed. To view the Status window, open the View<br>menu, then choose Transmitter Status. |  |  |
|                   |                | OFF: The program does not report errors. With error logging toggled OFF, the Error Log File command appears without a checkmark.                                                                                                    |  |  |
|                   |                | <ul> <li>Clear error log file</li> <li>ON: Each report erases the existing error log file and starts appending the error log file.</li> <li>OFF: Each report appends the error log file.</li> </ul>                                                                                                    |  |  |
|                   |                | <ul> <li>Log transmitter faults</li> <li>ON: The ProLink program reports all changes that the user can observe in the Status window.</li> <li>OFF: The program does not report changes that the user can observe in the Status window.</li> </ul>                                                             |  |  |
|                   |                | <ul> <li>Log communication errors</li> <li>ON: The ProLink program reports communication errors between<br/>ProLink and the slave device.</li> <li>OFF: The program does not report data entry errors.</li> </ul>                                                                                             |  |  |
|                   |                | <ul> <li>Log configuration errors</li> <li>ON: The ProLink program reports all errors made during entry of data into dialog boxes in the Configure menu.</li> <li>OFF: The program does not report configuration errors.</li> </ul>                                                                           |  |  |
| 5.2               | Change logging | A change log is a record of changes and data entry errors made in<br>dialog boxes in the Configuration menu. With change logging toggled<br>ON, if the user makes any changes or data entry errors while working in<br>the Configuration menu, the ProLink program updates the change log.                    |  |  |
|                   |                | Figure 5-3 depicts a typical change log file.                                                                                                    |  |  |

File Menu: Error and Change Log Files continued Change logging

#### Figure 5-3. Typical change log file

| 7/15/96 5:47:06 PM XMTR_1 .Dens_A= 0.00110                |
|-----------------------------------------------------------|
| 7/15/96 5:47:06 PM XMTR_1 .Dens_B= 0.09980                |
| 7/15/96 5:47:06 PM XMTR_1 .Flow_Cal=0000.75.13            |
| 7/15/96 5:47:06 PM XMTR_1 .SlugLow= 0.0050                |
| 7/15/96 5:47:06 PM XMTR_1 .SlugHigh= 0.1000               |
| 7/15/96 5:47:09 PM UPDATE: Completed Successfully         |
| 7/15/96 5:48:21 PM XMTR_1 .Vol_Flow_Unit=USgpm            |
| 7/15/96 5:48:21 PM XMTR_1 .Visc_Unit=cP                   |
| 7/15/96 5:48:21 PM XMTR_1 .DP_Unit=psi                    |
| 7/15/96 5:48:21 PM XMTR_1 .Mass_Flow_Unit=kg/hr           |
| 7/15/96 5:48:21 PM XMTR_1 .Meter_Direction=Bi-Directional |
| 7/15/96 5:48:26 PM UPDATE: Completed Successfully         |
| 7/15/96 5:49:51 PM XMTR_1 .Freq_Var=Volume Flow           |
| 7/15/96 5:49:51 PM XMTR_1 .Fault_Ind=Upscale              |
| 7/15/96 5:49:51 PM XMTR_1 .Slug_Duration=100.00           |
| 7/15/96 5:49:52 PM UPDATE: Error Sending Slug_Duration    |
| 7/15/96 5:50:54 PM XMTR_1 .mA_2_Zero= 0.00250             |
| 7/15/96 5:50:54 PM XMTR_1 .mA_2_Gain= 0.2500              |
| 7/15/96 5:50:54 PM XMTR_1 .mA_2_Damp= 8.00                |
| 7/15/96 5:50:54 PM XMTR_1 .mA_1_Damp= 2.00                |
| 7/15/96 5:50:55 UPDATE: Completed Successfully            |
|                                                           |

To set up a change log, open the File menu, then choose Change Log File. The Change Log dialog box appears as shown in **Figure 5-4**.

#### Figure 5-4. Change Log dialog box

| 💉 Change Log                                                   |                           |
|----------------------------------------------------------------|---------------------------|
| <b>Log File Name</b><br><sup>®</sup> Printer<br>○ File Printer | <u></u><br>               |
| [Change Log Options                                            |                           |
| 🗆 Change Log On                                                | Log Configuration Changes |
| 🗆 Clear Change Log File                                        | 🗆 Log Update Errors       |

#### Log file name

In the Change Log dialog box, the Log File Name frame contains option buttons and a text box, which enable the change log to go to a printer or to an ASCII file. If the change log will go to a file, the text box indicates the name the ASCII file that will receive the data in the log.

Click an option button to choose a destination. If the change log will go to an ASCII file, enter a filename in the text box. A pathname may also be entered. If no pathname is specified, the file will be saved in the ProLink default directory.

**Change log options** Use the Change Log check boxes to set the options for the change log file. A check box indicating an active option contains an "X".

Click check boxes to toggle options ON or OFF.

#### Change log on

- ON: The ProLink program reports configuration changes and data entry errors whenever they occur. If the user opens the File menu with change logging toggled ON, a checkmark appears beside the Change Log File command line.
- OFF: The program does not report configuration changes or data entry errors. With change logging toggled OFF, the Change Log File command appears without the checkmark.

#### Clear change log file

- ON: Each report erases the existing change log file and starts appending the change log file.
- OFF: Each report appends the change log file.

#### Log configuration changes

- ON: The ProLink program reports changes that the user enters into the dialog boxes in the Configure menu.
- OFF: The program does not report configuration changes.

#### Log update errors

- ON: The ProLink program reports configuration errors that the user enters into the dialog boxes in the Configure menu.
- OFF: The program reports configuration changes, but does not report configuration errors.

## **View Menu: Variables**

#### 6.1 Overview

6

The View menu opens windows rather than dialog boxes. Open the View menu to read process variables, outputs, and flowmeter status indicators.

- Choose Process Variables to read values of process variables.
- Choose Output Levels to read output levels and corresponding output variables.

The flowmeter configuration determines the values of outputs displayed in the Output Levels window. The update rate determines how often the displayed values are updated.

#### 6.2 Process variables window

#### RFT9739

With the ProLink program connected to an RFT9739, the process variables window can indicate:

- Mass flow rate
- Mass total
- Mass inventory
- Volume flow rate
- Volume total
- Volume inventory
- Density
- Temperature
- Viscosity
- Differential pressure (DP)

Indication of viscosity and differential pressure requires a DP cell that measures pressure drop across the sensor.

Figure 6-1 depicts the Process Variables window for an RFT9739.

#### IFT9701, IFT9703, RFT9712, and RFT9729

With the ProLink program connected to an IFT9701, IFT9703, RFT9712, or RFT9729, the process variables window can indicate:

- Mass flow rate or volume flow rate
- Mass total (inventory) or volume total (inventory)
- Density
- Temperature

**Figure 6-2** depicts the Process Variables window for an IFT9701 or IFT9703. **Figure 6-3** depicts the Process Variables window for an RFT9712 or RFT9729.

#### View Menu: Variables continued

Process variables window

#### Figure 6-1. Process variables window for RFT9739

| Process Variables              |               | Volume                 |               |
|--------------------------------|---------------|------------------------|---------------|
| Flow 0.                        | .000 g/s      | Flow 0.0               | 0000000 Vs    |
| Total ********                 | *_**g         | Total *****.           | .*****        |
| <b>Inv</b> *********           | · ** g        | Inv *****.             | *****         |
| Others Dens 0.040 Temp 123.456 | 0036g/cc<br>c | Visc 123.4<br>DP 123.4 | 56cs<br>56PSI |

#### Figure 6-2. Process variables window for IFT9701/IFT9703

| Process      | Variables           |          |
|--------------|---------------------|----------|
| [Flow]       |                     | <u> </u> |
| Flow         | 0.0000 lb/min       | 1        |
| <b>Total</b> | 0.0000000 lb        |          |
|              |                     |          |
|              |                     |          |
| Other        | S                   |          |
| Dens         | 0.05698 g/cc        |          |
| Temp         | 23.7 <sup>.</sup> c |          |
| <u> </u>     |                     |          |

Figure 6-3. Process variables window for RFT9712/RFT9729

| m Process          | Variables            |          |
|--------------------|----------------------|----------|
| [Flow <sup>-</sup> |                      | <u>_</u> |
| Flow               | 0.91312 Vm           | in       |
| Total              | 47.7905 <sup>1</sup> |          |
|                    |                      |          |
|                    |                      |          |
| Others             |                      |          |
| Dens               | 0.046041 g/          | 30       |
| Temp               | 23.56                |          |
| <u>ا</u>           |                      |          |

#### View Menu: Variables continued

Output levels window

#### 6.3 Output levels window

#### RFT9739

With the ProLink program connected to an RFT9739, the Output Levels window displays the following values:

- The 0-20 mA or 4-20 mA current level and corresponding flow rate, density, temperature, differential pressure, or viscosity indicated by milliamp output 1
- The 0-20 mA or 4-20 mA current level and corresponding flow rate, density, temperature, differential pressure, or viscosity indicated by milliamp output 2
- The frequency and corresponding flow rate indicated by the frequency/pulse output
- The ON/OFF status of events, which can be tied to milliamp outputs or to the 0/15 V control output

Figure 6-4 depicts the Output Levels window for an RFT9739.

#### IFT9701 or IFT9703

With the ProLink program connected to an IFT9701 or an IFT9703, the Output Levels window displays the following values:

- The 4-20 mA current level and corresponding flow rate as indicated by the milliamp output
- The frequency and corresponding totalizer value indicated by the frequency/pulse output

**Figure 6-5** (page 50) depicts the Output Levels window for an IFT9701 or IFT9703.

#### RFT9712 and RFT9729

With the ProLink program connected to an RFT9712 or RFT9729, the Output Levels window displays the following values:

- The 4-20 mA current level and corresponding flow rate, density, or temperature indicated by the milliamp output
- The totalizer value indicated by the frequency/pulse output

**Figure 6-6** (page 50) depicts the Output Levels window for an RFT9712 or RFT9729.

#### Figure 6-4. Output Levels window for RFT9739

| 🏦 Output Levels           |                  | - 🗆 ×    |
|---------------------------|------------------|----------|
| Milliamp 1                | Mass Flow        | -1       |
| Level 12.01 mA            | Value 0.197 g/s  |          |
| Milliamp 2                | Mass Flow        | 7        |
| Level 12.01 mA            | Value 0.197 g/s  |          |
| Frequency                 | Volume Flow      | 7        |
| Level 15.2807 Hz          | Value 0.00 Vs    |          |
| [ <b>Event 1</b> ]Density | [Event 2—Density | ٦        |
| Off On                    | Off On           |          |
|                           |                  | <u>.</u> |

#### View Menu: Variables continued

Copying displayed values to other software applications

#### Figure 6-5. Output Levels window for IFT9701 or IFT9703

| Output Levels       Milliamp 1       Level | 2.00   | mA | Value | F1ow  | lb/min | - <b>X</b> |
|--------------------------------------------|--------|----|-------|-------|--------|------------|
| Frequency                                  | 0.0000 | Hz | Value | Total | 16     |            |
| × .                                        |        |    |       |       |        | ۲. v.      |

#### Figure 6-6. Output Levels window for RFT9712/9729

| Output Levels | 10.11 ma | Value | Flow<br>23.63 c  |         |
|---------------|----------|-------|------------------|---------|
| Frequency     |          | Value | Total<br>47.79 ι |         |
|               |          |       |                  | <u></u> |

## 6.4 Copying displayed values to other software applications

Values from display boxes in the Process Variables and Output Levels windows can be copied or linked to spreadsheets, databases, word processors, and other software applications.

In the other application, the copied value can be pasted as ASCII text, or linked to the ProLink window using a dynamic data exchange (DDE) link. Links may be established from as many of the fields in the Process Variables and Output Levels windows as desired.

After a DDE link is established, linked values are continuously updated in the other application as long as the linked ProLink windows remain open. The linked windows may be minimized, but when one is closed, all DDE links from the closed window are broken. For information on reestablishing DDE links, see the documentation for the other software application.

# **Getting Started**

View Menu: Variables

#### **View Menu: Variables** continued

Copying displayed values to other software applications

To copy or link text from the ProLink window: move the mouse pointer to the desired value. When the pointer changes to a cross hair (+), click the mouse to copy the value. A Copy/Link dialog box appears as depicted in Figure 6-7. Choose OK to copy the value.

#### Figure 6-7. Copy or Link dialog box

| ProLink | ×                                         |
|---------|-------------------------------------------|
|         | Copy Link From: ProLink ProcVars!MassFlow |
|         | OK Cancel                                 |

To paste ASCII text in another application: place the insertion point where the text should be pasted in the document, then open the Edit menu and choose Paste.

To establish a DDE link: place the insertion point where the linked text should be pasted in the document, then open the Edit menu and choose Paste Special or Paste Link.

- After choosing Paste Special, choose Link as an option.
- Choosing Paste Link, if the option is available, automatically establishes the DDE link.

Some software applications do not support DDE links. For more information on linking data, see the documentation for the other software application.

## Configure Menu: Transmitter Information

## View Menu: Status

#### 7.1 Overview

The Status window indicates operating conditions. When used with tools such as a digital multimeter (DMM), the transmitter diagnostic LED, and fault output levels, the Status window facilitates flowmeter characterization, calibration, testing, and troubleshooting.

To open the Status window, open the View menu, then choose Transmitter Status. The Status window appears as depicted in:

- Figure 7-1 for an RFT9739
- Figure 7-2 for an IFT9701 or IFT9703
- Figure 7-3 for an RFT9712 or RFT9729

The Status window has separate frames for critical, operational, and informational indicators.

- Critical indicators are described in **Section 7.3**, page 56.
- Operational indicators are described in **Section 7.4**, page 62.
- Informational indicators are described in Section 7.5, page 66.

Status indicators aid in troubleshooting the flowmeter. When troubleshooting, investigate critical indicators first, then check operational and informational indicators.

- When an indicator switch is OFF, the accompanying message appears dimmed.
- When an indicator switch is ON, the accompanying message appears highlighted to indicate a particular condition.

When a status indicator switches ON, refer to **Table 7-1**, page 54, which lists status indicators alphabetically and lists the pages where troubleshooting procedures for each indicator are described. Use the Status window, transmitter fault output levels, and a digital multimeter (DMM) to troubleshoot the flowmeter.

#### **A** CAUTION

### During troubleshooting, the transmitter could produce inaccurate flow signals.

- Set control devices for manual operation before troubleshooting the flowmetering system.
- If terminal blocks or wiring are disconnected from the transmitter during troubleshooting, cycle power to the transmitter after reconnecting terminal blocks or wiring.

#### View Menu: Status continued Overview

#### Table 7-1. Status indicators

#### Status indicator pages

| 0 deg cal failed             |
|------------------------------|
| 200 deg cal failed           |
| Analog 1 fixed 64, 69        |
| Analog 1 saturated 64        |
| Analog 2 fixed 64, 69        |
| Analog 2 saturated 64        |
| Analog input error           |
| Analog output fixed 64, 69   |
| Analog output saturated 64   |
| Burst Mode 69                |
| Calibration failure          |
| Calibration in progress 67   |
| Data loss possible 62        |
| Density overrange            |
| Display readback error 70    |
| Drive overrange 57           |
| (E)EPROM checksum 57         |
| Error cleared                |
| Event 1 on                   |
| Event 2 on                   |
| Frequency output fixed 69    |
| Frequency output saturated65 |

#### Status indicator pages

| Frequency saturated       65         Input overrange       57         Mass flow overrange       57         Not configured       57         Power reset       70 |
|----------------------------------------------------------------------------------------------------|
| Pressure input failure 62                                                                                                    |
| RAM error                                                                                                    |
| Raw elec. zero overflow                                                                                                    |
| Raw flow overflow                                                                                                    |
| RID failure                                                                                                    |
| R11 failure                                                                                                    |
| Security breach                                                                                                    |
| Sensor failure                                                                                                    |
| Slug flow 63                                                                                                    |
| Temperature overrange 57                                                                                                    |
| Transmitter failiure 56                                                                                                    |
| Transmitter initializing67                                                                                                    |
| Volume flow overrange 57                                                                                                    |
| Zero too high 67                                                                                                    |
| Zero too low67                                                                                                    |
| Zero too noisy67                                                                                                    |

#### Figure 7-1. Status window for RFT9739

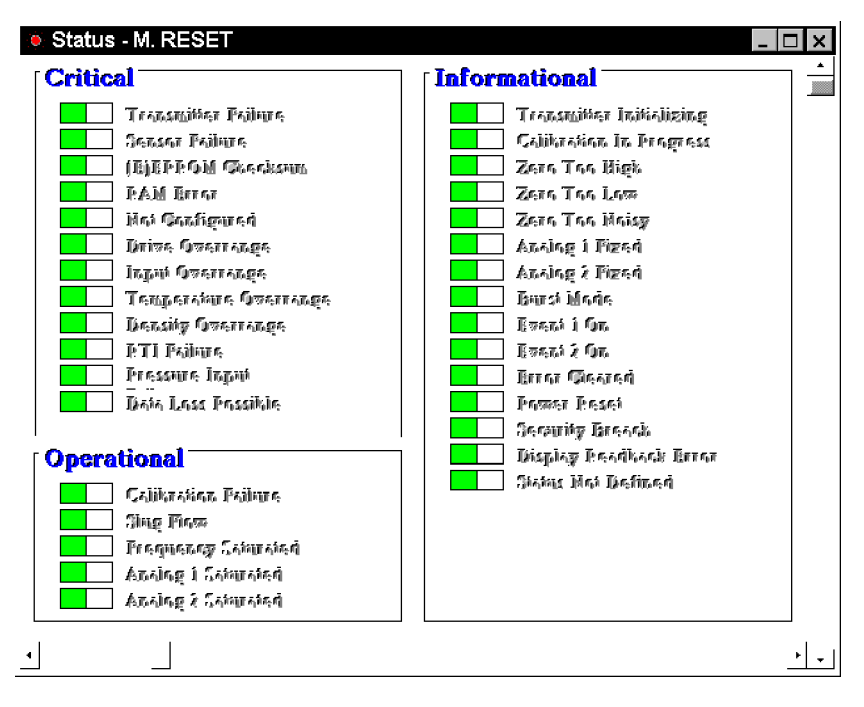

#### View Menu: Status continued Overview

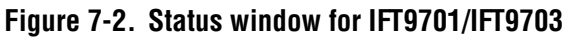

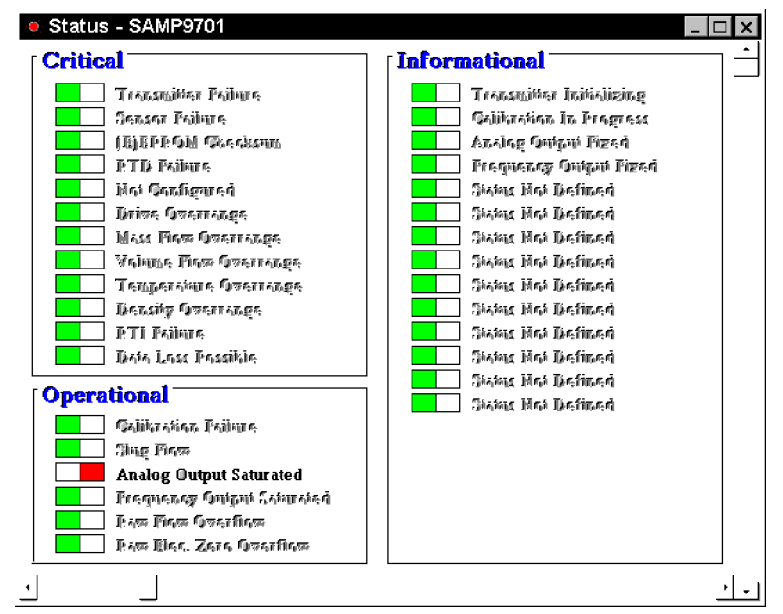

Figure 7-3. Status window for RFT9712/RFT9729

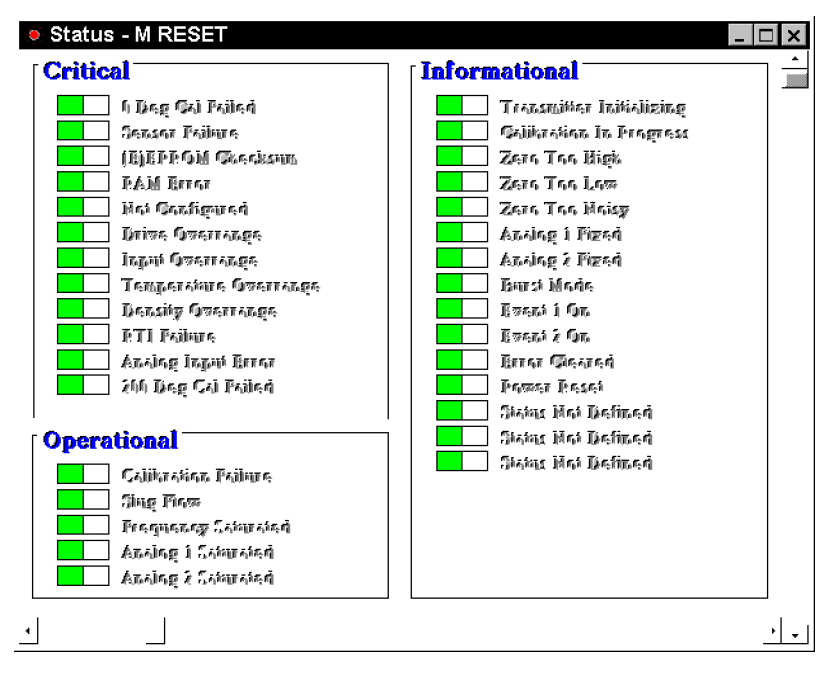

#### 7.2 Fault outputs

If a flowmeter failure occurs, transmitters produce fault outputs. Model RFT9739, IFT9701, IFT9703, RFT9712, and RFT9729, produce downscale or upscale outputs to indicate a fault. In addition, a Version 2 or earlier RFT9739 also has last measured value and internal zero fault levels.

- To set downscale or upscale fault output levels for a Version 3 RFT9739, an IFT9701, an IFT9703, an RFT9712, or an RFT9729, refer to the transmitter instruction manual.
- To set fault levels for a Version 2 or earlier RFT9739, open the Configure menu, then choose Transmitter Outputs.

#### RFT9739

- Downscale: milliamp outputs go to 0 mA if they produce a 0-20 mA current, or to 0-2 mA if they produce a 4-20 mA current; frequency/pulse output goes to 0 Hz.
- Upscale: milliamp outputs go to 22-24 mA; frequency/pulse output goes to 15-19 kHz.
- Last measured value (not available with Version 3 transmitters): Outputs hold the values measured immediately before the fault condition occurred.
- Internal zero (not available with Version 3 transmitters): Outputs indicate a value of zero for the represented process variable.

#### IFT9701/IFT9703

- Downscale: The milliamp output goes to 2 mA; the pulse output goes to 0 Hz.
- Upscale: The milliamp output goes to 22 mA; the pulse output goes to 7200 Hz for version 1.2 and higher or 1200 Hz for lower versions.

#### RFT9712/RFT9729

- Downscale: The milliamp output goes to 2 mA; the frequency/pulse output goes to 0 Hz.
- Upscale: The milliamp output goes to 22 mA; the frequency/pulse output goes to 11,520 Hz.

#### 7.3 Critical indicators

- Critical indicators switch ON under the following conditions:
- Master reset defaults in transmitter software
- Transmitter failure
- Flow, temperature, or density outside sensor limits
- Faulty flowmeter wiring, cable, or connections
- Inappropriate density calibration factors
- Plugged or partially plugged flow tubes
- Loss of input signal (when pressure is enabled)
- Temperature calibration failed (RFT9712 and RFT9729 only)
- Data loss during configuration

**Configure Menu: Events** 

#### **View Menu: Status** continued Critical indicators

| "Not Configured"                        | <ul> <li>If a master reset is performed on the transmitter, Not Configured switches ON to indicate the flowmeter requires complete characterization and reconfiguration. A master reset returns all transmitter options to their default factory values.</li> <li>To perform a master reset, refer to the transmitter instruction manual</li> <li>To characterize the flowmeter, open the Configure menu, then choose Characterize. For more information about characterization, see Chapter 8 (page 71).</li> </ul>                                                                                                    |
|-----------------------------------------|----------------------------------------------------------------------------------------------------|
| Transmitter failure<br>indicators       | If one or more of the following indicators switches ON, a transmitter failure has occurred:           "Transmitter Failure"           "(E)EPROM Checksum"           "RAM Error"           "RTI Failure"           "0 Deg Cal Failure"           "200 Deg Cal Failure"           Tany of these errors occur, contact the Micro Motion Customer Service department.           During troubleshooting, the transmitter could produce inaccurate flow signals.           Set control devices for manual operation before troubleshooting the flowmetering system.           It terminal blocks or wiring are disconnected from the |
| Sensor failure and overrange indicators | If a sensor failure occurs, if the sensor cable is faulty, or if measured flow,<br>measured temperature, or measured density goes outside the sensor<br>limits, one or more of the following indicators switches ON:                                                                                                    |

- "Sensor Failure"
- "RTD Failure" •
- "Drive Overrange" ٠
- "Input Overrange" ٠
- "Temperature Overrange" •
- "Mass Flow Overrange" ٠
- "Volume Flow Overrange"
- "Density Overrange" •

View Menu: Status continued Critical indicators

#### To troubleshoot these status indicators, follow these steps:

- 1. Wiring problems are often incorrectly diagnosed as a faulty sensor. At initial startup of the transmitter, always check the following:
  - a. Proper cable, and use of shielded pairs
  - b. Proper wire termination
    - Wires on correct terminals
    - Wires making good connections at transmitter terminals (Table 7-2 lists terminal designations for Micro Motion sensors)
    - Wires properly connected at any intermediate terminal junction, such as the junction box between a Model DT sensor and transmitter
- 2. For a Version 3 RFT9739, follow steps 2a through 2b. For earlier versions, and for other transmitter models, go to step 3.
  - a. Open the Test menu, then choose Test Points. The Test Point Diagnostics dialog box appears, as depicted in Figure 7-4, page 59.
  - b. Compare the displayed values with the values listed below and proceed as follows:
    - If the displayed drive gain exceeds 8 V, see **Table 7-3**, page 59 to troubleshoot the problem.
    - If the displayed value for the left or right pickoff does not equal approximately 0.0034 V per Hz, based on the displayed tube frequency, go to step 3.

#### Table 7-2. Sensor and transmitter terminal designations

|                    | Transmitter terminals              |                       |         |                       |                 |                                           |
|--------------------|------------------------------------|-----------------------|---------|-----------------------|-----------------|-------------------------------------------|
| Sensor<br>terminal | RFT9739<br>field-mount,<br>RFT9712 | RFT9739<br>rack-mount | RFT9729 | IFT9701 or<br>IFT9703 | -<br>Wire color | Function                                  |
| No connection      | 0                                  | CN1-Z4                | CN1-26d | GD                    | Black           | Shields                                   |
| 1                  | 1                                  | CN1-Z2                | CN1-10d | 1                     | Brown           | Drive +                                   |
| 2                  | 2                                  | CN1-B2                | CN1-8d  | 2                     | Red             | Drive -                                   |
| 3                  | 3                                  | CN1-B6                | CN1-14d | 3                     | Orange          | Temperature -                             |
| 4                  | 4                                  | CN1-B4                | CN1-12d | 4                     | Yellow          | Temperature<br>lead length<br>compensator |
| 5                  | 5                                  | CN1-Z8                | CN1-20d | 5                     | Green           | Left pickoff +                            |
| 6                  | 6                                  | CN1-Z10               | CN1-24d | 6                     | Blue            | Right pickoff +                           |
| 7                  | 7                                  | CN-Z6                 | CN1-16d | 7                     | Violet          | Temperature +                             |
| 8                  | 8                                  | CN1-B10               | CN1-22d | 8                     | Gray            | Right pickoff -                           |
| 9                  | 9                                  | CN1-B8                | CN1-18d | 9                     | White           | Left pickoff -                            |
#### View Menu: Status continued Critical indicators

### Figure 7-4. Test Point Diagnostics dialog box

| Test Point Diagnostics | izanostic Info | rmation | _   □   × |
|------------------------|----------------|---------|-----------|
| Test Point Values      |                |         | Done      |
| Tube Frequency         | 84.4010        | Hz      | <u>.</u>  |
| Left Pickoff           | 0.3291         | Volts   |           |
| Right Pickoff          | 0.3291         | Volts   |           |
| Drive Gain             | 1.5667         | Volts   |           |
| Live Zero              | -0.0014        | NONE    |           |

### Table 7-3. Troubleshooting excessive drive gain

| Symptom                   | Cause                                                                                                    | Corrective action(s)                                                                                                    |
|---------------------------|----------------------------------------------------------------------------------------------------|----------------------------------------------------------------------------------------------------|
| Drive gain<br>exceeds 8 V | Erratic process density (slug flow) has<br>caused flow tubes to vibrate erratically or<br>stop vibrating | <ul><li>Monitor density</li><li>Change sensor orientation</li></ul>                                                                                                    |
|                           | Plugged flow tube                                                                                        | Purge flow tubes                                                                                                    |
|                           | Cavitation or flashing of process fluid                                                                  | <ul> <li>If possible, increase inlet pressure and/or back pressure</li> <li>If pump is mounted upstream from sensor, increase distance between pump and sensor</li> </ul> |
|                           | <ul> <li>Drive board or module failure</li> <li>Cracked flow tube</li> <li>Sensor imbalance</li> </ul>   | Phone the Micro Motion Customer Service Department                                                                                                    |

- 3. Disconnect sensor wiring from the intrinsically safe transmitter terminals (listed in **Table 7-2**, page 58), then use a DMM to measure resistance between wire pairs.
  - If open or short circuits are found, or if measured resistance values are outside the ranges listed in Table 7-4, page 60, the sensor cable could be faulty. See Table 7-5, page 60, to troubleshoot the problem.
  - If faulty sensor cable is not indicated, go to step 4.
- 4. Before reconnecting wiring at the transmitter terminals, measure resistance between wire pairs at the sensor junction box.
  - If all measured resistance values are within the ranges listed in **Table 7-4**, page 60, either the process is outside acceptable limits, or the flowmeter calibration needs to be changed. See **Table 7-5**, page 60, to troubleshoot the problem.
  - If open or short circuits are found, either the sensor junction box contains moisture, or the sensor is damaged. See **Table 7-6**, page 61, for corrective actions.
- 5. If troubleshooting fails to reveal why status indicators have switched ON, phone the Micro Motion Customer Service Department for technical assistance.

### Table 7-4. Nominal resistance and voltage ranges for flowmeter circuits

#### Notes

• Temperature sensor value increases 0.38675 ohms per °C increase in temperature.

• Nominal resistance values will vary 40% per 100°C. However, confirming an open coil or shorted coil is more important than any slight deviation from the resistance values presented below.

• Resistance across terminals 6 and 8 (right pickoff) should be within 10% of resistance across terminals 5 and 9 (left pickoff).

• Resistance values depend on the sensor model and date of manufacture.

| Circuit                 | Wire colors      | Sensor terminals | Normal resistance range                     | Normal voltage |
|-------------------------|------------------|------------------|---------------------------------------------|----------------|
| Drive coil              | Brown to red     | 1 to 2           | 8 to 2650                                   | ~8.0 V         |
| Left pickoff            | Green to white   | 5 to 9           | 15.9 to 300                                 | 3.4 mV/Hz      |
| Right pickoff           | Blue to gray     | 6 to 8           | 15.9 to 300                                 | 3.4 mV/Hz      |
| Temperature sensor      | Orange to violet | 4 to 7           | 100 $\Omega$ at 0°C + 0.38675 $\Omega$ / °C | not applicable |
| Lead length compensator | Yellow to violet | 4 to 7           | 100 Ω at 0°C + 0.38675 Ω / °C               | not applicable |

### Table 7-5. Troubleshooting faulty sensor cable

| Status indicators                                                             | Resistance at transmitter terminals                                                               | Cause                                                                            | Corrective action(s)                                                |
|-------------------------------------------------------------------------------|---------------------------------------------------------------------------------------------------|----------------------------------------------------------------------------------|---------------------------------------------------------------------|
| Sensor Failure<br>Input Overrange                                             | <ul><li>Open or short from green to white</li><li>Open or short from blue to gray</li></ul>       | Faulty cable                                                                     | Repair or replace sensor cable                                      |
| Sensor Failure<br>Drive Overrange                                             | Open or short from red to brown                                                                   |                                                                                  |                                                                     |
| Sensor Failure<br>Temperature Overrange                                       | <ul><li>Open or short from violet to yellow</li><li>Open or short from violet to orange</li></ul> | _                                                                                |                                                                     |
| Sensor Failure<br>Input Overrange<br>Temperature Overrange<br>Drive Overrange | Resistance of any wire pair is outside range listed in <b>Table 7-4</b>                           | <ul> <li>Incorrect or faulty cable connection</li> <li>Sensor failure</li> </ul> | Reconnect sensor cable<br>according to installation<br>instructions |

# View Menu: Status continued

Critical indicators

### Table 7-6. Troubleshooting overrange conditions

| Status indicators                                              | Resistance at sensor terminals                                  | Cause                                                                                                    | Corrective action(s)                                                                                                    |  |
|----------------------------------------------------------------|-----------------------------------------------------------------|----------------------------------------------------------------------------------------------------|----------------------------------------------------------------------------------------------------|--|
| Sensor Failure<br>Input Overrange                              | Open or short from green to white                               | <ul> <li>Moisture in sensor case or junction box</li> <li>Open or short left pickoff</li> </ul>                                                                                                    | <ul> <li>If sensor junction box contains<br/>moisture, check for leaking<br/>junction box, conduit, or conduit</li> </ul>                                                                                                    |  |
|                                                                | Open or short from<br>blue to gray                              | <ul> <li>Moisture in sensor case or junction box</li> <li>Open or short right pickoff</li> </ul>                                                                                                    | <ul> <li>seals</li> <li>If sensor junction box does not contain moisture, return sensor to factory</li> </ul>                                                                                                    |  |
| Sensor Failure<br>Input Overrange<br>Zero Too Noisy            | Values within ranges<br>listed in <b>Table 7-4</b> ,<br>page 60 | Transmitter cannot calculate<br>offset of flow signal                                                                                                    | <ul> <li>Eliminate pipe stress, vibration, or<br/>mechanical noise</li> <li>If using volume flow units, verify<br/>density measurement</li> <li>Verify flow calibration</li> <li>Eliminate noise, then re-zero</li> <li>Shut off flow, then re-zero</li> </ul> |  |
| Sensor Failure<br>Drive Overrange                              | Open or short from red to brown                                 | <ul> <li>Moisture in sensor case or junction box</li> <li>Open or short drive coil</li> </ul>                                                                                                    | <ul> <li>If sensor junction box contains<br/>moisture, check for leaking<br/>junction box, conduit, or conduit<br/>seals</li> <li>If sensor junction box does not<br/>contain moisture, return sensor to<br/>factory</li> </ul>                                |  |
| Sensor Failure<br>Drive Overrange<br>Input Overrange           | Values within ranges<br>listed in <b>Table 7-4</b> ,<br>page 60 | Flow rate outside sensor limit                                                                                                    | <ul> <li>Bring flow rate within sensor limit</li> <li>Monitor flow rate</li> <li>If using volume flow units, verify density measurement</li> <li>Verify flow calibration</li> </ul>                                                                            |  |
| Sensor Failure<br>Mass Flow Overrange<br>Volume Flow Overrange | Values within ranges<br>listed in <b>Table 7-4</b> ,<br>page 60 | Mass or volume flow rate outside sensor limit                                                                                                    |                                                                                                    |  |
| Sensor Failure<br>Drive Overrange<br>Density Overrange         | Values within ranges<br>listed in <b>Table 7-4</b> ,<br>page 60 | <ul> <li>Inappropriate density factors</li> <li>Process density above 5 g/cc<br/>for an RFT9739</li> <li>Process density above 10 g/cc<br/>for an RFT9712 or RFT9729</li> <li>Process density above 2 g/cc<br/>for an IFT9701 or IFT9703</li> <li>Erratic process density has<br/>caused flow tubes to stop<br/>vibrating</li> <li>Plugged flow tube</li> </ul> | <ul> <li>Perform density calibration or<br/>density characterization</li> <li>Bring density within sensor limit</li> <li>Monitor density</li> <li>Eliminate pipe stress, vibration, or<br/>mechanical noise</li> <li>Purge flow tubes</li> </ul>               |  |
| Sensor Failure<br>Temperature Overrange                        | Values within ranges<br>listed in <b>Table 7-4</b> ,<br>page 60 | Temperature outside sensor limit                                                                                                    | <ul> <li>Bring temperature within sensor<br/>limit</li> <li>Monitor temperature</li> </ul>                                                                                                    |  |
|                                                                | Open or short from violet to yellow                             | <ul> <li>Moisture in sensor case or junction box</li> <li>Open or short lead length compensator</li> </ul>                                                                                                    | <ul> <li>If sensor junction box contains<br/>moisture, check for leaking<br/>junction box, conduit, or conduit<br/>seals</li> </ul>                                                                                                    |  |
|                                                                | Open or short from violet to orange                             | Moisture in sensor case or<br>junction box     Open or short RTD                                                                                                    | <ul> <li>If sensor junction box does not<br/>contain moisture, return sensor to<br/>factory</li> </ul>                                                                                                    |  |

| "Analog Input Error" and<br>"Pressure Input Failure" |                        | <ul> <li>Analog Input Error applies only to versions 2.0 and higher RFT9739 transmitters. Analog Input Error switches ON when the pressure input to the RFT9739 is less than 4 mA or greater than 20 mA, and indicates one of the following conditions:</li> <li>Faulty wiring between a pressure transmitter and the RFT9739</li> <li>Pressure input requires characterization</li> </ul>                                                                                                    |
|------------------------------------------------------|------------------------|----------------------------------------------------------------------------------------------------|
|                                                      |                        | Pressure Input Failure applies only to RFT9739 transmitters with software versions 2.3 and higher. Pressure Input Failure switches ON to indicate a loss of either the analog input signal, as above, or the HART signal.                                                                                                    |
|                                                      |                        | <ul> <li>If Analog Input Error or the Pressure Input Failure switches ON:</li> <li>Characterize range limits for milliamp input</li> <li>Check for faulty wiring to or from pressure transmitter</li> <li>Alter fluid process</li> </ul>                                                                                                    |
|                                                      | "Data Loss Possible"   | Data Loss Possible switches ON when a power fluctuation occurs during transmitter configuration, to indicate the last configuration parameters might not have been saved.                                                                                                    |
|                                                      |                        | If Data Loss Possible switches ON, open the appropriate configuration window and check the last parameters that were entered. Re-enter any parameters that are not correct.                                                                                                    |
| 7.4                                                  | Operational indicators | <ul> <li>Operational indicators switch ON to indicate the following conditions:</li> <li>The process is operating outside control limits.</li> <li>The transmitter cannot properly calculate settings during a calibration procedure.</li> <li>Inappropriate measurement units or inappropriate limits on output variables are driving outputs to their limits.</li> <li>The transmitter cannot calculate the flow rate.</li> </ul>                                                                                                    |
|                                                      |                        | <b>Table 7-7</b> summarizes conditions indicated by operational indicators,           and lists appropriate corrective actions.                                                                                                    |
|                                                      | "Calibration Failure"  | <ul> <li>Calibration Failure switches ON if the transmitter cannot properly calculate settings during a calibration procedure. The cause of the failure depends on the type of calibration that is being performed:</li> <li>During auto zero, failure can occur due to mechanical noise from an external source or due to flow of fluid through the sensor.</li> <li>During a two-point density calibration, failure can occur due to use of a low-density fluid that is too dense, a high-density fluid that is not sufficiently dense, or mechanical noise from an external source.</li> <li>For more information about flowmeter calibration, see Chapter 14 (page 133).</li> </ul> |

# View Menu: Status continued

Operational indicators

# Table 7-7. Troubleshooting operational failures

| Operational indicator                        | Cause                                                                                                    | Corrective actions                                                                                                    |
|----------------------------------------------|----------------------------------------------------------------------------------------------------|----------------------------------------------------------------------------------------------------|
| Slug Flow                                    | <ul> <li>Gas slugs causing process density to<br/>go below low slug flow limit</li> <li>Solids causing process density to go<br/>above high slug flow limit</li> </ul>                                     | <ul> <li>Open View menu, choose Process Variables<br/>to monitor density</li> <li>Open Configure menu, choose Characterize,<br/>enter new slug flow limits</li> <li>Open Configure menu, choose Transmitter<br/>Outputs, enter new slug duration for Model<br/>RFT9739</li> </ul> |
| Frequency Saturated                          | <ul> <li>Flow rate driving RFT9739 output from<br/>FREQ+ and RETURN terminals to 0 or<br/>15 kHz</li> <li>Flow rate driving RFT9712 or RFT9729<br/>frequency/pulse output to 0 or 11,520<br/>Hz</li> </ul> | <ul> <li>Open Configure menu, choose Transmitter<br/>Variables, change flow measurement units</li> <li>Open Configure menu, choose Transmitter<br/>Outputs, rescale frequency/pulse output</li> <li>Reduce flow rate</li> </ul>                                                   |
| Frequency Output Saturated                   | Flow rate driving IFT9701 or IFT9703<br>pulse output to 0 or 7200 Hz for versions<br>1.2 and higher, or 0 to 1200 Hz for lower<br>versions                                                                 | -                                                                                                    |
| Analog 1 Saturated                           | <ul> <li>RFT9739 output from PV+ and PV–<br/>terminals is 0, 2, or 22 mA</li> <li>RFT9712 or RFT9729 milliamp<br/>output is 2 or 22 mA</li> </ul>                                                          | <ul> <li>Open Configure menu, choose Transmitter<br/>Outputs, change value of variable at 20 mA</li> <li>Alter fluid process</li> </ul>                                                                                                    |
| Analog 2 Saturated                           | RFT9739 output from SV+ and SV–<br>terminals is 0, 2, or 22 mA                                                                                                    | -                                                                                                    |
| Analog Output Saturated                      | IFT9701 or IFT9703 milliamp output is 0 or 22 mA                                                                                                    | -                                                                                                    |
| Raw Flow Overflow<br>Raw Elec. Zero Overflow | Transmitter cannot calculate flow rate                                                                                                    | Eliminate pipe stress, vibration, or mechanical noise                                                                                                    |

#### "Slug Flow"

Programmed slug flow limits enable transmitter outputs and the ProLink Status window to indicate conditions such as slug flow (gas slugs in a liquid flow stream or liquid in a gas stream). Such conditions adversely affect sensor performance by causing erratic vibration of the flow tubes, which in turn causes the transmitter to produce inaccurate flow signals.

If the fluid density goes outside the user-defined slug flow limits, all of the following occur:

- The Slug Flow indicator in the ProLink Status window switches ON.
  - Milliamp outputs go to 0 mA if they produce a 0-20 mA current, or to 4 mA if they produce a 4-20 mA current.
- Frequency/pulse output goes to 0 Hz.

•

- Flow totalization stops while the density reading is outside density limits.
- The diagnostic LED on RFT9739 field-mount, IFT9701, IFT9703, and RFT9712 transmitters blink OFF once per second (75% ON, 25% OFF).
- The flowmeter resumes normal operation when liquid fills the flow tubes (when density stabilizes within the programmed slug flow limits).

**To program slug flow limits**, follow these steps. For more information, see **Section 8.5**, page 81.

- 1. Open the Configure menu, then choose Characterize.
- 2. In the Characterize Sensor dialog box, at the Low and High text boxes in the Slug Flow Limits frame, enter the desired slug flow limits in grams per cubic centimeter (g/cc).
- 3. Click OK.

In some applications, slug flow typically occurs for short periods of time. If slug flow ceases in less than one minute, an RFT9739 can continue holding the last accurately measured flow value until process density stabilizes within the programmed slug flow limits. A user-defined slug duration specifies the amount of time the RFT9739 indicates the last measured flow value before indicating zero flow. (Some RFT9739 software versions cannot indicate last measured value.)

**To program a slug duration for an RFT9739**, follow these steps. For more information, **Section 10.5**, page 116.

- 1. Open the Configure menu, then choose Transmitter Outputs.
- 2. Enter the desired time, from 0.00 to 60.00 seconds, into the Slug Duration text box.
- 3. Click OK.

# Analog and frequency saturated indicators

If an output variable exceeds its upper range limit, a frequency saturated or analog saturated indicator switches ON. The indicator can mean the output variable has exceeded appropriate limits for the process, or the user needs to change measurement units.

#### Analog output saturated

If Analog 1 Saturated, Analog 2 Saturated, or Analog Output Saturated switches ON, open the View menu, then choose Output Levels to open the Output Levels window.

**If the output variable is outside control limits:** use a control device to decrease the flow rate, density, temperature, or pressure of the fluid.

**If the output variable is within control limits:** set the flow loop for manual operation, then follow one of the procedures described below to change the span of the milliamp output.

- Rescale the milliamp output by adjusting the 4 mA and/or 20 mA range limit: Open the Configure menu, then choose Transmitter Outputs. Low Limit, High Limit, and Minimum Span, displayed at the bottom of the dialog box, indicate sensor limits in the measurement units established for milliamp output variables.
  - The value entered into the 4 mA text box must be lower than the value entered into the 20 mA text box.
  - The value entered into the 20 mA text box must be higher than the displayed low limit and lower than the displayed high limit.
  - The difference between the values entered into the text boxes must be greater than the displayed minimum span.

For more information about configuring transmitter outputs, see **Section 10**, page 107.

 If the milliamp output represents a flow rate, change the measurement units for the flow rate: Open the Configure menu, then choose Transmitter Variables. Choose a new unit of measure from the units list box under Mass Flow or Volume Flow. For more information about configuring measurement units and other transmitter variables, see Chapter 9.

 Example:
 Given: An RFT9739 is configured to measure temperature in degrees

 Celsius (°C). The milliamp output is configured so that 20 mA

 represents 80°C. The milliamp output goes out of range (high) at 20

 mA.

 Problem: When the process fluid temperature exceeds 80°C, the

milliamp (analog) output is saturated. Solution: Change the span of the milliamp output. Increase the

temperature indicated by the output at 20 mA to 100°C.

### Frequency output saturated

If Frequency Output Saturated switches ON, open the View menu, then choose Output Levels to open the Output Levels window.

If the flow rate is outside control limits: use a control device to decrease the flow rate.

**If the flow rate is within control limits:** set the flow loop for manual operation, then follow one of these procedures to change the span of the frequency/pulse output:

- Rescale the frequency/pulse output: Open the Configure menu, then choose Transmitter Outputs. Enter new values into the Frequency and Rate text boxes. For more information about configuring transmitter outputs, see Chapter 10.
- Change the measurement units for the flow rate: Open the Configure menu, then choose Transmitter Variables. Choose a new unit of measure from the units list box under Mass Flow or Volume Flow. For more information about configuring measurement units and other transmitter variables, see **Chapter 9**.

# View Menu: Status continued

Informational indicators

| Example: |                                                      | <i>Given:</i> An RFT9739 is configured to indicate flow rate in pounds per minute (lb/min). The frequency/pulse output has been scaled so that 100 Hz = 1 lb/min. The frequency/pulse output goes out of range at 15 kHz.                                                                                                    |  |
|----------|------------------------------------------------------|----------------------------------------------------------------------------------------------------|--|
|          |                                                      | <i>Problem:</i> When the process flow rate exceeds 150 lb/min, the frequency/pulse output is saturated.                                                                                                    |  |
|          |                                                      | Solution: Increase the flow rate represented by the output at 15 kHz by rescaling the frequency/pulse output so that 100 Hz = 2 lb/min (the output will be saturated at 300 lb/min).                                                                                                    |  |
|          |                                                      |                                                                                                    |  |
|          | "Raw Flow Overflow" and<br>"Raw Elec. Zero Overflow" | Raw Flow Overflow and Raw Elec Zero Overflow switch ON to indicate<br>the transmitter cannot calculate flow. If there are no open circuits in the<br>sensor wiring, the sensor is being subjected to mounting stress or<br>external noise.                                                                                                    |  |
|          |                                                      | If Raw Flow Overflow or Raw Elec Zero Overflow switches ON, eliminate mounting stress on the sensor, and isolate the sensor from vibration and mechanical noise.                                                                                                    |  |
| 7.5      | Informational indicators                             | <ul> <li>Informational indicators switch on to indicate the following changes in operating states:</li> <li>Transmitter start-up, calibration, zeroing, and testing</li> <li>Polling address other than 0 assigned to the transmitter for HART communication in a Bell 202 multidrop network</li> <li>Cancel chosen during an output calibration or test</li> <li>Transmitter configured to send data in burst mode under HART protocol</li> <li>An event assigned to an RFT9739 output achieves the setpoint</li> <li>An interruption or error occurs in analog input</li> </ul> |  |
|          |                                                      | indicators.                                                                                                    |  |

Configure Menu: Transmitter Variables

Configure Menu: Transmitter Outputs

Configure Menu: Transmitter Information

#### **View Menu: Status** continued Informational indicators

| "Transmitter Initializing" | Transmitter Initializing switches ON to indicate transmitter self-calibration in progress at start-up or after power cycling.                                                                                                    |
|----------------------------|----------------------------------------------------------------------------------------------------|
| "Calibration In Progress"  | <ul> <li>Calibration in Progress switches ON if the user performs a density calibration or auto zero.</li> <li>For information about density calibration, see Section 14.4, page 138.</li> <li>For information about auto zero, see Section 14.2, page 133 and Section 14.3, page 136.</li> </ul> |
| Zero indicators            | Zero Too Noisy switches ON if mechanical noise prevents the transmitter<br>from setting an accurate zero flow offset during transmitter zeroing. If<br>auto zeroing fails, Calibration Failure switches ON in the Operational<br>frame of the Status window.                                      |
|                            | Zero Too High or Zero Too Low switches ON if flow is not completely<br>shut off during sensor zeroing, thereby causing the transmitter to<br>calculate a zero flow offset that is too high or too low to allow accurate<br>flow measurement.                                                      |
|                            | For more information about transmitter zeroing, see <b>Section 14.2</b> , page 133 and <b>Section 14.3</b> , page 136.                                                                                                    |

**Configure Menu: Events** 

### View Menu: Status continued

Informational indicators

# Table 7-8. Troubleshooting informational failures

| Informational indicator               | Cause(s)                                                                                                    | Corrective action(s)                                                                                                    |
|---------------------------------------|----------------------------------------------------------------------------------------------------|----------------------------------------------------------------------------------------------------|
| Pressure Input Failure                | No pressure input signal                                                                                                    | <ul> <li>Verify wiring to pressure transmitter</li> <li>Disable pressure compensation</li> </ul>                                                                                                    |
| Transmitter Initializing              | Transmitter start-up/self-calibration in<br>progress                                                                                                    | <ul> <li>If indicator switches OFF, no action</li> <li>If indicator remains ON, check flowmeter cable</li> </ul>                                                                                                    |
| Calibration<br>in progress            | <ul><li>Auto zero in progress</li><li>Density calibration in progress</li></ul>                                                                                                    | <ul> <li>If indicator switches OFF, no action</li> <li>If indicator remains ON:</li> <li>Check flowmeter cable</li> <li>Eliminate noise, then re-calibrate or re-zero</li> </ul>                                       |
| Zero Too High                         | Flow not completely shut off during auto zero                                                                                                    | Completely shut off flow, then re-zero                                                                                                    |
| Zero Too Low                          | Moisture in sensor junction box caused zero drift                                                                                                    | Ensure interior of junction box is completely dry, then rezero                                                                                                    |
| Zero Too Noisy                        | Mechanical noise prevented accurate zero<br>flow setting during auto zero                                                                                                    | Eliminate mechanical noise if possible, then rezero                                                                                                    |
| Analog 1 Fixed<br>Analog Output Fixed | <ul> <li>Communication failed during test or trim of<br/>milliamp output from RFT9739 PV+ and PV–<br/>terminals</li> <li>Communication failed during test or trim of<br/>milliamp output from RFT9712, RFT9729, or<br/>IFT9701 or IFT9703</li> </ul> | Reconnect to transmitter, then reopen Milliamp<br>Test or Milliamp Trim dialog box and complete<br>test or trim                                                                                                    |
|                                       | Polling address of 1 to 15 assigned to transmitter for HART Bell 202 communication                                                                                                    | <ul> <li>Open Configure menu, choose Transmitter<br/>Information, change polling address to 0</li> <li>For an RFT9739, RFT9712, or RFT9729, use<br/>RS-485 communication standard</li> </ul>                           |
| Analog 2 Fixed                        | Communication failed during test or trim of<br>milliamp output from RFT9739 SV+ and SV–<br>terminals                                                                                                    | Reconnect to transmitter, then reopen Milliamp<br>Test or Milliamp Trim dialog box and complete<br>test or trim                                                                                                    |
| Frequency Output Fixed                | Communication failed during test of IFT9701<br>or IFT9703 frequency output                                                                                                    | Reconnect to transmitter, then reopen<br>Frequency Test dialog box and complete test                                                                                                    |
| Burst mode                            | Transmitter configured to send data in burst<br>mode under HART protocol                                                                                                    | Open Configure menu, choose Transmitter<br>Information, switch burst mode OFF                                                                                                    |
| Event 1 On                            | Event 1 is ON                                                                                                    | <ul> <li>If totalizer assigned:</li> </ul>                                                                                                    |
| Event 2 On                            | Event 2 is ON                                                                                                    | <ul> <li>Low alarm switches event ON at totalizer reset</li> <li>High alarm switches event OFF at totalizer reset</li> <li>If other variable assigned, event switches ON/OFF when variable crosses setpoint</li> </ul> |
| Error Cleared                         | Causes of errors have been corrected.                                                                                                    | Wait ten seconds                                                                                                    |
| Power Reset                           | <ul><li>Power failure</li><li>Brownout</li><li>Power cycling</li></ul>                                                                                                    | Check accuracy of totalizers                                                                                                    |
| Security Breach                       | Security mode changed from mode 8                                                                                                    | Re-enter security mode 8 (see RFT9739 instruction manual for instructions)                                                                                                    |
| Display Readback Error                | Value written to display was not received                                                                                                    | If error does not clear itself in 60 seconds, cycle<br>power to the transmitter (turn power OFF, then<br>ON) to disable the display                                                                                    |

| Analog Fixed indicators  | <ul> <li>Analog 1 Fixed, Analog 2 Fixed, or Analog Output Fixed switches ON if communication between the ProLink program and the transmitter is interrupted during a milliamp output test or trim. The output remains fixed at the assigned level until the trim or test procedure is completed.</li> <li>For more information about trimming milliamp outputs, see Section 14.6, page 151.</li> <li>For more information about testing milliamp outputs, see Section 15.2, page 156.</li> </ul> |
|--------------------------|----------------------------------------------------------------------------------------------------|
|                          | Analog 1 Fixed or Analog Output Fixed switches ON if the user assigns<br>a polling address other than 0 to the transmitter for HART<br>communication in a Bell 202 multidrop network. The output remains<br>fixed at 4 mA until the user assigns a polling address of 0 to the<br>transmitter. For RFT9739 transmitters using the RS-485 standard, the<br>primary milliamp output remains active.                                                                                                |
|                          | <ol> <li>To assign a polling address to the transmitter:</li> <li>Open the Configure menu, then choose Transmitter Information.</li> <li>Enter the desired polling address of 0 to 15 into the Comm Addr text box in the Transmitter Database frame.</li> <li>Click OK.</li> </ol>                                                                                                    |
|                          | For more information about polling addresses, see <b>Section 11.2</b> , page 121.                                                                                                    |
| "Frequency Output Fixed" | Frequency Output Fixed switches ON if communication between the<br>ProLink program and the transmitter is interrupted during a<br>frequency/pulse output test. The output remains fixed at the assigned<br>level until the test procedure is completed.                                                                                                    |
|                          | For more information about testing the frequency/pulse output, see <b>Section 15.3</b> , page 157.                                                                                                    |
| "Burst Mode"             | Burst Mode switches ON if the user configures the transmitter to send data in burst mode while operating under HART protocol. In burst mode, the transmitter bursts data at regular intervals.                                                                                                    |
|                          | <ul><li>To toggle burst mode ON or OFF:</li><li>1. Open the Configure menu, then choose Transmitter Information.</li><li>2. Select ON or OFF at the Burst Control option buttons.</li><li>3. Click OK.</li></ul>                                                                                                    |
|                          | For more information about burst mode, see <b>Section 11.4</b> , page 124.                                                                                                    |

| Event indicators         | With flow, density, temperature, pressure, or assigned to an RFT9739, RFT9712, or RFT9729 event, Event 1 or Event 2 switches OFF or ON whenever the process variable crosses the setpoint.                                                                                     |
|--------------------------|----------------------------------------------------------------------------------------------------|
|                          | With mass total or volume total assigned to an event, Event 1 or Event 2 switches ON and OFF according to the low or high configuration of the alarm.                                                                                                    |
|                          | <ul> <li>With a low alarm, Event 1 or Event 2 switches ON when the user resets the totalizer.</li> <li>With a high alarm, Event 1 or Event 2 switches OFF when the user resets the totalizer.</li> </ul>                                                                       |
|                          | For more information about configuring events, see Chapter 12.                                                                                                    |
| "Error Cleared"          | Error Cleared switches ON for 1 second after other indicators in the Status window have switched OFF. Error Cleared switches OFF when the user closes the Status window.                                                                                                    |
| "Power Reset"            | Power Reset switches ON after a power failure, brownout, or power cycle has interrupted operation of the transmitter. The transmitter has a nonvolatile memory, which remains intact despite power interruptions.                                                              |
| "Security Breach"        | Security Breach applies only to Version 3.0, 3.5, and 3.6 RFT9739 transmitters. Security Breach switches ON to indicate the transmitter security mode has been changed from security mode 8. Clear the message by re-entering security mode 8 or by performing a master reset. |
|                          | For more information about RFT9739 security modes, or to perform a master reset, refer to the transmitter instruction manual.                                                                                                    |
| "Display Readback Error" | Display Readback Error applies only to Version 3.0, 3.5, and 3.6<br>RFT9739 transmitters with a local display. Display Readback Error<br>switches ON to indicate the value written to the transmitter display was<br>not properly received by the transmitter display.         |
|                          | If the error does not clear itself within 60 seconds, cycle power to the transmitter (turn power OFF, then ON) to disable the display. Contact the factory to replace a faulty display.                                                                                        |

# **Configure Menu: Characterize**

#### 8.1 Overview

8

| before o                                | characterization could cause transmitter                                                                                                    |
|-----------------------------------------|----------------------------------------------------------------------------------------------------|
| output o                                | error.                                                                                                    |
| Before o                                | ppening the File, Configure, Calibrate, or                                                                                                    |
| Applicat                                | ions menus, set process control devices for                                                                                                    |
| manual                                  | operation.                                                                                                    |
|                                         | and all all and an an all and the second all and all all                                                                                                    |
| Whenev                                  | er a dialog box such as the one depicted                                                                                                    |
| below a                                 | opears, isolate the transmitter from devices                                                                                                    |
| that use                                | d transmitter outputs for process control, then                                                                                                    |
| choose                                  | Yes.                                                                                                    |
| Whenev<br>below a<br>that use<br>choose | er a dialog box such as the one depicted<br>opears, isolate the transmitter from devices<br>d transmitter outputs for process control, then<br>Yes.<br>ure Transmitter Variables |
| Whenev<br>below a<br>that use<br>choose | er a dialog box such as the one depicted<br>opears, isolate the transmitter from devices<br>d transmitter outputs for process control, then<br>Yes.<br>ure Transmitter Variables |

The Characterize Sensor dialog box contains text boxes for entry of factors that describe sensor sensitivity to flow and density.

- The flow calibration factor describes a particular sensor's sensitivity to flow.
- Density factors describe a particular sensor's sensitivity to density.
- Slug flow limits set the density at which flow outputs indicate zero flow due to slug flow (slugs of gas in a liquid flow stream).

For RFT9739 transmitters, the ProLink program also supports entry of factors used for calculating temperature and pressure.

- The temperature calibration factor describes the slope and offset of the equation used for calculating temperature.
- The viscosity calibration factor describes the slope or the slope and offset of the equation used for calculating viscosity.
- For a Version 2 or later model RFT9739, the pressure compensation parameters compensate for the pressure effect on sensor flow tubes.

To open the Characterize Sensor dialog box, open the Configure menu, then choose Characterize. The Characterize Sensor dialog box appears as depicted in:

- Figure 8-1 for an RFT9739
- Figure 8-2 for an IFT9701, IFT9703, RFT9712, or RFT9729

Values entered during sensor characterization override existing flow, density, temperature, and viscosity factors, and change the flowmeter calibration.

While characterizing the sensor, record factors in the appropriate Transmitter Configuration Worksheet, shown in **Appendix E**.

#### Figure 8-1. Characterize Sensor dialog box for RFT9739

| Characterize Sensor |              | _ 🗆 X        |
|---------------------|--------------|--------------|
| Characterize        | Pressu       |              |
| FlowCal 1.00005.13  | FlowFac      | t 0.000000   |
| TempCal 1.00000T00  | 000.0 DensFa | ct 0.0000000 |
| ViscCal 1.00000.00  | 0000 FlowCal | Pressure     |
|                     |              |              |
| Density             |              |              |
| Dens A 0.000        | M 000        | (1 5000.00   |
| Dens B 1.000        | )00 к        | 2 50000.00   |
| Temp Coeff 4 .      | 44 K         | 30.000000    |
| Slug Flow Limits    |              |              |
| Low 0.00            | )00 g/cc Hig | g/cc g/cc    |

Figure 8-2. Characterize Sensor dialog box for IFT9701/IFT9703 or RFT9712/RFT9729

| Characterize Sensor         | _ 🗆 ×      |
|-----------------------------|------------|
| Characterize                | <u>0</u> K |
| FlowCal [. 132255.13        | Done       |
| Density                     |            |
| DensCal 05000450004.44      |            |
| Slug Flow Limits            | ]          |
| Low 0.0000 g/cc High 1.8000 | g/cc       |

# Configure Menu: Characterize

Configure Menu: Transmitter Information

# **Configure Menu: Characterize** *continued Flow calibration factor*

| 8.2 | Flow calibration factor                                         | The flow calibration factor describes a particular sensor's sensitivity to mass flow. Testing conducted in the Micro Motion flow calibration laboratory determines the precise value of the flow calibration factor for each sensor. (For an RFT9739, IFT9701, IFT9703, RFT9712, or RFT9729 that is shipped without a sensor, the default value — which must be changed — is 1.00005.13).                                          |
|-----|-----------------------------------------------------------------|----------------------------------------------------------------------------------------------------|
|     |                                                                 | The first five digits and first decimal point are the flow rate, in grams<br>per second, required to produce one microsecond of time shift between<br>velocity signals transmitted by sensor pickoff coils. In the default<br>calibration factor above, the first five digits and first decimal point<br>indicate that, for every detected microsecond of time shift, 1.0000 grams<br>of fluid per second flow through the sensor. |
|     |                                                                 | <b>The last three digits and second decimal point</b> represent the temperature coefficient for the sensor. The temperature coefficient represents the percent change in the rigidity of the flow tubes around the twisting axis per 100°C.                                                                                                    |
|     | Sensor and transmitter shipped together                         | If the sensor and transmitter were ordered together as a Coriolis<br>flowmeter, the correct flow calibration factor was programmed into the<br>transmitter at the factory and does not need to be changed.                                                                                                    |
|     |                                                                 | After calibration at the factory, the value displayed in the FlowCal text<br>box is the same as the flow cal factor on the sensor serial number tag<br>and the flowmeter calibration certificate, which is shipped with the<br>sensor.                                                                                                    |
|     |                                                                 | With a Version 3.0, 3.5, or 3.6 RFT9739, a meter factor is available, which adjusts the flowmeter measurement without modifying the flow calibration factor. For information on meter factors, see <b>Chapter 13</b> .                                                                                                    |
|     | Model RE-01 Remote<br>Electronics Unit replaced<br>in the field | Model RFT9739, IFT9701, IFT9703, RFT9712, and RFT9729<br>transmitters use the flow calibration factor in calculating mass flow rate.<br>The Model RE-01 Remote Electronics Unit uses a sensor sensitivity<br>factor.                                                                                                    |
|     |                                                                 | If an RE-01 is being replaced by another transmitter:                                                                                                    |
|     |                                                                 | <ol> <li>Use the following equation to derive the first five digits of the flow<br/>calibration factor from the RE-01 flow sensitivity factor:</li> </ol>                                                                                                    |
|     |                                                                 | $1.507 \times Flow$ Sensitivity Factor                                                                                                    |
|     |                                                                 | 2. Use the appropriate value from <b>Table 8-1</b> for the last three digits of the flow calibration factor.                                                                                                    |

**Configure Menu: Events** 

# **Configure Menu: Characterize** *continued Flow calibration factor*

### Table 8-1. Temperature coefficients for flow

| Sensor model                                                  | Coefficient | Sensor model                                                                         | Coefficient |
|---------------------------------------------------------------|-------------|--------------------------------------------------------------------------------------|-------------|
| CMF010HP, high pressure                                       | 2.88        | D sensor, stainless,<br>serial number equal to or below 214724                       | 5.13        |
| CMF010M, stainless                                            | 4.26        | serial number above 214724                                                           | 4.26        |
| CMF010N, Inconel®                                             | 2.79        | D sensor, Hastelloy,<br>serial number equal to or below 214724<br>D sensor Hastelloy | 3.15        |
| CMF025M, stainless                                            | 4.75        | serial number above 214724                                                           | 2.79        |
| CMF025H, Hastellov®                                           | 2.90        | equal to or below 214724                                                             | 4.70        |
| CMF050M, stainless                                            | 4.75        | D600, serial number above 214724                                                     | 4.50        |
| CMF050H, Hastellov                                            | 2.90        | F025, stainless                                                                      | 4.65        |
| CME100M stainless                                             | 2.00        |                                                                                      |             |
| serial number below 357341                                    | 4.75        | F050, stainless                                                                      | 4.77        |
| CMF100M. stainless.                                           |             |                                                                                      |             |
| serial number equal to or above 357341                        | 4.26        | F100, stainless                                                                      | 4.32        |
| CMF100H, Hastelloy,                                           |             |                                                                                      |             |
| serial number below 357341                                    | 2.90        | F200, stainless                                                                      | 4.29        |
| CMF100H, Hastelloy,<br>serial number equal to or above 357341 | 2.79        | R025, stainless                                                                      | 4.65        |
| CMF200M, stainless,<br>serial number below 332683             | 4.75        | R050, stainless                                                                      | 4.50        |
| CME200M stainless                                             |             |                                                                                      |             |
| serial number equal to or above 332683                        | 4.26        | R100, stainless                                                                      | 4.67        |
| CMF200H. Hastellov.                                           |             |                                                                                      |             |
| serial number below 332683                                    | 2.90        | DL025, Tantalum®                                                                     | 2.18        |
| CMF200H, stainless,                                           |             |                                                                                      |             |
| serial number equal to or above 332683                        | 2.79        | DS012, Tantalum                                                                      | 2.18        |
| CMF300M, stainless,                                           |             |                                                                                      |             |
| serial number below 332692                                    | 4.75        | DL050, Tantalum                                                                      | 2.18        |
| CMF300M, stainless,                                           |             |                                                                                      |             |
| serial number equal to or above 332692                        | 4.26        | DX025, stainless                                                                     | 4.26        |
| CMF300H, Hastelloy,                                           |             |                                                                                      |             |
| serial number below 332692                                    | 2.90        |                                                                                      |             |
| CMF300H, Hastelloy,                                           | 0.70        |                                                                                      |             |
| serial number equal to or above 332692                        | 2.79        |                                                                                      |             |
| CMF300A                                                       | 4.26        |                                                                                      |             |
| CMF400                                                        | 3.89        |                                                                                      |             |

# Characterize

# Configure Menu: Characterize continued

Flow calibration factor

| Example: | <i>Given:</i> A D100 sensor with 316L stainless steel flow tubes, originally calibrated with an RE-01, has a sensitivity factor of 44.5. |
|----------|----------------------------------------------------------------------------------------------------|
|          | <i>Problem:</i> The RE-01 has been replaced by an RFT9739. A flow calibration factor must be programmed into the new transmitter.        |
|          | <i>Solution:</i> The first five digits of the flow calibration factor are calculated from the RE-01 flow sensitivity factor, as follows: |
|          | 44.5 · 1.507 = 67.062                                                                                                    |
|          | The appropriate value for a D100 sensor with 316L stainless steel flow tubes is:                                                         |
|          | 5.13                                                                                                    |
|          | The complete flow calibration factor is                                                                                                  |
|          | 67.0625.13                                                                                                    |
|          |                                                                                                    |

- 3. Perform this step only if the following conditions are true:
  - The transmitter is an RFT9739 with software version 2.4 or higher (all RFT9739 transmitters shipped after April 1995 have software version 2.4 or higher); and
  - The sensor is an older Model D or DL sensor, with a serial number of 87263 or lower (shipped before November 1986)

#### 

Failure to properly characterize a Model D or DL sensor with a copper RTD will cause measurement error.

If the sensor has a copper RTD, the flow calibration factor programmed into the transmitter must be modified as described below, to ensure accurate flow measurement.

- a. Contact the factory to identify the sensor's RTD type.
- b. If the sensor has a copper RTD, modify the temperature coefficient from step 2, by replacing the decimal point with the letter "c". For example, change "5.13" to "5c13".

# **Configure Menu: Characterize** *continued Flow calibration factor*

| Sensor or transmitter replaced in the field | If the sensor or transmitter is replaced in the field, the user must re-characterize the transmitter by programming the new sensor flow calibration factor into the transmitter. (For an RFT9739, IFT9701, IFT9703, RFT9712, or RFT9729 that is shipped without a sensor, the default value — which <b>must</b> be changed — is 1.00005.13).                                                                                              |
|---------------------------------------------|----------------------------------------------------------------------------------------------------|
|                                             | <ul> <li>To characterize the transmitter for flow measurement:</li> <li>Enter the flow calibration factor (eight digits and two decimal points) from the sensor serial number tag — this is the preferred method; or</li> </ul>                                                                                                    |
|                                             | • Enter the flow calibration factor (eight digits and two decimal points) from the calibration certificate that was shipped with the sensor.                                                                                                    |
| Field flow-calibration                      | Flow calibration is performed at the factory to NIST (National Institute of Standards and Technology) standards. If, after characterizing the transmitter for flow as described above, the meter fails to perform within the accuracy specifications provided by Micro Motion, it might be necessary to perform a field flow-calibration or, for a Version 3.0, 3.5, or 3.6 RFT9739, to adjust the meter factor (see <b>Chapter 13</b> ). |
|                                             | If a field flow-calibration is performed, and the transmitter is an RFT9739 using a pressure input for pressure compensation, the user should enter the calibration pressure in the FlowCal Pressure text box. Enter the value in psi. For more information on pressure compensation, see <b>Section 8.7</b> , page 86.                                                                                                    |
|                                             | In the flow calibration procedure, a batch of fluid is run through the<br>sensor, then the weighed amount of fluid in the batch is compared with<br>the measured amount of fluid indicated in the Totalizer Control dialog<br>box. To perform a flow calibration, follow these steps:                                                                                                    |
|                                             | 1. Set process control devices for manual operation.                                                                                                    |
|                                             | 2. For an IFT9701, IFT9703, RFT9712, or RFT9729, if the application requires volume flow measurement, choose a mass flow unit for the flow calibration, then choose a volume flow unit for the application after the calibration is complete. The flow calibration factor will be the same regardless of the mass flow unit that is chosen.                                                                                               |
|                                             | <ul> <li>To select a mass flow unit:</li> <li>a. Open the Configure menu, then choose Transmitter Variables.</li> <li>b. When the Configure Transmitter Variables dialog box appears, open the Units list box under Mass/Volume Flow (for an IFT9701 or IFT9703) or Mass Flow (for an RFT9712 or RFT9729) to select a standard engineering mass flow unit.</li> </ul>                                                                     |
|                                             | For more information about configuring flow units, see <b>Section 9.2</b> , page 93.                                                                                                    |

#### **Configure Menu: Characterize** continued Flow calibration factor

- 3. For a Version 3.0, 3.5, and 3.6 RFT9739, ensure the mass-flow meter factor is 1.0000. To check the meter factor, open the Configure menu, then choose Meter Factors to open the Meter Factors dialog box. Change the mass-flow meter to 1.0000 if any other value is displayed.
- 4. Enter the flow calibration factor (eight digits and two decimal points) into the FlowCal text box.
  - Enter the flow calibration factor from the sensor serial number tag - this is the preferred method; or
  - Enter the flow calibration factor from the calibration certificate that was shipped with the sensor.
- 5. Zero the flowmeter. The zeroing procedure is described in Section 14.2, page 133.
- 6. Open the Applications menu, then choose Totalizer Control or IFT9701/IFT9703 Totalizer Control (for an IFT9701 or IFT9703). Choose Reset to reset the internal totalizer to zero.
- 7. Run three batches of fluid, resetting the scale and totalizer between batches. For each batch, record the weights indicated by the scale and the totalizer.

|              | Weight <sub>scale</sub> | Weight <sub>flowmeter</sub> |
|--------------|-------------------------|-----------------------------|
| First batch  |                         |                             |
| Second batch |                         |                             |
| Third batch  |                         |                             |
| Total        |                         |                             |

8. Divide Total Weight<sub>scale</sub> by Total Weight<sub>flowmeter</sub> This is the mass-flow meter factor. Record the meter factor.

Mass-flow meter factor

- 9. For a Version 3.0, 3.5, or 3.6 RFT9739, the mass-flow meter factor may be entered into the transmitter as an alternative to completing this procedure. The meter factor adjusts the flowmeter measurement without modifying the flow calibration factor.
  - To enter the meter factor, open the Configure menu, then choose Meter Factors to open the Meter Factors dialog box. After entering the meter factor, it is not necessary to perform steps 10 through 12 of this procedure.
  - For information on meter factors, see Chapter 13.

|     |                                | 10. Multiply the meter factor from step 8. This is the mass-flow meter factor. Record the meter factor. by the first five digits of the current flow calibration factor. This is the first five digits of the new flow calibration factor.                                                                                                    |
|-----|--------------------------------|----------------------------------------------------------------------------------------------------|
|     |                                | Mass-flow meter factor                                                                                                    |
|     |                                | <ol> <li>Open the Configure menu, then choose Characterize to open the<br/>Characterize Sensor dialog box. Enter the new flow calibration factor<br/>in the FlowCal text box. The complete flow calibration factor should<br/>have eight digits and two decimal points.</li> <li>Enter the value from step 10 as the first five digits and first deci-<br/>mal point.</li> <li>For the last three digits and second decimal point, enter the last<br/>three digits and decimal point from the flow calibration factor<br/>entered in step 4.</li> </ol>                                                                                                    |
|     |                                | 12. To verify the accuracy of the new flow calibration factor, repeat<br>step 7. The amount of fluid indicated in the Totalizer Control dialog<br>box should equal the weighed amount of fluid in the batch, within<br>accuracy specifications provided by Micro Motion for the flowmeter.                                                                                                    |
| 8.3 | Density factors for<br>RFT9739 | Density factors describe a particular sensor's density measurement<br>sensitivity. Testing conducted in the Micro Motion Flow Calibration<br>Laboratory determines the precise values of the density factors for each<br>sensor.                                                                                                    |
|     |                                | <ul> <li>The RFT9739 uses six separate factors to calculate density:</li> <li>Dens A is the density, in grams per cubic centimeter, at line conditions, of the low-density material used during a two-point density calibration.</li> <li>Dens B is the density, in grams per cubic centimeter, at line conditions, of the high-density fluid used during a two-point density calibration.</li> <li>K1 is the tube period, in microseconds, adjusted to 0°C, when the flow tubes contain the Dens A calibration fluid at line conditions.</li> <li>K2 is the tube period, in microseconds, adjusted to 0°C, when the flow tubes contain the Dens B calibration fluid at line conditions.</li> <li>FD (or K3) accounts for the effect of high flow rate on the density measurement, and usually is not required. The FD and K3 factors can be stored in, and viewed from, the ProLink transmitter configuration file. The FD or K3 density calibration procedure is described in Section 14.4, page 138.</li> <li>Temp Coeff, the temperature coefficient for density, represents the percent change in the elasticity of the flow tubes around the bending axis, and the corresponding change in tube period, per 100°C.</li> </ul> |

**Configure Menu: Characterize** continued Density factors for RFT9739

# Density characterization for RFT9739

If the sensor and transmitter were ordered together as a Coriolis flowmeter, they are factory calibrated. No additional characterization or calibration is necessary. Characterization is required if either the sensor or RFT9739 is replaced.

If the sensor or RFT9739 is replaced in the field, the user must re-characterize the sensor by programming new density factors into the transmitter.

# **CAUTION**

Improper density characterization could cause density and volume measurement error.

Density characterization resets the third density calibration factor (K3) for the RFT9739. For sensors manufactured after October 1997, a new FD calibration factor is provided on serial number tags and calibration certificates.

For RFT9739 transmitters only, perform a third-point density calibration, as instructed in **Section 14.4**, page 138, after characterizing the sensor for density.

In density characterization, density factors are entered using one of the methods described in **Table 8-2**. During density characterization, record each density factor in the appropriate Transmitter Configuration Worksheet, shown in **Appendix E**, page 183.

#### **Configure Menu: Characterize** continued

Density factor for IFT9701/IFT9703 and RFT9712/RFT9729

#### Table 8-2. Methods for determining RFT9739 density factors

#### Use the same method for all six density factors

|                   | Method 1                                                           | Method 2                                                                                                    | Method 3                                                                                                    |
|-------------------|--------------------------------------------------------------------|----------------------------------------------------------------------------------------------------|----------------------------------------------------------------------------------------------------|
| Density<br>factor | This method is preferred.<br>If possible, use this method.         | This method is acceptable if<br>D1 and D2, or K1 and K2 are<br>not listed on the sensor tag.                                                                                                | This method is acceptable if Method 2 is not possible.                                                                             |
| Dens A            | Enter the <i>D1</i> value from the sensor serial number tag        |                                                                                                    | Enter the <i>D1</i> value from the sensor tag, or enter 0.0012 if no <i>D1</i> value is listed                                     |
| Dens B            | Enter the <i>D2</i> value from the sensor serial number tag        |                                                                                                    | Enter the <i>D2</i> value from the sensor tag, or enter 0.998 if no <i>D2</i> value is listed                                      |
| К1                | Enter the <i>K1</i> value from the sensor serial number tag        |                                                                                                    | Enter the first five digits of the 13-digit density calibration factor from the sensor serial number tag                           |
| К2                | Enter the <i>K2</i> value from the sensor serial number tag        |                                                                                                    | Enter the second five digits of the 13-digit density calibration factor from the sensor serial number tag                          |
| КЗ                | Enter 0<br>(the factory-default value for K3)                      | Perform the density collibration                                                                                                    | Enter 0<br>(the factory-default value for K3)                                                                                      |
| FD                | Enter the <i>FD</i> from the sensor tag or calibration certificate | procedure, described in Section 14.4, page 138.                                                                                                    | Contact Micro Motion for an appropriate value for FD                                                                               |
| Temp Coeff        | Enter the <i>TC</i> value<br>from the sensor serial number<br>tag  | Enter the Temp Coeff value<br>from Methods 1 or 3. If it is not<br>possible to read the sensor<br>tag, enter the appropriate<br>density temperature<br>coefficient from <b>Appendix C</b> . | Enter the last three digits and decimal<br>point from the 13-digit density calibration<br>factor from the sensor serial number tag |

#### 8.4 Density factor for IFT9701/IFT9703 and RFT9712/RFT9729

Density factors describe a particular sensor's density measurement sensitivity. Testing conducted in the Micro Motion Flow Calibration Laboratory determines the precise values of the density factors for each sensor.

The IFT9701, IFT9703, RFT9712, and RFT9729 use a 13-digit density calibration factor to calculate density (For an IFT9701, IFT9703, RFT9712, or RFT9729 that is shipped without a sensor, the default value — which **must** be changed — is 05000500004.44).

**The first five digits** represent the natural tube period, in microseconds, when the flow tubes contain a fluid (factory-calibrated with air) with a density of 0.0000 g/cc. This value is also referred to as K1.

**The second five digits** represent the natural tube period, in microseconds, when the flow tubes contain a fluid (factory-calibrated with water) with a density of 1.0000 g/cc. This value is also referred to as K2.

Configure Menu: Transmitter Information

#### **Configure Menu: Characterize** *continued Slug flow limits*

|                                                                        | The last three digits and decimal point are the density temperature coefficient, which represents the percent change in the elasticity of the flow tubes around the bending axis, and the corresponding change in tube period, per 100°C.                                    |
|------------------------------------------------------------------------|----------------------------------------------------------------------------------------------------|
| Density characterization<br>for IFT9701/IFT9703 and<br>RFT9712/RFT9729 | If the sensor and transmitter were ordered together as a Coriolis<br>flowmeter, the density calibration factor was programmed into the<br>transmitter at the factory and does not need to be changed.                                                                        |
|                                                                        | If the sensor or transmitter is replaced in the field, the user must re-characterize the sensor by programming the correct density calibration factor into the transmitter.                                                                                                  |
|                                                                        | In density characterization, density factors are entered using one of the methods described in <b>Table 8-3</b> . During density characterization, record each density factor in the appropriate Transmitter Configuration Worksheet, shown in <b>Appendix E</b> , page 183. |

#### Table 8-3. Methods for determining IFT9701/IFT9703 or RFT9712/9729 density factors

| Method 1 (preferred)                                                                                                    | Method 2* (acceptable)                                                                  |
|----------------------------------------------------------------------------------------------------|-----------------------------------------------------------------------------------------|
| Enter the 13-digit density calibration factor from the sensor tag or calibration certificate that was shipped with the sensor. | Perform the density calibration procedure described in <b>Section 14.4</b> , page 138.* |

\* Not acceptable for IFT9701 or IFT9703. If no tag or no 13-digit number on tag, contact factory.

#### 8.5 Slug flow limits

Slug flow limits enable detection of conditions such as slug flow (such as gas slugs in a liquid flow stream, or liquid in a gas/air flow stream).

- If fluid density goes outside a slug flow limit, all of the following occur:
- The Slug Flow indicator in the ProLink Status window switches ON
- The frequency/pulse output goes to 0 Hz
- Milliamp outputs indicating flow go to a level that corresponds to a zero flow condition
- Flow totalization stops while density reading is outside slug flow limits
- On field-mount transmitters, the diagnostic LED blinks once per second (75% ON, 25% OFF)

To establish slug flow limits, enter values in grams per cubic centimeter (g/cc), regardless of the density units established for density as a transmitter variable.

The RFT9739 offers an additional slug flow parameter, slug duration, which is described in **Section 10.5**, page 116.

#### **Configure Menu: Characterize** continued

Temperature factor for RFT9739

| Example: | Vaporization of the process liquid sometimes causes slug flow in a liquid flow stream in which the density of the liquid should remain above 0.9000 grams per cubic centimeter (g/cc).                                                                                                    |
|----------|----------------------------------------------------------------------------------------------------|
|          | To detect density below the specified density of the process liquid due<br>to vaporization, set the low slug flow limit at a density above 0.9000<br>g/cc. Such a setting will cause the transmitter to indicate slug flow<br>when the process density goes below the specified limit for the liquid. |

#### 8.6 Temperature factor for RFT9739

Temperature characterization (calibrating the flowmeter for temperature) is not recommended.

#### 

Temperature characterization will cause measurement error.

Temperature characterization affects the RFT9739 flow and density and will require completely recalibrating the flowmeter for flow, density, and viscosity measurement.

Temperature characterization of the RFT9739 is not recommended.

For an RFT9739, the temperature calibration factor describes the slope and offset of the equation used for calculating the output level that represents the temperature of the sensor flow tubes. In a Micro Motion flow sensor, a platinum resistance temperature detector (RTD) with a resistance of 100 ohms at 0°C measures the flow tube temperature. The specified temperature accuracy is  $\pm 1$ °C  $\pm 0.5$ % of the reading in °C.

The temperature calibration factor represents A and B in the following equation, which expresses a straight-line correction of the linear output indicating flow tube temperature:

$$T_{corrected} = A \cdot T_{measured} + B$$

Where:

Since the transmitter ordinarily does not correct the measured temperature,  $T_{corrected} = T_{measured}$ . The linear output therefore has a slope of one and an offset of zero. The default temperature calibration factor is:

1.00000T0000.0

#### **Configure Menu: Characterize** continued Temperature factor for RFT9739

- The digits before the placeholder "T" represent the slope of the linear output.
- The digits after the placeholder "T" represent the temperature offset, or the difference between the actual flow tube temperature and the temperature indicated by the output when T<sub>measured</sub> indicates a temperature of 0°C.

The procedure for characterizing the flowmeter for temperature involves calculating the slope and offset of the corrected linear output representing flow tube temperature, and completely recalibrating the flowmeter for flow and density measurement. During temperature characterization, write values in the appropriate Transmitter Configuration Worksheet, shown in **Appendix E**, page 183.

Temperature characterization is not recommended, and will require complete recalibrating of the flowmeter for flow, density, and viscosity measurement. Refer to Section 14.5, page 148. To characterize the flowmeter for temperature manually:

- 1. Ensure the value shown in the TempCal text box reads "1.00000T0000.0".
- 2. Pump a process fluid through the sensor at the lowest temperature measured during the application. Wait approximately five minutes for the flow tube temperature to stabilize.
- 3. Use a thermometer, temperature sensor, or another device to establish the reference temperature of the process fluid. Write the reference temperature as T<sub>1</sub> in the appropriate Calibration Record in Appendix F, page 189.
- 4. Open the View menu, choose Process Variables to read the flow tube temperature. Write the indicated temperature as  $T_2$ .
- 5. Pump a process fluid through the sensor at the highest temperature measured during the application. Wait approximately five minutes for the flow tube temperature to stabilize.
- 6. Using the same temperature measurement device used in step 3, establish the reference temperature of the process fluid. Write the reference temperature as  $T_3$ .
- 7. Use the Process Variables window to read the flow tube temperature. Write the indicated temperature as  $T_4$ .

8. Using the values determined above, calculate slope and offset from both temperature measurement points according to the following formulas:

$$A = (T_3 - T_1)/(T_4 - T_2)$$
$$B = T_1 - (A \cdot T_2) = T_3 - (A \cdot T_4)$$

Where:

- A = Slope of linear output indicating temperature
- B = Offset of linear output indicating temperature
- $T_1$  = Reference temperature of low-temperature process fluid
- $T_2$  = Temperature indicated in the ProLink window when flow tubes contain the low-temperature process fluid
- $T_3$  = Reference temperature of high-temperature process fluid
- $\overline{T}_4$  = Temperature indicated in the ProLink window when flow tubes contain the high-temperature process fluid
- 9. Enter the temperature calibration factor into the TempCal text box. The first six digits and decimal point are the value A, determined in step 8, above. The next character is "T", the placeholder. The last five digits and decimal point are the value B, determined in step 8, above. An example is shown below.

# Configure Menu: Characterize

### Configure Menu: Characterize continued

Temperature factor for RFT9739

| Example: | Given:                                                                                                    |
|----------|----------------------------------------------------------------------------------------------------|
|          | <ul> <li>The measured temperature of the low-temperature process fluid is 20.0°C (T<sub>1</sub> = 20).</li> <li>The Process Variables window indicates a temperature of 20.1°C when the flow tubes contain the low-temperature process fluid (T<sub>2</sub> = 20.1).</li> <li>The measured temperature of the high-temperature process fluid is 80.0°C (T<sub>3</sub> = 80).</li> <li>The Process Variables window indicates a temperature of 80.3°C when the flow tubes contain the high-temperature process fluid (T<sub>4</sub> = 80.3).</li> </ul> |
|          | <i>Problem:</i> Determine the temperature calibration factor. Follow these steps:                                                                                                    |
|          | Solve for A:<br>A = $(T_3 - T_1) / (T_4 - T_2)$                                                                                                    |
|          | = (80 - 20) / (80.3 - 20.1)                                                                                                    |
|          | = 0.99668                                                                                                    |
|          | Solve for B:<br>B = $T_1 - A(T_2) = T_3 - A(T_4)$                                                                                                    |
|          | $= 20 - 0.99668(20.1) \cong 80 - 0.99668(80.3)$                                                                                                    |
|          | = -0.0333                                                                                                    |
|          | The temperature calibration factor is:<br>K = 0.99668T - 0.0333                                                                                                    |
|          | 10. To verify the accuracy of the temperature calibration factor, repeat                                                                                                    |

- 10. To verify the accuracy of the temperature calibration factor, repeat steps 5 through 8. The measured temperature of the process fluid should equal the temperature indicated in the Process Variables window.
- 11. Recalibrate the flowmeter:
  - a. Perform the flow calibration procedure described in **Section 8.2**, page 73.
  - b. Perform the density calibration procedure described in **Section 14.4**, page 138.
  - c. Perform the viscosity calibration procedure described in **Section 14.5**, page 148.

# **Configure Menu: Characterize** *continued Pressure compensation with RFT9739*

| 8.7 | Pressure compensation<br>with RFT9739 | A Version 2 or Version 3 RFT9739 can compensate for the effect of pressure on sensor flow tubes. Pressure effect is defined as the change in sensor flow sensitivity due to process pressure change away from calibration pressure. Sensors that are affected by pressure are listed in <b>Table 8-4</b> , page 87.                                                                                                    |
|-----|---------------------------------------|----------------------------------------------------------------------------------------------------|
|     |                                       | In applications where the operating pressure varies significantly from the pressure at which the flowmeter was calibrated, the user can establish pressure compensation. Pressure effect can be corrected in one of two ways:                                                                                                    |
|     |                                       | <ul> <li>For real-time compensation, by entering pressure correction factors and connecting an external pressure transmitter</li> <li>For relatively stable operating pressures, by adjusting the calibration factors for flow and density</li> </ul>                                                                                                    |
|     | Real-time compensation                | <ul> <li>For real-time pressure compensation, two pressure compensation factors must be entered, one for flow and one for density. In the FlowFact and/or DensFact text boxes, enter the appropriate values from Table 8-4, then click OK.</li> <li>The pressure correction factor for flow is the percent change in the flow rate per psi.</li> <li>The pressure correction factor for density is the grams per cubic</li> </ul>                                                                                                    |
|     |                                       | centimeter change in density per psi.<br>The user should also enter the calibration pressure for real-time<br>pressure compensation. In the FlowCal Pressure text box, enter the<br>appropriate value in psi, then click OK. (At the factory, Micro Motion<br>sensors are calibrated for flow at 20 psig.)                                                                                                    |
|     |                                       | In addition, real-time pressure compensation requires either gauge pressure or analog pressure input. (To select an input for pressure compensation, see <b>Section 11.3</b> , page 122.)                                                                                                    |
|     |                                       | <ul> <li>Gauge pressure input</li> <li>If a pressure transmitter connected to a host controller measures gauge pressure at the sensor input, the RFT9739 can use flow and density signals from the sensor, and pressure signals from the host controller, to compensate for the pressure effect on the sensor.</li> <li>In a HART-compatible network, the RFT9739 functions as a primary or secondary master while polling the host controller.</li> <li>In a Modbus-compatible network, the host controller downloads pressure values to register 40007 or register pair 20257-20258.</li> </ul> |
|     |                                       | <ul> <li>Analog pressure input</li> <li>The RFT9739 can be connected to an analog pressure transmitter that produces a 4-20 mA input signal representing pressure. The RFT9739 or an external source can power the pressure transmitter.</li> <li>To connect a pressure transmitter to the RFT9739, see the RFT9739 instruction manual.</li> <li>If a sensor is ordered for an application requiring pressure compensation, the pressure input is configured at the factory.</li> </ul>                                                                                                    |

# **Configure Menu: Characterize** continued

Pressure compensation with RFT9739

### Table 8-4. Pressure correction factors

| Sensor model | Correction factor for flow (FlowFact) | Correction factor for density<br>(DensFact) |
|--------------|---------------------------------------|---------------------------------------------|
| D300         | 0.009                                 | 0.00001                                     |
| D600         | 0.005                                 | 0.000031                                    |
| DL100        | 0.005                                 | 0.000001                                    |
| DL200        | 0.009                                 | 0.00001                                     |
| CMF100       | 0.0002                                | 0.000006                                    |
| CMF200       | 0.0008                                | -0.000001                                   |
| CMF300       | 0.0006                                | -0.0000002                                  |
| F050         | 0.0007                                | —                                           |
| F100         | 0.001                                 | _                                           |
| F200         | 0.0005                                | —                                           |

#### **Compensation for stable** operating pressures

If the process pressure is relatively stable, the user can establish pressure compensation by adjusting flow and density calibration factors. In most applications, these calibration factors do not require adjustment for pressure correction.

#### Flow measurement

If the sensor is one of the models listed in Table 8-4, and it operates at a relatively constant pressure, the user can apply the following equation to the first five digits of the flow calibration factor:

Flow cal factor<sub>*new*</sub> = Flow cal factor<sub>*old*</sub> 
$$\cdot$$
 [1 +  $K_{Pflow}(0.01)(P_{meas} - P_{cal})$ ]

Where:

$$K_{Pflow}$$
 = Pressure correction factor for flow  
 $P_{meas}$  = Measured pressure, in psig, at sensor inlet  
 $P_{cal}$  = Pressure at which the flowmeter was calibrate

Pressure at which the flowmeter was calibrated for = flow (20 psig for a factory-calibrated meter)

**Configure Menu: Events** 

#### **Configure Menu: Characterize** continued

Pressure compensation with RFT9739

| Example: | <i>Given:</i> A CMF300 sensor will operate at 100 psig. After being calibrated for flow at 20 psig, the sensor has a flow calibration factor of 697.624.75. |  |
|----------|----------------------------------------------------------------------------------------------------|--|
|          | <i>Problem:</i> Apply pressure compensation by calculating a new flow calibration factor using the CMF300 pressure correction factor.                       |  |
|          | Solution:                                                                                                    |  |
|          | Flow cal factor <sub>new</sub> = 697.62 * [1 + (0.0006)(0.01)(100 -20)]                                                                                     |  |
|          | = 697.62 * (1.00048)                                                                                                    |  |
|          | = 697.95                                                                                                    |  |
|          | The new flow calibration factor is:                                                                                                    |  |
|          | 697.95 4.75                                                                                                    |  |

Enter the new flow calibration factor into the FlowCal text box in the Characterize Sensor dialog box.

#### **Density measurement**

If the sensor is one of the models listed below, and it operates at a relatively constant pressure, the user can adjust the density calibration settings:

- For an ELITE CMF100, CMF200, CMF300, or CMF400 sensor, adjust the K2 density constant.
- For a Model D300, D600, DL100, or DL200 sensor, adjust the second five digits of the density calibration factor.

Follow these steps to adjust the density calibration settings:

1. Use the following equation to find the density offset (convert pressure to psig for use in this equation):

Where:

 $K_{Pden}$  = Pressure correction factor for density (listed in **Table 8-4**)  $P_{meas}$  = Measured pressure, in psig, at sensor inlet

After finding the density offset, use the following equation to calculate the correct density:

Density<sub>corrected</sub> = Density<sub>measured</sub> + Density offset

# Configure Menu: Characterize

# Configure Menu: Characterize continued

Pressure compensation with RFT9739

| Example: | <i>Given:</i> After being calibrated at the factory at 20 psi, a D300 sensor operating at 220 psig indicates a process density of 0.9958 grams per cubic centimeter (g/cc). |
|----------|----------------------------------------------------------------------------------------------------|
|          | Problem: Determine the density offset and the corrected density.                                                                                                    |
|          | Solution:                                                                                                    |
|          | Density offset= 0.00001 * 220                                                                                                    |
|          | = 0.0022                                                                                                    |
|          | Density <sub>corrected</sub> = 0.9958 + 0.0022                                                                                                    |
|          | = 0.9980 g/cc                                                                                                    |

2. After calculating the corrected density, use the following equation to adjust the K2 density constant or the second five digits of the density calibration factor:

$$K2_{new} = \sqrt{\left[\left(K2_{old}\right)^2 - \left(K1\right)^2\right] \cdot \frac{Density_{measured}}{Density_{corrected}} + \left(K1\right)^2}$$

# **Configure Menu: Characterize** *continued Pressure compensation with RFT9739*

| Example: | <i>Given:</i> An RFT9739 is connected to a D300 sensor with 316L stainless steel flow tubes. The flowmeter indicates a density of 0.9958 grams per cubic centimeter (g/cc), which has been corrected to 0.9980 g/cc. The first five digits of the density calibration factor are 09615, and the second five digits are 13333. |  |  |  |
|----------|----------------------------------------------------------------------------------------------------|--|--|--|
|          | <i>Problem:</i> Adjust the second five digits of the density calibration factor to compensate for pressure.                                                                                                    |  |  |  |
|          | Solution:                                                                                                    |  |  |  |
|          | $K2_{new} = \sqrt{\left[\left(13333\right)^2 - \left(9615\right)^2\right] \cdot \frac{0.9958}{0.9980} + \left(9615\right)^2}$                                                                                                    |  |  |  |
|          | $= \sqrt{85,320,664 \cdot 0.9978 + 92,448,225}$                                                                                                    |  |  |  |
|          | = 13325.9590                                                                                                    |  |  |  |
|          |                                                                                                    |  |  |  |
|          | The new KZ value is.                                                                                                    |  |  |  |
|          | 13325                                                                                                    |  |  |  |

Enter the new density calibration factor into the K2 text box in the Characterize Sensor dialog box for an RFT9739

For an IFT9701, IFT9703, RFT9712, RFT9729, update the density calibration factor.

# Configure Menu: Characterize

# Configure Menu: Transmitter Variables

| Failure<br>during<br>output o           | to set control devices for manual operation<br>configuration could cause transmitter<br>error.                                                     |
|-----------------------------------------|----------------------------------------------------------------------------------------------------|
| Before c<br>Applicat<br>manual          | opening the File, Configure, Calibrate, or ions menus, set process control devices for operation.                                                  |
| Whenev<br>below a<br>that use<br>choose | er a dialog box such as the one depicted<br>opears, isolate the transmitter from devices<br>d transmitter outputs for process control, the<br>Yes. |
| Config                                  | ure Transmitter Variables 🛛 🕅                                                                                                    |
| ?                                       | Changing configuration can affect transmitter operation.                                                                                           |
| ~~<br>~                                 | Control loop should be set for manual operation. Proceed?                                                                                          |
|                                         | Yes No                                                                                                    |

The Configure Transmitter Variables dialog box allows the user to configure units of measure, cutoffs, damping, and flow direction for these process variables:

- Mass flow
- Volume flow
- Density

•

- Temperature
- Pressure

If a process variable or unit of measure is not shown in the dialog box, then it is not available for the connected transmitter.

g

9.1

**Overview** 

**Configure Menu: Transmitter Variables** *continued Overview* 

| Figure 9-1. | Configure | Transmitter | Variables | dialog | box for | RFT9739 |
|-------------|-----------|-------------|-----------|--------|---------|---------|
|-------------|-----------|-------------|-----------|--------|---------|---------|

| 🚰 Configure Transmitter Variables | _ [] ×                   |
|-----------------------------------|--------------------------|
| Mass Flow                         | <u>U</u> nits            |
| Units 🗾                           |                          |
| Cutoff 0.00 g/s                   |                          |
| Density                           | Elow                     |
| Units g/cc •                      | Direction Bi-Directional |
| Damping 2.00 Sec                  | Damping 0.00 Sec         |
| Temperature                       | Volume Flow              |
| Units C                           | Units Us                 |
| Damping 2.00                      | Cutoff 0.000000 Vs       |

# Figure 9-2. Configure Transmitter Variables dialog box for IFT9701/IFT9703

| Configure Transmitter Variables | _ I × OK                                       |
|---------------------------------|------------------------------------------------|
| Density<br>Units U/cc •         | Fow<br>Direction Forward -<br>Damping 0.80 Sec |
| Temperature<br>Units C          |                                                |

# Figure 9-3. Configure Transmitter Variables dialog box for RFT9712/RFT9729

| Configure Transmitter Variables  Mass/Volume Flow Units Cutoff 1.1023 b/min | ×                                            |
|-----------------------------------------------------------------------------|----------------------------------------------|
| TDensity<br>Units U/cc •                                                    | Direction Bi-Directional<br>Damping 0.80 Sec |
| Units C                                                                     |                                              |

#### **Configure Menu: Transmitter Variables** continued Flow units

9.2

|            | <ul> <li>Configure menu, then choose Transmitter Variables. The Configure Transmitter Variables dialog box appears, as depicted in:</li> <li>Figure 9-1 for an RFT9739</li> <li>Figure 9-2 for an IFT9701 or IFT9703</li> <li>Figure 9-3 for an RFT9712 or RFT9729</li> <li>While configuring transmitter variables, write values in the appropriate Transmitter Configuration Worksheet, shown in Appendix E, page 183.</li> </ul>                   |
|------------|----------------------------------------------------------------------------------------------------|
|            | units for all process variables measured by the transmitter. Transmitters<br>can use standard engineering units for all variables. Special mass flow<br>and volume flow units can be assigned with an RFT9739, RFT9712, or<br>RFT9729. Special units cannot be assigned with an IFT9701 or an<br>IFT9703.                                                                                                    |
|            | <ul> <li>Open the Units list boxes to select any of the standard engineering units listed in Table 9-1, page 94, through Table 9-8, page 96.</li> <li>To assign special units, see Section 9.2.</li> </ul>                                                                                                    |
| Flow units | <ul> <li>Units of mass and volume can be standard engineering units listed in Table 9-1 through Table 9-7 or special units.</li> <li>The RFT9739 can use one mass flow unit and one volume flow unit simultaneously.</li> <li>The IFT9701, IFT9703, RFT9712, and RFT9729 can use one mass flow unit or one volume flow unit.</li> <li>The transmitter automatically totalizes in the base unit of mass or volume chosen for the flow rate.</li> </ul> |
|            | Use of a special unit of mass or volume requires converting the base<br>unit of mass or volume to another unit (such as converting pounds to<br>ounces or converting gallons to pints).                                                                                                    |
|            | The meter measures mass flow of gas or standard volumetric flow of a gas. Mass flow rate and volumetric flow rate are related by the density of the gas at a reference condition. The meter should not be used to measure actual volumetric flow of a gas.                                                                                                    |
|            | After establishing flow units, continue using them to configure outputs and process limits.                                                                                                    |

To open the Configure Transmitter Variables dialog box, open the

### **Configure Menu: Transmitter Variables** continued

Flow units

| Units                | RFT9739 | IFT9701 | IFT9703 | RFT9712 | RFT9729 |
|----------------------|---------|---------|---------|---------|---------|
| grams/second         | Х       | Х       | Х       | Х       | Х       |
| grams/minute         | Х       | Х       | Х       | Х       | Х       |
| grams/hour           | Х       | Х       | Х       | Х       | Х       |
| kilograms/second     | Х       | Х       | Х       | Х       | Х       |
| kilograms/minute     | Х       | Х       | Х       | Х       | Х       |
| kilograms/hour       | Х       | Х       | Х       | Х       | Х       |
| kilograms/day        | Х       | Х       | Х       | Х       | Х       |
| metric tonnes/minute | Х       | Х       | Х       | Х       | Х       |
| metric tonnes/hour   | Х       | Х       | Х       | Х       | Х       |
| metric tonnes/day    | Х       | Х       | Х       | Х       | Х       |
| pounds/second        | Х       | Х       | Х       | Х       | Х       |
| pounds/minute        | Х       | Х       | Х       | Х       | Х       |
| pounds/hour          | Х       | Х       | Х       | Х       | Х       |
| pounds/day           | Х       | Х       | Х       | Х       | Х       |
| tons/minute          | Х       | Х       | Х       | Х       | Х       |
| tons/hour            | Х       | Х       | Х       | Х       | Х       |
| tons/day             | Х       | Х       | Х       | Х       | Х       |
| SPECIAL              | Х       |         |         | Х       | Х       |

## Table 9-1. Mass flow measurement units for process variables

X Indicates units are available

### Table 9-2. Mass total and mass inventory measurement units for process variables

| Units         | RFT9739 | IFT9701 | IFT9703 | RFT9712 | RFT9729 |
|---------------|---------|---------|---------|---------|---------|
| grams         | Х       | X       | Х       | Х       | Х       |
| kilograms     | Х       | X       | Х       | Х       | Х       |
| metric tonnes | Х       | X       | Х       | Х       | Х       |
| pounds        | Х       | Х       | Х       | Х       | Х       |
| tons          | Х       | X       | Х       | Х       | Х       |
| SPECIAL       | Х       |         |         | Х       | Х       |

X Indicates units are available

### Table 9-3. Viscosity measurement units for process variables

| Units       | RFT9739 | IFT9701 | IFT9703 | RFT9712 | RFT9729 |
|-------------|---------|---------|---------|---------|---------|
| centistokes | Х       |         |         |         |         |
| centipoise  | X       |         |         |         |         |

X Indicates units are available
# Configure Menu: Characterize

# Configure Menu: Transmitter Information

#### **Configure Menu: Transmitter Variables** continued

Flow units

#### Table 9-4. Density measurement units for process variables

| Units                  | RFT9739 | IFT9701 | IFT9703 | RFT9712 | RFT9729 |
|------------------------|---------|---------|---------|---------|---------|
| grams/cubic centimeter | Х       | Х       | Х       | Х       | Х       |
| kilograms/cubic meter  | Х       |         |         | Х       | Х       |
| pounds/gallon          | Х       |         |         | Х       | Х       |
| pounds/cubic foot      | Х       |         |         | Х       | Х       |
| specific gravity units | Х       |         |         | Х       | Х       |

X Indicates units are available

#### Table 9-5. Temperature measurement units for process variables

| Units              | RFT9739 | IFT9701 | IFT9703 | RFT9712 | RFT9729 |
|--------------------|---------|---------|---------|---------|---------|
| degrees API        | X[1]    |         |         |         |         |
| degrees Celsius    | Х       | Х       | Х       | Х       | Х       |
| degrees Fahrenheit | Х       |         |         | Х       | Х       |
| degrees Kelvin     | Х       |         |         | Х       | Х       |
| degrees Rankine    | Х       |         |         |         |         |

X Indicates units are available

[1] RFT9739 with software version 2.1 and higher

| Units                   | RFT9739 | IFT9701 | IFT9703 | RFT9712 | RFT9729 |
|-------------------------|---------|---------|---------|---------|---------|
| gallons/second          | Х       | Х       | Х       |         |         |
| gallons/minute          | Х       | Х       | Х       | Х       | Х       |
| gallons/hour            | X[2]    | Х       | Х       |         |         |
| liters/second           | Х       | Х       | Х       |         |         |
| liters/minute           | Х       | Х       | Х       | Х       | Х       |
| liters/hour             | X[2]    | Х       | Х       |         |         |
| imperial gallons/second | X[2]    | Х       | Х       |         |         |
| imperial gallons/minute | Х       | Х       | Х       | Х       | Х       |
| imperial gallons/hour   | Х       | Х       | Х       |         |         |
| imperial gallons/day    | Х       | Х       | Х       |         |         |
| cubic feet/second       | Х       | Х       | Х       |         |         |
| cubic feet/minute       | Х       | Х       | Х       |         |         |
| cubic feet/hour         | Х       | Х       | Х       |         |         |
| cubic feet/day          | Х       | Х       | Х       |         |         |
| cubic meters/second     | Х       | Х       | Х       |         |         |
| cubic meters/minute     | Х       | Х       | Х       |         |         |
| cubic meters/hour       | Х       | Х       | Х       | Х       | Х       |
| cubic meters/day        | Х       | Х       | Х       |         |         |
| oil barrels/second      | Х       | Х       | Х       |         |         |
| oil barrels/minute      | Х       | Х       | Х       |         |         |
| oil barrels/hour        | Х       | Х       | Х       |         |         |
| oil barrels/day         | Х       | Х       | Х       |         |         |
| SPECIAL                 | Х       |         |         | Х       | Х       |

#### Table 9-6. Volume flow rate measurement units for process variables (liquids only)

X Indicates units are available

[2] RFT9739 with software 2.4 and higher

Flow units

| Units            | RFT9739 | IFT9701 | IFT9703 | RFT9712 | RFT9729 |
|------------------|---------|---------|---------|---------|---------|
| gallons          | Х       | Х       | Х       | Х       | Х       |
| liters           | Х       | Х       | Х       | Х       | Х       |
| imperial gallons | Х       | Х       | Х       | Х       | Х       |
| cubic feet       | Х       | Х       | Х       |         |         |
| cubic meters     | Х       | Х       | Х       | Х       | Х       |
| oil barrels      | Х       | Х       | Х       |         |         |
| SPECIAL          | Х       |         |         | Х       | Х       |

#### Table 9-7. Volume total and volume inventory measurement units for process variables

X Indicates units are available

#### Table 9-8. Differential pressure measurement units for process variables

| Units                         | RFT9739 | IFT9701 | IFT9703 | RFT9712 | RFT9729 |
|-------------------------------|---------|---------|---------|---------|---------|
| inches of water at 68°F       | Х       |         |         |         |         |
| inches of mercury at 0°C      | Х       |         |         |         |         |
| feet of water at 68°F         | Х       |         |         |         |         |
| millimeters of water at 68°F  | Х       |         |         |         |         |
| millimeters of mercury at 0°C | Х       |         |         |         |         |
| pounds/square inch            | Х       |         |         |         |         |
| bar                           | Х       |         |         |         |         |
| millibar                      | Х       |         |         |         |         |
| grams/square centimeter       | Х       |         |         |         |         |
| kilograms/square centimeter   | Х       |         |         |         |         |
| pascals                       | Х       |         |         |         |         |
| kilopascals                   | Х       |         |         |         |         |
| torr at 0°C                   | Х       |         |         |         |         |
| atmospheres                   | Х       |         |         |         |         |

X Indicates units are available

#### Special flow units

Special flow units require a base unit of mass or volume, a conversion factor, and a time base. The conversion factor determines the value of the special unit in terms of the base mass or volume unit. Find the conversion factor by performing the following calculation:

Special flow unit =  $(Conversion factor \cdot Base flow unit) \div Time$ 

Since the flow rate is mass or volume per unit time, the special unit must have a time base.

- The RFT9739 can use one special unit of mass and one special unit of volume to calculate mass and volume flow rates and totals.
- The RFT9712 and RFT9729 can use one special unit of mass or volume to calculate a flow rate and a total.
- The IFT9701 and IFT9703 do not support special measurement units.

### To establish a special unit of mass or volume for a process fluid other than gas:

1. In the Configure Transmitter Variables dialog box, select SPECIAL as the mass flow or volume flow unit, then click OK.

View Menu: Status

# Configure Menu: Transmitter Information

### **Configure Menu: Transmitter Variables** *continued Flow units*

- 2. Open the Configure menu, then choose Special Units to open the Configure Special Units dialog box, depicted in:
  - Figure 9-4 for an RFT9739
  - Figure 9-5 for an RFT9712 or RFT9729

#### Figure 9-4. Configure Special Units dialog box for RFT9739

|                  |        |                | 0 |
|------------------|--------|----------------|---|
| Conv Fact        | 2.0000 | Flow Text NONE |   |
| Flow Unit g      | • per  | Tot Text NONE  |   |
| Time Unit second | ·      |                |   |
| <u>V</u> olume   |        |                |   |
|                  | 2.0000 | Flow Text NONE |   |
| Conv Fact        |        |                |   |
| Flow Unit        | - per  | Tot Text NONE  |   |

Figure 9-5. Configure Special Units dialog box for RFT9712/RFT9729

| Configure Special | Units     |                | _ 🗆 ×      |
|-------------------|-----------|----------------|------------|
| Mass              |           |                | <u>0</u> K |
| Conv Fact         | 1.0000000 | Flow Text NONE |            |
| Flow Unit         | g 🔽 per   | Tot Text NONE  | Done       |
| Time Unit         | second    |                |            |
|                   |           |                | 1          |
|                   |           |                |            |
|                   |           |                |            |
|                   |           |                |            |
|                   |           |                |            |

3. Determine a conversion factor as follows.

The example below each step will convert the standard unit of **measure** gallons per fortnight into the special unit of measure pints **per hour**.

- a. Choose a special unit of measure. For example, *pints per hour*.
- Select an appropriate standard mass or volume flow unit of measure for conversion.
   For example, *pints* easily convert to *gallons*.
- c. Determine how many special flow units are in the selected standard unit.
  For example, there are *8 pints* in a *gallon*.

Flow units

|                                    |                              | <ul> <li>Select an appropriate time unit for conversion.</li> <li>For example, <i>fortnights</i> easily convert to <i>minutes</i>.</li> </ul>                                                                                                    |
|------------------------------------|------------------------------|----------------------------------------------------------------------------------------------------|
|                                    |                              | <ul> <li>e. Determine how many special time units are in the selected standard time unit.</li> <li>For example, there are <i>336</i> hours in 1 <i>fortnight</i>.</li> </ul>                                                                                                    |
|                                    |                              | <ul> <li>f. Divide the value from step 3c by the value in step 3e to determine the units conversion.</li> <li>For example, <i>8/336</i>.</li> </ul>                                                                                                    |
|                                    |                              | <ul> <li>g. Take the inverse of the value from step 3f to determine the conversion factor.</li> <li>For example, the inverse of <i>8/336</i> is <i>336/8</i> or <i>42</i>.</li> </ul>                                                                                                    |
|                                    | 4.                           | Select standard mass or standard volume unit.                                                                                                    |
|                                    | 5.                           | <ul><li>Enter the conversion data into the ProLink Configure Special Units dialog box as follows:</li><li>a. Enter the value from step 3g into the ProLink Conv Fact text box. For example, enter <i>42</i>.</li></ul>                                                                                                    |
|                                    |                              | <ul> <li>b. From the Flow Unit drop-down list, choose the standard mass or volume flow unit of measure that was selected in step 3b.</li> <li>For example, choose <i>gallons</i>.</li> </ul>                                                                                                    |
|                                    |                              | <ul> <li>c. From the Time Unit drop-down list, choose the standard time unit<br/>that was selected in step 3d.</li> <li>For example, choose <i>hour</i>.</li> </ul>                                                                                                    |
|                                    |                              | <ul> <li>If desired, enter an abbreviation (one to four characters in length) for the special unit of measure in the Flow Text text box. If the transmitter has a display, this text appears in the flow rate screen. For example, enter <i>PPH</i> for <i>pints per hour</i></li> </ul>                                                                         |
|                                    |                              | <ul> <li>e. If desired, enter text for the flow total unit of measure in the<br/>Tot Text text box. If the transmitter has a display, this text appears<br/>in the flow total screen.</li> <li>For example, enter <i>PINT</i></li> </ul>                                                                                                    |
|                                    | 6.                           | Choose OK.                                                                                                    |
| Special units of mass for<br>gases | Th<br>ga<br>the<br>ga<br>pre | e meter measures mass flow of gas or standard volumetric flow of a<br>s. Mass flow rate and volumetric flow rate are related by the density of<br>gas at a reference condition. To establish a special unit of mass for a<br>s, determine the density of the gas at a reference temperature,<br>essure, and composition. The meter should not be used to measure |

actual volumetric flow of a gas.

#### To establish a special unit of mass for measuring a gas:

1. In the Configure Transmitter Variables dialog box, select SPECIAL as the mass flow unit, then click OK.

#### **CAUTION**

The meter should not be used to measure the actual volume of gases.

While a special unit for volume of gas may be established from the Configure Transmitter Variables dialog box or the Configure Special Units dialog box, it is not recommended.

- 2. Open the Configure menu, then choose Special Units to open the Configure Special Units dialog box, depicted in:
  - Figure 9-4, page 97 for an RFT9739
  - Figure 9-5, page 97 for an RFT9712 or RFT9729
- 3. Enter the standard (or normal) density of the gas into the ProLink Conv Fact text box.

The standard or normal density of the gas depends on a reference temperature, pressure, and composition. For example, one cubic foot of air has a normal density of 0.075 lb, so enter **0.075**.

- From the Time Unit drop-down list, choose the standard time unit for this measurement.
   For example, choose *minute*.
- Enter an abbreviation (one to four characters in length) for the special unit of measure in the Flow Text text box. If the transmitter has a display, this text appears in the flow rate screen. Common units are *SCF* (standard cubic feet) or *Nm*<sup>3</sup> (normal cubic meters), followed by a letter indicating the time unit being used. For example, enter *SCFM* for *standard cubic feet per minute* as shown in Figure 9-6.

# **Configure Menu: Transmitter Variables** *continued Density units*

| Figur | e 9-6. RFT9739 for Gas |                                                                                                    |
|-------|------------------------|----------------------------------------------------------------------------------------------------|
| -     |                        | Configure Special Units  Mass Conv Fact 2.0000 Flow Text SCFM Cancel  Flow Unit imute  Volume Conv Fact 2.0000 Flow Text NONE Flow Unit imute imute Flow Unit imute Flow Unit Flow Unit Flow Unit Flow Flow |
|       |                        | <ul> <li>6. If desired, enter text for the flow total unit of measure in the Tot Text text box. If the transmitter has a display, this text appears in the flow total screen.</li> <li>For example, enter SCF.</li> </ul>                                                                                                    |
|       |                        | 7. Choose OK.                                                                                                    |
| 9.3   | Density units          | <ul> <li>The transmitter can measure and indicate density in any of the standard density units listed in Table 9-4, page 95.</li> <li>After establishing the standard density unit, continue using it to configure density outputs, but use grams per cubic centimeter (g/cc) to configure slug flow limits and density calibration factors.</li> <li>To configure slug flow limits, see Section 8.5 (page 81).</li> <li>To perform a density calibration, see Section 14.4 (page 138).</li> </ul>                                                                                                    |
|       | API gravity            | For an RFT9739 with software version 2.1 or higher, API gravity may be selected as the density unit. If degrees API is selected, scale the density output(s) to represent the range of densities for the Generalized Petroleum Products measured during the application.                                                                                                    |
|       |                        | <ul> <li>If degrees API is selected as the density unit, the RFT9739 calculates standard volume at 1 atmosphere pressure (1 bar) for Generalized Petroleum Products according to API-2540. The RFT9739 calculates volume flow and volume total at 60°F or 15°C, depending on the temperature unit:</li> <li>If degrees Fahrenheit or degrees Rankine is selected as the temperature unit, the RFT9739 calculates volume at 60°F.</li> <li>If degrees Celsius or degrees Kelvin is selected as the temperature unit, the RFT9739 calculates volume at 15°C.</li> </ul>                                                                                                    |

From the operating density (fluid density at line conditions) and operating temperature of a given petroleum fluid, the standard density (density at 60°F or 15°C) can be determined directly from API thermal expansion tables or by using API equation API-2540:

$$\rho_o = \rho_s \times [(-\alpha)\Delta T (1 + 0.8\alpha\Delta T)]$$

Where:

| po             | = | operating density                           |
|----------------|---|---------------------------------------------|
| D <sub>S</sub> | = | standard density                            |
| ΔT             | = | temperature difference from base (standard) |
|                |   | temperature (60°F or 15°C)                  |
|                |   | $K_0  K_1$                                  |

 $\alpha = \frac{K_0}{\rho_s^2} + \frac{K_1}{\rho_s} \text{ where } K_0 \text{ and } K_1 \text{ are constants}$ 

The equation requires significant calculation time to generate one reading. The RFT9739 software uses a simplification of this correlation to maximize sampling frequency of the measurement. Accuracy of the Micro Motion correlation is  $\pm 0.0005$  g/cc relative to the API-2540 equation. After temperature correction to 60°F or 15°C, the density is converted to degrees API by the following expression:

Degrees API =  $\left(\frac{141.5}{\text{Standard specific gravity}}\right) - 131.5$ 

The  $K_0$  and  $K_1$  in the API-2540 equation are constants characteristic of different types of Generalized Petroleum Products. Separate API tables exist for crude oils, distillates, gasolines, lube oils, and other products. The correlation in the RFT9739 software is based on the API constants for Generalized Petroleum Products.

The API equation used by the RFT9739 is valid for Generalized Petroleum Products from 2 to 95° API over an operating temperature range of 0 to 300°F. As fluid density or operating temperature extends beyond these values, the RFT9739 correlation error will increase. Density calibration must be performed in units of g/cc for the API correlation to be correct.

API standard volume If degrees API is selected as the density unit, the RFT9739 automatically calculates standard volume at 60°F or at 15°C based on the following expression:

Standard volume = Mass flow Standard density

|     |                                | <ul> <li>If a density unit other than degrees API is selected, the RFT9739 calculates gross volume at line conditions. Any standard engineering units for gross volume can be selected for standard volume.</li> <li>Accuracy of standard volume measurement is dependent on the accuracy of the following factors: <ul> <li>Mass flow rate measurement</li> <li>Operating density measurement</li> <li>Temperature measurement</li> <li>Transmitter correlation to API tables</li> </ul> </li> </ul> |
|-----|--------------------------------|----------------------------------------------------------------------------------------------------|
|     |                                | The accuracy of each factor varies based on process operating conditions and the fluid being measured. For most Generalized Petroleum Products, standard volume will be accurate within $\pm 0.5\%$ of the flow rate. Because the temperature correction correlations for density are based on API equations, the standard volume output applies only to Generalized Petroleum Products or materials that exhibit the same thermal expansion characteristics as Generalized Petroleum Products.       |
| 9.4 | Temperature and pressure units | The transmitter can measure and indicate temperature in any of the standard units listed in <b>Table 9-5</b> , page 95. After selecting the temperature unit of measure, continue using the same units to configure outputs, process limits, calibration factors, and characterization factors.                                                                                                    |
|     |                                | A Version 2 or 3.0 RFT9739 can measure and indicate pressure and viscosity in any of the standard units listed in <b>Table 9-3</b> , page 94, and <b>Table 9-8</b> , page 96. After selecting the pressure and/or viscosity units of measure, continue using the same units to configure outputs, process limits, calibration factors, and characterization factors.                                                                                                    |
| 9.5 | Flow cutoffs                   | Enter mass or volume flow cutoffs into the Cutoff text boxes under Mass Flow or Volume Flow.                                                                                                    |
|     |                                | In some sensor installations, process conditions may cause the transmitter to read slightly nonzero values when the process is at a no-flow state. Flow cutoffs allow the user to filter out noise by defining the measured value below which the transmitter frequency/pulse and digital outputs indicate zero flow.                                                                                                    |
|     |                                | <ul> <li>A flow cutoff is the lowest flow rate at which the transmitter produces a nonzero digital flow reading and frequency/pulse output. If the flow signal drops below the flow cutoff:</li> <li>The transmitter frequency/pulse output goes to 0 Hz</li> <li>The transmitter internal totalizers stop counting</li> <li>The transmitter indicates zero flow during polling from a host</li> </ul>                                                                                                |
|     |                                | A default flow cutoff is entered into the transmitter at the factory. This number can be adjusted by the customer, using the ProLink program, to achieve the filter effect described above.                                                                                                    |

View Menu: Status

#### **Configure Menu: Transmitter Variables** *continued Flow cutoffs*

Example:

If the transmitter is an RFT9739 measuring viscosity, the flow cutoff should be greater than the flow rate at which the process achieves the maximum turndown pressure drop specified for the DP cell (the minimum pressure drop that the DP cell can accurately measure). For maximum turndown ratings of individual DP cells, refer to manufacturer's specifications.

*Given:* The RFT9739 is configured to calculate viscosity in centistokes. The maximum pressure drop measurable by the DP cell is 33 psid, at a mass flow rate of 160 grams per second (g/sec). The maximum turndown specified for the DP cell is 40:1. To minimize measurement error, the flow cutoff is set to the flow rate that corresponds to a DP turndown of 20:1.

*Problem:* The frequency/pulse output should indicate zero flow when the mass flow rate drops below 5% of 160 g/sec.

Solution:

Mass flow cutoff = 0.05 \* 160 g/sec = 8 g/sec

Enter 8 into the Mass Flow Cutoff text box in the Configure Transmitter Variables dialog box.

Milliamp outputs have their own flow cutoffs, which remain unaffected by the flow cutoffs established for the frequency/pulse output and internal totalizers. **Section 10.3** (page 112) explains how to set flow cutoffs for milliamp outputs.

If the transmitter is a Version 3 RFT9739, the ProLink program provides a "live zero" display, which enables the user to read the mass flow rate when it drops below the cutoff that is set for mass flow. **Section 15.4** (page 158) describes how live zero can be used in the diagnostic process.

Flow direction

| 9.6 | Flow direction | Open the Direction list box under Flow to configure milliamp outputs, the frequency/pulse output, and internal totalizers for flow direction. The option that is chosen (forward, reverse, or bi-directional), determines |
|-----|----------------|----------------------------------------------------------------------------------------------------|
|     |                | how the outputs and totalizers will react when fluid flows through the                                                                                                    |
|     |                | sensor.                                                                                                    |
|     |                |                                                                                                    |

- The flow direction arrow on the sensor is considered the "forward" flow direction (when the sensor is installed and properly wired). However, the flowmeter will measure fluid flow accurately in either direction.
- **Table 9-9** lists how outputs and totalizers are affected by the option chosen from the Direction list box. Note that NAMUR-compliant transmitters are affected differently than transmitters that are not NAMUR-compliant.
- **Table 9-10**, page 105, lists software versions and dates for NAMUR-compliant transmitters.

#### Table 9-9. Effect of flow direction on outputs

| Fluid flow                                                                    | Output or                                                         | Option chosen from Direction list box                                                          |                                                                                                |                                                                                                    |  |
|-------------------------------------------------------------------------------|-------------------------------------------------------------------|------------------------------------------------------------------------------------------------|------------------------------------------------------------------------------------------------|----------------------------------------------------------------------------------------------------|--|
| direction                                                                     | totalizer                                                         | Forward                                                                                        | Reverse                                                                                        | Bi-directional                                                                                                    |  |
| Fluid flowing<br>in <i>same direction</i><br>as flow arrow<br>on sensor       | Milliamp outputs,<br>transmitters that are not<br>NAMUR-compliant | Output increases as<br>flow rate increases                                                     | <ul> <li>4-20 mA output<br/>goes to 2 mA</li> <li>0-20 mA output<br/>goes to 0 mA</li> </ul>   | <ul> <li>Output increases as<br/>flow rate increases</li> <li>4-20 mA output remains<br/>at or above 4 mA</li> </ul> |  |
|                                                                               | Milliamp outputs,<br>NAMUR-compliant<br>transmitters              | Output increases as<br>flow rate increases                                                     | <ul> <li>4-20 mA output<br/>goes to 3.8 mA</li> <li>0-20 mA output<br/>goes to 0 mA</li> </ul> | <ul> <li>Output increases as<br/>flow rate increases</li> <li>4-20 mA output remains<br/>at or above 4 mA</li> </ul> |  |
|                                                                               | Frequency/pulse output                                            | Output increases as<br>flow rate increases                                                     | Output remains at 0<br>Hz                                                                      | Output increases as flow rate increases                                                                              |  |
|                                                                               | Control output <sup>1</sup><br>Flow direction output <sup>2</sup> | Output is 15 VDC                                                                               | Output is 15 VDC                                                                               | Output is 15 VDC                                                                                                    |  |
|                                                                               | Internal totalizers                                               | Flow totals increase                                                                           | Flow totals remain<br>constant                                                                 | Flow totals increase                                                                                                 |  |
| Fluid flowing<br>in <i>opposite direction</i><br>from flow arrow<br>on sensor | Milliamp outputs,<br>transmitters that are not<br>NAMUR-compliant | <ul> <li>4-20 mA output goes<br/>to 2 mA</li> <li>0-20 mA output goes<br/>to 0 mA</li> </ul>   | Output increases as flow rate increases                                                        | <ul> <li>Output increases as<br/>flow rate increases</li> <li>4-20 mA output remains<br/>at or above 4 mA</li> </ul> |  |
|                                                                               | Milliamp outputs,<br>NAMUR-compliant<br>transmitters              | <ul> <li>4-20 mA output goes<br/>to 3.8 mA</li> <li>0-20 mA output goes<br/>to 0 mA</li> </ul> | Output increases as flow rate increases                                                        | <ul> <li>Output increases as<br/>flow rate increases</li> <li>4-20 mA output remains<br/>at or above 4 mA</li> </ul> |  |
|                                                                               | Frequency/pulse output                                            | Output remains at 0 Hz                                                                         | Output increases as<br>flow rate increases                                                     | Output increases as flow rate increases                                                                              |  |
|                                                                               | Control output <sup>1</sup><br>Flow direction output <sup>2</sup> | Output is 0 VDC                                                                                | Output is 0 VDC                                                                                | Output is 0 VDC                                                                                                    |  |
|                                                                               | Internal totalizers                                               | Flow totals remain constant                                                                    | Flow totals increase                                                                           | Flow totals decrease                                                                                                 |  |

<sup>1</sup>RFT9739 control output configured for flow direction <sup>2</sup>RFT9712 and RFT9729 only

Internal damping

| Model             | Milliamp outputs     | Software version | Effective date for NAMUR |
|-------------------|----------------------|------------------|--------------------------|
| Series 3000       | NAMUR (configurable) | All              | Not applicable           |
| RFT9739           | NAMUR                | 3.8 and higher   | November 29, 1999        |
| IFT9701           | NAMUR                | 1.3 and higher   | October 29, 1999         |
| IFT9703           | NAMUR                | 1.3 and higher   | October 29, 1999         |
| 5300              | Fieldbus             | Not applicable   | Not applicable           |
| RFT9709           | Old MMI standard     | Not applicable   | Not applicable           |
| Japan transmitter | NAMUR                | 3.8 and higher   | November 29, 1999        |
| RFT9712           | Old MMI standard     | Not applicable   | Not applicable           |

#### 9.7 Internal damping

Enter internal damping values into the Damping text boxes under Flow, Density, and Temperature.

Internal damping filters out noise or the effects of rapid changes in the variable without affecting measurement accuracy. All transmitters use a digital emulation of a Resistance Capacitance low-pass filter.

- The RFT9739 implements a selective digital filter on the flow, density, and temperature outputs.
- The IFT9701 and IFT9703 implement damping by emulating the effect of a low-pass resistance-capacitance (RC) filter on the flow output.
- The RFT9712 and RFT9729 implement damping by emulating the effect of a low-pass resistance-capacitance (RC) filter on the flow and density outputs.

Internal damping

The damping value is the filter coefficient that approximates the time required for the output to achieve 63% of its new value in response to a step change at the input. The actual time depends on many factors, including sensor type and density of the process fluid. The transmitter rounds down the chosen damping value to the nearest available programmed filter coefficient.

 
 Table 9-11 lists programmed filter coefficients for internal damping on
 process variables indicated by RFT9739, IFT9701, IFT9703, RFT9712, and RFT9729 transmitters.

For an RFT9739, added damping can be placed on milliamp outputs configured to indicate flow, temperature, or density. For more information on milliamp outputs, see Section 10.3 (page 112).

#### Table 9-11. Filter coefficients for internal damping on process variables

| RFT9739 |         |             | IFT9701<br>IFT9703 | RFT9712/<br>RFT9729 |
|---------|---------|-------------|--------------------|---------------------|
| Flow    | Density | Temperature | Flow               | Flow and density    |
| 0       | -       | 0           | 0.1                | 0.05                |
| 0.1     | 0.5     | 2           | 0.2                | 0.1                 |
| 0.2     | 1       | 4           | 0.4                | 0.2                 |
| 0.4     | 2       | 8           | 0.8                | 0.4                 |
| 0.8     | 4       | 16          | 1.6                | 0.8                 |
| 1.6     | 8       | 32          | 3.2                | 1.6                 |
| 3.2     | 16      | 64          | 6.4                | 3.2                 |
| 6.4     | 32      | 128         | 12.8               | 6.4                 |
| 12.8    | 64      | 256         |                    | 12.8                |
| 25.6    | 128     | 512         |                    |                     |
| 51.2    | 256     | 1024        |                    |                     |
| 102.4   | 512     | 2048        |                    |                     |
| 204.8   | 1024    | 4096        |                    |                     |
| 409.6   | 2048    | 8192        |                    |                     |
| 819.2   | 4096    | 16384       |                    |                     |
| 1638.4  | 8192    | 32768       |                    |                     |

Configure Menu: Transmitter Outputs

#### 10.1 Overview

10

| before<br>output              | to set control devices for manual operation<br>characterization could cause transmitter<br>error.                        |
|-------------------------------|----------------------------------------------------------------------------------------------------|
| Before<br>Applica<br>manual   | opening the File, Configure, Calibrate, or tions menus, set process control devices for operation.                       |
| Whene                         | ver a dialog box such as the one denicted                                                                                |
| below a<br>that use<br>choose | appears, isolate the transmitter from devices<br>ad transmitter outputs for process control, then<br>Yes.                |
| below a<br>that use<br>choose | ppears, isolate the transmitter from devices<br>ed transmitter outputs for process control, then<br>Yes.                 |
| below a that use choose       | ppears, isolate the transmitter from devices<br>ed transmitter outputs for process control, then<br>Yes.                 |
| Confit                        | changing configuration can affect transmitter operation.<br>Control loop should be set for manual operation.<br>Proceed? |

To configure transmitter outputs, open the Configure menu, then choose Transmitter Outputs to open the Configure Outputs dialog box. The Configure Outputs dialog box appears, as depicted in:

- Figure 10-1 for an RFT9739
- Figure 10-2 for an IFT9701 or IFT9703
- Figure 10-3 for an RFT9712 or RFT9729

While configuring transmitter outputs, write values in the appropriate Transmitter Configuration Worksheet, shown in **Appendix E**, page 183.

### **Configure Menu: Transmitter Outputs** *continued Overview*

#### Figure 10-1. Configure Outputs dialog box for RFT9739

| ⊠Configure          | Outputs                   |                    |                           |                       |                   |
|---------------------|---------------------------|--------------------|---------------------------|-----------------------|-------------------|
| Frequ               | ency Mass Flow            | ×                  |                           |                       | <u>0</u> K        |
| Freq                | 10000                     | .00 <sub>Hz</sub>  |                           |                       |                   |
| Rate                | 15000.0                   | 000 g/s            | Slug <u>D</u> uration     | 1.00                  |                   |
| Max                 | Pulse 0.5                 | 000 <sub>Sec</sub> | Control                   | Fwd / Rev             |                   |
| K-Facto             | ər                        | .66 pulses/g       |                           |                       |                   |
| [ <b>Millia</b> :   | mp 1 Mass Flow            | , .                | ][ <mark>Millia</mark> mp | 2 Temperatu           | те 🔽 -            |
| 4 mA                | -160.(                    | 000 g/s            | 4 mA                      | -240.                 | 00 с              |
| 20 mA               | 160.0                     | )00 g/s            | 20 mA                     | 450.                  | 00 .с             |
| Cutoff              | 0.0                       | )00 g/s            | Cutoff ***                | ******                | ·* * •c           |
| Damp                | 0                         | . 00 Sec           | Damp                      | 0.                    | 00 Sec            |
| Low Lim<br>-220.000 | <b>it High</b><br>220.000 | Min_Span_<br>0.300 | Low Limit<br>-240.00      | <b>High</b><br>450.00 | Min Span<br>20.00 |

#### Figure 10-2. Configure Outputs dialog box for IFT9701/IFT9703

| Configure Out        | puts                  |                    |   |
|----------------------|-----------------------|--------------------|---|
| Freq                 | 100                   | .00 <sub>Hz</sub>  |   |
| Rate                 | 2.0                   | UUU ]b/min         |   |
| K-Factor             | 3000                  | ).00 pulses/lb     |   |
| Milliamp             | 1 —                   |                    | 1 |
| 4 mA                 | 0.0                   | 500 lb/min         |   |
| 20 mA                | 0.1                   | 000 lb/min         |   |
| Low Limit<br>-2.7990 | <b>Hình</b><br>2.7990 | Min Span<br>0.0219 |   |

#### Figure 10-3. Configure Outputs dialog box for RFT9712/RFT9729

| Outputs                          |                                                                                                    |
|----------------------------------|----------------------------------------------------------------------------------------------------|
| ency                             | <u> </u>                                                                                                    |
| 10000.00 <sub>Hz</sub>           |                                                                                                    |
| 7.2000 1/min                     |                                                                                                    |
|                                  |                                                                                                    |
| r 83333.33 pulses/l              |                                                                                                    |
| np 1 Temperature 💽               |                                                                                                    |
| -240.00 °c                       |                                                                                                    |
| 450.00 °c                        |                                                                                                    |
| 0.00 ·c                          |                                                                                                    |
|                                  |                                                                                                    |
| t High Min_Span.<br>450.00 20.00 |                                                                                                    |
|                                  | Outputs       2000       10000.00       Hz       7.2000       Vain       r       83333.33       pulses/l       np 1.       Temperature       -240.00       'c       450.00       'c       0.00       'c       0.00       'c       0.00       'c |

#### Configure Menu: Transmitter Outputs continued

Frequency/pulse output

|      | RFT9739 outputs         | <ul> <li>The RFT9739 has two milliamp outputs, a frequency/pulse output, a control output, fault indicators, and a slug duration.</li> <li>Primary and secondary milliamp outputs can produce a 0-20 or 4-20 mA current. Milliamp outputs can independently indicate mass flow, volume flow, density, temperature, differential pressure, viscosity, event 1 status or event 2 status.</li> <li>The frequency/pulse output can indicate mass flow rate, mass flow total, volume flow rate, or volume flow total.</li> <li>The 0/15 V control output can indicate forward or reverse flow; transmitter zeroing in progress; any fault indication; event 1 status or event 2 status.</li> <li>Outputs can produce upscale or downscale fault indicators. Most RFT9739 can also produce internal zero or last measured value fault indicators.</li> <li>The slug duration is a set period of time during which flow outputs hold their last measured value after density goes outside a slug flow limit.</li> </ul> |
|------|-------------------------|----------------------------------------------------------------------------------------------------|
|      | IFT9701/IFT9703 outputs | <ul> <li>The IFT9701 and the IFT9703 have a 4-20 mA output and a pulse output:</li> <li>The milliamp output can indicate mass or volume flow rate.</li> <li>The pulse output can indicate mass or volume flow rate.</li> </ul>                                                                                                    |
|      | RFT9712/RFT9729 outputs | <ul> <li>The RFT9712 and RFT9729 have a 4-20 mA output, a frequency/pulse output, and a flow direction output:</li> <li>The milliamp output can indicate flow, density, or temperature.</li> <li>The frequency/pulse output can indicate mass flow rate or volume flow rate.</li> <li>The 0/15 V flow direction output can indicate forward or reverse flow.</li> </ul>                                                                                                    |
| 10.2 | Frequency/pulse output  | The frequency/pulse output goes to any frequency-based totalizer or flow computer.                                                                                                    |
|      |                         | The output requires frequency/flow rate scaling when indicating flow<br>rate, or number of pulses per flow total when indicating the flow total.<br>The K-factor indicates the number of pulses per unit of flow. Regardless<br>of the scaling, the frequency is always proportional to the flow rate.                                                                                                    |
|      |                         | <ul> <li>For the RFT9739:</li> <li>The pulse width is programmable for low frequencies.</li> <li>A process variable (mass or volume) can be assigned to the frequency/pulse output. The frequency or number of pulses is always proportional to a flow rate, regardless of the assigned process variable. The output for each variable is described in Table 10-1.</li> </ul>                                                                                                    |

109

## **Configure Menu: Transmitter Outputs** *continued Frequency/pulse output*

#### Table 10-1. RFT9739 Frequency/pulse variables and output

|                                   | Variable                                                                                                    | Frequency/pulse output                                                                                                    |  |  |
|-----------------------------------|----------------------------------------------------------------------------------------------------|----------------------------------------------------------------------------------------------------|--|--|
|                                   | Mass Flow                                                                                                    | A frequency proportional to the mass flow rate                                                                                                    |  |  |
|                                   | Mass Total*                                                                                                    | A given number of pulses per mass flow unit                                                                                                    |  |  |
|                                   | Volume Flow                                                                                                    | A frequency proportional to the volume flow rate                                                                                                    |  |  |
|                                   | Volume Total*                                                                                                    | A given number of pulses per volume flow unit                                                                                                    |  |  |
|                                   | *Not available with RFT9                                                                                                    | 739 software versions 3.0-3.5.                                                                                                    |  |  |
| Frequency/pulse output<br>scaling | <ul> <li>Frequency/pulse output</li> <li>Use the Frequency and Rate text boxes to scale the frequency/poutput:</li> <li>If the output indicates flow rate, enter a frequency and a flow See Example 1, below. Use the units of measure that were configured in Chapter 9, indicated by the labels next to the t boxes. (To change the units of measure, see Section 9.2, patholic text)</li> <li>If the output indicates flow total, enter the number of pulses y to indicate a certain mass or flow. See Example 2, below. (R software versions 3.0 through 3.5 do not support flow total or frequency/pulse output.)</li> </ul> |                                                                                                    |  |  |
| Example 1:                        | Scaling the frequency                                                                                                    | v output to indicate mass flow rate:                                                                                                    |  |  |
|                                   | <i>Given:</i> The RFT9739 frequency/pulse output represents mass flow. The RFT9739 maximum frequency output is 10 kHz.                                                                                                    |                                                                                                    |  |  |
|                                   | <i>Problem:</i> Scale the frequency output so that 4000 Hz represents a mass flow rate of 400 grams per minute (g/min).                                                                                                    |                                                                                                    |  |  |
|                                   | <ul><li>Solution:</li><li>Enter a value of 4000 into the Frequency text box.</li><li>Enter a value of 400 into the Rate text box.</li></ul>                                                                                                    |                                                                                                    |  |  |
|                                   | Since 4000/400 = 10,<br>proportional flow rate<br>0.10 g/min. The maxir<br>1000 g/min or 1 kg/m                                                                                                    | the frequency is 10 times as large as the<br>. Therefore, 1 Hz represents a mass flow rate of<br>num output of 10,000 Hz represents a flow rate of<br>in. |  |  |

# Configure Menu: Characterize

#### **Configure Menu: Transmitter Outputs** continued

Frequency/pulse output

| Example 2:                         | Scaling the pulse output to represent volume flow total:                                                                                                    |
|------------------------------------|----------------------------------------------------------------------------------------------------|
|                                    | Given: The RFT9739 frequency/pulse output represents volume total.                                                                                                    |
|                                    | <i>Problem:</i> Scale the pulse output so that 3000 pulses represents an accumulated volume (a volume flow total) of 150 cubic meters.                                                   |
|                                    | <ul><li>Solution:</li><li>Enter a value of 3000 into the Frequency text box.</li><li>Enter a value of 150 into the Rate text box.</li></ul>                                              |
|                                    | Since 3000/150 = 20, the frequency, or number of pulses, is 20 times as large as the proportional flow total. Therefore, each pulse represents a volume flow total of 0.05 cubic meters. |
| Maximum pulse width for<br>RFT9739 | If the configuration applies to an RFT9739, enter the frequency pulse width into the Max Pulse text box.                                                                                 |

The RFT9739 frequency/pulse output operates in different modes at high and low frequencies. At high frequencies, the output produces a square wave with an approximate 50% duty cycle (the ON and OFF states are of approximately equal duration). High-frequency counters such as frequency-to-voltage converters, frequency-to-current converters, and Micro Motion peripherals usually require such an input.

At low frequencies, the output can revert to a constant pulse width in the ON state, with an OFF state that varies in relationship to the actual frequency. Electromechanical counters and PLCs that have low-scan cycle rates generally use an input with a constant ON state and a varying OFF state. Most low frequency counters have a specified requirement for the maximum pulse width.

The user can program the frequency/pulse output by setting the ON state at a specified pulse width from 0.012 to 0.500 seconds to accommodate the requirements of a particular counting device. The programmed pulse width defines a crossover frequency:

Crossover frequency =  $\frac{1}{2 \times \text{pulse width}}$ 

Above the crossover frequency, the output has a 50% duty cycle. Below the crossover frequency, the output has a constant ON state (0 V) duration.

- The lowest available crossover frequency is 1 Hz, when the pulse width is 0.500 seconds.
- The highest available crossover frequency is 41.67 Hz, when the pulse width is 0.012 seconds.

# **Configure Menu: Transmitter Outputs** *continued Milliamp outputs*

| Example: |                           | <i>Given:</i> The RFT9739 frequency/pulse output goes to a totalizer with a specified pulse width requirement of 50 milliseconds. The maximum frequency input to the totalizer is 10 pulses per second.                                                                                                    |  |  |
|----------|---------------------------|----------------------------------------------------------------------------------------------------|--|--|
|          |                           | <i>Problem:</i> The RFT9739 maximum frequency output exceeds the totalizer specifications.                                                                                                    |  |  |
|          |                           | Solution: Since 50 milliseconds equals 0.05 seconds ( $50 * 0.001 = 0.05$ ), the totalizer pulse width requirement is 0.05. Enter a value of 0.050 into the Max Pulse text box in the Configure Outputs dialog box.                                                                                                    |  |  |
|          |                           | For frequency less than 10 Hz, the frequency output will have a 50 millisecond ON state. For frequency higher than 10 Hz, the frequency output will be a square wave with a 50% duty cycle.                                                                                                    |  |  |
|          | K-factor                  | The K-factor enables the user to read the frequency or number of pulses that is proportional to a unit of flow.                                                                                                    |  |  |
|          |                           | As described above, scaling the frequency/pulse output requires entry of frequency and rate. The output is scaled so the frequency or number of pulses per unit of time is always proportional to the flow rate, regardless of the process variable assigned to the output.                                                                                                    |  |  |
| 10.3     | Milliamp outputs          | <ul> <li>The RFT9739 has primary and secondary milliamp outputs that independently produce a 0-20 or 4-20 mA current. The IFT9701, IFT9703, RFT9712, and RFT9729 have a single 4-20 mA output. Milliamp outputs can go to controllers, PLCs, or recording devices.</li> <li>Milliamp output variables require a lower range value and an upper range value.</li> <li>Each milliamp output can have a flow cutoff if mass flow or volume flow is the output variable.</li> <li>Milliamp outputs from the RFT9739 can have added damping if the output variable is mass flow, volume flow, density, or temperature.</li> </ul> |  |  |
|          | Milliamp output variables | For an RFT9739, RFT9712, or RFT9729, use the drop-down list boxes<br>under Milliamp, Milliamp 1, and Milliamp 2 to select variables indicated<br>by milliamp outputs.                                                                                                    |  |  |
|          |                           | <ul> <li>The RFT9739 0-20 or 4-20 mA outputs can independently indicate mass flow, volume flow, density, temperature, differential pressure, viscosity, event 1 status or event 2 status.</li> <li>To select variables indicated by RFT9739 mA outputs, use the drop-down list boxes under Milliamp 1 and Milliamp 2</li> <li>To configure the RFT9739 milliamp outputs spans, see the transmitter instruction manual.</li> </ul>                                                                                                    |  |  |

#### **Configure Menu: Transmitter Outputs** continued Milliamp outputs

|                                                                    | <ul> <li>To select variables indicated by the IFT9701 or RFT9703 mA output, choose a mass or volume flow unit from the Configure Transmitter Variables dialog box.</li> <li>The flow unit that is chosen determines whether the IFT9701 4-20 mA output will represent mass flow or volume flow.</li> <li>To choose a mass or volume flow unit, see Section 9.2 (page 93).</li> <li>The RFT9712 and RFT9729 4-20 mA output can indicate mass flow, volume flow, density, or temperature.</li> <li>To select variables indicated by the RFT9712 or RFT9729 mA output, use the drop-down list box under Milliamp 1.</li> <li>If Mass Flow is chosen, the type of flow (mass or volume) indicated by the output is dependent on the flow unit of measure that was selected in the Configure Transmitter Variables dialog box.</li> <li>To choose a mass or volume flow unit of measure, see Section 9.2 (page 93).</li> </ul> |
|--------------------------------------------------------------------|----------------------------------------------------------------------------------------------------|
| Range limits                                                       | <ul> <li>Use the 4 mA and 20 mA text boxes to program the range of process variables assigned to milliamp outputs. The range represents values of the variable at 4 mA and 20 mA if the output produces a 4-20 mA current, or at 0 mA and 20 mA if the output produces a 0-20 mA current.</li> <li>Low Limit, High Limit, and Minimum Span, displayed at the bottom of the dialog box, indicate sensor limits in the measurement units established for milliamp output variables.</li> <li>The value entered into the 4 mA text box must be lower than the value entered into the 20 mA text box.</li> <li>The value entered into the 20 mA text box must be higher than the displayed low limit and lower than the displayed high limit.</li> <li>The difference between the values entered into the text boxes must be greater than the displayed minimum span.</li> </ul>                                              |
| Milliamp output flow<br>cutoffs for RFT9739 and<br>RFT9712/RFT9729 | If the configuration applies to an RFT9739, RFT9712, or RFT9729, enter<br>flow cutoffs for milliamp outputs into the Cutoff text boxes. Flow cutoffs<br>enable the user to filter out noise by defining the level below which<br>milliamp outputs will indicate zero flow.<br>If a milliamp output indicates mass flow or volume flow, the user can<br>define a flow cutoff for the output. A flow cutoff is the lowest flow rate at<br>which the milliamp output indicates nonzero flow. If the flow signal drops<br>below the flow cutoff, the output goes to the current level that indicates<br>zero flow.<br>Flow cutoffs for milliamp outputs remain unaffected by the flow cutoff for<br>the transmitter frequency/pulse output and internal totalizers. To assign<br>a flow cutoff to the frequency/pulse output and internal totalizers, use the<br>Configure Transmitter Variables dialog box                   |

The IFT9701 4-20 mA output can indicate mass flow or volume flow.

#### Configure Menu: Transmitter Outputs continued

Milliamp outputs

| Example:                            | <i>Given:</i> The primary milliamp output from an RFT9739 indicates mass flow, and has programmed limits of zero flow at 4 mA, and 100 grams per minute (g/min) at 20 mA.                                                                                                    |
|-------------------------------------|----------------------------------------------------------------------------------------------------|
|                                     | <i>Problem:</i> Configure the output to go to 4 mA when the mass flow rate goes below 2.00 g/min.                                                                                                    |
|                                     | Solution: Enter a value of 2.00 into the Cutoff text box under Milliamp 1.                                                                                                    |
|                                     | An output of 4.32 mA indicates a mass flow rate of 2.00 g/min. The primary milliamp output goes to 4 mA if the flow rate drops below 2.00 g/min.                                                                                                    |
|                                     |                                                                                                    |
| Added damping on<br>RFT9739 outputs | Use the Damp text boxes to put a secondary digital filter on milliamp<br>outputs from the RFT9739. The secondary filter adds damping to<br>internal damping on flow, temperature, and density. If two or three<br>outputs indicate the same variable, added damping enables more than<br>one damping value on the variable. Damping filters the effects of rapid<br>changes in the variable. |
|                                     | The added damping value is the coefficient of the secondary filter. The actual time depends on many factors, including sensor type, density of the process fluid, and the duration of the digital time constant. The transmitter rounds down the entered value to the nearest available programmed filter coefficient.                                                                       |

**Table 10-2** lists programmed filter coefficients for added damping on flow, density, and temperature as indicated by the milliamp outputs.

#### Table 10-2. Filter coefficients for added damping on RFT9739 milliamp outputs

| Mass or volume flow | Temperature | Density |
|---------------------|-------------|---------|
| 0                   | 0           | 0.5     |
| 0.1                 | 2           | 1       |
| 0.2                 | 4           | 2       |
| 0.4                 | 8           | 4       |
| 0.8                 | 16          | 8       |
| 1.6                 | 32          | 16      |
| 3.2                 | 64          | 32      |
| 6.4                 | 128         | 64      |
| 12.8                | 256         | 128     |
| 25.6                | 512         | 256     |
| 51.2                | 1024        | 512     |
| 102.4               | 2048        | 1024    |
| 204.8               | 4096        | 2048    |
| 409.6               | 8192        | 4096    |
| 819.2               | 16384       | 8192    |
| 1638.4              | 32768       |         |

# Configure Menu: Characterize

# Configure Menu: Transmitter Information

#### **Configure Menu: Transmitter Outputs** continued

Fault indicators for RFT9739

| Example: | <i>Given</i> : Primary milliamp and frequency/pulse outputs indicate the mass flow rate.                                                                                                    |
|----------|----------------------------------------------------------------------------------------------------|
|          | <i>Problem</i> : To compensate for noise from a slow-acting valve, approximately two seconds of damping need to be added to the existing 0.8 second of internal damping on mass flow as indicated by an RFT9739.                                                         |
|          | Solution: Enter a value of 2.00 into the Damp text box under Milliamp 1.                                                                                                    |
|          | The RFT9739 damps the frequency/pulse output at a filter coefficient of 0.8 second. After rounding down to the nearest programmed coefficient of the secondary filter, the RFT9739 damps the primary milliamp output at approximately 0.8 + 1.6 seconds, or 2.4 seconds. |

#### 10.4 Fault indicators for RFT9739

Fault indicators control milliamp outputs and the frequency/pulse output when the RFT9739 cannot accurately measure process variables.

For Version 2 and earlier RFT9739 transmitters, fault indicators can be configured using the ProLink program (see below). Later versions of the RFT9739 require setting of hardware switches inside the transmitter. See the instruction manual that was shipped with the transmitter.

To use fault indicators to troubleshoot the flowmeter, see **Section 7.2** (page 56).

#### **Configure Menu: Transmitter Outputs** continued

Slug duration for RFT9739

| If the RFT9739 is a Version 2 or earlier model, open the Fault Indicator<br>list box to select from four fault indicators for milliamp outputs and the<br>frequency/pulse output from the RFT9739. On field-mount transmitters,<br>regardless of the fault indicator that is chosen, the transmitter diagnostic<br>LED blinks 4 times per second to indicate a fault condition. |
|----------------------------------------------------------------------------------------------------|
|                                                                                                    |
|                                                                                                    |

#### Downscale

Milliamp outputs go to 0 mA if they produce a 0-20 mA current, or to 2 mA if they produce a 4-20 mA current; the frequency/pulse output goes to 0 Hz.

#### Upscale

Milliamp outputs go to 22 mA; the frequency/pulse output goes to 15 kHz.

#### Last measured value

Outputs hold the values measured immediately before the fault condition occurred.

#### Internal zero

If the user has scaled a milliamp output so it represents zero flow at some setting above the minimum 0 mA or 4 mA current level, the output goes to the scale setting that represents zero flow. The frequency/pulse output goes to 0 Hz.

#### **10.5** Slug duration for RFT9739

After using the Characterize dialog box to program slug flow limits (see **Section 8.5**, page 81), open the Transmitter Outputs dialog box to set a slug duration for the RFT9739. At the Slug Duration text box, enter the desired slug duration in seconds.

In some applications, slug flow typically occurs for short periods of time. If the slug flow condition ceases in less than one minute, the RFT9739 can continue holding the last accurately measured flow value until process density stabilizes within the programmed slug flow limits. The slug duration specifies the amount of time the transmitter indicates the last measured flow value before indicating zero flow.

#### **Configure Menu: Transmitter Outputs** *continued*

Control output from RFT9739

#### 10.6 Control output from RFT9739

The RFT9739 control output produces a digital signal level, which has a 15 V OFF state and a 0 V ON state. The control output can indicate flow direction, transmitter zeroing in progress, faults, event 1 or event 2.

Open the Control list box to select a control output variable.

#### **Flow direction**

If the control output indicates flow direction, the output is low (0 V) when indicating reverse flow, and high (+15 V) when indicating forward flow. At zero flow, the output remains low or high, depending on the flow direction before the flow rate reached zero.

- When configured to indicate flow direction, the control output is affected by the flow cutoff. If the flow signal drops below the flow cutoff, the output remains low or high, depending on the flow direction before the flow rate reached the cutoff.
- Configure the control output to indicate flow direction if the transmitter connects to a Micro Motion peripheral device.

#### Zero in progress

If the control output indicates zero in progress, the output is low (0 V) when zeroing is in progress, and high (+15 V) at all other times. On field-mount transmitters, whether or not the control output is configured to indicate transmitter zeroing in progress, the transmitter diagnostic LED remains on during transmitter zeroing.

#### Faults

If the control output indicates faults, the output is low (0 V) when indicating a fault condition, and high (+15 V) when indicating normal operation. Whether or not the control output is set to indicate faults, the transmitter diagnostic LED blinks 4 times per second to indicate a fault condition. For a rack-mount transmitter, "ERR" flashes on display.

#### Event 1 and event 2

Assigning event 1 or event 2 to the control output requires output configuration and event parameters configuration. To assign an event to the control output:

- 1. Open the Configure menu, then choose Events.
- 2. Configure event parameters as described in **Section 12.2**, page 127.

### Configure Menu: Transmitter Information

#### 11.1 Overview

The Transmitter Information dialog box provides information about the transmitter and sensor. Some information is entered by the user and can be changed; some fields are read-only.

The Transmitter Information dialog box is divided into distinct "frames": Transmitter Database, Pressure Input, Burst, and Sensor Database.

- The Transmitter Database frame contains text boxes for the transmitter HART tag, serial number, configuration date, polling address, a description, and a message. Display boxes indicate the Micro Motion device identifier and transmitter software revision. If the transmitter is a Version 3 RFT9739 in security mode 8, display boxes also indicate security event register values.
- For an RFT9739, the Pressure Input frame contains a drop-down list box that allows the user to configure the transmitter for pressure compensation or viscosity measurement.
- For an RFT9739, RFT9712, or RFT9729, the Burst frame contains option buttons that enable the transmitter to communicate in burst mode under HART protocol at 1200 baud.
- For an RFT9739, RFT9712, or RFT9729, the Sensor Database frame contains text boxes for entering the sensor serial number and sensor type, and list boxes for choosing options that describe the sensor lange, flow tube construction material, and liner material.

The user can change most transmitter information without affecting flowmeter operation. However, the transmitter does use the data in the Tag, Comm Addr, and Pressure Input fields. More information is provided throughout this chapter.

To open the Transmitter Information dialog box, open the Configure menu, then choose Transmitter Information. The Transmitter Information dialog box appears, as depicted in:

- Figure 11-1 for an RFT9739
- Figure 11-2 for an IFT9701 or IFT9703
- Figure 11-3 for an RFT9712 or RFT9729

Record transmitter information in the appropriate Transmitter Configuration Worksheet, shown in **Appendix E**, page 183. **Configure Menu: Transmitter Information** *continued Overview* 

| Figure 11-1. | Transmitter | Information | dialog box | for RFT9739 |
|--------------|-------------|-------------|------------|-------------|
|--------------|-------------|-------------|------------|-------------|

| Transmitter Information                 |                  |
|-----------------------------------------|------------------|
| Transmitter Database                    | Pressure Input   |
| Tag M. RESET                            | None .           |
| Serial # 0                              |                  |
| Date 1/JAN/1995                         | Burst            |
| Comm Addr 0                             | C On<br>● Off    |
| Device ID 1703147                       | Sensor Database  |
| Softw Rev 3.5                           | Serial # 0       |
| Desc CONFIGURE XMTR                     | Туре 0           |
| Msg MASTER RESET -ALL<br>DATA DESTROYED | Flange Unknown - |
| Config Register 52                      | Material Unknown |
|                                         |                  |

#### Figure 11-2. Transmitter Information dialog box for IFT9701 or IFT9703

| 🐮 Transmitter Informa | rtion         |   | _ <b>    x</b> |
|-----------------------|---------------|---|----------------|
| Transmitter Data      | base          | Γ | 0K             |
| Tag                   | SAMP9703      | L |                |
|                       |               |   | Пилн           |
| Date                  | 25/MARCH/1999 |   |                |
| Comm Addr             | []            |   |                |
| Device ID             | 16777215      |   |                |
| Softw Rev             | 1.0           |   |                |
| Desc CONF:            | ICURE XMTR    |   |                |
|                       |               |   |                |

Figure 11-3. Transmitter Information dialog box for RFT9712 or RFT9729

| # Transmitter Information |                  | _ 🗆 ×         |
|---------------------------|------------------|---------------|
| Transmitter Database      |                  | ОК            |
| Tag M RESET               |                  |               |
| Serial # 72008            |                  | D <u>o</u> ne |
| Date 12/SEP/1996          |                  | Burst         |
|                           |                  | O Off         |
| Device ID 72008           | Sensor Database  |               |
| Softw Rev 3.5             | Serial # 0       |               |
| Desc CONFIGURE XTMR       | Туре             |               |
| Msg SYSTEM TEST PASSED    | Flange Unknown   | Ŀ             |
|                           | Material Unknown | ·             |
|                           | Liner            | •             |
|                           |                  |               |

#### **Configure Menu: Transmitter Information** continued

Transmitter database

#### **11.2** Transmitter database

The transmitter database area of the Transmitter Information dialog box contains text boxes for entering the HART tag, transmitter serial number, polling address, configuration date, a description and message, and display boxes that show the transmitter serial number and the software revision level.

#### Tag

Enter up to eight characters that identify the transmitter when it communicates with other devices in a HART-compatible network. Up to 32 transmitters can participate in an RS-485 multidrop network using HART protocol and unique tag names.

#### Serial #

Enter the serial number from the serial number tag attached to the transmitter housing. The number should match the serial number that appears dimmed in the Device ID display box.

#### Date

Enter a 1-digit or 2-digit code for the day, a 3-letter code for the month, and a 4-digit code for the year, separated by slashes (/). ProLink is year 2000 compliant. When shipped from the factory, the date is the day on which the flowmeter was calibrated in the Micro Motion Flow Calibration Lab.

#### Comm Addr

Enter an integer from 0 to 15. The communication address (polling address) identifies the transmitter when it communicates with the ProLink program or with network devices. The polling address is required for the transmitter to communicate with other devices via the Bell 202 (milliamp) or RS-485 wiring loop.

- For HART protocol, enter a polling address from 0 to 15. For Bell 202 communication, a polling address of 1 to 15 fixes the primary milliamp output at 4 mA. A polling address of 0 enables the primary milliamp output to represent a process variable.
- For Modbus protocol, enter a polling address from 1 to 15.

#### **Device ID**

The Device ID display box shows the serial number programmed into the transmitter. The number shown should match the transmitter serial number entered into the Serial # text box.

#### Softw Rev

The Softw Rev display box shows the transmitter software version.

#### Desc

Enter any description or message from 1 to 16 characters. This field is for user information only, and is not used by the transmitter.

#### Msg

Enter any description or message from 1 to 32 characters. This field is for user information only, and is not used by the transmitter.

**Configure Menu: Events** 

Pressure input for RFT9739

#### **Config and Calib Registers**

For custody transfer applications, security event registers enable the user to determine whether the configuration or calibration of the RFT9739 has been changed.

- Security event register display boxes will only be displayed if the transmitter is a Version 3 RFT9739.
- Regardless of the transmitter security mode, the security event registers count changes to the parameters listed in Table 11-1.
- Each security event register will count to 999, then roll over to zero (0).

see page:

96

110

78,80 138

73 133

86

131

#### Table 11-1. Parameters that increment event registers

| Configuration register                            | see page: Calibration register |                                        |
|---------------------------------------------------|--------------------------------|----------------------------------------|
| Range values for milliamp outputs                 | 113                            | Mass and volume measurement units      |
| Variables assigned to milliamp outputs            | 112                            | Frequency/pulse output scaling factors |
| Variable assigned to control output               | 117                            | Flow calibration factor                |
| Mass and volume flow cutoffs                      | 102                            | Flowmeter zeroing                      |
| Internal damping                                  | 105                            | Density calibration factors            |
| Flow direction                                    | 104                            | Density calibration                    |
| Milliamp output trim                              | 151                            | Pressure compensation factors          |
| Master reset (see transmitter instruction manual) |                                | Meter factors for flow and density     |

#### **11.3** Pressure input for **RFT9739**

The pressure input option allows the user to select the appropriate input for either pressure compensation or viscosity measurement. Open the Pressure Input drop-down list:

- Options in the drop-down list are described below.
- Based on the user's selection, a HART tag name or a 4-20 mA range may need to be entered for the pressure device.

The RFT9739 accepts pressure input signals from a pressure transmitter for viscosity measurement or pressure compensation. If the signal from the pressure transmitter fails, both of the following occur:

- The RFT9739 continues to operate in a non-fault mode.
- A "Pressure Input Failure" message is shown on the transmitter display (if it has one).

#### Primary viscosity

The RFT9739 polls for differential pressure values from a HART-compatible DP cell as a primary master.

- The user must enter the HART tag name for the desired transmitter.
- The user must perform a viscosity calibration, as described in Section 14.5, page 148.

#### Secondary viscosity

The RFT9739 polls for differential pressure values from a HART-compatible DP cell as a secondary master.

- The user must enter the HART tag name for the desired transmitter.
- The user must perform a viscosity calibration, as described in Section 14.5, page 148.

#### **Configure Menu: Transmitter Information** *continued*

Pressure input for RFT9739

#### **Pressure compensation**

If the RFT9739 is configured for pressure compensation, flowmeter measurement will not be compensated for pressure during a pressure input failure.

#### Primary pressure compensation

The RFT9739 polls for gauge pressure values from the HART-compatible pressure cell as a primary master.

- The user must enter the HART tag name for the desired pressure transmitter.
- The user must configure the RFT9739 for pressure compensation, as described in **Section 8.7**, page 86.

#### Secondary pressure compensation

The RFT9739 polls for gauge pressure values from the HART-compatible pressure cell as a secondary master.

- The user must enter the HART tag name for the desired pressure transmitter.
- The user must configure the RFT9739 for pressure compensation, as described in **Section 8.7**, page 86.

#### Analog input viscosity

The RFT9739 accepts the 4-20 mA signal for differential pressure values from a DP cell. See the RFT9739 instruction manual for pressure input wiring instructions.

- The user must set values represented by the input at 4 mA and 20 mA, as described in **Section 10.3**, page 112.
- The user must perform a viscosity calibration, as described in **Section 8.7**, page 86.

#### Analog input pressure compensation

The RFT9739 accepts the 4-20 mA signal for gauge pressure values from a pressure cell. See the RFT9739 instruction manual for pressure input wiring instructions.

- The user must set values represented by the input at 4 mA and 20 mA, as described in **Section 10.3**, page 112.
- The user must configure the RFT9739 for pressure compensation, as described in **Section 8.7**, page 86.

#### Modbus viscosity

The Modbus-compatible host controller downloads differential pressure values to the RFT9739 by writing an integer that represents differential pressure to input register 40007, or by writing an IEEE 754 floating point value that represents differential pressure to register pair 20257-20258.

The user must perform a viscosity calibration, as described in **Section 14.5**, page 148.

ure

Burst control for RFT9739 and RFT9712/RFT9729

|      |                                                  | <b>Modbus pressure compensation</b><br>The Modbus-compatible host controller downloads pressure values to<br>the RFT9739 by writing an integer that represents gauge pressure to<br>input register 40007, or by writing an IEEE 754 floating point value that<br>represents pressure to register pair 20257-20258.                                                                                                |
|------|--------------------------------------------------|----------------------------------------------------------------------------------------------------|
|      |                                                  | The user must configure the RFT9739 for pressure compensation, as described in <b>Section 8.7</b> , page 86.                                                                                                    |
|      |                                                  | <ul> <li>Control output</li> <li>The RFT9739 control output can be configured to indicate pressure input failure. In this configuration, if an input failure is indicated, one of the following has occurred:</li> <li>The mA or digital input from the pressure transmitter is out of range (less than 2 mA or greater than 22 mA).</li> <li>The pressure device failed to respond to a HART command.</li> </ul> |
| 11.4 | Burst control for RFT9739<br>and RFT9712/RFT9729 | Use the Burst option buttons to determine whether the RFT9739,<br>RFT9712, or RFT9729 will communicate in burst mode under HART<br>protocol. The IFT9701 and IFT9703 do not support burst mode data<br>transmission.                                                                                                    |
|      |                                                  | Before switching burst mode ON, configure the transmitter to use HART protocol (see the transmitter instruction manual), then use a Model 275 HART Communicator or AMS with the transmitter to configure the burst mode.                                                                                                    |
|      |                                                  | If ON is chosen, the transmitter bursts data at regular intervals via the fixed 4 mA or RS-485 wiring loop. The interval varies according to the baud rate. At 1200 baud, the host receives two updates every 3.7 seconds                                                                                                    |

- The RFT9739 can burst HART commands 1, 2, 3, 33, and 110. The default command after a master reset is 2.
- The RFT9712 and RFT9729 can burst HART commands 1, 2, 3, and 110. The default command after a master reset is 1.
- HART commands are listed in Table 11-2.
- On a multidrop network, only one transmitter at a time may be in burst mode. Burst mode can be enabled regardless of the transmitter address.
- When using the Bell 202 standard, the transmitter primary variable milliamp output will become fixed if the transmitter has an address other than zero (0).

For RFT9712 and RFT9729 transmitters, when the display is opened, neither button will be selected, as shown in **Figure 11-3**, because the ProLink software cannot predetermine the RFT9712 or RFT9729 burst state.

#### **Configure Menu: Transmitter Information** *continued* Sensor database for RFT9739 and RFT9712/RFT9729

The burst mode can be enabled or disabled by the user with the appropriate button in the ProLink Transmitter Information dialog box. The burst option (Burst On/Off) cannot be changed during off-line configuration.

#### Table 11-2. HART commands for burst mode

| HART command | Description                            |
|--------------|----------------------------------------|
| 1            | Read primary variable                  |
| 2            | Read mA1 current and percent of range  |
| 3            | Read dynamic variables and mA1 current |
| 33           | Read transmitter variables             |
| 110          | Read all dynamic variables             |

11.5 Sensor database for RFT9739 and RFT9712/RFT9729 The Sensor Database describes the sensor that operates with the RFT9739, RFT9712, or RFT9729. The user can change the sensor database without affecting transmitter outputs or the flowmeter configuration.

#### Serial #

Enter the serial number from the serial number tag attached to the sensor housing.

#### Туре

Enter a description of the sensor type (such as CMF200M for an ELITE CMF200 sensor with 316L stainless steel flow tubes).

#### Flange, material, and liner

Open the list boxes in the Sensor Database frame to select from options that describe the sensor flange type, flow tube construction material, and flow tube liner material (see **Table 11-3**). Default options are shown if the transmitter has not been configured. The last-chosen option is shown if the transmitter has been configured.

#### Table 11-3. Flange types, tube and liner material options

| Flange   |          | Material    | Liner   |  |
|----------|----------|-------------|---------|--|
| Sanitary | ANSI 600 | 316L        | None    |  |
| PN40     | ANSI 900 | Hastelloy-C | PTFE    |  |
| JIS 10K  | Union    | Monel       | Halar   |  |
| ANSI150  | SPECIAL  | Tantalum    | SPECIAL |  |
| ANSI 300 | Unknown  | SPECIAL     | Unknown |  |
|          |          | Inconel*    |         |  |
|          |          | Unknown     |         |  |

\*The RFT9712 will not accept this setting

## **Configure Menu: Events**

12.1 Overview Assigning Event 1 or Event 2 to an RFT9739 output changes the function of the output. If associated with an event, a milliamp output or the control output functions as an event indicator. An event indicator operates in ON/OFF states. It switches from one state to the other when the process reaches a programmed setpoint. • As an event indicator, a milliamp output switches from one programmed current level to another programmed current level when the process reaches the setpoint. As an event indicator, the control output switches from 0 V to +15 V or vice versa when the process reaches the setpoint. IFT9701, IFT9703, RFT9712, and RFT9729 outputs cannot be configured for events. To assign an event to an output: 1. Open the Configure menu, then choose Transmitter Outputs to open the Configure Outputs dialog box. 2. Open the list box beside Milliamp 1, Milliamp 2, or Control, then select Event 1 or Event 2 as the output variable. 3. Configure event parameters as described in Section 12.2. 4. If Milliamp 1 or Milliamp 2 was configured as an event indicator, configure milliamp current levels as described in Section 12.3. 12.2 Configuring event After assigning Event 1 or Event 2 to a milliamp output or the control parameters output, use the Configure Events dialog box to configure event parameters. Open the Configure menu, then choose Events. The Configure Events dialog box appears as shown in Figure 12-1. Assign variables, alarms,

and setpoints to events as described on pages 128 and 130.

#### Figure 12-1. Configure Events dialog box

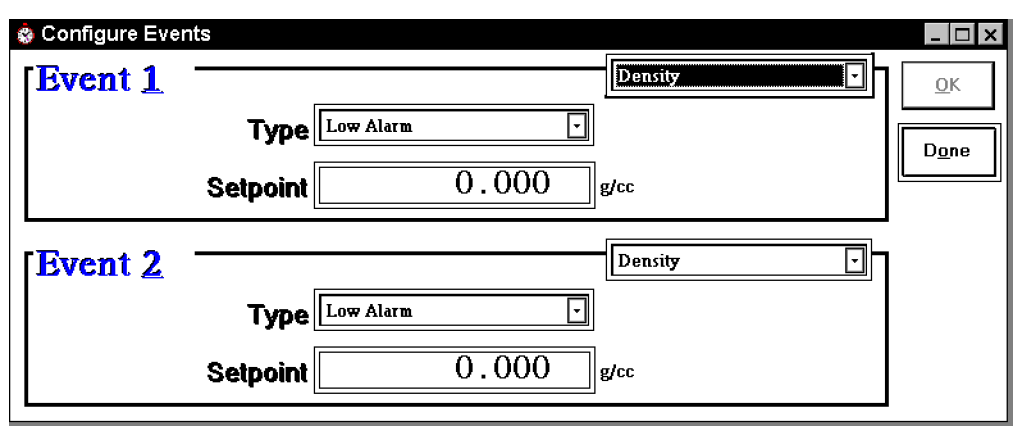

#### **Process variables**

Any process variable, including a mass or volume total or inventory, can control the state of an event indicator. To select a process variable for an event, open the Event 1 or Event 2 variables list box.

When outputs function as event indicators, the transmitter periodically compares the measured value of the assigned process variable against the setpoint. The process variable determines the rate of the comparison. **Table 12-1** summarizes rates of comparison between the measured value and the setpoint, based on the process variable assigned to the event.

#### Table 12-1. Event setpoint and process variable comparison

| Process variable assigned to event                             | Frequency of comparison<br>between setpoint and measured value of variable<br>1000 comparisons per second                                                                |  |
|----------------------------------------------------------------|----------------------------------------------------------------------------------------------------|--|
| Mass total (mass inventory)<br>Volume total (volume inventory) |                                                                                                    |  |
| Mass flow<br>Volume flow                                       | 1 comparison every 2 tube cycles, or approximately 20 to 80 comparisons per second, depending on sensor size, flow tube construction material, and process fluid density |  |
| Density                                                        | 10 comparisons per second                                                                                                    |  |
| Temperature                                                    | 1 comparison every 0.8 seconds, or 1.25 comparisons per second                                                                                                    |  |
| Differential pressure<br>Viscosity                             | 1 comparison per second                                                                                                    |  |

#### Low and high alarms

Event 1 or Event 2 can serve as a low or high process alarm. Use the Type list boxes to configure alarms.

With any process variable except a total or inventory assigned to an event, the following conditions determine the alarm state:

- A high alarm is ON if the measured value is equal to or greater than the setpoint. Otherwise, the alarm is OFF.
- A low alarm is ON if the measured value is equal to or less than the setpoint. Otherwise, the alarm is OFF.

#### **Configure Menu: Events** continued

Configuring event parameters

| Example: | <i>Given:</i> Event 1 has been assigned to the control output, and temperature has been assigned to the event. The output controls a normally-closed electronic valve (the valve is closed when no power is supplied from the control output). |
|----------|----------------------------------------------------------------------------------------------------|
|          | <i>Problem:</i> Configure the control output to close the valve if the process temperature exceeds the setpoint.                                                                                                    |
|          | <i>Solution:</i> With temperature assigned to the Event 1, a high alarm switches ON when temperature goes above the setpoint.                                                                                                    |
|          | Open the Type list box under Event 1, then select High Alarm. The alarm will switch ON and produce 0 V output to close the valve when temperature exceeds the setpoint.                                                                        |

With a total or inventory assigned to the event, the value of the setpoint determines when the alarm switches states.

- If the setpoint is positive, and forward flow causes the total or inventory level to increase, the alarm switches states when the total reaches the setpoint.
- If the setpoint is negative, and reverse flow causes the total or inventory level to decrease, the alarm switches states when the total reaches the setpoint.
- Once the totalizer alarm has been activated, the totalizer must be reset. Resetting the totalizer switches a high totalizer alarm OFF or switches a low totalizer alarm ON. To stop, start, or reset mass or volume totalizers, open the Applications menu, then choose Totalizer Control.

| Example: | Given: Mass total has been assigned to Event 1.                                                                                                    |  |
|----------|----------------------------------------------------------------------------------------------------|--|
|          | <i>Problem:</i> Configure the totalizer alarm to switch OFF when 500 kg of fluid has been loaded.                                                                                                    |  |
|          | <i>Solution:</i> With mass total assigned to the event, the low alarm will switch OFF when the mass total equals the setpoint, then will switch ON when the totalizer is reset.                                                                                                  |  |
|          | Open the Type list box under Event 1, then select Low Alarm. Since the setpoint is positive (500 kg), the low alarm will switch OFF when forward flow causes the mass total to exceed 500 kg. The totalizer alarm then will remain OFF until the user resets the mass totalizer. |  |

#### **Configure Menu: Events** continued

Current levels for milliamp events

|                                           | <ul> <li>Event setpoints</li> <li>Any value of the assigned process variable can serve as the setpoint at which the event switches states. Enter the setpoint into the Setpoint text box under Event 1 or Event 2.</li> <li>Before establishing the setpoint for any process variable, assign a process variable to the event as instructed on page 128.</li> <li>Before establishing the setpoint for a total or inventory, configure outputs to indicate forward, reverse, or bi-directional flow, as instructed in Section 9.6, page 104.</li> </ul>                                                                                                    |
|-------------------------------------------|----------------------------------------------------------------------------------------------------|
| 12.3 Current levels for milliam<br>events | <ul> <li>Use the Configure Outputs dialog box to set low and high current levels for a milliamp event indicator. Open the Configure menu, then choose Transmitter Outputs.</li> <li>Enter the desired low current level into the 4 mA text box under Milliamp 1 or Milliamp 2.</li> <li>Enter the desired high current level into the 20 mA text box under Milliamp 1 or Milliamp 2.</li> <li>If a milliamp output functions as an event indicator, the output produces the programmed high current level in an ON state, and the low current level in an OFF state. The programmed low current level must be lower than the high current level.</li> </ul>                                                                        |
|                                           | The low or high configuration of the alarm determines when the output is ON or OFF, as shown in the following example.                                                                                                    |
| Example:                                  | <ul> <li><i>Given:</i> The primary milliamp output indicates Event 1. Density is the process variable.</li> <li><i>Problem:</i> With Event 1 configured as a low alarm, set the output to produce an 18 mA current while density remains below the setpoint, and a 10 mA current if density exceeds the setpoint.</li> <li><i>Solution:</i> Open the Configure menu, then choose Transmitter Outputs to open the Configure Outputs dialog box.</li> <li>Enter a value of 10.00 into the 4 mA text box under Milliamp 1.</li> <li>Enter a value of 18.00 into the 20 mA text box under Milliamp 1.</li> <li>The primary milliamp output will remain ON and produce an 18 mA current unless density exceeds the setpoint.</li> </ul> |
| 12.4 Reading event states                 | The View menu enables the user to read the ON or OFF states of events in two different windows:                                                                                                    |

- Event 1 On and Event 2 On indicators in the Informational frame of the Status window indicate event states. To view the Status window, open the View menu, then choose Transmitter Status.
- Indicators in the Output Levels window also show the ON or OFF state of Event 1 and Event 2. To view the Output Levels window, open the View menu, then choose Transmitter Outputs.
# Configure Menu: Meter Factors

| 13.1 | Overview                                       | Meter factors adjust the flowmeter measurement without modifying calibration factors. Meter factors perform the following operation on flowmeter measurements:                                                                                                    |
|------|------------------------------------------------|----------------------------------------------------------------------------------------------------|
|      |                                                | Corrected measurement = Meter factor · Uncorrected measurement                                                                                                    |
|      |                                                | Meter factors can be entered for mass flow, density, or volume flow, only when connected to a Version 3.0 RFT9739 transmitter. Meter factors cannot be entered for earlier RFT9739 versions, or for IFT9701, IFT9703, RFT9712, or RFT9729 transmitters.                                                                                                    |
| 13.2 | Meter factors for mass,<br>volume, and density | Meter factors apply primarily to proving applications, in which the<br>flowmeter measurement is checked against a calibrated reference. The<br>reference measurement is assumed to be correct. The meter factor is<br>determined from the following calculation:                                                                                                    |
|      |                                                | Meter factor = $\frac{\text{Reference device measurement}}{\text{Flowmeter measurement}}$                                                                                                    |
|      |                                                | <ul> <li>For a mass-flow meter factor, check the flowmeter mass flow measurement against a reference.</li> <li>For a density meter factor, check the flowmeter density measurement against a reference.</li> <li>For a volume-flow meter factor, check the flowmeter volume flow measurement against a reference.</li> </ul>                                                                                                    |
|      |                                                | Coriolis mass and density measurements are independent from one another. The volume measurement is derived from the mass and density measurements:                                                                                                    |
|      |                                                | Volume = $\frac{Mass}{Density}$                                                                                                    |
|      |                                                | <ul> <li>Because the volume measurement is derived from the mass and density measurements, the volume measurement is corrected when meter factors for mass flow and density are entered. The volume-flow meter factor has no effect on the flowmeter mass or density measurements.</li> <li>If a mass-flow or density meter factor is entered, the volume meter factor defaults to 1.0000.</li> <li>If a volume-flow meter factor is entered, the mass and density meter factors each default to 1.0000.</li> </ul> |

• Only values from 0.8 to 1.2 may be entered.

Some applications, such as custody transfer, require that the flowmeter measurement be checked against a reference (proved) on a periodic basis. Meter factors are useful for validating the stability of a flowmeter's measurements over time. After meter factors have been determined and entered, flowmeter measurements are corrected. When the flowmeter is proved again, new meter factors are determined from the following equation: New meter factor = Current meter factor × Meter factor from proving Example: The flowmeter is installed and proved: The flowmeter mass measurement is 250.27 lb, the reference device measurement is 250 lb. A mass-flow meter factor is determined as follows: Meter factor =  $\frac{250}{250.27}$  = 0.9989 A mass-flow meter factor of 0.9989 is entered. One month later, the flowmeter is proved again. The flowmeter mass measurement is 250.07 lb, the reference device measurement is 250.25 lb. A new mass-flow meter factor is determined as follows: Meter factor =  $\frac{0.9989 \times 250}{250.27}$  = 0.9986

### 13.3 Entering meter factors

To enter meter factors, open the Configure menu, then choose Meter Factors. The Configure Meter Factors dialog box appears, as depicted in **Figure 13-1**. Enter mass flow, volume flow, or density meter factors.

- If a mass-flow or density meter factor is entered, the volume meter factor defaults to 1.0000.
- If a volume-flow meter factor is entered, the mass and density meter factors each default to 1.0000.
- Only values from 0.8 to 1.2 may be entered.

### Figure 13-1.Configure Meter Factors dialog box

| 🔀 Configure Meter Factors |        |            |
|---------------------------|--------|------------|
| Meter Factors             |        | <u>0</u> K |
| Mass Flow                 | 1.0000 |            |
| Volume Flow               | 1.0000 | Done       |
| Density                   | 1.0000 |            |
|                           |        |            |

14

# **Calibrate Menu**

| 14.1 | Overview  | Calibration and trim account for performance variations in individual sensors, transmitters, and peripheral devices. When a transmitter and sensor are ordered together as a Coriolis flowmeter, they are factory calibrated to produce highly accurate measurements of mass flow, fluid density, and flow tube temperature. However, the ProLink program supports field calibration, thereby enabling sensors and transmitters to be interchanged.<br>While performing calibration procedures, write values in the appropriate Flowmeter Calibration Record, shown in <b>Appendix F</b> , page 189. |
|------|-----------|----------------------------------------------------------------------------------------------------|
| 14.2 | Auto zero | Flowmeter zeroing establishes flowmeter response to zero flow and sets a baseline for flow measurement.                                                                                                    |
|      |           | To zero the transmitter, follow these steps:                                                                                                    |
|      |           | <ol> <li>Prepare the flowmeter for zeroing:         <ul> <li>a. Install the sensor according to the appropriate sensor instruction manual.</li> <li>b. Apply power to the transmitter, then allow it to warm up for at least 30 minutes.</li> <li>c. Ensure the transmitter is in a security mode that allows flowmeter zeroing.</li> <li>d. Run the process fluid to be measured through the sensor until the sensor temperature reading approximates the normal process operating temperature.</li> </ul> </li> </ol>                                                                              |
|      |           | 2. Close the shutoff valve downstream from the sensor.                                                                                                    |
|      |           | 3. Fill the sensor <b>completely</b> with fluid under normal process conditions of temperature, density, pressure, etc., and ensure zero flow through the sensor.                                                                                                    |
|      |           |                                                                                                    |
|      |           | Flow through the sensor during flowmeter zeroing will result in an inaccurate zero setting.                                                                                                    |
|      |           | Make sure fluid flow through the sensor is <b>completely</b> stopped during flowmeter zeroing.                                                                                                    |

### **Calibrate Menu** continued Auto zero

- 4. Open the Calibrate menu, then choose Auto Zero. The Flow Calibration dialog box will be displayed, as depicted in:
  - Figure 14-1 for an RFT9739 •
  - Figure 14-2 for an IFT9701 or IFT9703 •
  - Figure 14-3 for an RFT9712 or RFT9729
- 5. Make sure flow through the sensor is completely stopped, then choose Zero. The transmitter begins zeroing.
  - The indicator in the lower right corner of the Flow Calibration dialog box blinks to indicate transmitter zeroing is in progress.
  - Transmitters with a display: the message screen reads CAL IN PROGRESS or ZERO during transmitter zeroing.
  - Field-mount transmitters: the diagnostic LED remains ON during transmitter zeroing.

To end the zero operation before its completion, choose Stop.

- 6. When transmitter zeroing is completed, the Zero In Progress indicator stops blinking. Choose Done to exit the Flow Calibration dialog box.
  - Transmitters with a display: the message screen reads ERROR • CLEARED.
  - Field-mount transmitters: the diagnostic LED blinks ON once per • second to indicate normal operation.

Configure Menu: Meter Factors

### Figure 14-1. Flow Calibration dialog box for RFT9739

| Flow Calibration                        | _ 🗆 ×               |
|-----------------------------------------|---------------------|
| Flow Calibration                        | Zero                |
| Zero Time 2048 Cycles                   | Done                |
| Converg. Limit 0.00                     |                     |
| Zero 0.000 Std. Dev. 0.00               | Zara in<br>Prograss |
| Process Variable<br>Mass Flow 0.000 g/s |                     |
|                                         |                     |

Figure 14-2. Flow Calibration dialog box for IFT9701/IFT9703

| Flow Calibration                     |          | _ 🗆 X |
|--------------------------------------|----------|-------|
| Zero                                 |          |       |
| Process Variable<br>Mass Flow 0.0000 | ] lb/min |       |

Figure 14-3. Flow Calibration dialog box for RFT9712/RFT9729

| Flow Calibration |              | _ 🗆 ×               |
|------------------|--------------|---------------------|
|                  |              | Zero                |
|                  |              |                     |
|                  |              |                     |
|                  |              |                     |
|                  |              | <b>.</b> .          |
|                  |              | zere in<br>Pregress |
| Process Variable |              | ٦                   |
| Mass Flow        | 0.89571 Vmin |                     |
|                  |              |                     |

Programming auto zero for RFT9739

|      | Diagnosing zeroing failure           | <ul> <li>If zeroing fails, indicators in the Status window switch ON. To view the Status window, open the View menu, then choose Transmitter Status.</li> <li>The Calibration Failure indicator switches ON</li> <li>If the transmitter is an RFT9739, RFT9712, or RFT9729, the Zero Too Noisy, Zero Too High, or Zero Too Low might also switch ON.</li> </ul> |
|------|--------------------------------------|----------------------------------------------------------------------------------------------------|
|      |                                      | <ul> <li>The most common sources of zeroing failure are:</li> <li>Flow of fluid through sensor during zeroing</li> <li>Partially empty sensor flow tubes</li> <li>An improperly mounted sensor</li> </ul>                                                                                                    |
|      |                                      | To clear a zeroing error, re-zero the transmitter after correcting the problem, or cycle power to the transmitter to abort the procedure and return to the previously established zero. For an RFT9739, adjust the programmable auto zero parameters before re-zeroing. See <b>Section 14.3</b> .                                                               |
| 14.3 | Programming auto zero for<br>RFT9739 | If Calibration Failure switches ON in the Status window, auto zero has failed. If the Zero Too Noisy, Zero Too Low, or Zero Too High indicator is also ON, and the zeroing procedure was performed on an RFT9739, the auto zero parameters can be reprogrammed.                                                                                                 |
|      |                                      | During the zeroing process, the RFT9739 measures the time shift (the time between signals from the left and right sensor pickoff coils) for each measurement cycle, computes the average time shift per cycle, then derives the standard deviation of the average time shift over the zero time.                                                                |
|      |                                      | <ul> <li>If zeroing is too noisy, the user can program a standard deviation limit to account for mechanical noise from vibrating pumps or other equipment. Mechanical noise can cause zero failure by interfering with signals from the sensor.</li> <li>Zero time is the number of measurement cycles required for</li> </ul>                                  |
|      |                                      | transmitter zeroing, where one measurement cycles required for<br>periods. The default zero time is 2048 cycles (approximately 40<br>seconds at a tube frequency of 100 Hz). A longer zero time might<br>improve the accuracy of the zeroing procedure by increasing the<br>number of measurement cycles.                                                       |
|      | Convergence limit                    | To reprogram the convergence (standard deviation) limit, enter the desired value into the Convergence Limit text box (see <b>Figure 14-1</b> , page 135). Record the convergence limit in the appropriate Flowmeter Calibration Record in <b>Appendix F</b> , page 189.                                                                                         |

Help Menu

Programming auto zero for RFT9739

|           | <ul> <li>Very in one of the following ways:</li> <li>When the standard deviation measured by the transmitter converges to a value that is less than the programmed standard deviation limit, the RFT9739 will successfully zero. The time required for zeroing to be completed will be equal to or less than the configured zero time.</li> <li>If the standard deviation measured by the transmitter exceeds, but is not more than 10 times the programmed standard deviation limit, the RFT9739 will successfully zero, but will continue sampling throughout the entire zero time.</li> <li>If the standard deviation measured by the transmitter is more than 10 times the programmed standard deviation. This condition indicates a fault.</li> </ul> |
|-----------|----------------------------------------------------------------------------------------------------|
| Zero time | The user can program a zero time of 100 to 65,535 cycles. The default zero time is 2048 cycles (approximately 40 seconds at a tube frequency of 100 Hz). A longer zero time might improve the accuracy of the zeroing procedure by increasing the number of measurement cycles.                                                                                                    |
|           | To program the zero time for the RFT9739, enter the desired number of measurement cycles into the Zero Time text box (see <b>Figure 14-1</b> , page 135). Record the zero time in the appropriate Flowmeter Calibration Record in <b>Appendix F</b> , page 189.                                                                                                    |
| Example:  | <i>Given:</i> The default zero time is 2048 measurement cycles, approximately 40 seconds at a tube frequency of 100 Hz. Under zero flow conditions, the sensor flow tubes vibrate at a rate of 100 Hz, or 50 cycles per second.                                                                                                    |
|           | <i>Problem:</i> Because the process does not allow flow to be stopped for the amount of time usually required for auto zeroing, the RFT9739 needs to zero in 10 or fewer seconds.                                                                                                    |
|           | Solution: Since 10 seconds $\cdot$ 50 measurement cycles/second = 500 cycles, the zero time is 500.                                                                                                    |
|           | Enter a value of 500 into the Zero Time text box. The transmitter will zero in 10 or fewer seconds, unless the measured standard deviation is 10 times the programmed convergence limit during the auto zero (in which case, the RFT9739 will indicate zero failure).                                                                                                    |
|           | If the RFT9739 cannot zero because the programmed limit of the standard deviation is too small, enter a larger value into the Convergence Limit text box.                                                                                                    |

Programming the limit of the standard deviation causes the RFT9739 to

### 14.4 Density calibration

Density calibration adjusts the factors that are used by the transmitter to calculate density. Fluid density, calculated by the transmitter, is inversely proportional to the square of the sensor tube frequency. The ProLink program supports three types of density calibration: one-point, two-point (or dual-point), and third-point.

During two-point density calibration, the user commands the transmitter to measure the tube period when the flow tubes contain a fluid with a reference low density (usually air) and when the flow tubes contain a fluid with a reference high density (usually water). The transmitter then calculates the density of the process fluid from the following equation:

$$D = (D_2 - D_1) \times \frac{\tau^2 - \tau_1^2}{\tau_2^2 - \tau_1^2} + D_1$$

Where:

- D = Calculated density at measured temperature t
- $D_1$  = Reference density of low-density calibration fluid at calibration temperature  $t_1$
- $D_2$  = Reference density of high-density calibration fluid at calibration temperature  $t_2$
- $\tau^2$  = Measured tube period squared at measured temperature t, corrected to 0°C
- $\tau_1^2$  = Tube period squared at D1, corrected to 0°C
- $\tau_2^2$  = Tube period squared at D2, corrected to 0°C

Two-point density calibration is preferably performed under zero flow conditions.

One-point density calibration is an option when two-point calibration is not possible. However, because one-point calibration is performed with only one reference density, two-point calibration is recommended for increased accuracy.

Third-point density calibration is available only for the RFT9739. As the flow rate approaches the maximum flow rate of the sensor, the angular momentum of the fluid can alter the tube period, which causes an increase in the density value measured by the sensor. An increase in the flow rate causes a proportional increase in the angular momentum of the fluid. A third-point density calibration accounts for the effect of flow on the tube period at high flow rates.

Third-point density calibration is desirable if the process exceeds or often approaches the flow rate listed in **Table 14-1**. If the process remains below this rate, calibrating a third density point is unnecessary, since angular momentum of the fluid will have a minimal effect on the flow tube frequency. Use the data listed in **Table 14-1** to determine whether third-point density calibration is desirable.

Help Menu

### Table 14-1. Minimum flow rate for third-point calibration

| Sensor model         Ib/min         kg/h           ELITE®         CMF010         2.5         69           CMF025         27         720           CMF050         86         2350           CMF100         280         7575           CMF200         1270         34,540           CMF300         4390         119,600           CMF400         15,000         409,000           T-Series         T075         500         13,630           T100         1100         29,990         1150           BASIS®         F200         2315         63,045           All other F sensors         K3 density calibration not necessary           Model D         D6         0.8         25           D12         4.5         125           D25         18         485           D40 stainless steel         33         900           D40 Hastelloy® C-22         52         1395           D65         115         3060           D100         405         11,010           D150         1140         31,050           D300         2705         73,660           D60         9005         245                                                                                                    |            |                     | Minimum flow rate                    |                        |  |  |
|----------------------------------------------------------------------------------------------------|------------|---------------------|--------------------------------------|------------------------|--|--|
| ELITE®         CMF010         2.5         69           CMF025         27         720           CMF050         86         2350           CMF100         280         7575           CMF200         1270         34,540           CMF300         4390         119,600           CMF400         15,000         409,000           T-Series         T075         500         13,630           T100         1100         29,990         1150           T150         3500         95,430           BASIS®         F200         2315         63,045           All other F sensors         K3 density calibration not necessary           Model D         D6         0.8         25           D12         4.5         125           D25         18         485           D40 stainless steel         33         900           D40 Hastelloy® C-22         52         1395           D65         115         3060           D100         405         11,010           D150         1140         31,050           D300         2705         73,660           D600         9005         245,520 <th>Sensor mod</th> <th>lel</th> <th>lb/min</th> <th>kg/h</th>                                                                                                    | Sensor mod | lel                 | lb/min                               | kg/h                   |  |  |
| CMF025         27         720           CMF050         86         2350           CMF100         280         7575           CMF200         1270         34,540           CMF300         4390         119,600           CMF400         15,000         409,000           T-Series         T075         500         13,630           T100         1100         29,990         1150           T150         3500         95,430           BASIS®         F200         2315         63,045           All other F sensors         K3 density calibration not necessary           Model D         D6         0.8         25           D12         4.5         125           D25         18         485           D40 stainless steel         33         900           D40 Hastelloy® C-22         52         1395           D65         115         3060           D100         405         11,010           D150         1140         31,050           D300         2705         73,660           D600         9005         245,520           Model DH         All DH sensors         K3 density calib                                                                                                    | ELITE®     | CMF010              | 2.5                                  | 69                     |  |  |
| CMF050         86         2350           CMF100         280         7575           CMF200         1270         34,540           CMF300         4390         119,600           CMF400         15,000         409,000           T-Series         T075         500         13,630           T100         1100         29,990         1150           T150         3500         95,430           BASIS®         F200         2315         63,045           All other F sensors         K3 density calibration not necessary           Model D         D6         0.8         25           D12         4.5         125           D25         18         485           D40 stainless steel         33         900           D40 Hastelloy® C-22         52         1395           D65         115         3060           D100         405         11,010           D150         1140         31,050           D300         2705         73,660           D600         9005         245,520           Model DH         All DH sensors         K3 density calibration not necessary           Model DL         D                                                                                                    |            | CMF025              | 27                                   | 720                    |  |  |
| CMF100         280         7575           CMF200         1270         34,540           CMF300         4390         119,600           CMF400         15,000         409,000           T-Series         T075         500         13,630           T100         1100         29,990         1150           T150         3500         95,430           BASIS®         F200         2315         63,045           All other F sensors         K3 density calibration not necessary           Model D         D6         0.8         25           D12         4.5         125           D25         18         485           D40 stainless steel         33         900           D40 Hastelloy® C-22         52         1395           D65         115         3060           D100         405         11,010           D150         1140         31,050           D300         2705         73,660           D600         9005         245,520           Model DH         All DH sensors         K3 density calibration not necessary           Model DL         DL65         115         3075           DL                                                                                                    |            | CMF050              | 86                                   | 2350                   |  |  |
| CMF200         1270         34,540           CMF300         4390         119,600           CMF400         15,000         409,000           T-Series         T075         500         13,630           T100         1100         29,990         1150           BASIS®         F200         2315         63,045           All other F sensors         K3 density calibration not necessary           Model D         D6         0.8         25           D12         4.5         125           D25         18         485           D40 stainless steel         33         900           D40 Hastelloy® C-22         52         1395           D65         115         3060           D100         405         11,010           D150         1140         31,050           D300         2705         73,660           D600         9005         245,520           Model DH         All DH sensors         K3 density calibration not necessary           Model DL         DL65         115         3075           DL100         325         8,780           DL200         1210         32.950                                                                                                    |            | CMF100              | 280                                  | 7575                   |  |  |
| CMF300         4390         119,600           CMF400         15,000         409,000           T-Series         T075         500         13,630           T100         1100         29,990         150         3500         95,430           BASIS®         F200         2315         63,045         40         40         40           Model D         D6         0.8         25         125         125         125         125         125         125         125         125         125         125         125         125         125         125         125         125         125         125         125         125         125         125         125         125         1395         165         115         3060         11,010         11,010         11,010         11,010         11,010         11,010         11,010         11,010         11,010         11,050         13,050         13,050         13,050         13,050         13,050         13,050         13,050         13,050         13,050         13,050         14,050         14,050         14,050         14,050         14,050         14,050         14,050         14,050         14,055         14,050         14,050 </th <td></td> <td>CMF200</td> <td>1270</td> <td>34,540</td> |            | CMF200              | 1270                                 | 34,540                 |  |  |
| CMF400         15,000         409,000           T-Series         T075         500         13,630           T100         1100         29,990           T150         3500         95,430           BASIS®         F200         2315         63,045           All other F sensors         K3 density calibration not necessary           Model D         D6         0.8         25           D12         4.5         125           D25         18         485           D40 stainless steel         33         900           D40 Hastelloy® C-22         52         1395           D65         115         3060           D100         405         11,010           D150         1140         31,050           D300         2705         73,660           D600         9005         245,520           Model DH         All DH sensors         K3 density calibration not necessary           Model DL         DL65         115         3075           DL100         325         8,780           DL200         1210         32,950                                                                                                    |            | CMF300              | 4390                                 | 119,600                |  |  |
| T-Series         T075         500         13,630           T100         1100         29,990           T150         3500         95,430           BASIS®         F200         2315         63,045           All other F sensors         K3 density calibration not necessary           Model D         D6         0.8         25           D12         4.5         125           D25         18         485           D40 stainless steel         33         900           D40 Hastelloy® C-22         52         1395           D65         115         3060           D100         405         11,010           D150         1140         31,050           D300         2705         73,660           D600         9005         245,520           Model DH         All DH sensors         K3 density calibration not necessary           Model DL         DL65         115         3075           DL100         325         8,780           DL200         1210         32,950                                                                                                    |            | CMF400              | 15,000                               | 409,000                |  |  |
| T100         1100         29,990           T150         3500         95,430           BASIS®         F200         2315         63,045           All other F sensors         K3 density calibration not necessary           Model D         D6         0.8         25           D12         4.5         125           D25         18         485           D40 stainless steel         33         900           D40 Hastelloy® C-22         52         1395           D65         115         3060           D100         405         11,010           D150         1140         31,050           D300         2705         73,660           D600         9005         245,520           Model DH         All DH sensors         K3 density calibration not necessary           Model DL         DL65         115         3075           DL100         325         8,780           DL200         1210         32,950                                                                                                    | T-Series   | T075                | 500                                  | 13,630                 |  |  |
| T150         3500         95,430           BASIS®         F200         2315         63,045           All other F sensors         K3 density calibration not necessary           Model D         D6         0.8         25           D12         4.5         125           D25         18         485           D40 stainless steel         33         900           D40 Hastelloy® C-22         52         1395           D65         115         3060           D100         405         11,010           D150         1140         31,050           D300         2705         73,660           D600         9005         245,520           Model DH         All DH sensors         K3 density calibration not necessary           Model DL         DL65         115         3075           DL100         325         8,780           DL200         1210         32.950                                                                                                    |            | T100                | 1100                                 | 29,990                 |  |  |
| BASIS®         F200         2315         63,045           All other F sensors         K3 density calibration not necessary           Model D         D6         0.8         25           D12         4.5         125           D25         18         485           D40 stainless steel         33         900           D40 Hastelloy® C-22         52         1395           D65         115         3060           D100         405         11,010           D150         1140         31,050           D300         2705         73,660           D600         9005         245,520           Model DH         All DH sensors         K3 density calibration not necessary           Model DL         DL65         115         3075           DL100         325         8,780           DL200         1210         32.950                                                                                                    |            | T150                | 3500                                 | 95,430                 |  |  |
| All other F sensors         K3 density calibration not necessary           Model D         D6         0.8         25           D12         4.5         125           D25         18         485           D40 stainless steel         33         900           D40 Hastelloy® C-22         52         1395           D65         115         3060           D100         405         11,010           D150         1140         31,050           D300         2705         73,660           D600         9005         245,520           Model DH         All DH sensors         K3 density calibration not necessary           Model DL         DL65         115         3075           DL100         325         8,780           DL200         1210         32.950                                                                                                    | BASIS®     | F200                | 2315                                 | 63,045                 |  |  |
| Model D         D6         0.8         25           D12         4.5         125           D25         18         485           D40 stainless steel         33         900           D40 Hastelloy® C-22         52         1395           D65         115         3060           D100         405         11,010           D150         1140         31,050           D300         2705         73,660           D600         9005         245,520           Model DH         All DH sensors         K3 density calibration not necessary           Model DL         DL65         115         3075           DL100         325         8,780           DL200         1210         32.950                                                                                                    |            | All other F sensors | K3 density calibration not necessary |                        |  |  |
| D12         4.5         125           D25         18         485           D40 stainless steel         33         900           D40 Hastelloy® C-22         52         1395           D65         115         3060           D100         405         11,010           D150         1140         31,050           D300         2705         73,660           D600         9005         245,520           Model DH         All DH sensors         K3 density calibration not necessary           Model DL         DL65         115         3075           DL100         325         8,780           DL200         1210         32.950                                                                                                    | Model D    | D6                  | 0.8                                  | 25                     |  |  |
| D25         18         485           D40 stainless steel         33         900           D40 Hastelloy® C-22         52         1395           D65         115         3060           D100         405         11,010           D150         1140         31,050           D300         2705         73,660           D600         9005         245,520           Model DH         All DH sensors         K3 density calibration not necessary           Model DL         DL65         115         3075           DL100         325         8,780           DL200         1210         32.950                                                                                                    |            | D12                 | 4.5                                  | 125                    |  |  |
| D40 stainless steel         33         900           D40 Hastelloy® C-22         52         1395           D65         115         3060           D100         405         11,010           D150         1140         31,050           D300         2705         73,660           D600         9005         245,520           Model DH         All DH sensors         K3 density calibration not necessary           Model DL         DL65         115         3075           DL100         325         8,780         DL200         1210         32.950                                                                                                    |            | D25                 | 18                                   | 485                    |  |  |
| D40 Hastelloy® C-22         52         1395           D65         115         3060           D100         405         11,010           D150         1140         31,050           D300         2705         73,660           D600         9005         245,520           Model DH         All DH sensors         K3 density calibration not necessary           Model DL         DL65         115         3075           DL100         325         8,780           DL200         1210         32,950                                                                                                    |            | D40 stainless steel | 33                                   | 900                    |  |  |
| D65         115         3060           D100         405         11,010           D150         1140         31,050           D300         2705         73,660           D600         9005         245,520           Model DH         All DH sensors         K3 density calibration not necessary           Model DL         DL65         115         3075           DL100         325         8,780         DL200         1210         32.950                                                                                                    |            | D40 Hastelloy® C-22 | 52                                   | 1395                   |  |  |
| D100         405         11,010           D150         1140         31,050           D300         2705         73,660           D600         9005         245,520           Model DH         All DH sensors         K3 density calibration not necessary           Model DL         DL65         115         3075           DL100         325         8,780           DL200         1210         32.950                                                                                                    |            | D65                 | 115                                  | 3060                   |  |  |
| D150         1140         31,050           D300         2705         73,660           D600         9005         245,520           Model DH         All DH sensors         K3 density calibration not necessary           Model DL         DL65         115         3075           DL100         325         8,780           DL200         1210         32.950                                                                                                    |            | D100                | 405                                  | 11,010                 |  |  |
| D300         2705         73,660           D600         9005         245,520           Model DH         All DH sensors         K3 density calibration not necessary           Model DL         DL65         115         3075           DL100         325         8,780           DL200         1210         32.950                                                                                                    |            | D150                | 1140                                 | 31,050                 |  |  |
| D600         9005         245,520           Model DH         All DH sensors         K3 density calibration not necessary           Model DL         DL65         115         3075           DL100         325         8,780           DL200         1210         32.950                                                                                                    |            | D300                | 2705                                 | 73,660                 |  |  |
| Model DHAll DH sensorsK3 density calibration not necessaryModel DLDL651153075DL1003258,780DL200121032.950                                                                                                    |            | D600                | 9005                                 | 245,520                |  |  |
| Model DL         DL65         115         3075           DL100         325         8,780           DL200         1210         32.950                                                                                                    | Model DH   | All DH sensors      | K3 density cal                       | ibration not necessary |  |  |
| DL100 325 8,780<br>DL200 1210 32.950                                                                                                    | Model DL   | DL65                | 115                                  | 3075                   |  |  |
| DL200 1210 32.950                                                                                                    |            | DL100               | 325                                  | 8,780                  |  |  |
|                                                                                                    |            | DL200               | 1210                                 | 32,950                 |  |  |
| Model DT DT65 150 4040                                                                                                    | Model DT   | DT65                | 150                                  | 4040                   |  |  |
| DT100 315 8460                                                                                                    |            | DT100               | 315                                  | 8460                   |  |  |
| DT150 580 15,780                                                                                                    |            | DT150               | 580                                  | 15,780                 |  |  |

# Density calibration for RFT9739

During density calibration, write values in the appropriate Flowmeter Calibration Record, shown in **Appendix F**, page 189. Follow these steps to perform a density calibration for an RFT9739:

- 1. Density calibration requires reading and entering density values in grams per cubic centimeter. To change the density unit of measure:
  - a. Open the Configure menu, then choose Transmitter Variables.
  - b. In the Configure Transmitter Variables dialog box, open the density units list box, then select g/cc as the density unit.
  - c. Click OK.

**Calibrate Menu** continued Density calibration

- 2. Perform a two-point, one-point, or three-point density calibration:
  - To perform a two-point density calibration for an RFT9739, follow the procedures in steps 3 and 4.
  - If performing a one-point density calibration, follow either step 3 or step 4.
  - The third-point density calibration procedure is described in step 5.
- 3. To perform the low-density calibration:
  - a. Fill the sensor with a low-density fluid, such as air.
  - b. If possible, shut off the flow. Otherwise, pump the fluid through the sensor at the lowest flow rate allowed by the process.
  - c. Use any established method to derive an accurate density, in grams per cubic centimeter, for the fluid at line conditions. If air is the low-density calibration fluid, a value from **Table 14-2** can be used for the density.
  - d. Open the Calibrate menu, then choose Density. At the cascading menu, choose First Point (Air) to open the Density Point 1 dialog box, shown in **Figure 14-4**.
  - e. Enter the line-condition density, **in grams per cubic centimeter**, into the Enter Density text box, then choose Do Cal. The transmitter measures the tube period, corrects it to 0°C, and stores the value. The indicator in the dialog box blinks ON and OFF while density calibration is in progress. When the indicator stops blinking, the low-density calibration is complete.

### Figure 14-4. Density Point 1 Calibration dialog box for RFT9739

| P Density Calibration - Point 1 |              |                |
|---------------------------------|--------------|----------------|
| Density Point 1 (A              | ir)          | Do <u>C</u> al |
| Enter Density                   | 0.00000 g/cc | D <u>o</u> ne  |
| К1                              | 5000.00      |                |

### **Calibrate Menu** continued Density calibration

Table 14-2. Density of air

|                              | Density in g/cc at: |              |              |              |              |              |               |               |               |
|------------------------------|---------------------|--------------|--------------|--------------|--------------|--------------|---------------|---------------|---------------|
| Pressure<br>in-Hg (millibar) | 10°C<br>50°F        | 15°C<br>59°F | 20°C<br>68°F | 25°C<br>77°F | 30°C<br>86°F | 35°C<br>95°F | 40°C<br>104°F | 45°C<br>113°F | 50°C<br>122°F |
| 25.14 (850)                  | 0.0010              | 0.0010       | 0.0010       | 0.0010       | 0.0010       | 0.0010       | 0.0009        | 0.0009        | 0.0009        |
| 26.62 (900)                  | 0.0011              | 0.0011       | 0.0011       | 0.0010       | 0.0010       | 0.0010       | 0.0010        | 0.0010        | 0.0009        |
| 28.10 (950)                  | 0.0012              | 0.0011       | 0.0011       | 0.0011       | 0.0011       | 0.0011       | 0.0010        | 0.0010        | 0.0010        |
| 29.57 (1000)                 | 0.0012              | 0.0012       | 0.0012       | 0.0012       | 0.0011       | 0.0011       | 0.0011        | 0.0011        | 0.0011        |
| 31.06 (1050)                 | 0.0013              | 0.0013       | 0.0012       | 0.0012       | 0.0012       | 0.0012       | 0.0012        | 0.0011        | 0.0011        |

\_

4. To perform the high-density calibration:

a. Fill the sensor with a high-density fluid, such as water.

b. If possible, shut off the flow. Otherwise, pump the fluid through the sensor at the lowest flow rate allowed by the process. The rate must be less than the flow rate listed in Table 14-3, or the calibration will be in error. To ensure stable density, make sure the fluid in the flow tubes remains completely free of gas bubbles during the calibration.

### Table 14-3. Maximum flow rates for Micro Motion sensors

|          |              | Maximum flow rate |        |
|----------|--------------|-------------------|--------|
|          | Sensor model | lb/min            | kg/h   |
| ELITE®   | CMF010       | 0.25              | 6.75   |
|          | CMF025       | 5                 | 135    |
|          | CMF050       | 15                | 425    |
|          | CMF100       | 62                | 1700   |
|          | CMF200       | 200               | 5440   |
|          | CMF300       | 625               | 17,010 |
|          | CMF400       | 1250              | 34,090 |
| BASIS®   | F025         | 5                 | 135    |
|          | F050         | 15                | 425    |
|          | F100         | 62                | 1700   |
|          | F200         | 200               | 5440   |
| Model D  | D6           | 0.125             | 3.25   |
|          | D12          | 0.25              | 8.25   |
|          | D25          | 1.5               | 42     |
|          | D40          | 2.75              | 76     |
|          | D65          | 18                | 510    |
|          | D100         | 50                | 1360   |
|          | D150         | 175               | 4760   |
|          | D300         | 435               | 11,905 |
|          | D600         | 1560              | 42,525 |
| Model DH | DH6          | 0.125             | 3.25   |
|          | DH12         | 0.25              | 8.25   |
|          | DH25         | 1.5               | 42     |
|          | DH38         | 3                 | 85     |
|          | DH100        | 50                | 1360   |
|          | DH150        | 175               | 4760   |
|          | DH300        | 435               | 11,905 |
| Model DL | DL65         | 15                | 420    |
|          | DL100        | 50                | 1360   |
|          | DL200        | 215               | 5950   |
| Model DT | DT65         | 18                | 510    |
|          | DT100        | 50                | 1360   |
|          | DT150        | 87                | 2380   |

- c. Use any established method to derive an accurate density, in grams per cubic centimeter, for the fluid at line conditions. If water is the high-density calibration fluid, a value from **Table 14-4** can be used for the density.
- d. Open the Calibrate menu, then choose Density. At the cascading menu, choose Second Point (Water) to open the Density Point 2 dialog box, shown in **Figure 14-5**.
- e. Enter the line-condition density, in grams per cubic centimeter, into the Enter Density text box, then choose Do Cal. The transmitter measures the tube period, corrects it to 0°C, and stores the value. The indicator in the Density Point 2 dialog box blinks ON and OFF while calibration is in progress. When the indicator stops blinking, the high-density calibration is complete.

### Figure 14-5. Density Point 2 Calibration dialog box for RFT9739

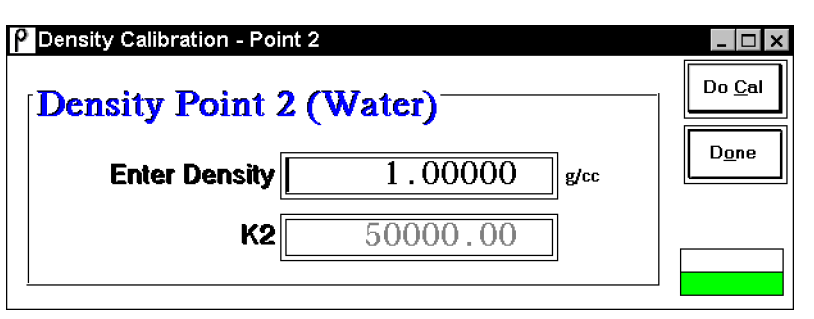

### Table 14-4. Density of water

| Temperature |      | Density | Tempo | erature | Density | Tempe | erature | Density |
|-------------|------|---------|-------|---------|---------|-------|---------|---------|
| °F          | °C   | g/cc    | °F    | °C      | g/cc    | °F    | °C      | g/cc    |
| 32          | 0.0  | 0.9998  | 56    | 13.3    | 0.9994  | 80    | 26.7    | 0.9966  |
| 33          | 0.6  | 0.9998  | 57    | 13.9    | 0.9992  | 81    | 27.2    | 0.9964  |
| 34          | 1.1  | 0.9999  | 58    | 14.4    | 0.9992  | 82    | 27.8    | 0.9963  |
| 35          | 1.7  | 0.9999  | 59    | 15.0    | 0.9991  | 83    | 28.3    | 0.9961  |
| 36          | 2.2  | 0.9999  | 60    | 15.6    | 0.9991  | 84    | 28.9    | 0.9960  |
| 37          | 2.8  | 0.9999  | 61    | 16.1    | 0.9989  | 85    | 29.4    | 0.9958  |
| 38          | 3.3  | 0.9999  | 62    | 16.7    | 0.9989  | 86    | 30      | 0.9956  |
| 39          | 3.9  | 1.0000  | 63    | 17.2    | 0.9988  | 95    | 35      | 0.9941  |
| 40          | 4.4  | 1.0000  | 64    | 17.8    | 0.9987  | 100   | 38      | 0.9930  |
| 41          | 5.0  | 0.9999  | 65    | 18.3    | 0.9986  | 104   | 40      | 0.9922  |
| 42          | 5.6  | 0.9999  | 66    | 18.9    | 0.9984  | 113   | 45      | 0.9902  |
| 43          | 6.1  | 0.9999  | 67    | 19.4    | 0.9983  | 122   | 50      | 0.9881  |
| 44          | 6.7  | 0.9999  | 68    | 20.0    | 0.9982  | 131   | 55      | 0.9857  |
| 45          | 7.2  | 0.9999  | 69    | 20.6    | 0.9981  | 140   | 60      | 0.9832  |
| 46          | 7.8  | 0.9999  | 70    | 21.1    | 0.9980  | 149   | 65      | 0.9806  |
| 47          | 8.3  | 0.9998  | 71    | 21.7    | 0.9980  | 158   | 70      | 0.9778  |
| 48          | 8.9  | 0.9998  | 72    | 22.2    | 0.9979  | 167   | 75      | 0.9749  |
| 49          | 9.4  | 0.9998  | 73    | 22.8    | 0.9977  | 176   | 80      | 0.9718  |
| 50          | 10.0 | 0.9997  | 74    | 23.3    | 0.9975  | 185   | 85      | 0.9686  |
| 51          | 10.6 | 0.9996  | 75    | 23.9    | 0.9973  | 194   | 90      | 0.9653  |
| 52          | 11.1 | 0.9996  | 76    | 24.4    | 0.9972  | 203   | 95      | 0.9619  |
| 53          | 11.7 | 0.9995  | 77    | 25.0    | 0.9970  | 212   | 100     | 0.9584  |
| 54          | 12.2 | 0.9995  | 78    | 25.6    | 0.9969  |       |         |         |
| 55          | 12.8 | 0.9994  | 79    | 26.1    | 0.9968  |       |         |         |

5. To perform the third-point density calibration, follow these steps:

- a. Compare the maximum flow rate allowed by the process against the appropriate value from **Table 14-1**. If the maximum flow rate allowed by the process is less than the value listed in **Table 14-1**, it is not necessary to perform the third-point (K3) calibration.
- b. Fill the sensor with a process fluid that has a stable density.

- c. If possible, shut off the flow. Otherwise, pump the fluid through the sensor at the lowest flow rate allowed by the process. To ensure stable density, make sure the fluid in the flow tubes remains completely free of gas bubbles during the calibration.
- d. With the process under no-flow or low-flow conditions, open the View menu, then choose Process Variables. Read the density of the process fluid, taking note of the value for use in step 5g.
- Pump the fluid through the sensor at the highest flow rate allowed by the process. The rate must be greater than the appropriate value from Table 14-1, or the calibration will be in error. To ensure stable density, make sure the fluid in the flow tubes remains completely free of gas bubbles during the calibration.
- f. Open the Calibrate menu, then choose Density. Then select Density Point 3 from the cascading menu to display the Density Point 3 Calibration dialog box, shown in **Figure 14-6**.
- g. Enter the density, in grams per cubic centimeter, that was read from the Process Variables window in step 5d. The indicator in the dialog box blinks ON and OFF while density calibration is in progress. When the indicator stops blinking, the third-point density calibration is complete.

### Figure 14-6. Density Point 3 Calibration dialog box for RFT9739

| P Density Calibration - Poir | nt 3                       |      |                |
|------------------------------|----------------------------|------|----------------|
| Density Point 3              | 8 (High Flow) <sup>—</sup> |      | Do <u>C</u> al |
| Enter Density                | 1.00000                    | g/cc | D <u>o</u> ne  |
| Mass Flow                    | 0.000                      | ]g/s | QerGel in      |
| (Min Mass Flow)              | 55                         | g/s  | Pragrass       |
| <u> </u>                     |                            |      |                |

# Density calibration for IFT9701/IFT9703

| Density calibration will cause measurement error.                                                                                                    |           |
|----------------------------------------------------------------------------------------------------|-----------|
| Density calibration affects the IFT9701 and IFT9703<br>flow, temperature, and viscosity calculations, and will<br>require completely recalibrating the flowmeter for<br>temperature, density, and viscosity measurement. |           |
| Density calibration of the IFT9701 and IFT9703 is not recommended.                                                                                                    |           |
| During density calibration, write values in the appropriate                                                                                                    | Flowmeter |

## **Calibrate Menu** continued Density calibration

Calibration Record, shown in **Appendix F**, page 189. Follow these steps to perform a density calibration for an IFT9701 or IFT9703:

- Density calibration requires reading and entering density values in grams per cubic centimeter. To change the density unit of measure:
  - a. Open the Configure menu, then choose Transmitter Variables.
  - b. In the Configure Transmitter Variables dialog box, open the density units list box, then select g/cc as the density unit.
  - c. Click OK.
- 2. Perform a two-point or one-point density calibration:
  - To perform a two-point density calibration for an IFT9701 or IFT9703, follow the procedures in steps 3 and 4.
  - If performing a one-point density calibration, follow either step 3 or step 4.
- To perform the low-density calibration:
   a. Fill the sensor with a low-density fluid, such as air.
  - b. If possible, shut off the flow. Otherwise, pump the fluid through the sensor at the lowest flow rate allowed by the process.
  - c. Use any established method to derive an accurate density, in grams per cubic centimeter, for the fluid at line conditions. If air is the low-density calibration fluid, a value from **Table 14-2** can be used for the density.
  - d. Open the Calibrate menu, then choose Density. At the cascading menu, choose First Point (Air) or Dual Point (Air & Water) to open the Density Point 1 dialog box, shown in **Figure 14-7**.

### 

If dual-point density calibration is initiated, failure to perform the entire procedure will result in inaccurate density measurement.

To avoid inaccurate density measurement, initiate dual-point density calibration only when the entire procedure can be completed. Otherwise, perform only the first point (air) or second point (water) procedure.

e. Enter the line-condition density, **in grams per cubic centimeter**, into the Enter Density text box, then choose Do Cal. ProLink reads density, determines tube period, corrects it to 0°C, and updates the density calibration factor, indicating per cent complete. The indicator in the dialog box blinks ON and OFF while density calibration is in progress. When the indicator stops blinking, the low-density calibration is complete.

### Figure 14-7. Density Point 1 Calibration dialog box for IFT9701/IFT9703

| r)          | _ U X                     |
|-------------|---------------------------|
| 0.0000 g/cc | D <u>o</u> ne             |
| 5000        |                           |
|             | r)<br>0.0000 g/cc<br>5000 |

- 4. To perform the high-density calibration:
  - a. Fill the sensor with a high-density fluid, such as water.
  - b. If possible, shut off the flow. Otherwise, pump the fluid through the sensor at the lowest flow rate allowed by the process. To ensure stable density, make sure the fluid in the flow tubes remains completely free of gas bubbles during the calibration.
  - c. Use any established method to derive an accurate density, in grams per cubic centimeter, for the fluid at line conditions. If water is the high-density calibration fluid, a value from **Table 14-4**, page 143 can be used for the density.
  - d. If First Point (Air) was chosen in step 3, above, or if a one-point high-density calibration is being performed, open the Calibrate menu, then choose Density. At the cascading menu, choose Second Point (Water) to open the Density Point 2 dialog box, shown in **Figure 14-8**. If Dual Point (Air and Water) was chosen in step 3, the Density Point 2 dialog box is already displayed.
  - e. Enter the line-condition density, in grams per cubic centimeter, into the Enter Density text box, then choose Do Cal. ProLink reads density, determines tube period, corrects it to 0°C, and updates the density calibration factor, indicating per cent complete. The indicator in the Density Point 2 dialog box blinks ON and OFF while density calibration is in progress. When the indicator stops blinking, the high-density calibration is complete.

### Figure 14-8. Density Point 2 Calibration dialog box for IFT9701

|         | ×    |
|---------|------|
| 10 g/cc | Done |
| 0       |      |
|         | 00   |

**Calibrate Menu** continued Density calibration

**Density calibration for** During density calibration, write values in the appropriate Flowmeter RFT9712/RFT9729 Calibration Record, shown in Appendix F. Follow these steps to perform a density calibration for an RFT9712 or RFT9729: 1. Density calibration requires reading and entering density values in grams per cubic centimeter. To change the density unit of measure: a. Open the Configure menu, then choose Transmitter Variables. b. In the Configure Transmitter Variables dialog box, open the density units list box, then select g/cc as the density unit. c. Click OK. 2. Perform a two-point or one-point density calibration: • To perform a two-point density calibration for an RFT9712 or RFT9729, follow the procedures in steps 3 and 4. If performing a one-point density calibration, follow either step 3 or step 4. 3. To perform the low-density calibration: a. Fill the sensor with air. b. If possible, shut off the flow. Otherwise, pump the air through the sensor at the lowest flow rate allowed by the process.

- c. Open the Calibrate menu, then choose Density. At the cascading menu, choose First Point (Air) to open the Density Point 1 dialog box, shown in **Figure 14-9**.
- d. Choose Do Cal. The transmitter measures the tube period, corrects it to 0°C, and stores the value. The indicator in the dialog box blinks ON and OFF while density calibration is in progress. When the indicator stops blinking, the low-density calibration is complete.

### Figure 14-9. Density Point 1 Calibration dialog box for RFT9712/RFT9729

| ρ | Density Calibration - Point 1 | _ 🗆 ×              |
|---|-------------------------------|--------------------|
| ſ | Density Point 1 (Air)         | Do <u>C</u> al     |
|   |                               | Done               |
|   |                               | Bergei<br>Gempieie |
|   |                               |                    |

### Figure 14-10. Density Point 2 Calibration dialog box for RFT9712/RFT9729

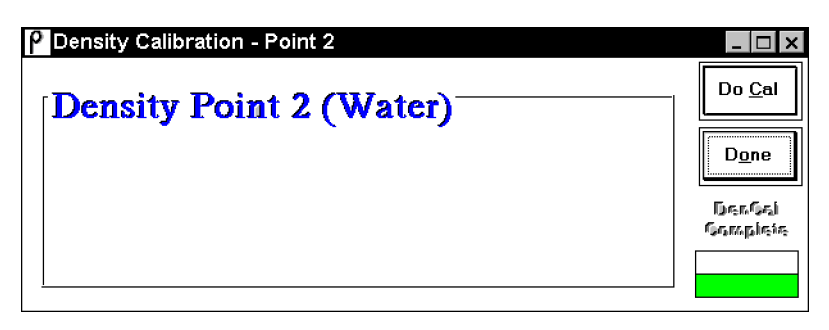

- 4. To perform the high-density calibration:
  - a. Fill the sensor with water.
  - b. If possible, shut off the flow. Otherwise, pump the water through the sensor at the lowest flow rate allowed by the process. To ensure stable density, make sure the fluid in the flow tubes remains completely free of gas bubbles during the calibration.
  - c. Open the Calibrate menu, then choose Density. At the cascading menu, choose Second Point (Water) to open the Density Point 2 dialog box, shown in **Figure 14-10**.
- 5. Choose Do Cal. The transmitter measures the tube period, corrects it to 0°C, and stores the value. The indicator in the dialog box blinks ON and OFF while density calibration is in progress. When the indicator stops blinking, the high-density calibration is complete.

# 14.5 Temperature calibration for RFT9739

Temperature calibration of the RFT9739 is not recommended.

### 

Temperature calibration will cause measurement error.

Temperature calibration affects the RFT9739 flow, density, and viscosity calculations, and will require completely recalibrating the flowmeter for flow, density, and viscosity measurement.

Temperature calibration of the RFT9739 is not recommended.

Temperature calibration, performed while process fluid flows through the sensor at line conditions, adjusts the slope and offset of the equation used for calculating flow tube temperature. Performing a temperature calibration on an RFT9739 involves using a low-temperature calibration fluid to establish the offset and a high-temperature calibration fluid to establish the slope, then recalibrating the flowmeter for flow, density, and viscosity.

During temperature calibration, write values in the appropriate Flowmeter Calibration Record, shown in **Appendix F**.

Temperature calibration is not recommended, and will require *complete recalibration of the flowmeter for flow, density, and viscosity measurement.* To calibrate the flowmeter for temperature:

- 1. Choose degrees Celsius (°C) as the temperature unit:
  - a. Open the Configure menu, then choose Transmitter Variables.
  - b. In the Configure Transmitter Variables dialog box, open the Units list box in the Temperature frame, then select °C.
  - c. Click OK.
- 2. To perform the temperature offset calibration:
  - a. Pump a process fluid through the sensor at the lowest temperature measured during the application.
  - b. Wait approximately five minutes for the flow tube temperature to stabilize.
  - c. Use a highly accurate thermometer, temperature sensor, or another device to measure the temperature of the process fluid.
  - d. Open the Calibrate menu, then choose Temperature. At the cascading menu, choose Offset Calibration to open the Temperature Offset Calibration dialog box, shown in **Figure 14-11**.
  - e. Enter the temperature that was measured in step 2c into the Enter Temp text box, then choose Do Cal. The transmitter calculates the offset of the linear representation of temperature and stores the value internally for use in the slope calibration.

The temperature calibration factor will not change until slope calibration is complete. Power must not be interrupted between offset and slope calibration.

### Figure 14-11. Temperature Offset Calibration dialog box

| o <u>C</u> al |                      | Offset Calibration |
|---------------|----------------------|--------------------|
| ) <u>o</u> ne | 23.30 <sup>.</sup> c | Enter Temp         |
|               | 23.32 °C             | Measured Temp      |
|               | 23.32                | Measured Temp      |

- 3. To perform the temperature slope calibration:
  - a. Pump a process fluid through the sensor at the highest temperature measured during the application.
  - b. Wait approximately five minutes for the flow tube temperature to stabilize.
  - c. Use a highly accurate thermometer, temperature sensor, or another device to measure the temperature of the process fluid.
  - d. Open the Calibrate menu, then choose Temperature. At the cascading menu, choose Slope Calibration to open the Temperature Slope Calibration dialog box, shown in **Figure 14-12**.

### Figure 14-12. Temperature Slope Calibration dialog box

| Ente    |        | 23.38 | C D <u>o</u> ne |
|---------|--------|-------|-----------------|
| Ellie   | a remp | 23.30 |                 |
| Measure | d Temp | 23.34 | c               |
|         |        |       |                 |

e. Enter the temperature that was measured in step 3c into the Enter Temp text box, then choose Do Cal. The transmitter calculates the slope and offset of the linear representation of temperature and enters these factors into the microprocessor.

- 4. Recalibrate the flowmeter:
  - a. Perform the flow calibration procedure described in **Section 8.2**, page 73.
  - b. Perform the density calibration procedure described in **Section 14.4**, page 138.
  - c. Perform the viscosity calibration procedure described in **Section 14.5**, page 148.
- **14.6 Milliamp output trim** Milliamp output trim adjusts the transmitter digital-to-analog converter to match milliamp outputs with a specific reference standard, receiver, or readout device.

Preparing for milliamp<br/>output trimFor trimming, milliamp outputs require a reference device such as a<br/>digital multimeter (DMM). To trim the milliamp output, connect the<br/>reference device to the transmitter terminals listed in Table 14-5, then<br/>perform the milliamp output trim procedure as described below.

If HART over Bell 202 is being used, and the output being trimmed is the primary milliamp (mA) output, connect the reference device to the transmitter as shown in **Figure 14-13**.

### Table 14-5. Milliamp output terminals

| Transmitter         | Primary mA output<br>terminals |           | Secondary mA output terminals |     |
|---------------------|--------------------------------|-----------|-------------------------------|-----|
| RFT9739 field-mount | 17                             | PV+       | 19                            | SV+ |
|                     | 18                             | PV-       | 20                            | SV- |
| RFT9739 rack-mount  | CN2-Z30                        | PV+       | CN2-Z28                       | SV+ |
|                     | CN2-D30                        | PV-       | CN2-D28                       | SV- |
| IFT9701             |                                | 4-20 mA + |                               | —   |
|                     |                                | 4-20 mA – |                               |     |
| RFT9712             | 17                             | 4-20 mA + |                               | _   |
|                     | 16                             | 4-20 mA – |                               |     |
| RFT9729             | B16                            | mA +      |                               | _   |
|                     | B14                            | mA –      |                               |     |

### Calibrate Menu continued

Milliamp output trim

### Figure 14-13. Connecting a reference device to a transmitter

Connecting to an individual Bell 202 transmitter

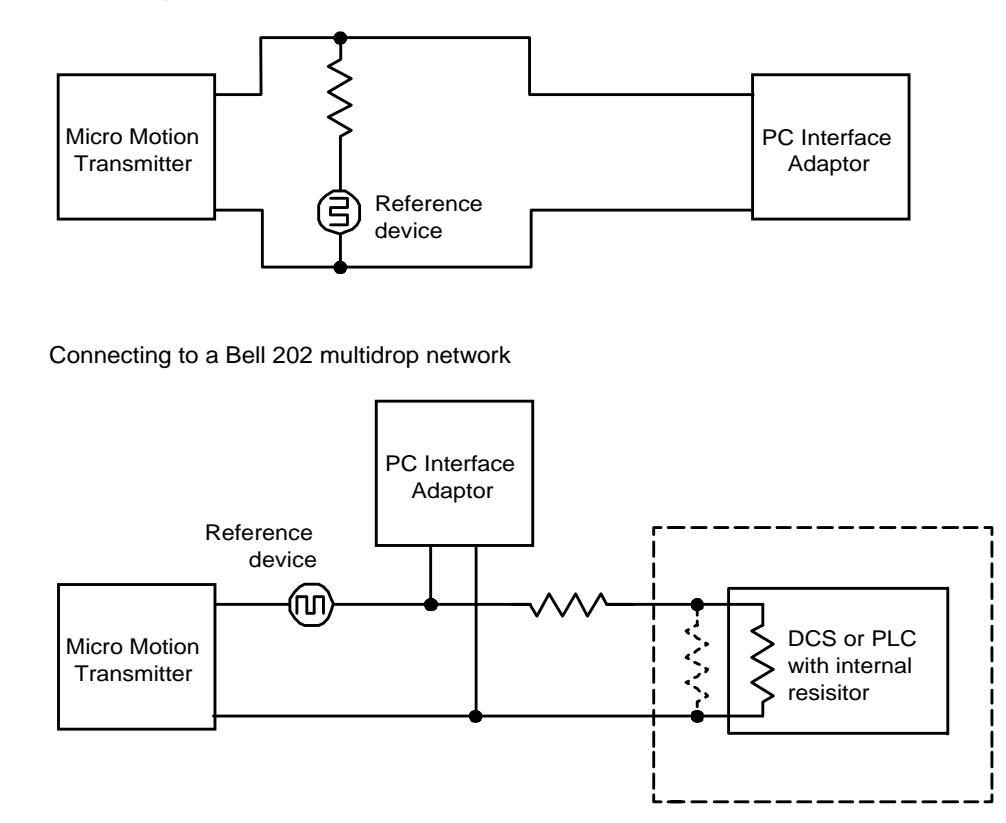

Note for Figure 14-13.

Do not use these diagrams to wire the transmitter, PC Interface adaptor, DCS or PLC. For transmitter wiring, see the transmitter instruction manual. To wire the PC Interface adaptor, see **Chapter 2**.

Performing milliamp output trim

To trim a milliamp output:

1. Open the Calibrate menu, then choose Milliamp Output Trim. When connected to an RFT9739, the ProLink menu bar displays a cascading menu, allowing the user to choose the primary output (milliamp output 1) or secondary output (milliamp output 2) for trimming.

- For HART protocol only, when the output produces either a 0-20 mA or a 4-20 mA current, the dialog box indicates the output will be set at 4 mA, as shown in **Figure 14-14**.
- For Modbus protocol, regardless of output current, the ProLink program will indicate the output will be set at 4 mA for the milliamp trim, as shown in **Figure 14-14**.

### Calibrate Menu continued Milliamp output trim

### Figure 14-14. Milliamp output trim: setting output to 4 mA

| ProLink: Analog Out       | put Calibration | × |
|---------------------------|-----------------|---|
| Setting Output to 4.00 mA |                 |   |
| OK                        | Cancel          |   |

- 2. Choose OK to set the output at the 0 mA or 4 mA level.
- 3. When the dialog box shown in **Figure 14-14** appears, read the amount of current indicated by the reference device. The current level should be approximately 4 mA, regardless of the 0-20 or 4-20 mA span of the output. Enter the measured amount of current into the Enter Meas Output text box, shown in **Figure 14-15**, then choose Do Cal.

### Figure 14-15. Milliamp output trim: enter measured low output

| Analog Output C | alibration    |      |    | _ 🗆 ×          |
|-----------------|---------------|------|----|----------------|
| Analog O        | utput 1 —     |      |    | Do <u>G</u> al |
| Enter           | Meas Output   | 4.00 | mA | D <u>o</u> ne  |
| P               | resent Output | 4.00 | mA |                |
|                 |               |      |    |                |

- 4. When the Compare Output Trim dialog box appears, choose Yes if the reference device indicates approximately 4 mA. If the reference device indicates an output level that is not acceptably close to 4 mA, choose No, then repeat step 3.
- 5. When Yes is chosen in step 4, choose OK to set the output at 20 mA.
- 6. When the dialog box shown in **Figure 14-16** appears, read the amount of current indicated by the reference device. The current level should be approximately 20 mA. Enter the measured amount of current into the Enter Meas Output text box, then choose Do Cal.

### Figure 14-16. Milliamp output trim: enter measured high output

| Analog Output Calibration | _ 🗆 ×          |
|---------------------------|----------------|
| Analog Output 2           | Do <u>C</u> al |
| Enter Meas Output 4.00 mA | Done           |
| Present Output 4.00 mA    |                |
|                           |                |

- 7. When the dialog box appears, choose Yes if the reference device indicates approximately 20 mA. If the reference device indicates an output level that is not acceptably close to 20 mA, choose No, then repeat step 6.
- 8. After completing the milliamp output trim, choose Yes to enable the output to produce a varying current.

If communication between the ProLink program and the transmitter is interrupted before the trim procedure is complete, one of the following indicators in the Status window switches ON:

- Analog 1 Fixed
- Analog 2 Fixed
- Analog Output Fixed

To view the Status window, open the View menu, then choose Transmitter Status.

After checking indicators in the Status window, reopen the Calibrate menu, then complete the milliamp output trim.

# Test Menu

### 15.1 Overview CAUTION Failure to set control devices for manual operation before characterization could cause transmitter output error. Before opening the File, Configure, Calibrate, or Applications menus, set process control devices for manual operation. Whenever a dialog box such as the one depicted below appears, isolate the transmitter from devices that used transmitter outputs for process control, then choose Yes. Configure Transmitter Variables Changing configuration can affect transmitter operation. (?) Control loop should be set for manual operation. Proceed? <u>Y</u>es Νo

The Test menu enables testing of milliamp outputs at the low output level (0 or 4 mA), at the high output level (20 mA), or at a specified level from 0 to 22 mA for an RFT9739, or from 2 to 22 mA for an IFT9701, IFT9703, RFT9712, or RFT9729. A milliamp output test requires a reference device such as a digital multimeter (DMM).

The Test menu also enables testing of the frequency/pulse output at any level from 0.1 Hz to 15 kHz for an RFT9739, from 0.01 to 7.2 kHz for an IFT9701 or IFT9703 version 1.2 or higher, from 0.01 to 1.2 kHz for an IFT9701 or IFT9703 version lower than 1.2, or from 1 to 10 kHz for an RFT9712 or RFT9729. A frequency/pulse output test requires a frequency counter.

The loop test will work only if the transmitter is connected to a sensor. The loop test will not work if either the transmitter or sensor is in a critical failure mode. Milliamp output testing

**15.2 Milliamp output testing** Connect a reference device such as a digital multimeter (DMM) to the transmitter terminals listed in **Table 15-1**, then perform the milliamp output test procedure as described below.

If HART over Bell 202 is being used, and the output being trimmed is the primary milliamp (mA) output, before performing the milliamp output test procedure:

- Connect a 600 ohm resistor in series to the mA output terminals of an IFT9701 or IFT9703.
- Connect a 250-1000 ohm resistor in series to the primary mA output terminals of an RFT9739, RFT9712, or RFT9729.

# Table 15-1. Milliamp output terminals

| Transmitter         | Primary mA output<br>terminals |           | Secondary mA output<br>terminals |     |  |
|---------------------|--------------------------------|-----------|----------------------------------|-----|--|
| RFT9739 field-mount | 17                             | PV+       | 19                               | SV+ |  |
|                     | 18                             | PV-       | 20                               | SV- |  |
| RFT9739 rack-mount  | CN2-Z30                        | PV+       | CN2-Z28                          | SV+ |  |
|                     | CN2-D30                        | PV-       | CN2-D28                          | SV- |  |
| IFT9701/IFT9703     |                                | 4-20 mA + |                                  | _   |  |
|                     |                                | 4-20 mA – |                                  |     |  |
| RFT9712             | 17                             | 4-20 mA + |                                  | —   |  |
|                     | 16                             | 4-20 mA – |                                  |     |  |
| RFT9729             | B16                            | mA +      |                                  | _   |  |
|                     | B14                            | mA –      |                                  |     |  |

### Performing milliamp output test

To perform a milliamp output test:

- 1. Open the Test menu, then choose Milliamp Output Test. When connected to an RFT9739, the ProLink menu bar displays a cascading menu, allowing the user to choose the primary output (milliamp output 1) or secondary output (milliamp output 2) for testing. The dialog box shown in **Figure 15-1** then appears.
- 2. Enter the desired output level, in milliamps, into the Set Output To text box.
  - For an RFT9739, enter any current level from 0 to 22 mA if the output produces a 0-20 mA current, or 2 to 22 mA if the output produces a 4-20 mA current
  - For an IFT9701, IFT9703, RFT9712, or RFT9729, enter any current level from 2 to 22 mA
- 3. Choose Set, then check the readout from the reference device. It should indicate the same amount of current as the amount entered into the Set Output To text box in step 2.

If you choose Cancel before selecting Done, or if communication between the ProLink program and the transmitter is interrupted before the procedure is completed, Analog 1 Fixed or Analog 2 Fixed remains ON in the Status window. To read the Status window, open the View menu, then select Transmitter Status. To clear the alarm, reopen the Test Dialog box and select Done.

### Figure 15-1. Test Milliamp Outputs dialog box

| Test Outputs    |                |               |
|-----------------|----------------|---------------|
| Analog Output 1 |                | <u>S</u> et   |
| Set Output To   | <u>4.00</u> mA | D <u>o</u> ne |
| Present Output  | 12.00 mA       |               |
|                 |                |               |

If the Bell 202 standard is being used over the primary mA output, communication failure will occur if output drops below 2 mA. If communication between the ProLink program and the transmitter is interrupted before completing the test, one of the following indicators in the Status window switches ON:

- Analog 1 Fixed
- Analog 2 Fixed
- Analog Output Fixed

To view the Status window, open the View menu, then choose Transmitter Status. After checking indicators in the Status window, reopen the Test menu and complete the milliamp output test.

# 15.3 Frequency/pulse output testing

Frequency/pulse output testing requires a frequency counter. To test the output, connect the frequency counter to the transmitter frequency/pulse output terminals listed in **Table 15-2**, then perform the frequency/pulse output test procedure.

| Table 15-2. | Frequency/pulse  |
|-------------|------------------|
|             | output terminals |

| Transmitter         | Terminals |            |
|---------------------|-----------|------------|
| RFT9739 field-mount | 15        | Freq +     |
|                     | 16        | Return     |
| RFT9739 rack-mount  | CN2-D24   | Freq       |
|                     | CN2-D26   | Return     |
| IFT9701/IFT9703     | +         |            |
|                     | -         |            |
| RFT9712             | 19        | Freq +     |
|                     | 18        | Freq F/R – |
| RFT9729             | CN2-28b   | Freq +     |
|                     | CN2-24b   | Freq F/R – |

If communication is lost while in fixed frequency mode, the transmitter remains in fixed frequency mode. No status indicates this state.

**Test Menu** continued Test point diagnostics for Version 3 RFT9739

| Performing the<br>frequency/pulse output | To perform a frequency/pulse output test:                                                                                                    |
|------------------------------------------|----------------------------------------------------------------------------------------------------|
| test                                     | <ol> <li>Open the Test menu, then choose Frequency/Pulse Output Test. The<br/>dialog box shown in Test Frequency Outputs dialog box then<br/>appears.</li> </ol> |

- 2. Enter the desired output level, in Hz, into the Set Output To text box.
  - For an RFT9739, enter any frequency from 0.1 to 15,000 Hz
  - For an IFT9701 or IFT9703 with software version 1.2 or higher, enter any frequency from 0.01 to 7200 Hz
  - For an IFT9701 or IFT9703 with a software version lower than 1.2, enter any frequency from 0.01 to 1200 Hz
  - For an RFT9712 or RFT9729, enter any frequency from 1 to 10,000 Hz
- 3. Choose Set, then check the readout from the frequency counter. It should indicate the same frequency as the frequency entered in the Set Output To text box in step 2.

### Figure 15-2. Test Frequency Outputs dialog box

| Test Outputs    |            | _ 🗆 ×         |
|-----------------|------------|---------------|
| Frequency Outpu | t          | <u>S</u> et   |
| Set Output To   | 5.2922 Hz  | D <u>o</u> ne |
| Present Output  | 13.5787 Hz |               |
|                 | 10.0101    |               |

**15.4 Test point diagnostics for Version 3 RFT9739** The ProLink program provides on-line test point information for Version 3 RFT9739 transmitters. Use the Test Points dialog box to view sensor tube frequency, pickoff voltages, drive gain voltage, and live zero. Open the Test menu, then choose Test Points. The Test Points dialog box appears, as depicted in **Figure 15-3**, page 159.

### **Test Menu** continued Test point diagnostics for Version 3 RFT9739

### Figure 15-3. Test points dialog box

| D                         | iagnostic Info | rmation |         |
|---------------------------|----------------|---------|---------|
| <b>Fest Point Value</b> : | 5              |         | Done    |
| Tube Frequency            | 84.4010        | Hz      | Linning |
| Left Pickoff              | 0.3291         | Volts   |         |
| Right Pickoff             | 0.3291         | Volts   |         |
| Drive Gain                | 1.5667         | Volts   |         |
| Live Zero                 |                |         |         |

### **Test point values**

To use the displayed tube frequency, pickoff and drive gain voltages in **Section 7.3**.

When the sensor is disconnected from an RFT9739, the following values go to zero:

- Drive gain
- Left and right pickoff signals
- Live zero

### Live zero

Live zero flow enables the user to read the mass flow rate when it drops below the cutoff that is set for mass flow. (To set a mass flow cutoff, see **Section 9.5**, page 102.)

The live zero flow value is for diagnostic purposes only. If the mass flow rate drops below the flow cutoff, internal totalizers will stop counting, whether or not the user is reading live zero flow.

When flow through the sensor is completely stopped, live zero flow can be used for calculating the zero stability portion of the flow measurement error.

# **Applications Menu**

### 16.1 Overview The Applications menu enables the user to control the transmitter internal totalizers. The Application Builder command is designed as an enhancement to the ProLink software program. 16.2 Totalizer control For an RFT9739, RFT9712 or RFT9729, the Totalizer Control command enables the user to reset, start, or stop the internal totalizers. For an IFT9701 or IFT9703, the IFT9701/9703 Totalizer Control command allows the user to reset the totalizer. When the totalizer is stopped, the frequency/pulse output is disabled. If the frequency/pulse output is used for process control, failure to set control devices for manual operation could affect process control. · Before stopping the totalizer, set process control devices for manual operation. • To enable the frequency/pulse output, restart the totalizer.

For RFT9712 and RFT9729 transmitters only, the totalizer will start immediately after it is reset to zero.

To control totalizers, open the Applications menu, then choose Totalizer Control or IFT9701 Totalizer Control. The Totalizer Control dialog box appears as depicted in:

- Figure 16-1 for an RFT9739, RFT9712, or RFT9729
- **Figure 16-2** for an IFT9701 or IFT9703

### Applications Menu continued Totalizer control

| Figure 16-1. | . Totalizer Control dialog box for RFT9739 and RFT9712/RFT9729 |
|--------------|----------------------------------------------------------------|
|--------------|----------------------------------------------------------------|

| 🛃 Totalizer Contr          |                                                |
|----------------------------|------------------------------------------------|
|                            | Mass                                           |
| Flow Rate                  | -0.103 <sub>g/s</sub>                          |
| Total                      | **************************************         |
|                            | Totalizer                                      |
| Reset                      | <u>Start</u> S <u>t</u> op                     |
| WARNING:<br>will disable t | Stopping the Totalizer<br>he frequency output. |

### Figure 16-2. Totalizer Control dialog box for IFT9701/IFT9703

| 🛃 Totalizer Contr | ol              | _ 🗆 ×  |
|-------------------|-----------------|--------|
| IFT9              | 701/03 Totalizo | er     |
| Flow Rate         | 0.0000          | 1b/min |
| Total             | 0.00000000      | 1b     |
|                   | Reset           |        |

Display boxes indicate the flow rate and accumulated total.

- For an RFT9739, the displayed flow rate and total are in the *mass* flow units selected by the user in **Section 9.2**, page 93.
- For an IFT9701, IFT9703, RFT9712, or RFT9729, the displayed flow rate and total are in the *mass or volume* flow unit of measure selected by the user in **Section 9.2**, page 93.
- To change the flow unit of measure, see Section 9.2, page 93.
- With an RFT9739, flow rates and flow totals for mass and volume can be viewed simultaneously in the Process Variables window. Open the View menu, then choose Process Variables. (For more information about viewing process variables, see Section 6.2, page 47.)

### Applications Menu continued Application builder

### RFT9739

- Choose Start to start the internal totalizers.
- Choose Stop to stop the internal totalizers.
- Choose Reset to reset the mass and volume total to 0.00.

To exit the Totalizer Control, double-click the control-menu box in the upper left corner of the dialog box.

Totalizer functions can be disabled, depending on the RFT9739 security mode. See **Table 16-1**. For more information about security modes, refer to the RFT9739 instruction manual.

### Table 16-1. Totalizer Control for the RFT9739

| Function                   | Performed with                 | Mode 1 | Mode 2   | Mode 3   | Mode 4   | Mode 5   | Mode 6   | Mode 7   | Mode 8   |
|----------------------------|--------------------------------|--------|----------|----------|----------|----------|----------|----------|----------|
| Totalizer<br>reset*,       | Scroll and Reset buttons/knobs |        | Disabled |          | Disabled | Disabled |          | Disabled |          |
| no flow                    | HART or Modbus<br>device       |        |          | Disabled |          | Disabled | Disabled |          |          |
| Totalizer<br>reset*/start/ | Scroll and Reset buttons/knobs |        | Disabled | Disabled | Disabled | Disabled | Disabled | Disabled | Disabled |
| stop, with flow            | HART or Modbus<br>device       |        |          | Disabled | Disabled | Disabled | Disabled | Disabled | Disabled |

\*Resetting the totalizer has no affect on the mass or volume inventory. For more information, refer to "Outputs" in the RFT9739 manual.

### IFT9701/IFT9703

Choose Reset to reset the mass or volume total to 0.00.

### RFT9712/RFT9729

- Choose Start to start the internal totalizers.
- Choose Stop to stop the internal totalizers.
- Choose Reset to reset the mass or volume total to 0.00.

### 16.3 Application builder

The Application Builder is a future enhancement to the ProLink software program.

165

# Help Menu

# Help topics can be accessed from the index or by using search, browse, and jump functions. Choose Index to access a complete list of ProLink help topics. Choose Keyboard to see a complete list of keystrokes used in ProLink menus, dialog boxes, and windows. Choose Using Help to access the Microsoft Windows Help program. Choose About to check the ProLink software version and copyright. ProLink software also features context-sensitive help, which provides immediate information about the task the user is performing. To get help at any time, press F1.

which help explain how to use the program.

Open the Help menu to get help using the ProLink program. The commands in the Help menu provide access to hundreds of topic files,

17.2 Index

To access a complete list of ProLink help topics, open the Help menu, then choose Index. The ProLink help main index appears as depicted in **Figure 17-1**.

### Figure 17-1. ProLink Help main index

| 🦑 ProLink 📃 🗖 🗙                                                          |
|--------------------------------------------------------------------------|
| <u>F</u> ile <u>E</u> dit Book <u>m</u> ark <u>O</u> ptions <u>H</u> elp |
| Contents Search Back Print                                               |
| ProLink Help main index                                                  |
|                                                                          |
| Select the <u>highlighted text</u> to move to a listing of topics.       |
|                                                                          |
| ProLink Help general topics                                              |
| Topics about the RFT9712/9729                                            |
| Topics about the RFT9739                                                 |
| Topics about the IFT9701                                                 |
| Topics about calibration and test procedures                             |
| Topics about controls in Microsoft Windows                               |
| <u>Glossary of terms</u>                                                 |
| ProLink keystrokes                                                       |
|                                                                          |

17.1 Overview

# Help Menu

Help Menu continued Keyboard

> The ProLink Help main index consists of index headings. Each heading provides access to another index, which lists specific topics. To choose a heading from the main index, click the desired index heading.

Choosing a heading leads to an index that lists specific topics. To choose a topic, click the desired topic.

Figure 17-2 depicts an on-screen display of a ProLink help topic.

Figure 17-2. Typical ProLink Help display

|      |                        | 🖑 ProLink                                                                                                    |
|------|------------------------|----------------------------------------------------------------------------------------------------|
|      |                        | <u>Eile E</u> dit Book <u>m</u> ark <u>O</u> ptions <u>H</u> elp                                                                                                    |
|      |                        | Contents Search Back Print                                                                                                    |
|      |                        | Making a software connection                                                                                                    |
|      |                        | To make a software connection between ProLink and<br>the transmitter, open the <u>File menu</u> , then choose<br>Connect. Use the option buttons, scroll bar, and text<br>box in the Connect dialog box to specify the<br>transmitter by polling address or HART <u>tag name</u> , then<br>choose OK. If the address and/or tag name is<br>unknown, the Poll Network option button allows for<br>polling of all devices connected using the current<br>communications setup. |
|      |                        | When ProLink makes the software connection with the                                                                                                    |
| 17.3 | Keyboard               | To view a complete list of ProLink keystrokes, open the Help menu, then choose Keyboard.<br>The Keyboard command provides help for users who prefer working with the keyboard rather than the mouse, or for users of a personal computer that is not equipped with a mouse.                                                                                                    |
| 17.4 | Using Help             | To access the Microsoft Windows Help program, open the Help menu, then choose Using Help.                                                                                                    |
|      |                        | The Windows help program includes topics that explain how to use Help in all Windows applications.                                                                                                    |
| 17.5 | Context-sensitive Help | ProLink software features context-sensitive help, which provides immediate information about the task the user is performing. To get help at any time, press F1.                                                                                                    |
**Calibrate Menu** 

| 17.6 | Getting around in Help | <ul> <li>Use the menu bar and buttons at the top of the Help window to return to the main index, choose new Help topics, and exit Help.</li> <li>Open the File menu to print topics or exit the Help program.</li> <li>Choose Contents to return to the ProLink Help main index.</li> <li>Choose Search to find a topic in a list of related topics.</li> <li>Choose Back to trace through the path that led to the current topic.</li> <li>Choose History to view a list of topics viewed during the present Help session.</li> <li>Choose the arrow buttons (&lt;&lt; or &gt;&gt;) to browse through topics related to the current topic.</li> </ul> |
|------|------------------------|----------------------------------------------------------------------------------------------------|
|      | Contents               | Choose the Contents button to return to the ProLink Help main index.<br>From there, choose any heading to access an index of specific topics,<br>then choose a topic.                                                                                                    |
|      | Search                 | Choose Search to display an alphabetical listing of words and subjects that have related Help topics.                                                                                                    |
|      |                        | Choosing Search produces a Help directory list box such as the one<br>shown in Directory list box for search function in Help. Type a word, or<br>select an entry from the list in the top of the Search dialog box, then<br>choose Show Topics to display a list of related topics. Select a topic from<br>the list in the bottom of the dialog box, then choose Go To to view the<br>Help entry.                                                                                                    |
|      | Back                   | <ul> <li>Choose Back to move backward through the path that lead to the current topic.</li> <li>If a topic is displayed, choosing Back restores the index from which the topic was chosen.</li> <li>If an index is displayed, choosing Back restores the ProLink Help main index.</li> </ul>                                                                                                    |
|      | History                | Choose History to view a list of Help topics previously chosen during the present Help session. Double-click any topic on the list to display the Help screen for that topic.                                                                                                    |
|      | Browse                 | Each ProLink help topic is part of an ordered sequence of related topics.<br>The arrow buttons at the top of the Help window let the user browse<br>through the entire sequence of related topics without returning to the<br>ProLink Help main index.                                                                                                    |
|      |                        | Choose the arrow buttons (>> or <<) to browse through the ordered sequence of topics.                                                                                                    |
|      |                        | <ul> <li>Choose &gt;&gt; to see the topics that follow the displayed topic.</li> <li>Choose &lt;&lt; to see the topics that precede the displayed topic.</li> </ul>                                                                                                    |

|      | Jumping from one Help<br>topic to another | In ProLink Help, highlighted text lets the user jump from one topic to another. To choose a jump, click the desired highlighted text.                                 |
|------|-------------------------------------------|----------------------------------------------------------------------------------------------------|
|      |                                           | Most highlighted text is listed in the glossary of terms at the ProLink Help main index (see <b>Section 17.7</b> ).                                                   |
| 17.7 | Glossary of terms                         | The glossary of terms is a special help topic file, which defines terminology used in the ProLink program. Choose Glossary of Terms from the ProLink Help main index. |

### Appendix A

### How to Specify the ProLink<sup>®</sup> Product

| ProLink kit                                 | Product number |
|---------------------------------------------|----------------|
| ProLink kit with 110V AC/DC power converter |                |
| English software                            | PCI1EW         |
| French software                             | PCI1FW         |
| German software                             | PCI1GW         |

#### Individual components

| Personal Computer Interface adaptor                     | PCINTERFACE   |
|---------------------------------------------------------|---------------|
| 110V AC/DC power converter                              | PCIADAPTER115 |
| 220V AC/DC power converter                              | PCIADAPTER220 |
| Bell 202 cable with Minigrabber <sup>®</sup> connectors | PCICOMMCORD   |
| 25-pin/9-pin RS-232 converter                           | PCIPINCONN    |
|                                                         |               |

#### ProLink kit with 220V AC/DC power converter

| English software | PCI2EW |  |
|------------------|--------|--|
| French software  | PCI2FW |  |
| German software  | PCI2GW |  |

#### Software upgrade, 3.5-inch diskette

| English software | PCIDISK350E |
|------------------|-------------|
| French software  | PCIDISK350F |
| German software  | PCIDISK350G |

#### Instruction manuals

| English manual | MPROLINKE |
|----------------|-----------|
| French manual  | MPROLINKF |
| German manual  | MPROLINKG |

## **Appendix B**

### Uploading and Downloading Configuration Files with a Model 268

# **B.1 Uploading files** If for any reason the transmitter cannot be connected to a personal computer, a configuration file can be created using the ProLink program, then transferred to the transmitter using a Model 268.

This procedure is for an RFT9739 or RFT9729. The **IFT9701**, **IFT9703**, **Version 3.x 9739**, and **9712** transmitters are not supported by the Model 268. ProLink does not support upload and download of configuration files or the Model 275 HART Communicator.

Uploading involves four separate procedures:

- 1. Connecting the PC Interface adaptor to a Model 268
- 2. Running the ProLink setup program to choose HART protocol (if not already chosen)
- 3. Opening the Communication Options dialog box to choose 1200 baud and the HART primary master type (if not already chosen)
- 4. Choosing Upload in the Transmitter Database, then following the on-screen instructions

After the Model 268 has been uploaded with the configuration file, the configuration can be downloaded to a compatible transmitter. **Table B-1** lists Model 268 software compatibility with Micro Motion transmitters.

#### Table B-1. Model 268 software compatibility

| Transmitter model            | Required Model 268 software |
|------------------------------|-----------------------------|
| RFT9739 Version 3 or later   | Cannot be uploaded to a 268 |
| RFT9739 Version 2 or earlier | HART 6.2 or higher          |
| IFT9701, IFT9703             | Cannot be uploaded to a 268 |
| RFT9712, RFT9729             | HART 5.0 or higher          |

#### To connect the PC Interface adaptor to a Model 268:

- 1. Using the Bell 202-compatible cables supplied with the ProLink kit and with the Model 268 (each cable has a plug and two Minigrabber connectors), plug one cable into the PC Interface adaptor ports labeled Bell 202, or into another Bell 202 signal converter. Plug the other cable into the ports on the Model 268.
- 2. Hook the Minigrabber connectors on one cable to the Minigrabber connectors on the other cable.

#### To switch to HART protocol (required by the Model 268):

- 1. Run the ProLink setup program as instructed in **Chapter 2** (page 5).
- 2. Follow the on-screen instructions to switch from Modbus to HART protocol.
- 3. After switching to HART protocol:
  - a. If the CONFIG.SYS file was copied into the ProLink directory, copy it back into the root directory.
  - b. Reboot the computer to activate changes made to the CONFIG.SYS file.

### To choose 1200 baud and the HART primary master type (required by the Model 268):

- 1. Open the File menu, then choose Communication Options.
- 2. At the Configure Communications dialog box:
  - a. Open the Baud Rate list box and select 1200 baud.
  - b. Select HART Primary.
  - c. Click OK.

#### To upload the Model 268 with a configuration file:

- 1. Use the Transmitter Database dialog box to select the desired transmitter configuration file.
- To avoid "locking up" the personal computer, make sure to connect the Model 268 to the PC Interface adaptor, then choose Upload. The Upload to 268 dialog box appears as shown in Figure B-1.

**Uploading and Downloading Configuration Files with a Model 268** *continued Uploading files* 

#### Figure B-1. Upload to 268 dialog box

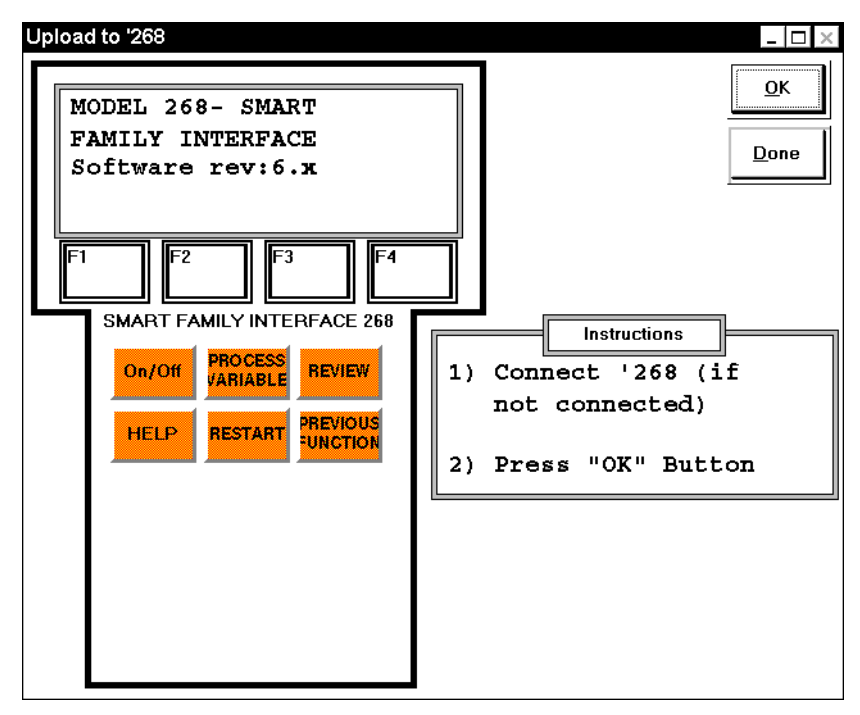

- 3. Follow the step-by-step instructions in the dialog box.
  - At each step, the Model 268 key that the user should press appears highlighted in the illustration.
  - After reading the on-screen instructions at each step, advance to the next step by clicking the highlighted key in the illustration.
- 4. As the configuration uploads, the message "UPLOADING" appears.
  - The message blinks until uploading is completed.
  - If the "UPLOADING" message fails to blink, press the tan RESTART key on the Model 268.
- 5. After uploading is completed, continue using the on-screen instructions to save the uploaded configuration to the offline memory (OFLN Mem) of the Model 268.

#### Uploading and Downloading Configuration Files with a Model 268 continued

Downloading a configuration to a transmitter

#### B.2 Downloading a configuration to a transmitter

After the Model 268 has been uploaded, the configuration file can be downloaded to a target transmitter. **Table B-1**, page 171 lists Model 268 software compatibility with Micro Motion transmitters.

#### **CAUTION**

### Failure to enter calibration factors could cause measurement error.

To avoid measurement error after downloading a configuration file to a transmitter, use the Model 268 to enter flow and density calibration factors into the transmitter memory, or open the Configure menu and characterize the sensor as described in **Chapter 8**.

#### To download the configuration file from the Model 268:

- 1. After uploading the Model 268, connect the Model 268 to the target transmitter, then press RESTART.
- 2. Compare the measurement units in the target transmitter memory with those in the source configuration file. The source configuration must have the same measurement units as those in the target transmitter memory. Otherwise, the target transmitter will refuse the source configuration when it is downloaded.
  - a. After saving the work registers in the safe memory or proceeding without saving the work registers, press REVIEW.
    - To review the measurement units from the source configuration, press F2 (OFLN Mem).
    - To review the measurement units from the target transmitter, press F3 (WORK Regs).
  - b. If necessary, enter the change input/output (Chng I/O) branch of the Model 268 software, reconfigure measurement units so they match the measurement units in the source configuration, then send the units to the target transmitter.
- 3. After sending measurement units to the target transmitter, the user can download the source configuration.

With the Model 268 still connected to the target transmitter, press RESTART.

The Model 268 again uploads the work registers from the transmitter memory.

4. After saving the work registers in the safe memory or proceeding without saving the work registers, press F3 (Config) to access the configuration branch.

Downloading a configuration to a transmitter

- 5. Press F1 (OFLN Data).
- 6. Press F3 (Recall) to recall the source configuration from the offline memory (OFLN Mem).
- 7. When the display warns that recalling the offline memory will erase the work registers, press F4 (Proceed).
- 8. Press F4 (Send Data) to send the source configuration to the target transmitter.

# Appendix C

# Temperature Coefficients for Flow and Density

|     |                                 | Entering incorrect flow and density temperature coefficients can cause measurement error.                                                                                                    |                                      |
|-----|---------------------------------|----------------------------------------------------------------------------------------------------|--------------------------------------|
|     |                                 | Do not enter flow and density temperature coefficient values that are listed in the instruction manual.                                                                                                    |                                      |
|     |                                 | Make sure flow and density temperature coefficients<br>entered into the transmitter and peripheral device are<br>equivalent to the coefficients on the sensor serial<br>number tag.                                                                                                    |                                      |
| C.1 | Flow temperature<br>coefficient | The flow temperature coefficient represents the percent change in rigidity of the flow tubes around the twist axis per 100°C.                                                                                                    | the                                  |
|     |                                 | <ul> <li>The flow temperature coefficient is derived from the last three digits second decimal point in the flow calibration factor that appears on sensor serial number tag.</li> <li>Sensor serial number tags vary in appearance, depending on the manufacturing date.</li> <li>Use a HART Communicator, Modbus protocol, or ProLink software enter the flow temperature coefficient into the transmitter memory.</li> </ul>                                                                                      | s and<br>the<br>he<br>are to<br>ory. |
| C.2 | Density temperature coefficient | The density temperature coefficient represents the percent change<br>the elasticity of the flow tubes around the bend axis per 100°C.                                                                                                    | ə in                                 |
|     |                                 | <ul> <li>The density temperature coefficient is derived from values that approniments on the sensor serial number tag.</li> <li>If the tag shows a 13-digit density calibration factor, derive the density temperature coefficient from the last three digits of the density calibration factor.</li> <li>If the tag shows K1, K2, and TC values, derive the density temperature coefficient from the TC value.</li> <li>Sensor serial number tags vary in appearance, depending on t manufacturing date.</li> </ul> | bear                                 |
|     |                                 | Use a HART Communicator, Modbus protocol, or ProLink software enter the flow temperature coefficient into the transmitter memory.                                                                                                    | ∍ to                                 |

# **Temperature Coefficients for Flow and Density** *continued Density temperature coefficient*

#### Table C-1. Temperature coefficients for flow

| Stainless steel sensor model | Coefficient |
|------------------------------|-------------|
| D (except D600)              | 5.13        |
| D600                         | 4.70        |
| DL                           | 5.13        |
| CMF                          | 4.75        |
| F025                         | 4.65        |
| F050                         | 4.77        |
| F100                         | 4.32        |
| F200                         | 4.29        |

#### Hastelloy® sensor model

| D   | 3.15 |
|-----|------|
| DT  | 3.15 |
| CMF | 2.90 |

# **Temperature Coefficients for Flow and Density** *continued Density temperature coefficient*

#### Table C-2. Temperature coefficients for density

| Stainless steel sensor model | Coefficient |
|------------------------------|-------------|
| D (except D600)              | 4.44        |
| D600                         | 4.70        |
| DL                           | 4.44        |
| CMF                          | 4.44        |
| F025                         | 4.39        |
| F050                         | 4.36        |
| F100 and F200                | 4.25        |

#### Hastelloy<sup>®</sup> sensor model

| D                 | 2.75 |
|-------------------|------|
| DT                | 2.75 |
| CMF010            |      |
| CMF025            | 3.10 |
| CMF050 and CMF100 | 3.00 |
| CMF200            | 2.95 |
| CMF300            | 2.90 |
| CMF400            | 2.75 |
|                   |      |

# Appendix D

### **ASCII** Character Set

| Decim | al code         | Decin | nal code | Decin | nal code |
|-------|-----------------|-------|----------|-------|----------|
| 000   | NUL             | 043   | +        | 086   | V        |
| 001   | SOH             | 044   | ,        | 087   | W        |
| 002   | STX             | 045   | -        | 088   | Х        |
| 003   | ETX             | 046   |          | 089   | Y        |
| 004   | EOT             | 047   | /        | 090   | Z        |
| 005   | ENQ             | 048   | 0        | 091   | [        |
| 006   | ACK             | 049   | 1        | 092   | ١        |
| 007   | BEL             | 050   | 2        | 093   | ]        |
| 008   | Back Space      | 051   | 3        | 094   | ۸        |
| 009   | Horizontal Tab  | 052   | 4        | 095   | _        |
| 010   | Line Feed       | 053   | 5        | 096   | `        |
| 011   | VT              | 054   | 6        | 097   | а        |
| 012   | Form Feed       | 055   | 7        | 098   | b        |
| 013   | Carriage Return | 056   | 8        | 099   | С        |
| 014   | SO              | 057   | 9        | 100   | d        |
| 015   | SI              | 058   | :        | 101   | е        |
| 016   | DLE             | 059   | ;        | 102   | f        |
| 017   | DC1             | 060   | <        | 103   | g        |
| 018   | DC2             | 061   | =        | 104   | h        |
| 019   | DC3             | 062   | >        | 105   | i        |
| 020   | DC4             | 063   | ?        | 106   | j        |
| 021   | NAK             | 064   | @        | 107   | k        |
| 022   | SYN             | 065   | A        | 108   | I        |
| 023   | ETB             | 066   | В        | 109   | m        |
| 024   | CAN             | 067   | C        | 110   | n        |
| 025   | EM              | 068   | D        | 111   | 0        |
| 026   | SUB             | 069   | E        | 112   | р        |
| 027   | ESC             | 070   | F        | 113   | q        |
| 028   | FS              | 071   | G        | 114   | r        |
| 029   | GS              | 072   | Н        | 115   | S        |
| 030   | RS              | 073   | I        | 116   | t        |
| 031   | US              | 074   | J        | 117   | u        |
| 032   | Space           | 075   | К        | 118   | v        |
| 033   | !               | 076   | L        | 119   | W        |
| 034   | n               | 077   | Μ        | 120   | х        |
| 035   | #               | 078   | Ν        | 121   | у        |
| 036   | \$              | 079   | 0        | 122   | Z        |
| 037   | %               | 080   | P        | 123   | {        |
| 038   | &               | 081   | Q        | 124   |          |
| 039   |                 | 082   | R        | 125   | }        |
| 040   | (               | 083   | S        | 126   | ~        |
| 041   | )               | 084   | Т        | 127   | _        |
| 042   | *               | 085   | U        |       |          |

# Appendix E

### Transmitter Configuration Worksheets

The following worksheets, shown in this appendix, should be used for recording transmitter data during configuration.

- RFT9379 Configuration Worksheet
- IFT9701/IFT9703 Configuration Worksheet
- RFT9712/9729 Configuration Worksheet

#### Model RFT9739 Configuration Worksheet

Date \_\_\_\_\_

Characterize (Chapter 8)

| FlowCal<br>TempCal | FlowFact*<br>DensFact* |
|--------------------|------------------------|
| ViscCal            | FlowCal Pressure*      |
| Dens A             | K1                     |
| Dens B             | K2                     |
| Temp Coeff         | K3*                    |
| Slug Flow Low      | Slug Flow High         |

\*Only for RFT9739 with software versions 2.1 through 3.5.

#### Transmitter Variables (Chapter 9)

| Mass Flow Unit      | Visc Unit          |
|---------------------|--------------------|
| Mass Flow Cutoff    | DP Unit            |
| Density Unit        | Flow Direction     |
| Density Damping     | Flow Damping       |
| Temperature Unit    | Volume Flow Unit   |
| Temperature Damping | Volume Flow Cutoff |

#### **Special Units (Chapter 10)**

| Mass       | Volume     |
|------------|------------|
| Conv Fact  | Conv Fact  |
| Flow Unit  | Flow Unit  |
| Time Unit  | Time Unit  |
| Flow Text  | Flow Text  |
| Total Text | Total Text |

### Model RFT9739 Configuration Worksheet (continued)

#### **Transmitter Outputs (Chapter 10)**

| Frequency variable  | Fault Indicator     |
|---------------------|---------------------|
| Freq                | Slug Duration       |
| Rate                | _                   |
| Max Pulse           | Control             |
| Milliamp 1 variable | Milliamp 2 variable |
| 4 mA (0 mA)         | 4 mA (0 mA)         |
| 20 mA               | 20 mA               |
| Cutoff              | Cutoff              |
| Damp                | Damp                |

#### **Transmitter Information (Chapter 11)**

| Transmitter Database     | Pressure Input*        |
|--------------------------|------------------------|
| Тад                      | DP Tag                 |
| Serial #                 | Analog Input Pressures |
| Date                     | 4 mA                   |
| Comm Addr                | 20 mA                  |
| Desc                     | Sensor Database        |
| Msg                      | Serial #               |
|                          | Туре                   |
|                          | Flange                 |
| Burst Control _ On _ Off | Material               |
|                          | Liner                  |

\*Only for RFT9739 with software version 2.1 or higher.

#### **Events (Chapter 12)**

| Event 1           |             | Event 2 |                          |
|-------------------|-------------|---------|--------------------------|
| Process Vari      | able        |         | Process Variable         |
| Type _ High Alarm | _ Low Alarm | Туре    | _ High Alarm _ Low Alarm |
| Setp              | point       |         | Setpoint                 |

#### Model IFT9701 / IFT9703 Configuration Worksheet

Date \_\_\_\_\_

#### **Transmitter Information (Chapter 11)**

| Transmitter Database | Burst Control _ On _ Off |
|----------------------|--------------------------|
| Tag                  | Sensor Database          |
| Serial #             | Serial #                 |
| Date                 | Туре                     |
| Comm Addr            | Flange                   |
| Desc                 | Material                 |
| Msg                  | Liner                    |
|                      |                          |

#### Characterize (Chapter 8)

| FlowCal | Slug Flow Low  |
|---------|----------------|
| DensCal | Slug Flow High |

#### **Transmitter Variables (Chapter 9)**

| Mass/Volume Flow Unit   | Flow Direction      |
|-------------------------|---------------------|
| Mass/Volume Flow Cutoff | Flow Damping        |
| Density Unit g/cc       | Temperature Unit °C |

#### **Transmitter Outputs (Chapter 10)**

| Frequency |     | Milliamp 1 |
|-----------|-----|------------|
| Fi        | req | 4 mA       |
| R         | ate | 20 mA      |

#### Transmitter Information (Chapter 11)

| Tag  | Comm Addr |
|------|-----------|
| Date | Desc      |

#### Model RFT9712 / RFT9729 Configuration Worksheet

Date \_\_\_\_\_

#### 

#### **Characterize (Chapter 8)**

| FlowCal | Slug Flow Low  |
|---------|----------------|
| DensCal | Slug Flow High |

#### **Transmitter Variables (Chapter 9)**

| Mass Flow Unit   | Flow Direction   |
|------------------|------------------|
| Mass Flow Cutoff | Flow Damping     |
| Density Unit     | Temperature Unit |

#### **Special Units (Chapter 9)**

| Mass      |            |
|-----------|------------|
| Conv Fact | Flow Text  |
| Flow Unit | Total Text |
| Time Unit |            |

#### **Transmitter Outputs (Chapter 10)**

| Frequency | Milliamp 1 variable |
|-----------|---------------------|
| Freq      | 4 mA                |
| Rate      | 20 mA               |
|           | Cutoff              |

# Appendix F

### **Flowmeter Calibration Records**

The worksheets shown in this appendix should be used for recording transmitter data during calibration.

- RFT9379 Calibration Record
- IFT9701/IFT9703 Calibration Record
- RFT9712/RFT9729 Calibration Record

#### Model RFT9739 Calibration Record

Date \_\_\_\_\_

#### Auto Zero (Chapter 14)

Convergence limit\_\_\_\_\_

Zero time\_\_\_\_\_

#### **Density Calibration (Chapter 14)**

| First Point (Air)           | Third Point            |      |
|-----------------------------|------------------------|------|
| Line-condition density g/cc | Line-condition density | g/cc |
| Second Point (Water)        |                        |      |
| Line-condition density g/cc |                        |      |

#### **Viscosity Calibration (Chapter 14)**

| Slope calibration        | Offset calibration       |
|--------------------------|--------------------------|
| Line-condition viscosity | Line-condition viscosity |

#### **Temperature Calibration (Chapter 14)**

| Slope Calibration    |            | Offset Calibration   |    |
|----------------------|------------|----------------------|----|
| Measured temperature | <b></b> °C | Measured temperature | °C |

#### Milliamp Output Trim (Chapter 14)

| Milliamp Output 1           |    | Milliamp Output 2           |    |
|-----------------------------|----|-----------------------------|----|
| Reference current at ±4 mA  | mA | Reference current at ±4 mA  | mA |
| Reference current at ±20 mA | mA | Reference current at ±20 mA | mA |

#### Model IFT9701 / IFT9703 and RFT9712 / RFT9729 Calibration Record

Date \_\_\_\_\_

#### Milliamp Output Trim (Chapter 14)

| Reference current at ±4 mA  | mA |
|-----------------------------|----|
| Reference current at ±20 mA | mA |

### Index

Page numbers in **bold** indicate illustrations.

9-volt battery 19 accuracy 76, 78, 82, 85, 101-102, 105, 136-138 alarm 68, 70, 127–128 Analog 154 analog 54, 63–64, 69, 151 API gravity 100 API standard volume 101 Applications menu 18 ASCII 2, 16, 25, 27, 33, 35, 37-38, 43, 50-51, 181 batch 76-78 baud 6, 12, 20-22, 30, 119 baud rate 24, 30, 124 Bell 202 1, 3, 5–10, 12, 20, 68, 121, 151, 156 bit 6, 20–22, 25 burst control 124 burst mode HART commands 125 cable 2, 8–11, 20, 56–57, 60, 68 Calibrate menu 18 calibration 53, 56, 59, 61-62, 66-68, 71, 75-82, 84-85, 87-90, 100, 102, 122-123, 131, 133-135, 137-140, 143-144, 146-148, 150, 189-191 slope 149 temperature slope 150 capacitance 105 code 27, 38, 41, 121 communication 1, 5–7, 13, 16, 20, 22–24, 30, 44, 66, 68, 121, 154, 156–157 communications 15–16, 20, 24 conduit 61 CONFIG.SYS 15, 17, 22-23 configuration 2, 6, 27–32, 41, 43–44, 46–47, 56, 78, 91, 93, 111, 113, 117, 119, 121–122, 124-125, 183-187 configuration files erase 32 configure 2, **24**, 30, 44, 46, 56–57, 63–65, 68–69, 71-72, 76, 91-92, 97, 99-100, 107-108, 112, 117, 119, 123, 127-128, 131 Configure menu 18 control output 49, 104, 109, 117, 122, 124, 127 convergence limit 136 cover 12 current 49, 56, 63, 109, 111–113, 116, 125, 127, 130, 152–153, 156

D1 80, 138 D2 80, 138 damping 91, 105–106, 112, 114, 122 decimal 37–38, 73, 75, 78, 80–81, 84 density 47, 49, 56–57, 59, 61–64, 67–68, 70–71, 78, 80-81, 83, 87, 93, 106, 109, 112-114, 128. 131. 133 characterization 79 IFT9701/IFT9703 81 RFT9712/RFT9729 81 RFT9739 79 factor 78, 81 IFT9701/IFT9703 80-81 RFT9712/RFT9729 80-81 RFT9739 78, 80 measurement 88 meter factors 132 of air 141 of water 143 temperature coefficients 177-179 transmitter variable 91 units 95, 100 gas 98 process variables 95 density calibration 81, 88-90, 138 IFT9701/IFT9703 144 one-point 138, 140, 147 RFT9712/RFT9729 147 RFT9739 139 third-point 138, **144** two-point 138, **143**, 146, **148** diagnostic 53, 63, 81, 103, 116–117, 134, 159 digital 53, 114, 151, 155-156 emulation 105 filter 105, 114 flow 102 input 124 outputs 102 signal level 117 DMM 53, 151, 155-156 DP 47 DP cell 47, 103, 122-123 drive coil 60-61 drive gain 159

fault 53, 56, 109, 115-117, 122, 137 FD 78-80 field-flow calibration 76 field-mount 8 File menu 18 flange 2, 119, 125 flow 2, 8-10, 31, 53, 56-57, 61-62, 67, 70-72, 114 slug, 59 flow calibration 61, 73, 75-78, 88, 134-135 factor 71, 73, 78, 87-88 flow cutoff 102, 113 flow direction 91, 104, 117 flow rate 49, 61–63, 65, 73, 78, 86, 93, 96, 104, 109, 112–113, 117, 138, 144–148, 162 mass 47, 61, 73, 93, 109, 159 maximum 142 minimum 139 volume 47, 61, 93, 109 liquids 95 flow totalization 81 flow tube 2, 56, 59, 63, 71, 82, 86, 125, 128 flow units 93 flowmeter 2, 5, 131-133, 144, 148-149, 151 zeroing 133 frequency 49, 63–65, 68–69, 101, 136 Frequency/pulse 104, 110 frequency/pulse 49, 56, 63, 65, 69, 81, 102-104, 109, 112-113, 115-116, 155, 157-158, 161 variables for RFT9739 110 frequency/pulse output 56 gas 63, 71, 81, 93, 96, 98–99, 141, 144, 146, 148 special units 98 gauge pressure input 86 HART 1, 6, 8-10, 13, 15, 18-21, 24-25, 27, 29-30, 33, 35-36, 62, 66, 68-69, 86, 119, 121-125, 151-152, 156, 163, 171-172, 177 Help menu 18 host controller 102 housing 125 Hz 49, 56, 58, 60, 63, 66, 81, 102, 104, 109–110, 116, 136–137, 155, 158

IFT9701 6-7, 10, 15, 18, 24, 27, 29-30, 36, 56 Calibrate menu 135, 144, 146 Configure menu Characterize 71-72, 76-77, 80-81, 90 Meter Factors 131 Transmitter Information 120 Transmitter Outputs 108–109 Transmitter Variables 92–93, 105 Totalizer Control 161–163 View menu Status 55 Variables 47–50 IFT9703 6-7, 15, 24, 27, 29-30, 36 Configure menu Characterize 71-72, 76-77, 80-81, 90 Meter Factors 131 Transmitter Outputs 108–109 Transmitter Variables 92-93, 105 Test menu 156 Totalizer Control 161–163 View menu Status 55-56 Variables 47-50 Input 61-62 input 56, 68, 106, 111, 174 install 5, 11, 133 PC Interface adaptor 12 ProLink 13 interface 5, 7 interference 12 electromagnetic 12 noise 21 junction box 58-59, 61 K1 78, 80 K2 78, 80, 88-90 K3 78–80 K-factor 112 liquid 63, 71, 81 live zero 103, 159 loading 31 loop 8–10, 20, 31, 64–65, 121, 124, 155 loop test 155

mA 6, 8-10, 20, 49, 56, 62-64, 69, 86, 104, 109, 112–113, 116, 121–125, 130, 151–153, 155-157 mass 93, 96, 109-110, 131 inventory 47, 94, 128 total 47, 70, 94, 163 totalizer 129 mass flow 47, 65, 73, 76, 109, 112-113, 131, 133 cutoffs 102 gas 93 rate 73, 93, 102-103, 109, 112, 159 special unit gas 98-99 liquid 96 total 109 transmitter variable 91 unit 76, 93-94, 162 master reset 56-57, 70 Menu bar 19 meter factor 77, 132 density 131-132 mass 131-132 volume 131-132 meter factors 132 milliamp 6, 8-10, 30, 56, 62-65, 69, 104, 106, 113-114, 116, 121, 124, 127 events 130 output 1 49 output 2 49 outputs 81, 103, 109, 112 primary 109 secondary 109 trim 151-153 variables 112 Modbus 6, 15, 18, 24–25, 30, 35–36, 121, 123–124, 152, 163, 172, 177 Model 268 1, 3, 24, 27, 29–30, 171–175 Model 275 HART Communicator 27 mount 7 network 24 HART-compatible 86, 121 Modbus-compatible 86 multidrop 6-7, 10-11, 22, 33, 35, 66, 121, 124 poll 19 noise 11, 20–21, 61–63, 66–68 noisy 61, 67–68 non-fault 122

offset 61, 67, 71, 82, 84, 88, 149 temperature 150 ohm 8–10, 20, 156 output 47, 82, 102, 128, **153** analog 63 assign an event to 127 control 124 density 100 fault 56 flow 71 frequency 158 frequency/pulse 63, 81, 102, 155, 157 terminals 157 test 158 levels 49-50, 53 linear 82-84 milliamp 6, 30, 56, 63, 103, 121, 127, 155 milliamp output testing 156 milliamp output trim 151, 153-154 terminals 151, 156 test 156-157 transmitter 56, 63, 107-117, 125 variables 62, 64 volume 102 wiring 8–10 outputs 71 parity 6, 21 PC Interface adaptor 5 peripheral 111, 117, 133 pickoff 58, 60-61, 136, 159 Poll 19 power 3, 12, 19, 57, 62, 67, 70 power supply 5, 12 pressure 30, 56, 62, 64, 70–71, 98, 100, 102, 133 differential 47, 109, 112 input 119, 122 measurement units 96 reference 99 transmitter variable 91 pressure compensation 71, 76, 123-124 pressure correction factor 86 pressure drop 103 pressure transmitter 62, 86, 122-124 primary milliamp output 37, 69, 121 process fluid 59, 83-85, 96, 106 special unit 96 protocol 6, **15**, 20, 22–24, 30, 35, 66, 69, 119, 121, 124, 152 purge 59, 61

rack-mount 9 range 2, 60, 62, 64, 112-113 recalibration 149 remote 73 resistor 8-11, 156 RFT9712 6-7, 15, 18, 20-21, 24, 27, 29-30, 56 Calibrate menu 135-136, 147-148 Configure menu Characterize 72, 76, 80-81, 90 Meter Factors 131 Transmitter Information 120, 124–125 Transmitter Outputs 108–109, 113 Transmitter Variables 92–93, 97, 105 Test menu 155–156 Totalizer Control 161–163 View menu Status 55-56 Variables 47-50 RFT9729 6-7, 15, 18, 20-21, 24, 27, 29-30, 56 Calibrate menu 135, 147-148 Configure menu Characterize 71-72, 76, 80-81, 90 Meter Factors 131 Transmitter Information 119-120, 124-125 Transmitter Outputs 108–109, 113 Transmitter Variables 92–93, 97, 105 Test menu 155–156 Totalizer Control 161–163 View menu Status 55-56 Variables 47–49 RFT9739 1-3, 6-7, 15-16, 18, 22, 24, 27, 29-30, 36, 101 Applications Menu 163 Calibrate menu 135-140, 143-144, 148 Configure menu Characterize 71-73, 76, 78, 80-82, 86 Meter Factors 131 Transmitter Information 119 Transmitter Outputs 108–117, 120, 122, 124-125 Transmitter Variables 92–93, 97, 100, 102–103, 105-106 Test menu 155-156, 158, 161 Totalizer Control 162–163 View menu Status 54, 56, 64, 69-70 Variables 47–49 RS-232 2, 20 RS-485 6-7, 11, 21 RTD 75, 82 RTU 25

sensor 2, 47, 56, 58, 63-64, 66, 71, 73, 75-76, 81, 83, 86, 102, 104, 106, 113–114, 119, 125, 133-134, 136, 138, 140-141, 143-146, 150, 155, 158-159 sensor cable 60 sensor failure 57 sensor terminals 61 sensor zeroing 67 separator 35, 37 serial number 2, 73, 75-77, 79-80, 119, 121, 125 shutoff valve 133 signal 5-6, 8-11, 53, 56-57, 62-63, 68, 73, 86, 102, 113, 117, 122–123, 136, 159 slope 71, 149-150 slug duration 116 slug flow 59, 63–64, 71, 81, 100, 109, 116 limits 64 SMART FAMILY 1, 8-10 span 64-65, 112-113, 153 special flow units 96 specifications 139, 142 standard volume 100 Start 163 start 161, 163 start-up 18, 66–67 stop bit 6, 20, 25 switch 12, 19–21, 23 Analog 1 Fixed 154 Analog 2 Fixed 154, 157 Analog Input Error 62 Analog Output Fixed 154, 157 analog saturated 64 burst mode 68 Calibration Failure 62 Calibration in Progress 67 critical indicators 56 Data Loss Possible 62 frequency saturated 64 indicator 53 informational indicators 66 Not Configured 57 operational indicators 62 Pressure Input Failure 62 Raw Elec Zero Overflow 66 Raw Flow Overflow 66 sensor failure 57 sensor overrange 57 Slug Flow indicator 63, 81 to another transmitter 22 transmitter failure 57 Transmitter Initializing 67 Zero Too High 67 Zero Too Low 67 Zero Too Noisy 67

temperature 47, 49, 64, 101-102, 109, 112-114, 128, 133 calibration 138, 148-149 RFT9739 148-149 calibration failed 56 characterization 82 correction 101 critical indicators 56 damping 105 event indicator 70 factor RFT9739 82 measurement units 94-95 offset RFT9739 83 offset calibration 150 operating 101 overrange 61 reference 98–99 sensor 133 sensor failure 57 sensor value 60 slope calibration 150 transmitter variable 91 tube flow 133 temperature slope calibration 150 terminal 21 terminal designations 58 test 66, 69 frequency/pulse output 69 Test menu 18, 155–159 Test Points 58 Test Points 58-59 transmitter 1-2 Add Transmitter Tag 35 auto zero 133-134 communication options 22 configuration 31 exporting 32 configuration files 27, 29, 32 example 32 Configure menu Transmitter Information 119 connect 27 connect using its HART tag name 19 connect using its polling address 18 connecting to a reference device 152 connections 33, 35 converter 151 database 27-28, 30 diagnostic LED 53 disconnect 27 failure indicators 57 faults 44 frequency/pulse output 157 information 119-125 loop test 155 memory 31 output error 71, 155 outputs 64, 107-117 polling for available 19 pressure 62, 86 remove 36 replaced in the field 76

send configuration file 32 sensor shipped with 73 status 44, 53 switching 22 terminal designation 58 terminals 151, 156 troubleshooting 58 uploading database 30 variable 91-106 wiring to the 7 trim 151-154 troubleshooting 53, 57 "cannot find" message 19 excessive drive gain 59 faulty sensor cable 60 informational failures 68 operational failures 63 overrange conditions 61 ProLink installation information 22 tube frequency 137-138 tube period 138, 140, 142, 145-148 valve 129 variable 6, 8-10, 37, 56, 63-64, 68, 70 frequency/pulse 110 output 110, 112, 127 primary 125 process 109, 112, 121, 128 transmitter 81, 91-106 VDC 104 vibrate 59 View menu 18 volt 12 voltage 111 Volume 128 volume 96, 109, 122, 128, 162–163 flow 47, 65, 93, 109–110, 132 cutoffs 102 rate 109 transmitter variable 91 unit 76, 162 flow overrange 57 flow rate 47 inventory 47, 96, 128 measurement 131 total 47, 70, 96, 110, 163 totalizer 129 volume flow 65, 113 rate 112 special unit gas 98 liquid 96 volumetric flow 93

Window menu 18 Wire 60 wire 58–59 wiring 7–11, 20–21 diagrams 7 zero 40, 56, 61–64, 66–68, 71, 77, 81–82, 102–103, 109, 113, 116–117, 122, 124, 133–134, 136–137, 158–159, 161 zero in progress 117

#### Visit us on the Internet at www.micromotion.com

#### **Micro Motion Europe**

Groeneveldselaan 8 3903 AZ Veenedaal The Netherlands Tel +31 (0) 318 549 549 Fax +31 (0) 318 549 559

#### **Micro Motion Asia**

1 Pandan Crescent Singapore 128461 Republic of Singapore Tel (65) 777-8211 Fax (65) 770-8003

#### Micro Motion Inc. USA Worldwide Headquarters

7070 Winchester Circle Boulder, Colorado 80301 Tel (303) 530-8400 (800) 522-6277 Fax (303) 530-8459

©1992, 1999, Micro Motion, Inc. All rights reserved P/N 3005661, Rev. A (11/99)

### **Micro Motion**

FISHER-ROSEMOUNT" Managing The Process Better."